# **U.S.Robotics**\*

# 802.11g Wireless Turbo Multi-function Access Point

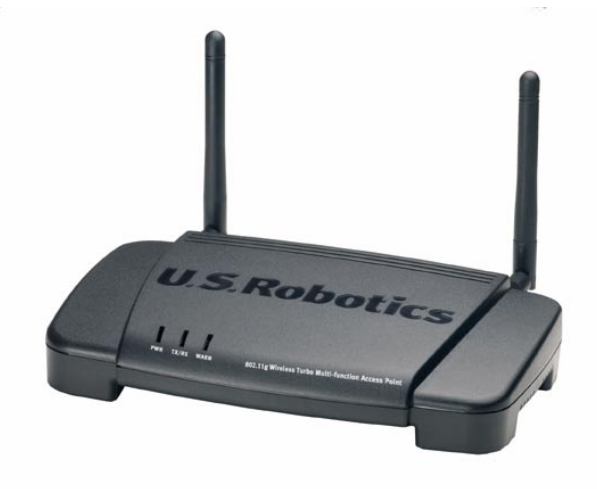

Installation Guide Guide d'installation Installationsanleitung Guida per l'installazione Guía de instalación Manual de Instalação Installationsguide Installatiegids Руководство по установке Telepítési útmutató Kurulum Kılavuzu Instrukcjê Instalacji

R24.0442.00

# 802.11g Wireless Turbo Multi-function Access Point

# Prepare for installation

Turn on your desktop or laptop computer. Type your password if you are prompted to do so.

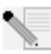

Note: Your product number is USR5450. It is very important that you have your serial number written down before you install the 802.11g Wireless Turbo Multi-function Access Point. You can find your serial number on the bottom of the Wireless Access Point and on the side of the package. If you ever need to call our Technical Support department, you will need this number to receive assistance.

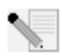

Note: Be sure to find out what letter your CD-ROM drive uses before you begin installing your new product. You will need to know this to properly install your software.

# Step One: Install your software

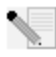

**Note:** You will need to install this software on all the PCs or laptops you plan to use to configure the 802.11g Wireless Turbo Multi-function Access Point.

Insert your U.S. Robotics Installation CD-ROM into your CD-ROM drive.

Note: If your CD-ROM does not automatically launch, click Windows Start, Run, and type D:\setup (or the appropriate letter of your CD-ROM drive) and click OK.

The Installation CD Graphic User Interface (GUI) will appear on your screen. If prompted, select your preferred language.

Some files will be copied to your system, and then you will be asked to read the license agreement. Read the agreement and click **Yes**. Select your product and then click **Software**.

Click Access Point Software. Follow the on-screen instructions and wait for some files to be copied to your hard drive. A window will appear showing you the files that are being loaded onto your system. When the Menu screen of the U.S. Robotics Installation CD-ROM returns, close it.

Remove the Installation CD-ROM and prepare to install your hardware.

### Step Two: Connect the 802.11g Wireless Turbo Multi-function Access Point

- Use the Ethernet port and an RJ-45 cable to connect the 802.11g Wireless Turbo Multi-function Access Point to one of the following devices: a cable or DSL modem with routing capabilities, a hub, a bridge, an existing Ethernet LAN, or a router.
- Attach both antennas to the 802.11g Wireless Turbo Multi-function Access Point.
- Attach the power supply to the Wireless Access Point and to a power outlet.

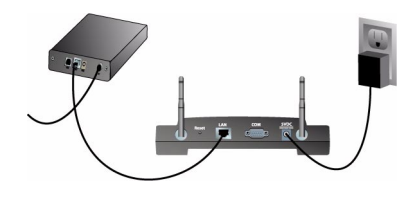

The Wireless Access Point has three LED status indicators: PWR, TX/RX, and WARN. When the Wireless Access Point is plugged in, the PWR LED will be illuminated. When a network connection is established, the TX/RX LED will be illuminated. If an unauthorized user attempts to use the 802.11g Wireless Turbo Multi-function Access Point, the WARN LED will be illuminated.

# Step Three: Verify detection of the 802.11g Wireless Turbo Multi-function Access Point

After the Wireless Access Point is installed, double-click the icon for the Configuration Utility on your desktop. If the 802.11g Wireless Turbo Multi-function Access Point is located, the configuration information will be displayed.

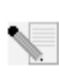

**Note:** It is recommended that the 802.11g Wireless Turbo Multi-function Access Point is always configured via an Ethernet connection. This will ensure the configuration changes are made without modifying the properties of any wireless cards in your network.

To verify that you are connecting to the correct Wireless Access Point, check the MAC address. The MAC address is located on the bottom of the 802.11g Wireless Turbo Multi-function Access Point case and in the Link Information option of the Configuration Utility.

When you have identified the correct Wireless Access Point, note the IP address that is listed. Launch a Web browser on the computer that is physically connected to the 802.11g Wireless Turbo Multi-function Access Point. Enter the IP address for your Wireless Access Point. This will open the Web Configuration Utility. The default user name is **admin**. There is no default password. When the Web Configuration Utility launches, you can change the information about your wireless network. For more information about both Configuration Utilities for the 802.11g Wireless Turbo Multi-function Access Point, refer to the User Guide on the Installation CD-ROM.

**Note:** If you need to reset the Wireless Access Point at any time, perform the following steps. Press in and hold the RESET button for between five and ten seconds. This will reset the 802.11g Wireless Turbo Multi-function Access Point to the factory default settings.

**Warning:** If you reset the Wireless Access Point, you will lose your custom settings.

**Congratulations!** You have finished installing your hardware and the necessary software. You should now be able to connect your Wireless Access PC Cards and PCI Adapters to the Wireless Access Point.

For troubleshooting and technical support information, refer to the Troubleshooting section of this Guide or to the User Guide on the U.S. Robotics Installation CD-ROM.

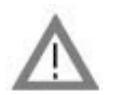

**Register your product** 

• At the Installation CD-ROM interface, click the Support link. Click **Registration and Warranty** and then click **http://www.usr.com/productreg** If the Installation CD-ROM interface does not run automatically, click Windows Start and then click Run. In the "Run" dialog box, type D:\setup.exe. If your CD-ROM drive uses a different letter, type that letter in place of "D."

• Or register your product online at http://www.usr.com/productreg

#### Troubleshooting

# My AP Configuration Utility does not recognise the 802.11g Wireless Turbo Multi-function Access Point after I changed the settings.

#### **Possible Solution:**

Ensure that the AP Configuration utility is installed for your 802.11g Wireless Turbo Multi-function Access Point and that the WLAN Configuration utility is installed and functioning for your Wireless PC Cards or PCI Adapters.

#### Possible Solution:

Ensure that you are attempting to contact the correct 802.11g Wireless Turbo Multi-function Access Point by verifying the MAC address.

#### Possible Solution:

Ensure that the correct Authentication Mode and WEP Encryption key are being used. If you changed the settings in the configuration of the 802.11g Wireless Turbo Multi-function Access Point, you must also change the settings of every Wireless Access PC Card or PCI Adapter attached to this network. The settings of the Wireless Access PC Cards or PCI Adapters must match the new settings of the 802.11g Wireless Turbo Multi-function Access Point. If you are still experiencing difficulties, reset all of your Wireless Access Points and wireless network adapters to the default settings and try again.

#### Possible Solution:

Try using a direct Ethernet connection to ensure communication with the 802.11g Wireless Turbo Multi-function Access Point

#### I am unable to communicate with the 802.11g Wireless Turbo Multi-function Access Point. Possible Solution:

Be sure that each Wireless PC Card or PCI Adapter that you want to connect to the wireless network is set to Infrastructure mode within the Configuration Utility. If your Wireless Access PC Cards or PCI Adapters are not set to Infrastructure mode, they will not be able to communicate with the 802.11g Wireless Turbo Multi-function Access Point.

#### Possible Solution:

Your 802.11g Wireless Turbo Multi-function Access Point may not be responding. Try resetting the 802.11g Wireless Turbo Multi-function Access Point to reactivate it. Press in and hold the RESET button for between five and ten seconds. This will reset the 802.11g Wireless Turbo Multi-function Access Point to the factory default settings.

#### **Possible Solution:**

Your 802.11g Wireless Turbo Multi-function Access Point may not have received a valid IP address for your network. If the IP address is set to Dynamic and the IP address is 0.0.0.0, a valid IP address was not dynamically assigned. Refer to the "802.11g Wireless Turbo Configuration Utilities" chapter in the User Guide on the Installation CD-ROM.

#### I am unable to enter the 802.11g Wireless Turbo Multi-function Access Point Web Configurator. Possible Solution:

Be sure that the 802.11g Wireless Turbo Multi-function Access Point has a valid IP address and is on the same network as your computer.

# My 802.11g Wireless Turbo Multi-function Access Point is not appearing in the list when I scan for it.

#### Possible Solution:

You may be on a computer that is physically too far away from the 802.11g Wireless Turbo Multifunction Access Point. Try moving closer to the 802.11g Wireless Turbo Multi-function Access Point and repeating the scan procedure. Check any physical connections between the 802.11g Wireless Turbo Multi-function Access Point and your modem, router, hub, LAN, or switch.

#### My computer is not acknowledging my 802.11g Wireless Turbo Multi-function Access Point. Possible Solution:

Be certain that the 802.11g Wireless Turbo Multi-function Access Point is plugged into a power source and is properly installed. Make sure the Ethernet cable is securely connected to the Ethernet port on the 802.11g Wireless Turbo Multi-function Access Point and to the Ethernet port on your cable or DSL modem, router, hub, or switch.

# I am experiencing poor link quality in some areas of my home or office.

#### Possible Solution:

You might be encountering interference from walls or other structures that is lowering your link quality. Try placing your 802.11g Wireless Turbo Multi-function Access Point at a higher location, such as a higher shelf, or repositioning it in a different area of your room or office.

# I accidentally clicked Cancel during the installation procedure.

#### Possible Solution:

Remove and reinsert the U.S. Robotics Installation CD-ROM into your CD-ROM drive. Repeat the installation procedure of the software before you install any hardware.

#### The installation procedure did not begin when I inserted the Installation CD-ROM. Possible Solution:

Some programs may keep the autolaunch feature of the Installation CD-ROM from beginning. Close any open applications and reinsert the Installation CD-ROM.

#### The 802.11g Wireless Turbo Multi-function Access Point is not receiving any power. Possible Solution:

Make sure the power supply of the 802.11g Wireless Turbo Multi-function Access Point is connected to the power jack on the 802.11g Wireless Turbo Multi-function Access Point and to a standard power outlet.

#### I received a message that my 802.11g Wireless Turbo Multi-function Access Point or my computer shares an IP address with another computer on the wireless network. Possible Solution:

Each computer and 802.11g Wireless Turbo Multi-function Access Point on the wireless network must have a different IP address. Refer to your computer's documentation to see how to change the IP address on your computer.

- Go to the User Guide on the Installation CD-ROM. More configuration and troubleshooting information is available in the User Guide on the Installation CD-ROM.
- 2. Go to the Support section of the U.S Robotics Web site at http://www.usr.com Many of the most common difficulties users experience have been addressed in the FAQ and Troubleshooting Web pages for your specific product. Your product number is 5450. You may need to know this to obtain information on the U.S. Robotics Web site.
- Call the U.S. Robotics Technical Support department. Technical questions about U.S. Robotics products can also be answered by technical support specialists.

| M F CCT |
|---------|
| M-FCST  |
| M-F CST |
| -F      |
| -F      |
| -F      |
| -F      |
| 1-F     |
| -F      |
| -F      |
| -F      |
| -F      |
| -F      |
| -F      |
| -F      |
| -F      |
| -F      |
| -F      |
| -F      |
| -F      |
| -F      |
| -F      |
| -F      |
|         |

For current support contact information, go to the following web site: http://www.usr.com

#### Regulatory Approvals FCC Declaration of Conformity

This device complies with FCC Rules Part 15. Operation is subject to the following two conditions:

This device may not cause harmful interference.

This device must accept any interference received, including interference that may cause undesired operation.

This equipment has been tested and found to comply with the limits for a Class B digital device, pursuant to Part 15 of the FCC Rules. These limits are designed to provide reasonable protection against harmful interference in a residential installation. This equipment generates, uses and can radiate radio frequency energy. If this equipment is not installed and used in accordance with the manufacturer's instructions, it may cause harmful interference to radio communications. However, there is no guarantee that interference will not occur in a particular installation. If this equipment does cause harmful interference to radio or television reception, which can be determined by turning the equipment off and on, the user is encouraged to try to correct the interference by one or more of the following measures:

- Reorient or relocate the receiving antenna.
- Increase the separation between the equipment and receiver.

- Connect the equipment to an outlet on a circuit different from that to which the receiver is connected.
- Consult the dealer or an experienced radio/TV technician for help.

The use of shielded cables for connection of the monitor to the graphics card is required to assure compliance with FCC regulations. Modifications to this unit not expressly approved by the party responsible for compliance could void the user's authority to operate this equipment.

#### **Detachable Antenna Information**

FCC Part 15, Subpart C, Section 15.203 Antenna requirement

USR 5450 users: An intentional radiator shall be designed to ensure that no antenna other than that furnished by the responsible party shall be used with the device. The use of a permanently attached antenna or of an antenna that uses a unique coupling to the intentional radiator shall be considered sufficient to comply with the provisions of this section. The manufacturer may design the unit so that a broken antenna can be replaced by the user, but the use of a standard antenna jack or electrical connector is prohibited.

#### FCC Radiation Exposure Statement

This equipment complies with FCC radiation exposure limits set forth for an uncontrolled environment. This equipment should be installed and operated with minimum distance 20 cm between the radiator and your body.

#### UL Listing/CUL Listing

This Information Technology Equipment is UL Listed and C-UL Listed and is for use with UL Listed personal computers that have Installation Instructions detailing user installation of card cage accessories.

#### Industry Canada Statement

This equipment complies with the Industry Canada Spectrum Management and Telecommunications policy, RSS-210, standard Low Power License-Exempt Radio Communication Devices.

Operation is subject to the following two conditions:

1. This device may cause interference.

2. This device must accept any interference, including interference that may cause undesired operation of the device.

### **CE0560** CE Declaration of Conformity

We, U.S. Robotics Corporation of 935 National Parkway, Schaumburg, Illinois, 60173-5157, USA, declare under our sole responsibility that the U.S. Robotics 802.11g Wireless Turbo Multi-function Access Point to which this declaration relates is in conformity with the following standards and/or other normative documents:

EN300 328-2 EN301 489-1 EN301 489-17 EN60950

This equipment complies with Article 3.1(a) of Directive 1999/5/EC for the protection of the health and safety of the user.

We, U.S. Robotics Corporation, hereby declare that this product is in compliance with the essential requirements and other relevant provisions of Directive 1999/5/EC.

This product can be used in the following countries:

Germany, Austria, Belgium, Switzerland, Netherlands, Luxembourg, Italy, France, UK, Ireland, Spain, Portugal, Sweden, Norway, Denmark, Finland, Iceland, and Greece

Regarding IEEE 802.11g we currently have the following information about restrictions in the R&TTE countries:

| Country | frequency band  | max. output power   |
|---------|-----------------|---------------------|
| France  | 2454-2483.5 MHz | 100 mW EIRP outdoor |

This device complies with the European requirements governing exposure to electromagnetic radiation. This equipment should be installed and operated with minimum distance 20 cm between the radiator and your body. This wireless device is a transmitter/ receiver and has been designed and manufactured to comply with the exposure limits recommended by the Council of the European Union and the International Commission on Non-Ionizing Radiation Protection (ICNIRP, 1999) for the entire population. The exposure standard for portable equipment uses the "Specific Absorption Rate" as unit of measure. The maximum SAR value of this wireless device measured in the conformity test is 1.08 W/kg.

#### EU Detachable Antenna Information

This USR wireless device has been designed to operate with the antenna included in this package only. Together this device and antenna combination has been tested and approved by a European Agency conforming with the European R&TTE directive 1999/ 5/EC to meet the radiated power level requirement of somoW e.i.r.p. Replacement of this antenna must only done with an authorized USR component that has been designed and tested with the unit to the requirements of directive 1999/5/EC. Please refer to the USR web site to get product antenna ordering information.

#### Manufacturer's Disclaimer Statement

The information in this document is subject to change without notice and does not represent a commitment on the part of the vendor. No warranty or representation, either expressed or implied, is made with respect to the quality, accuracy, or fitness for any particular purpose of this document. The manufacturer reserves the right to make changes to the content of this document and/or the products associated with it at any time without obligation to notify any person or organisation of such changes. In no event will the manufacturer be liable for direct, indirect, special, incidental, or consequential damages arising out of the use or inability to use this product or documentation, even if advised of the possibility of such damages.

# U.S. Robotics Corporation Two (2) Year Limited Warranty

1.0 GENERAL TERMS:

- 1.1 This Limited Warranty is extended only to the original end-user purchaser (CUSTOMER) and is not transferable.
- 1.2 No agent, reseller, or business partner of U.S. Robotics Corporation (U.S. ROBOTICS) is authorised to modify the terms of this Limited Warranty on behalf of U.S. ROBOTICS.
- 1.3 This Limited Warranty expressly excludes any product that has not been purchased as new from U.S. ROBOTICS or its authorised reseller.
- 1.4 This Limited Warranty is only applicable in the country or territory where the product is intended for use (As indicated by the Product Model Number and any local telecommunication approval stickers affixed to the product).
- 1.5 U.S. ROBOTICS warrants to the CUSTOMER that this product will be free from defects in workmanship and materials, under normal use and service, for TWO (2) YEARS from the date of purchase from U.S. ROBOTICS or from its authorised reseller.
- 1.6 U.S. ROBOTICS sole obligation under this warranty shall be, at U.S. ROBOTICS sole discretion, to repair the defective product or part with new or reconditioned parts; or to exchange the defective product or part with a new or reconditioned product or part that is the same or similar; or if neither of the two foregoing options is reasonably available, U.S. ROBOTICS may, at its sole discretion, provide a refund to the CUSTOMER not to exceed the latest published U.S. ROBOTICS recommended retail purchase price of the product, less any applicable service fees. All products or parts that are exchanged for replacement will become the property of U.S. ROBOTICS.
- 1.7 U.S. ROBOTICS warrants any replacement product or part for NINETY (90) DAYS from the date the product or part is shipped to Customer.
- 1.8 U.S. ROBOTICS makes no warranty or representation that this product will meet CUSTOMER requirements or work in combination with any hardware or software products provided by third parties.
- 1.9 U.S. ROBOTICS makes no warranty or representation that the operation of the software products provided with this product will be uninterrupted or error free, or that all defects in software products will be corrected.
- 1.10 U.S. ROBOTICS shall not be responsible for any software or other CUSTOMER data or information contained in or stored on this product.
- 2.0 CUSTOMER OBLIGATIONS
- 2.1 CUSTOMER assumes full responsibility that this product meets CUSTOMER specifications and requirements.
- 2.2 CUSTOMER is specifically advised to make a backup copy of all software provided with this product.
- 2.2 CUSTOMER assumes full responsibility to properly install and configure this product and to ensure proper installation, configuration, operation and compatibility with the operating environment in which this product is to function.
- 2.3 CUSTOMER must furnish U.S. ROBOTICS a dated Proof of Purchase (copy of original purchase receipt from U.S. ROBOTICS or its authorised reseller) for any warranty claims to be authorised.
- 3.0 OBTAINING WARRANTY SERVICE:
- 3.1 CUSTOMER must contact U.S. ROBOTICS Technical Support or an authorised U.S. ROBOTICS Service Centre within the applicable warranty period to obtain warranty service authorisation.
- 3.2 Customer must provide Product Model Number, Product Serial Number and dated Proof of Purchase (copy of original purchase receipt from U.S. ROBOTICS or its authorised reseller) to obtain warranty service authorisation.
- 3.3 For information on how to contact U.S. ROBOTICS Technical Support or an authorised U.S. ROBOTICS Service Centre, please see the U.S ROBOTICS corporate Web site at: www.usr.com
- 3.4 CUSTOMER should have the following information / items readily available when contacting U.S. ROBOTICS Technical Support:
- Product Model Number
- Product Serial Number
- Dated Proof of Purchase
- CUSTOMER contact name & telephone number
- CUSTOMER Computer Operating System version
- U.S. ROBOTICS Installation CD-ROM
- U.S. ROBOTICS Installation Guide
- 4.0 WARRANTY REPLACEMENT:
- 4.1 In the event U.S. ROBOTICS Technical Support or its authorised U.S. ROBOTICS Service Centre determines the product or part has a malfunction or failure attributable directly to faulty workmanship and/or materials; and the product is within the TWO (2) YEAR warranty term; and the CUSTOMER will include a copy of the dated Proof of Purchase (original purchase receipt from U.S. ROBOTICS or its authorised reseller) with the product or part with the returned product or part, then U.S. ROBOTICS will issue CUSTOMER a Return Material Authorisation (RMA) and instructions for the return of the product to the authorized U.S. ROBOTICS Drop Zone.
- 4.2 Any product or part returned to U.S. ROBOTICS without an RMA issued by U.S. ROBOTICS or its authorised U.S. ROBOTICS Service Centre will be returned.
- 4.3 CUSTOMER agrees to pay shipping charges to return the product or part to the authorised U.S. ROBOTICS Return Centre; to insure the product or assume the risk of loss or damage which may occur in transit; and to use a shipping container equivalent to the original packaging.
- 4.4 Responsibility for loss or damage does not transfer to U.S. ROBOTICS until the returned product or part is received as an authorised return at an authorised U.S. ROBOTICS Return Centre.
- 4.5 Authorised CUSTOMER returns will be unpacked, visually inspected, and matched to the Product Model Number and Product Serial Number for which the RMA was authorised. The enclosed Proof of Purchase will be inspected for date of purchase and place of purchase. U.S. ROBOTICS may deny warranty service if visual inspection of the returned product or part does not match the CUSTOMER supplied information for which the RMA was issued.

- 4.6 Once a CUSTOMER return has been unpacked, visually inspected, and tested U.S. ROBOTICS will, at its sole discretion, repair or replace, using new or reconditioned product or parts, to whatever extent it deems necessary to restore the product or part to operating condition.
- 4.7 U.S. ROBOTICS will make reasonable effort to ship repaired or replaced product or part to CUSTOMER, at U.S. ROBOTICS expense, not later than TWENTY ONE (21) DAYS after U.S. ROBOTICS receives the authorized CUSTOMER return at an authorised U.S. ROBOTICS Return Centre.
- 4.8 U.S. ROBOTICS shall not be liable for any damages caused by delay in delivering or furnishing repaired or replaced product or part.
- 5.0 LIMITATIONS
- 5.1 THIRD-PARTY SOFTWARE: This U.S. ROBOTICS product may include or be bundled with third-party software, the use of which is governed by separate end-user license agreements provided by third-party software vendors. This U.S. ROBOTICS Limited Warranty does not apply to such third-party software. For the applicable warranty refer to the end-user license agreement governing the use of such software.
- 5.2 DAMAGE DUE TO MISUSE, NEGLECT, NON-COMPLIANCE, IMPROPER INSTALLATION, AND/OR ENVIRONMENTAL FACTORS: To the extent permitted by applicable law, this U.S. ROBOTICS Limited Warranty does not apply to normal wear and tear; damage or loss of data due to interoperability with current and/or future versions of operating system or other current and/or future software and hardware; alterations (by persons other than U.S. ROBOTICS or authorized U.S. ROBOTICS service Centres); damage caused by operator error or non-compliance with instructions as set out in the user documentation or other accompanying documentation; damage caused by acts of nature such as lightning, storms, floods, fires, and earthquakes, etc. Products evidencing the product serial number has been tampered with or removed; misuse, neglect, and improper handling; damage caused by undue physical, temperature, or electrical stress; counterfeit products; damage or loss of data caused by a computer virus, worm, Trojan horse, or memory content corruption; failures of the product which result from accident, abuse, misuse (including but not limited to improper installation, connection to incorrect voltages, and power points); failures caused by products not supplied by U.S. ROBOTICS; damage cause by moisture, corrosive environments, high voltage surges, shipping, abnormal working conditions; or the use of the product outside the borders of the country or territory intended for use (As indicated by the Product Model Number and any local telecommunication approval stickers affixed to the product).
- 5.3 TO THE FULL EXTENT ALLOWED BY LAW, THE FOREGOING WARRANTIES AND REMEDIES ARE EXCLUSIVE AND ARE IN LIEU OF ALL OTHER WARRANTIES, TERMS, OR CONDITIONS, EXPRESS OR IMPLIED, EITHER IN FACT OR BY OPERATION OF LAW, STATUTORY OR OTHERWISE, INCLUDING WARRANTIES, TERMS, OR CONDITIONS OF MERCHANTABILITY, FITNESS FOR A PARTICULAR PURPOSE, SATISFACTORY QUALITY, CORRESPONDENCE WITH DESCRIPTION, AND NON-INFRINGEMENT, ALL OF WHICH ARE EXPRESSLY DISCLAIMED. U.S. ROBOTICS NEITHER ASSUMES NOR AUTHORISES ANY OTHER PERSON TO ASSUME FOR IT ANY OTHER LIABILITY IN CONNECTION WITH THE SALE, INSTALLATION, MAINTENANCE, WARRANTY, OR US OF ITS PRODUCTS.
- 5.4 LIMITATION OF LIABILITY. TO THE FULL EXTENT ALLOWED BY LAW, U.S. ROBOTICS ALSO EXCLUDES FOR ITSELF AND ITS SUPPLIERS ANY LIABILITY, WHETHER BASED IN CONTRACT OR TORT (INCLUDING MEGLIGENCE), FOR INCIDENTAL, CONSE-QUENTIAL, INDIRECT, SPECIAL, OR PUNITIVE DAMAGES OF ANY KIND, OR FOR LOSS OF REVENUE OR PROFITS, LOSS OF BUSINESS, LOSS OF INFORMATION OR DATA, OR OTHER FINANCIAL LOSS ARISING OUT OF OR IN CONNECTION WITH THE SALE, INSTALLATION, MAINTENANCE, USE, PERFORMANCE, FAILURE, OR INTERRUPTION OF ITS PRODUCTS, EVEN IF U.S. ROBOTICS OR ITS AUTHORISED RESELLER HAS BEEN ADVISED OF THE POSSIBILITY OF SUCH DAMAGES, AND LIMITS ITS LIABILITY TO REPAIR, REPLACEMENT, OR REFUND OF THE PURCHASE PRICE PAID, AT U.S. ROBOTICS OPTION. THIS DIS-CLAIMER OF LIABILITY FOR DAMAGES WILL NOT BE AFFECTED IF ANY REMEDY PROVIDED HEREIN SHALL FAIL OF ITS ESSEN-TIAL PURPOSE.
- 6.0 DISCLAIMER: Some countries, states, territories or provinces do not allow the exclusion or limitation of implied warranties or the limitation of incidental or consequential damages for certain products supplied to consumers, or the limitation of liability for personal injury, so the above limitations and exclusions may be limited in their application to CUSTOMER. When the implied warranties are not allowed by law to be excluded in their entirety, they will be limited to the TWO (2) YEAR duration of this written warranty. This warranty gives CUSTOMER specific legal rights, which may vary depending on local law.
- 7.0 GOVERNING LAW: This Limited Warranty shall be governed by the laws of the State of Illinois, U.S.A. excluding its conflicts of laws principles and excluding the United Nations Convention on Contracts for the International Sale of Goods.

U.S. Robotics Corporation 935 National Parkway Schaumburg, IL 60173 U.S.A

# Point d'accès 802.11g Wireless Turbo Multi-function Access Point

# Préparation à l'installation

Allumez votre ordinateur portable ou de bureau. Saisissez votre mot de passe à l'invite.

Remarque : votre numéro de produit est USR5450. Nous vous recommandons fortement de noter votre numéro de série avant d'installer le point d'accès 802.11g Wireless Turbo Multi-function Access Point. Vous trouverez le numéro de série en bas du point d'accès 802.11g Wireless Turbo Multi-function Access Point et sur le côté de la boîte. Si vous devez appeler notre service d'assistance technique, vous aurez besoin de ce numéro.

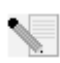

**Remarque :** assurez-vous de connaître la lettre correspondant à votre lecteur CD-ROM avant de commencer à installer le nouveau produit. Vous en aurez besoin pour réussir votre installation.

### Etape 1 : Installation du logiciel

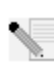

**Remarque :** vous devrez installer ce logiciel sur tous les ordinateurs et ordinateurs portables sur lesquels vous avez l'intention de configurer le point d'accès 802.11g Wireless Turbo Multi-function Access Point.

Insérez le CD-ROM d'installation U.S. Robotics dans votre lecteur CD-ROM.

**Remarque :** si votre CD-ROM ne se lance pas automatiquement, cliquez sur **Démarrer, Exécuter** et tapez **D:\setup** (ou la lettre correspondante de votre lecteur CD-ROM) puis cliquez sur **OK**.

L'interface graphique utilisateur (GUI) du CD d'installation apparaîtra à l'écran. Si le programme vous le demande, sélectionnez votre langue préférée.

Certains fichiers seront copiés sur votre système et vous serez invité à lire l'accord de licence. Lisez-le et cliquez sur **Oui**. Sélectionnez votre produit puis cliquez sur **Logiciel**.

Cliquez sur **Access Point Software** (Logiciel du point d'accès). Suivez les instructions qui apparaissent à l'écran et attendez que certains fichiers soient copiés sur votre disque dur. Une fenêtre apparaît alors, vous indiquant les fichiers en cours de chargement sur votre système. Lorsque l'écran de menu du CD-ROM d'installation U.S. Robotics réapparaît, fermez-le.

Retirez le CD-ROM d'installation et préparez-vous à installer le matériel.

# Etape 2 : Connexion du point d'accès 802.11g Wireless Turbo Multi-function Access Point

- Utilisez le port Ethernet et un câble RJ-45 pour connecter le point d'accès 802.11g Wireless Turbo Multi-function Access Point à l'un des périphériques suivants : modem câble ou DSL avec des capacités de routage, répartiteur, pont, réseau LAN Ethernet existant ou routeur.
- Raccordez les deux antennes au point d'accès 802.11g Wireless Turbo Multi-function Access Point
- Branchez le cordon d'alimentation au point d'accès 802.11g Wireless Turbo Multi-function Access Point et à une sortie d'alimentation.

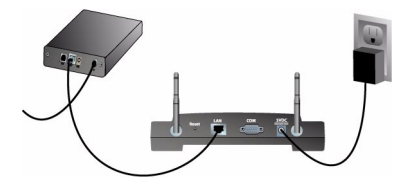

Le point d'accès Wireless Access Point a trois voyants de statut DEL : PWR, TX/RX et WARN. Lorsque le point d'accès Wireless Access Point est branché, la DEL PWR s'allume. Lorsqu'une connexion réseau est établie, la DEL TX/RX s'allume. Si un utilisateur non autorisé essaie d'utiliser le point d'accès 802.11g Wireless Turbo Multi-function Access Point, la DEL WARN s'allume.

# Etape 3 : Vérification de la détection du point d'accès 802.11g Wireless Turbo Multi-function Access Point

Une fois le point d'accès Wireless Access Point installé, double-cliquez sur l'icône de l'utilitaire de configuration sur votre bureau. Si le point d'accès 802.11g Wireless Turbo Multi-function Access Point est détecté, les informations de configuration s'affichent.

Remarque : nous vous recommandons de toujours configurer le point d'accès 802.11g Wireless Turbo Multi-function Access Point via une connection Ethernet. Cela permet de s'assurer que les changements de configuration n'auront aucune incidence sur les propriétés des cartes sans fil de votre réseau.

Assurez-vous que vous vous connectez au bon point d'accès Wireless Access Point en vérifiant l'adresse MAC. L'adresse MAC est située au fond de l'étui du point d'accès 802.11g Wireless Turbo Multi-function Access Point et dans l'option Link Information (Informations de connexion) de l'utilitaire de configuration. Une fois que vous avez identifié le bon point d'accès Wireless Access Point, notez l'adresse IP répertoriée. Lancez un navigateur Web sur l'ordinateur physiquement connecté au point d'accès 802.11g Wireless Turbo Multi-function Access Point. Entrez l'adresse IP de votre point d'accès Wireless Access Point. Ceci aura pour effet d'ouvrir l'utilitaire de configuration Web. Le nom d'utilisateur par défaut est **admin**. Il n'existe pas de mot de passe par défaut.

Lorsque l'utilitaire de configuration Web s'ouvre, vous pouvez modifier les informations relatives à votre réseau sans fil. Pour en savoir plus sur les deux utilitaires de configuration pour le point d'accès 802.11g Wireless Turbo Multi-function Access Point, reportez-vous au guide de l'utilisateur se trouvant sur le CD-ROM d'installation.

**Remarque :** si vous devez réinitialiser le point d'accès Wireless Access Point, procédez de la façon suivante : Appuyez sur le bouton RESET et maintenez-le enfoncé entre cinq et dix secondes. Le 802.11g Wireless Turbo Multi-function Access Point reprendra alors les réglages d'usine par défaut.

Attention : si vous réinitialisez le point d'accès Wireless Access Point, vous perdrez vos paramètres personnalisés.

**Félicitations !** Vous avez terminé l'installation du matériel et des logiciels. Vous devriez dès à présent pouvoir connecter vos cartes Wireless Access PC Card et vos adaptateurs PCI Adapter au point d'accès Wireless Access Point.

Pour obtenir des informations concernant l'assistance et le dépannage, reportez-vous au verso de ce guide ou au guide de l'utilisateur se trouvant sur le CD-ROM d'installation U.S. Robotics.

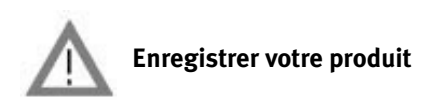

• A l'interface du CD-ROM d'installation, cliquez sur le lien Support. Cliquez sur **Registration and Warranty** (Enregistrement et garantie) puis cliquez sur **http://www.usr.com/productreg**. Si l'interface du CD-ROM d'installation ne s'affiche pas automatiquement, cliquez sur Démarrer puis sur Exécuter. Dans la boîte de dialogue « Exécuter », tapez D:\setup.exe. Si la lettre correspondant à votre CD-ROM n'est pas « D », tapez la lettre appropriée.

• Vous pouvez également enregistrer votre produit en ligne à l'adresse : http://www.usr.com/ productreg.

### Dépannage

### Mon ordinateur ne reconnaît pas le point d'accès 802.11g Wireless Turbo Multi-function Access Point lorsque je change les paramètres.

#### Solution possible :

Assurez-vous que l'utilitaire de configuration du point d'accès est installé pour votre point d'accès 802.11g Wireless Turbo Multi-function Access Point. Vérifiez que l'utilitaire de configuration WLAN est installé pour vos cartes Wireless PC Cards ou vos adaptateurs PCI Adapters, et qu'il fonctionne.

#### Solution possible :

Assurez-vous que vous vous connectez au bon point d'accès 802.11g Wireless Turbo Multifunction Access Point en vérifiant l'adresse MAC.

#### Solution possible :

Vérifiez que vous utilisez le bon mode d'authentification et la bonne clé de cryptage WEP. Si vous modifiez les paramètres de configuration du point d'accès 802.11g Wireless Turbo Multi-function Access Point, vous devez également modifier les paramètres de chaque carte Wireless Access PC Card ou de chaque adaptateur PCI Adapter relié au réseau. Les paramètres des cartes Wireless Access PC Cards ou des adaptateurs PCI Adapters doivent correspondre aux nouveaux paramètres du point d'accès 802.11g Wireless Turbo Multi-function Access Point. Si vous rencontrez toujours des problèmes, restaurez les paramètres par défaut de tous vos points d'accès Wireless Access Point et adaptateurs réseau sans fil, puis réessayez.

#### Solution possible :

Essayez d'utiliser une connexion Ethernet directe pour entrer en communication avec le point d'accès 802.11g Wireless Turbo Multi-function Access Point.

#### Je n'arrive pas à communiquer avec le point d'accès 802.11g Wireless Turbo Multi-function Access Point.

#### Solution possible :

Vérifiez que le mode Infrastructure est sélectionné dans l'utilitaire de configuration pour chaque carte Wireless PC Card ou adaptateur PCI Adapter que vous voulez connecter au réseau sans fil. Si vos cartes Wireless PC Cards ou adaptateurs PCI Adapters ne sont pas réglés sur le mode Infrastructure, ils ne pourront pas communiquer avec le point d'accès 802.11g Wireless Turbo Multi-function Access Point.

#### Solution possible :

Il est possible que votre point d'accès 802.11g Wireless Turbo Multi-function Access Point ne réponde pas. Essayez de le réinitialiser pour le réactiver. Appuyez sur le bouton RESET et maintenez-le enfoncé entre cinq et dix secondes. Le 802.11g Wireless Turbo Multi-function Access Point reprendra alors les réglages d'usine par défaut.

#### Solution possible :

Votre point d'accès 802.11g Wireless Turbo Multi-function Access Point n'a peut-être pas reçu d'adresse IP valide pour votre réseau. Si l'adresse IP est configurée sur Dynamique et qu'elle est définie comme o.o.o, cela signifie qu'aucune adresse IP n'a été attribuée de façon dynamique. Reportez-vous à la section « Utilitaires de configuration 802.11g Wireless » du guide de l'utilisateur sur le CD-ROM d'installation.

### Je n'arrive pas à accéder au configurateur Web du point d'accès 802.11g Wireless Turbo Multifunction Access Point.

#### Solution possible :

Assurez-vous que le point d'accès 802.11g Wireless Turbo Multi-function Access Point possède une adresse IP valide et se trouve sur le même réseau que votre ordinateur.

#### Mon point d'accès 802.11g Wireless Turbo Multi-function Access Point n'apparaît pas dans la liste lorsque je le recherche.

#### Solution possible :

Votre ordinateur est peut-être trop éloigné du point d'accès 802.11g Wireless Turbo Multifunction Access Point. Essayez de vous en rapprocher et recommencez la procédure de recherche. Vérifiez les connexions physiques entre le point d'accès 802.11g Wireless Turbo Multifunction Access Point et votre modem, votre routeur, votre répartiteur, votre LAN ou votre concentrateur.

#### Mon ordinateur ne reconnaît pas mon point d'accès 802.11g Wireless Turbo Multi-function Access Point.

#### Solution possible :

Vérifiez que le point d'accès 802.11g Wireless Turbo Multi-function Access Point est branché à une source d'alimentation et qu'il est correctement installé. Vérifiez que le câble Ethernet est correctement branché au port Ethernet du point d'accès 802.11g Wireless Turbo Multi-function Access Point et au port Ethernet de votre modem câble ou DSL, routeur, répartiteur ou concentrateur.

#### La qualité de ma connexion est mauvaise à certains endroits de mon domicile ou de mon bureau.

#### Solution possible :

Il se peut que les murs ou autres structures créent des interférences provoquant une baisse de la qualité de votre connexion. Essayez de placer votre point d'accès 802.11g Wireless Turbo Multifunction Access Point plus en hauteur, par exemple sur une étagère plus élevée, ou dans une autre partie de la pièce ou du bureau.

#### J'ai cliqué par erreur sur Cancel (Annuler) lors de la procédure d'installation. Solution possible :

Ejectez puis réinsérez le CD d'installation U.S. Robotics dans le lecteur CD-ROM. Recommencez la procédure d'installation du logiciel avant d'installer le matériel.

#### Le processus d'installation ne s'est pas lancé quand j'ai inséré le CD-ROM d'installation. Solution possible :

Il se peut que certains programmes entravent la procédure d'installation automatique du CD-

ROM. Fermez toutes les applications et réinsérez le CD-ROM d'installation.

#### Le point d'accès 802.11g Wireless Turbo Multi-function Access Point n'est pas alimenté. Solution possible :

Vérifiez que le cordon d'alimentation du point d'accès 802.11g Wireless Turbo Multi-function Access Point est connecté à la prise d'alimentation du point d'accès 802.11g Wireless Turbo Multifunction Access Point et à une prise d'alimentation standard.

#### J'ai reçu un message indiquant que mon point d'accès 802.11g Wireless Turbo Multi-function Access Point ou mon ordinateur partage une adresse IP avec un autre ordinateur du réseau sans fil. Solution possible :

Tous les ordinateurs et points d'accès 802.11g Wireless Turbo Multi-function Access Point du réseau sans fil doivent avoir une adresse IP différente. Reportez-vous à la documentation de votre ordinateur pour savoir comment changer l'adresse IP de votre ordinateur.

- Consultez le guide de l'utilisateur sur le CD-ROM d'installation. Vous trouverez davantage de renseignements relatifs à la configuration et au dépannage sur le guide de l'utilisateur du CD-ROM d'installation.
- 2. Allez à la section Support du site Web de U.S. Robotics à l'adresse http://www.usr.com Vous trouverez la réponse à la plupart des problèmes rencontrés par les utilisateurs dans les pages Web FAQ et Dépannage consacrées à votre produit. Votre numéro de produit est 5450. Vous en aurez peut-être besoin pour obtenir des informations sur le site Web de U.S. Robotics.

#### Appelez le service d'assistance technique de U.S. Robotics. Nos spécialistes peuvent aussi répondre à toutes les questions techniques concernant les produits U.S. Robotics.

| Pays                                                               | Téléphone                                                               | En ligne                                                                                                    | Horaires d'ouverture                                                                                                    |
|--------------------------------------------------------------------|-------------------------------------------------------------------------|----------------------------------------------------------------------------------------------------|----------------------------------------------------------------------------------------------------|
| Etats-Unis                                                         | (801) 401-1143                                                          | http://www.usr.com/emailsupport                                                                                                   | de 9h à 17h, CST, du L au V                                                                                                    |
| Canada                                                             | (801) 401-1143                                                          | http://www.usr.com/emailsupport                                                                                                   | de 9h à 17h, CST, du L au V                                                                                                    |
| France<br>Belgique (Flamand)<br>Belgique (Français)<br>Royaume-Uni | 082 507 0693<br>+32 (0)70 233 545<br>+32 (0)70 233 546<br>0870 844 4546 | france_modemsupport@usr.com<br>emea_modemsupport@usr.com de<br>emea_modemsupport@usr.com de<br>http://www.usr.com/emailsupport/uk | de 8h à 17h, du L au V<br>de 9h à 18h, du L au V<br>de 9h à 18h, du L au V<br>de 9h à 18h, du L au V<br>de 8h45 à 17h45, du L au V |
| Suisse                                                             | +0848 840 200                                                           | emea_modemsupport@usr.com                                                                                                    | de 8h à 18h, du L au V                                                                                                    |
| B 11 11                                                            |                                                                         |                                                                                                    |                                                                                                    |

Pour obtenir les coordonnées les plus récentes de l'assistance technique, visitez le site Web

suivant : http://www.usr.com.

#### Approbations et homologations Déclaration de conformité FCC

Ce produit est conforme à la Section 15 des règles de la FCC. Son fonctionnement est soumis aux deux conditions suivantes : Ce produit ne risque pas de causer d'interférences nuisibles.

Ce produit doit accepter toutes les interférences reçues, y compris celles qui risquent d'entraîner un fonctionnement indésirable. Cet équipement a été testé et déclaré conforme aux limitations relatives à un appareil numérique de classe B, conformément à la Section 15 des règles de la FCC. Ces limitations visent à assurer une protection raisonnable contre les interférences dans le cadre d'une installation résidentielle. Cet équipement génère, utilise et peut émettre de l'énergie de fréquence radio. S'il n'est pas installé et utilisé conformément aux instructions du fabricant, il risque de provoquer des interférences qui affecteront la réception radiophonique et télévisuelle. Il n'y a toutefois aucune garantie qu'il ne se produira pas d'interférences dans une installation particulière. Si cet équipement provoque des interférences avec la radio et la télévision (allumez et éteignez vos appareils pour vous en assurer), nous vous conseillons d'essayer de corriger les interférences de la façon suivante :

- Réorientez ou déplacez l'antenne de réception.
- Augmentez la distance entre l'équipement et le récepteur.
- Branchez l'équipement à une prise de courant faisant partie d'un autre circuit que celui sur lequel est branché le récepteur.

Consultez le fournisseur ou un technicien d'expérience en radio/télévision afin d'obtenir de l'assistance.

Pour vous conformer aux règles de la FCC, vous devez connecter votre moniteur et la carte graphique à l'aide de câbles blindés. Toute modification non expressément approuvée par la partie responsable de la conformité pourrait annuler l'autorisation accordée à l'utilisateur d'utiliser cet équipement.

#### Informations sur l'antenne amovible

FCC section 15, sous-section C, paragraphe 15.203 Configuration antenne

Utilisateurs du produit USR 5450 : l'antenne doit comporter un élément rayonnant pour assurer que seule l'antenne fournie par la partie responsable est utilisée avec ce périphérique. L'utilisation d'une antenne connectée de façon permanente ou d'une antenne utilisant un raccordement unique à l'élément rayonnant sera considérée suffisante pour être conforme aux dispositions de cette section. Le fabricant peut configurer l'unité afin qu'une antenne cassée puisse être remplacée par l'utilisateur. Toutefois, l'utilisation d'une prise d'antenne standard ou d'un connecteur électrique est interdite.

#### Déclaration de la FCC relative à l'exposition aux radiations

Cet équipement est conforme aux limitations concernant l'exposition aux radiations établies par la FCC dans un environnement non contrôlé. Lorsque vous installez et utilisez l'équipement, laissez une distance minimum de 20 cm entre l'élément rayonnant et vous.

#### Homologation UL/CUL

Cet équipement informatique est homologué UL et CUL pour une utilisation avec les ordinateurs personnels homologués UL comportant un guide d'installation détaillant l'installation des accessoires de type carte.

#### Déclaration d'Industrie Canada

Cet équipement est conforme aux documents d'Industrie Canada sur la gestion du spectre et la politique des télécommunications et sur la norme RSS-210 à propos des dispositifs de radiocommunications de faible puissance, exempts de licence. Son fonctionnement est soumis aux deux conditions suivantes :

1. Ce produit risque de causer des interférences.

 Ce produit doit accepter toutes les interférences reçues, y compris celles qui risquent d'entraîner un fonctionnement indésirable.

# **CE0560** Déclaration de conformité CE

Nous, U.S. Robotics Corporation, sis à FRS Europe BV., Draaibrugweg 2, 1332 AC Almer, Pays-Bas, déclarons (et assumons l'entière responsabilité de cette déclaration) que le point d'accès U.S. Robotics 802.11g Wireless Turbo Multi-function Access Point, auquel se rapporte la présente déclaration, est conforme aux normes et/ou autres documents normatifs suivants : EN300 328-2

EN300 328-2 EN301 489-1 EN301 489-17 EN60950

Cet équipment est conforme à l'article 3.1.(a) de la directive 1999/5/CE, pour la protection de la santé et de la sécurité de l'utilisateur.

Nous, U.S. Robotics Corporation, déclarons que ce produit est conforme aux spécifications essentielles et autres dispositions de la Directive 1999/5/EC.

Vous pouvez utiliser ce produit dans les pays suivants :

Allemagne, Autriche, Belgique, Suisse, Pays-Bas, Luxembourg, Italie, France, Royaume-Uni, Irlande, Espagne, Portugal, Suède, Norvège, Danemark, Finlande, Islande et Grèce

En ce qui concerne la norme IEEE 802.11g, voici des informations sur les restrictions en vigueur dans les pays appliquant la directive R&TTE :

| Pays   | Bande de fréquence | Puissance de sortie maximum       |
|--------|--------------------|-----------------------------------|
| France | 2 454-2 483,5 MHz  | 10 mW PIRE privé pour l'extérieur |

Cet appareil est conforme aux exigences européennes régissant l'exposition au rayonnement électromagnétique. Cet équipement doit être installé et utilisé, avec une distance minimum de 20 centimètres, entre l'émetteur et votre corps. Cet appareil sans fil est un émetteur/récepteur, et a été conçu et fabriqué pour se conformer aux limites d'exposition recommandées par le Conseil de l'Union Européenne et la Commission Internationale sur la Protection de Rayonnement Non Ionisant (International Commission on Non-Ionizing Radiation Protection ICNIRP 1999.) à la population entière. Le standard d'exposition pour un équipement portatif utilise le débit d'absorption spécifique DAS comme unité de mesure. La valeur maximale de DAS mesurée dans l'essai de conformité pour cet appareil sans fil est 1,08 W/kg.

#### Information (EU) sur l' antenne amovible

Cet appareil sans fil USR a été conçu pour fonctionner avec l'antenne fournie dans ce paquet seulement. Cet ensemble appareil et antenne a été testé et approuvé par une agence européenne conformément à la directive européenne R&TTE 1999/5/CE, pour satisfaire l'exigence du niveau de puissance rayonnée de 100mW e.i.r.p. Le remplacement de l'antenne ne peut se faire qu'avec une pièce autorisée par USR, qui aura été conçue et testée avec son unité conformément aux exigences de la directive 1999/5/CE. Veuillez vous reporter au site web d'USR pour obtenir toute information de commande d'antenne.

#### Déclaration de rejet de responsabilité du fabricant

Les informations contenues dans ce document sont susceptibles d'être modifiées sans préavis et n'engagent en rien le fournisseur. Aucune garantie ou déclaration d'aucune sorte, que ce soit explicite ou implicite, n'est formulée concernant la qualité, l'exactitude ou l'adéquation à un usage particulier de ce document. Le fabricant se réserve le droit d'apporter des modifications au contenu du présent document et/ou aux produits qui y sont associés, à tout moment et sans préavis d'aucune sorte. Le fabricant ne saurait en aucun cas être tenu pour responsable de dommages directs, indirects, particuliers ou accessoires résultants de l'utilisation ou de l'impossibilité d'utiliser ce produit ou cette documentation, même s'il a été averti de l'éventualité de tels dommages.

### Garantie limitée de deux (2) ans de U.S. Robotics Corporation

- 1.0 CONDITIONS GENERALES :
- 1.1 Cette garantie limitée ne s'applique qu'à l'acheteur d'origine (le CLIENT) et n'est pas transférable.
- 1.2 Aucun agent, revendeur ou partenaire commercial de U.S. Robotics Corporation (U.S. ROBOTICS) n'est autorisé à modifier les conditions de cette garantie limitée au nom de U.S. ROBOTICS.
- 1.3 Cette garantie limitée exclut expressément tout produit n'ayant pas été acheté neuf auprès de U.S. ROBOTICS ou de l'un de ses revendeurs agréés.
- 1.4 Cette garantie limitée ne s'applique que dans le pays ou le territoire destiné à l'utilisation du produit (tel qu'indiqué par le numéro de modèle du produit ou par toute autre étiquette d'homologation locale apposée sur le produit).
- 1.5 U.S. Robotics garantit au CLIENT que ce produit est dénué de défauts et vices de fabrication, dans des conditions normales d'utilisation et d'exploitation, pour une durée de DEUX (2) ANS à compter de la date d'achat auprès de U.S. ROBOTICS ou d'un revendeur agréé.
- 1.6 Dans le cadre de cette garantie, la seule obligation sera, pour U.S. ROBOTICS, de réparer le produit ou la pièce défectueuse avec des pièces neuves ou reconditionnées, d'échanger le produit ou la pièce défectueuse avec des pièces neuves ou reconditionnées ou, si aucune des deux options précédentes n'est applicable, U.S. ROBOTICS peut, à sa seule discrétion, rembourser au CLIENT le prix acquitté, sans dépasser le dernier prix d'achat commercial recommandé par U.S. ROBOTICS pour le produit, noins toutes les charges de services applicables. Tous les produits ou composants remplacés deviendront la propriété de U.S. ROBOTICS.
- 1.7 U.S. ROBOTICS garantit tout produit ou pièce de substitution pour une période de QUATRE-VINGT-DIX (90) JOURS à partir de la date d'expédition du produit ou de la pièce au client.
- 1.8 U.S. ROBOTICS ne garantit ni ne déclare que ce produit répondra aux exigences du CLIENT ou fonctionnera en association avec tout produit logiciel ou matériel fourni par des tiers.
- 1.9 U.S. ROBOTICS ne garantit ni ne déclare que le fonctionnement des logiciels fournis avec ce produit sera ininterrompu ou sans erreur, ou que tous les défauts de ces logiciels seront corrigés.
- 1.10 U.S. ROBOTICS ne saurait être responsable des données logicielles ou informations du client contenues ou stockées dans ce produit.
- 2.0 OBLIGATIONS DU CLIENT
- 2.1 Il est de la responsabilité du CLIENT de vérifier que ce produit répond à ses attentes et à ses exigences.
- 2.2 Nous conseillons au CLIENT de créer une copie de sauvegarde de tous les logiciels fournis avec ce produit.
- 2.3 Il est de la responsabilité du CLIENT d'installer et de configurer correctement ce produit et de s'assurer que son installation, sa configuration et son fonctionnement sont adaptés et compatibles avec l'environnement d'exploitation de ce produit.
- 2.4 Pour que sa demande de garantie soit acceptée, le CLIENT doit, dans tous les cas, fournir à U.S. ROBOTICS une preuve d'achat datée (original du ticket de caisse de U.S. ROBOTICS ou d'un de ses revendeurs agréés).
- 3.0 POUR OBTENIR UN SERVICE DE GARANTIE :
- 3.1 Le CLIENT doit contacter un centre d'assistance U.S. ROBOTICS ou un service après-vente agréé U.S. ROBOTICS pendant la période de garantie applicable afin d'obtenir une autorisation de service de garantie.
- 3.2 Pour obtenir une autorisation de service de garantie, le client doit fournir le numéro de modèle du produit, le numéro de série du produit et une preuve d'achat datée (original du ticket de caisse de U.S. ROBOTICS ou d'un de ses revendeurs agréés).
- 3.3 Pour savoir comment contacter le service d'assistance technique ou un service après-vente agréé U.S. ROBOTICS, veuillez visiter le site Web de la société U.S. ROBOTICS à : www.usr.com
- 3.4 Lorsqu'il contacte le service d'assistance technique U.S. ROBOTICS, le CLIENT doit avoir les informations suivantes à portée de main :
- Numéro de modèle du produit
- Numéro de série du produit
- Preuve d'achat datée
- Nom et numéro de téléphone du CLIENT
- Version du système d'exploitation de l'ordinateur du CLIENT
- CD-Rom d'installation U.S. ROBOTICS
- Guide d'installation U.S. ROBOTICS
- 4.0 REMPLACEMENT DE LA GARANTIE :
- 4.1 Dans l'éventualité où le service technique U.S. ROBOTICS ou un service après-vente agréé U.S. ROBOTICS constaterait que le produit ou la pièce possède un mauvais fonctionnement ou un problème attribuable directement à un défaut matériel

ou humain, si le produit est dans sa période de garantie de DEUX (2) ANS et si le CLIENT joint à la pièce ou au produit retourné un exemplaire de la preuve d'achat datée (original du ticket de caisse de U.S. ROBOTICS ou d'un de ses revendeurs agréés), U.S. ROBOTICS enverra au CLIENT une Autorisation de Retour de Matériel (RMA, Return Material Authorisation) et des instructions de retour du produit vers la zone de largage U.S. ROBOTICS.

- 4.2 Tout produit ou pièce retourné à U.S. ROBOTICS sans RMA délivré par U.S. ROBOTICS ou par un service après-vente agréé U.S. ROBOTICS sera renvoyé.
- 4.3 Le CLIENT accepte de payer les frais d'expédition nécessaires au retour du produit ou de la pièce au centre de retour agréé U.S. ROBOTICS, d'assurer le produit ou assumer les risques de perte ou de dommage encourus lors de l'expédition et d'utiliser un emballage d'expédition équivalent à l'emballage d'origine.
- 4.4 Le transfert de responsabilité pour tout dommage ou perte à U.S. ROBOTICS ne sera effectif que lorsque la pièce ou le produit retourné sera reçu et accepté par un centre de retour agréé U.S. ROBOTICS.
- 4.5 Les retours CLIENTS autorisés seront déballés, inspectés et comparés au numéro de modèle du produit et au numéro de série du produit autorisés par le RMA. La preuve d'achat jointe sera inspectée pour vérification de la date et du lieu d'achat. U.S. ROBOTICS se réserve le droit de refuser tout service de garantie si l'inspection de la pièce ou du produit retourné ne correspond pas aux renseignements fournis par le CLIENT et pour lesquels le RMA a été attribué.
- 4.6 Une fois le retour du CLIENT déballé, inspecté et testé, U.S. ROBOTICS s'engage, à sa seule discrétion, à le réparer ou le remplacer, au moyen de pièces ou produits neufs ou reconditionnés, dans les limites que la société juge nécessaires pour redonner au produit ou à la pièce une condition normale de fonctionnement.
- 4.7 U.S. ROBOTICS fera son maximum pour expédier au CLIENT les pièces ou produits réparés ou remplacés, aux frais de U.S. ROBOTICS, dans les VINGT-ET-UN (21) JOURS suivant la réception par U.S. ROBOTICS du retour CLIENT autorisé à un centre de retour agréé U.S. ROBOTICS.
- 4.8 U.S. ROBOTICS ne sera en aucun cas responsable des dommages provoqués par un retard de livraison des pièces ou des produits réparés ou remplacés.
- 5.0 LIMITATIONS
- 5.1 LOGICIEL DE TIERS : Il est possible que ce produit U.S. ROBOTICS comprenne un logiciel de tiers ou soit livré avec un tel logiciel, dont l'utilisation est régie par des accords de licence utilisateur séparés fournis par des revendeurs de logiciels de tiers. La présente garantie limitée de U.S. ROBOTICS ne couvre pas de tels logiciels. Pour la garantie applicable, veuillez vous reporter à l'accord de licence utilisateur correspondant à ces logiciels.
- DOMMAGES LIES A UN MAUVAIS USAGE, UNE NEGLIGENCE, UN DEFAUT D'OBSERVATION, UNE MAUVAISE INSTALLATION 5.2 ET / OU DES FACTEURS ENVIRONNEMENTAUX : dans les limites accordées par la loi en vigueur, la présente garantie limitée de U.S. ROBOTICS ne s'applique pas aux conditions d'usure normales ; à la perte ou aux dommages de données liés à une interopérabilité avec des versions actuelles et / ou futures du système d'exploitation ou d'autres logiciels et matériels actuels et / ou futurs ; aux modifications (par des personnes n'appartenant pas à U.S. ROBOTICS ou à un service après-vente agréé U.S. ROBOTICS) ; aux dommages provoqués par une erreur d'un opérateur ou par le défaut d'observation des instructions décrites dans la documentation de l'utilisateur ou dans toute documentation annexe ; aux dommages provoqués par des catastrophes naturelles telles que les éclairs, les tempêtes, les inondations, les incendies ou les tremblements de terre ; aux produits dont le numéro de série a été volontairement falsifié ou effacé ; à une mauvaise utilisation, une négligence ou une mauvaise manipulation ; aux dommages provoqués par des accidents imprévisibles de nature électrique, physique ou de température ; aux contrefaçons ; aux pertes et dommages de produits provoqués par un virus informatique, un ver ou un cheval de Troie, ou une corruption dans le contenu de la mémoire ; aux échecs du produit liés à un accident, un abus ou une mauvaise utilisation (notamment une mauvaise installation ou une connexion à une tension ou à une prise inappropriée) ; aux échecs provoqués par des produits non fournis par U.S. ROBOTICS ; aux dommages liés aux environnements humides ou corrosifs, à une surtension, à l'expédition ou à des conditions d'utilisation inappropriées ; ou à l'utilisation du produit en dehors des frontières du pays ou du territoire destiné à son utilisation (tel qu'indiqué par le numéro de modèle du produit ou par toute étiquette d'homologation locale apposée sur le produit).
- 5.3 DANS LA MESURE OU LA LOI LE PERMET, LES GARANTIES ET LES RECOURS PRECEDEMMENT CITES SONT EXCLUSIFS ET REMPLACENT LES AUTRES GARANTIES, TERMES OU CONDITIONS, EXPLICITES OU IMPLICITES, DE FACTO OU DE JURE, STATUTAIRES OU AUTRES, NOTAMMENT LES GARANTIES, TERMES OU CONDITIONS DE COMMERCIALISATION, D'ADAPTATION A UN USAGE PARTICULIER, DE QUALITE SATISFAISANTE, DE CORRESPONDANCE A LA DESCRIPTION FOURNIE ET DE NON-INFRACTION, QUI SONT TOUS EXPRESSEMENT REJETES. U.S. ROBOTICS N'ASSUME NI N'AUTORISE AUCUNE PERSONNE A ASSUMER EN SON NOM TOUTE AUTRE RESPONSABILITE EN RAPPORT AVEC LA VENTE, L'INSTALLATION, L'ENTRETIEN, LA GARANTIE OU L'UTILISATION DE SES PRODUITS.
- 5.4 LIMITATION DE RESPONSABILITE. DANS LA MESURE OU LA LOI LE PERMET, U.S. ROBOTICS REJETTE, AU NOM DE LA SOCIETE ET DE SES FOURNISSEURS, TOUTE RESPONSABILITE, CONTRACTUELLE OU DE DROIT CIVIL (Y COMPRIS LA NEGLIGENCE), POUR LES DOMMAGES ACCESSOIRES, INDIRECTS, PARTICULIERS OU PUNITIFS DE QUELQUE NATURE QUE CE SOIT, AINSI QUE TOUTE RESPONSABILITE DECOULANT DE TOUT MANQUE A GAGNER, PERTE D'ANTORMATIONS OU DE DONNEES OU AUTRE PERTE FINANCIERE RESULTANT DE OU LIEE A LA VENTE, L'INSTALLATION, L'ENTRETIEN, L'UTILISATION, LES PERFORMANCES, LA PANNE OU L'INTERRUPTION DE FONCTIONNEMENT DE SES PRODUITS, MÉME SI U.S. ROBOTICS OU SES REVENDEURS AGREES ONT ETE INFORMES DE L'EVENTUALITE DE TELS DOMMAGES. U.S. ROBOTICS UNITE SA RESPONSABILITE A LA REPARATION, AU REMPLACEMENT OU AU REMBOURSEMENT DU PRIX ACQUITTE, A SA DISCRETION. CETTE LIMITATION DE RESPONSABILITE LIEE AUX DOMMAGES RESTERA INCHANGEE MEME SI LES SOLUTIONS PROPOSEES DANS LA PRESENTE S'AVERENT INEFFICACES.

- 6.0 REJET DE RESPONSABILITE : certains pays, états ou provinces n'autorisent pas l'exclusion ou la limitation des garanties implicites ou la limitation de responsabilité quant aux dommages accessoires ou indirects pour certains produits fournis aux clients, ou encore la limitation de responsabilité en cas de blessure, de sorte que les limitations et exclusions énoncées ci-dessus peuvent ne pas s'appliquer au CLIENT. Lorsque les garanties implicites ne peuvent pas être excluse dans leur intégralité, elles seront limitées à la durée de DEUX (2) ANS de la garantie écrite applicable. Cette garantie confère au CLIENT des droits légaux spécifiques qui peuvent varier en fonction de la loi locale.
- 7.0 LOI APPLICABLE : la présente garantie limitée est régie par la législation de l'état de l'Illinois, Etats-Unis, à l'exception de ses conflits de principes de droit et à l'exception de la Convention des Nations Unies sur les contrats de vente internationale de marchandises.

U.S. Robotics Corporation 935 National Parkway Schaumburg, IL 60173 Etats-Unis

# Installation der 802.11g Wireless Turbo Multi-function Access Point

# Vorbereitung der Installation

Schalten Sie Ihren Desktop- oder Laptop-Computer ein. Geben Sie Ihr Kennwort ein, wenn Sie dazu aufgefordert werden.

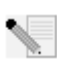

**Hinweis:** Ihre Produktnummer lautet USR5450. Es ist sehr wichtig, dass Sie sich Ihre Seriennummer notieren, bevor Sie den 802.11g Wireless Turbo Multi-function Access Point installieren. Sie finden Ihre Seriennummer unten auf dem 802.11g Wireless Turbo Multi-

function Access Point und auf der Packungsseite. Diese Nummer benötigen Sie, wenn Sie sich an unsere Support-Abteilung wenden.

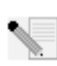

**Hinweis:** Überprüfen Sie, welcher Buchstabe für Ihr CD-ROM-Laufwerk verwendet wird, bevor Sie mit der Installation Ihres neuen Produktes beginnen. Diese Information ist zur Installation der Software erforderlich.

# Schritt Eins: Installation der Software

N.

**Hinweis:** Sie müssen diese Software auf allen verwendeten PCs oder Laptop-Computern installieren, um den 802.11g Wireless Turbo Multi-function Access Point zu konfigurieren.

Legen Sie die U.S. Robotics Installations-CD-ROM in Ihr CD-ROM-Laufwerk ein.

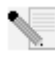

Hinweis: Wenn Ihre CD-ROM nicht automatisch gestartet wird, klicken Sie unter Windows auf **Start, Ausführen**, geben Sie **D:\setup** (bzw. den Buchstaben Ihres CD-ROM-Laufwerks) ein und klicken Sie auf **OK**.

Nun erscheint die grafische Benutzeroberfläche der Installations-CD-ROM auf Ihrem Bildschirm. Wählen Sie nach der entsprechenden Aufforderung die gewünschte Sprache.

Jetzt werden einige Dateien auf Ihr System kopiert und Sie werden aufgefordert, die Lizenzvereinbarung zu lesen. Klicken Sie nach dem Lesen der Vereinbarung auf **Yes** (Ja). Wählen Sie Ihr Produkt und klicken Sie auf **Software**.

Klicken Sie auf **Access Point Software**. Befolgen Sie die Bildschirmanweisungen und warten Sie, bis die erforderlichen Dateien auf Ihre Festplatte kopiert wurden. In einem Fenster werden die Dateien angezeigt, die in Ihr System geladen werden. Schließen Sie auch den Menübildschirm der U.S. Robotics Installations-CD-ROM, wenn er wieder zu sehen ist.

Nehmen Sie die Installations-CD-ROM heraus und bereiten Sie die Installation der Hardware vor.

# Schritt Zwei: Anschließen des 802.11g Wireless Turbo Multi-function Access Points

- Schließen Sie den 802.11g Wireless Turbo Multi-function Access Point über den Ethernet-Anschluss und einen RJ45-Stecker an eines der folgenden Geräte an: ein Kabel- oder DSL-Modem mit Routing-Fähigkeit, einen Hub, eine Bridge, einen Router oder ein bestehendes Ethernet-LAN.
- Schließen Sie beide Antennen an den 802.11g Wireless Turbo Multi-function Access Point an.
- Schließen Sie das Netzkabel an den Wireless Access Point und an eine Steckdose an.

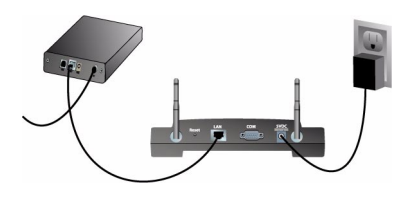

Der 802.11g Wireless Turbo Multi-function Access Point hat drei LED-Statusanzeigen: PWR, TX/RX und WARN. Wenn der Wireless Access Point angeschlossen wird, leuchtet die PWR-LED. Wenn eine Netzwerkverbindung aufgebaut wurde, leuchtet die TX/RX-LED. Wenn ein nicht autorisierter Benutzer versucht den 802.11g Wireless Turbo Multi-function Access Point zu benutzen, leuchtet die WARN-LED.

# Schritt Drei: Überprüfen der Erfassung des 802.11g Wireless Turbo Multi-function Access Points

Doppelklicken Sie nach der Installation des Wireless Access Points auf das Symbol für das Konfigurationsdienstprogramm auf Ihrem Desktop. Wenn der 802.11g Wireless Turbo Multifunction Access Point gefunden wird, werden die Konfigurationsinformationen angezeigt.

**Hinweis:** Wir empfehlen Ihnen, den 802.11g Wireless Turbo Multi-function Access Point immer über eine Ethernet-Verbindung zu konfigurieren. Dadurch stellen Sie sicher, dass sich die Änderungen an der Konfiguration nicht auf die Eigenschaften von Wireless Cards in Ihrem Netzwerk auswirken.

Überprüfen Sie die MAC-Adresse, um festzustellen, ob Sie mit dem richtigen Wireless Access Point verbunden sind. Sie finden die MAC-Adresse auf der Gehäuseunterseite des 802.11g Wireless Turbo Multi-function Access Points und unter der Option "Link Information" (Verbindungsinformationen) im Konfigurationsdienstprogramm. Notieren Sie sich die aufgeführte IP-Adresse, wenn Sie den richtigen Wireless Access Point gefunden haben. Starten Sie einen Webbrowser auf dem Computer, der über ein Kabel an den 802.11g Wireless Turbo Multi-function Access Point angeschlossen ist. Geben Sie die IP-Adresse für Ihren Wireless Access Point ein. Damit öffnen Sie das Web-Konfigurationsdienstprogramm. Der Standard-Benutzername ist **admin**. Es gibt kein Standard-Kennwort.

Nach dem Start des Web-Konfigurationsdienstprogramms können Sie die Informationen über Ihr Wireless-Netzwerk ändern. Weitere Informationen zu beiden Konfigurationsdienstprogrammen für den 802.11g Wireless Turbo Multi-function Access Point finden Sie in der Bedienungsanleitung auf der Installations-CD-ROM.

Hinweis: Zum Zurücksetzen des Wireless Access Points können Sie jederzeit die folgenden Schritte durchführen: Halten Sie die RESET-Taste fünf bis zehn Sekunden lang gedrückt. Damit stellen Sie die werkseitigen Voreinstellungen des 802.11g Wireless Turbo Multi-function Access Point wieder her.

Warnung: Wenn Sie den Wireless Access Point zurücksetzen, gehen Ihre eigenen Einstellungen verloren.

**Herzlichen Glückwunsch!** Sie haben die Installation Ihrer Hardware und der dazugehörigen Software abgeschlossen. Jetzt müssten Sie Ihre Wireless Access PC Cards und PCI Adapter an den Wireless Access Point anschließen können.

Informationen zur Fehlerbehebung und zum technischen Support finden Sie im weiteren Verlauf dieser Anleitung oder in der Bedienungsanleitung auf der U.S. Robotics Installations-CD-ROM.

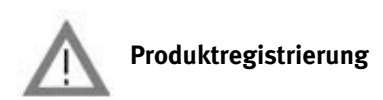

 Klicken Sie auf dem beim Start der Installations-CD-ROM angezeigten Bildschirm auf die Support-Verknüpfung. Klicken Sie auf **Registration and Warranty** (Registrierung und Garantie) und dann auf http://www.usr.com/productreg. Falls die Installations-CD-ROM nicht automatisch ausgeführt wird, klicken Sie unter Windows auf **Start** und dann auf **Ausführen**. Geben Sie in das Dialogfeld "Ausführen" D:\setup.exe ein. Wenn Ihr CD-ROM-Laufwerk einen anderen Buchstaben verwendet, geben Sie diesen Buchstaben anstelle von "D" ein.

• Sie können Ihr Produkt auch unter folgender Adresse über das Internet registrieren: http://www.usr.com/productreg.

#### Fehlerbehebung

# Mein AP-Konfigurationsdienstprogramm erkennt den 802.11g Wireless Turbo Multi-function Access Point nicht, obwohl ich die Einstellungen geändert habe.

# Lösungsvorschlag:

Vergewissern Sie sich, dass das AP-Konfigurationsdienstprogramm für Ihren 802.11g Wireless Turbo Multi-function Access Point installiert ist und dass das WLAN-Konfigurationsdienstprogramm für Ihre Wireless PC Cards oder PCI Adapter installiert ist und funktioniert.

#### Lösungsvorschlag:

Stellen Sie sicher, dass Sie Kontakt zum richtigen 802.11g Wireless Turbo Multi-function Access Point aufzunehmen versuchen, indem Sie die MAC-Adresse überprüfen.

#### Lösungsvorschlag:

Vergewissern Sie sich, dass der korrekte Authentifizierungsmodus und die richtige WEP-Verschlüsselung verwendet werden. Wenn Sie die Konfigurationseinstellungen des 802.11g Wireless Turbo Multi-function Access Points geändert haben, müssen Sie auch die Einstellungen aller an das Netzwerk angeschlossenen Wireless Access PC Cards oder PCI Adapter ändern. Die Einstellungen der Wireless Access PC Cards und PCI Adapter müssen mit den neuen Einstellungen des 802.11g Wireless Turbo Multi-function Access Points übereinstimmen. Falls Sie immer noch Probleme haben, setzen Sie alle Ihre Wireless Access Points und Wireless-Netzwerk-Adapter auf die Standardeinstellungen zurück und versuchen Sie es noch einmal.

#### Lösungsvorschlag:

Probieren Sie es mit einer Ethernet-Direktverbindung, um die Kommunikation mit dem 802.11g Wireless Turbo Multi-function Access Point sicherzustellen.

#### Ich kann mit dem 802.11g Wireless Turbo Multi-function Access Point nicht kommunizieren. Lösungsvorschlag:

Vergewissern Sie sich, dass für alle Wireless PC Cards oder PCI Adapter, die an das drahtlose Netzwerk angeschlossen sein sollen, im Konfigurationsdienstprogramm der Modus Infrastructure (Infrastruktur) gewählt wurde. Wenn Ihre Wireless PC Cards oder PCI Adapter nicht auf den Modus Infrastructure eingestellt sind, können sie mit dem 802.11g Wireless Turbo Multifunction Access Point nicht kommunizieren.

#### Lösungsvorschlag:

Ihr 802.11g Wireless Turbo Multi-function Access Point reagiert möglicherweise nicht. Versuchen Sie ihn zurückzusetzen, um ihn neu zu aktivieren. Halten Sie die RESET-Taste fünf bis zehn Sekunden lang gedrückt. Damit stellen Sie die werkseitigen Voreinstellungen des 802.11g Wireless Turbo Multi-function Access Point wieder her.

#### Lösungsvorschlag:

Ihr 802.11g Wireless Turbo Multi-function Access Point hat möglicherweise keine gültige IP-Adresse für Ihr Netzwerk erhalten. Wenn für die IP-Adresse "Dynamisch" eingestellt ist und die IP-Adresse 0.0.0.0 lautet, wurde sie nicht dynamisch zugewiesen. Weitere Informationen finden Sie unter "802.11g Wireless Turbo-Konfigurationsdienstprogramme" in der Bedienungsanleitung auf der Installations-CD-ROM.

# Ich kann den 802.11g Wireless Turbo Multi-function Access Point Web Configurator nicht aufrufen.

#### Lösungsvorschlag:

Vergewissern Sie sich, dass der 802.11g Wireless Turbo Multi-function Access Point eine gültige IP-Adresse hat und sich im selben Netzwerk befindet wie Ihr Computer.

# Bei der Suche nach meinem 802.11g Wireless Turbo Multi-function Access Point wird dieser nicht in der Liste angezeigt.

#### Lösungsvorschlag:

Die Entfernung zwischen dem verwendeten Computer und dem 802.11g Wireless Turbo Multifunction Access Point ist eventuell zu groß. Verringern Sie den Abstand zum 802.11g Wireless Turbo Multi-function Access Point und wiederholen Sie die Suche. Überprüfen Sie alle Kabel und Anschlüsse zwischen dem 802.11g Wireless Turbo Multi-function Access Point und Ihrem Modem, Router, Hub, LAN oder Switch.

#### Mein Computer erkennt meinen 802.11g Wireless Turbo Multi-function Access Point nicht. Lösungsvorschlag:

Stellen Sie sicher, dass der 802.11g Wireless Turbo Multi-function Access Point an eine Stromquelle angeschlossen und richtig installiert ist. Vergewissern Sie sich, dass das Ethernet-Kabel fest in den Ethernet-Anschluss am 802.11g Wireless Turbo Multi-function Access Point und in den Ethernet-Anschluss an Ihrem Kabel- oder DSL-Modem, Router, Hub oder Switch eingesteckt ist.

#### In einigen Bereichen meines Hauses oder Büros ist die Verbindungsqualität sehr schlecht. Lösungsvorschlag:

Wände und andere Bauwerke können Verbindungsstörungen verursachen. Stellen Sie Ihren 802.11g Wireless Turbo Multi-function Access Point an einen höheren Platz, etwa auf ein höheres Regal, oder positionieren Sie ihn an einer anderen Stelle in Ihrem Zimmer oder Büro.

#### Ich habe während der Installation aus Versehen auf "Abbrechen" geklickt. Lösungsvorschlag:

Nehmen Sie die U.S. Robotics Installations-CD-ROM aus Ihrem CD-ROM-Laufwerk und legen Sie sie erneut ein. Wiederholen Sie den Installationsvorgang für die Software, bevor Sie irgendwelche Hardwarekomponenten installieren.

#### Der Installationsvorgang wurde nach Einlegen der Installations-CD-ROM nicht eingeleitet. Lösungsvorschlag:

Manche Programme verhindern die Aktivierung der automatischen Startfunktion auf der Installations-CD-ROM. Schließen Sie alle offenen Anwendungen und legen Sie die Installations-CD-ROM erneut ein.

#### Der 802.11g Wireless Turbo Multi-function Access Point wird nicht mit Strom versorgt. Lösungsvorschlag:

Vergewissern Sie sich, dass das Netzkabel des 802.11g Wireless Turbo Multi-function Access Points an die Netzbuchse des 802.11g Wireless Turbo Multi-function Access Points und an eine Steckdose angeschlossen ist.

#### Ich habe eine Meldung erhalten, laut der mein 802.11g Wireless Turbo Multi-function Access Point oder mein Computer dieselbe IP-Adresse hat wie ein anderer Computer im Wireless-Netzwerk.

#### Lösungsvorschlag:

Jeder Computer und jeder 802.11g Wireless Turbo Multi-function Access Point im Wireless-Netzwerk muss eine andere IP-Adresse haben. Sehen Sie im Begleitmaterial zu Ihrem Computer nach, wie Sie dessen IP-Adresse ändern.

- Lesen Sie in der Bedienungsanleitung auf der Installations-CD-ROM nach. Genauere Informationen zur Konfiguration und Fehlerbehebung finden Sie in der Bedienungsanleitung auf der Installations-CD-ROM.
- Besuchen Sie den Support-Bereich der U.S. Robotics-Website unter http://www.usr.com Viele der gängigsten Schwierigkeiten, die Benutzer erleben, werden in den FAQ (Häufig gestellte Fragen) und den Webseiten zur Fehlerbehebung für Ihr Produkt angesprochen. Ihre Produktnummer lautet 5450. Sie müssen sie kennen, um Informationen von der U.S. Robotics-Website zu erhalten.
- Wenden Sie sich an den Technischen Support von U.S. Robotics. Technische Fragen zu U.S. Robotics-Produkten werden dort von Experten beantwortet.

| Land         | Telefon       | Online                             | Öffnungszeiten            |
|--------------|---------------|------------------------------------|---------------------------|
| Deutschland/ | 01805671548   | http://www.usr.com/emailsupport/de | 7:45 - 16:45 Uhr, Mo - Fr |
| GB           | 0870 844 4546 | http://www.usr.com/emailsupport/uk | 8450 - 17:45 Uhr, Mo - Fr |
| Schweiz      | +0848 840 200 | emea_modemsupport@usr.com          | 8:00 - 18:00 Uhr, Mo - Fr |
| Österreich   | 01805671548   | http://www.usr.com/emailsupport/de | 7:45 - 16:45 Uhr, Mo - Fr |
| Ungarn       | 01805671548   | emea_modemsupport@usr.com          | 8:00 - 18:00 Uhr, Mo - Fr |
|              |               |                                    | Let 11                    |

Aktuelle Support-Adressen finden Sie stets auf der folgenden Website: http://www.usr.com

#### Anerkennung durch Regulierungsbehörden FCC-Erklärung zur Konformität

Dieses Gerät erfüllt die in Abschnitt 15 der FCC-Bestimmungen aufgeführten Bedingungen. Der Betrieb unterliegt den beiden folgenden Bedingungen:

Dieses Gerät darf keine schädlichen Störungen verursachen.

Dieses Gerät muss alle Störungen vertragen, einschließlich Störungen, die unerwünschte Funktionen verursachen können. Dieses Gerät wurde geprüft, und es wurde festgestellt, dass es die Grenzwerte für Digitalgeräte der Klasse B gemäß Teil 15 der FCC-Vorschriften einhält. Diese Grenzwerte sind für die Gewährleistung eines angemessenen Schutzes gegen schädliche Störungen bei Installation im Wohnbereich gedacht. Dieses Gerät erzeugt und benutzt Hochfrequenzenergie und kann diese abstrahlen. Wenn es nicht in Übereinstimmung mit den Anleitungen installiert und verwendet wird, kann es Störungen des Rundfunkempfangs verursachen. Bei keiner Installation können Störungen jedoch völig ausgeschlossen werden Wenn dieses Gerät den Rundfunk- und Fernsehempfang stört, was durch Ein- und Ausschalten des Gerätes festgestellt wird, kann der Benutzer versuchen, die Störung durch eine oder mehrere der folgenden Maßnahmen zu beseitigen:

- Bringen Sie die Empfangsantenne an eine andere Stelle bzw. richten Sie sie neu aus.
- Vergrößern Sie den Abstand zwischen dem Gerät und dem Empfänger.
- Schließen Sie das Gerät und den Empfänger an unterschiedliche Stromkreise an.
- Wenden Sie sich an den Händler oder einen erfahrenen Rundfunk-/TV-Techniker.

Zur Einhaltung der FCC-Richtlinien wird für die Verbindung von Monitor und Grafikkarte ein geschirmtes Kabel vorausgesetzt. Änderungen, die nicht ausdrücklich durch die für die Konformität zuständige Stelle genehmigt sind, könnten die Berechtigung des Benutzers zum Betreiben dieses Gerätes ungültig machen.

#### Informationen zur abnehmbaren Antenne

FCC Teil 15, Unterabschnitt C, Abschnitt 15.203, Anforderung an die Antenne

Für Benutzer von USR5450: Ein vorgesehener Strahler muss so konstruiert sein, dass keine Antenne außer der von der

zuständigen Partei gelieferten mit dem Gerät verwendet werden kann. Die Verwendung einer ständig angeschlossenen Antenne oder einer Antenne, die durch eine spezielle Kopplung mit dem vorgesehenen Strahler verbunden ist, gilt als ausreichend zur Erfüllung der Bedingungen in diesem Abschnitt. Der Hersteller kann die Einheit so gestalten, dass eine defekte Antenne vom Benutzer ersetzt werden kann, die Verwendung einer Standard-Antennenbuchse oder eines Standard-Verbindungssteckers ist jedoch nicht erlaubt.

#### FCC-Erklärung zur Strahlenbelastung

Dieses Gerät entspricht den von der FCC festgelegten Grenzwerten für die Strahlenbelastung in einer nicht kontrollierten Umgebung. Bei der Installation und Verwendung dieses Gerätes sollte ein Abstand von mindestens 20 cm zwischen der Strahlungsquelle und Ihrem Körpre eingehalten werden.

#### UL-Registrierung/CUL-Registrierung

Dieses Gerät für die Informationstechnologie ist UL- bzw. CUL-registriert und für die Benutzung mit UL-registrierten PCs, deren Benutzerhandbücher Anleitungen für die Installation von Zubehörkarten enthalten, geeignet.

#### Industry Canada-Erklärung

Dieses Gerät entspricht der Richtlinie Industry Canada Spectrum Management and Telecommunications Standard RSS-210, Low Power License-Exempt Radio Communication Devices.

Der Betrieb unterliegt den beiden folgenden Bedingungen:

1. Dieses Gerät kann Störungen verursachen.

2. Dieses Gerät muss alle Störungen vertragen, einschließlich Störungen, die unerwünschte Funktionen verursachen können.

# **CE0560** (CE-Erklärung zur Einhaltung von Richtlinien:

Wir, die U.S. Robotics Corporation, 935 National Parkway, Schaumburg, Illinois, 60173-5157, USA, bestätigen auf eigene Verantwortung, dass der 802.11g Wireless Turbo Multi-function Access Point, auf den sich diese Erklärung bezieht, folgende Standards und/oder anderen Vorschriften erfüllt:

EN300 328-2 EN301 489-1 EN301 489-17 EN60950

Diese Ausrüstungen hält sich an Artikel 3.1(a) von RICHT1999/5/EC für den Schutz der Gesundheit und der Sicherheit des Verbrauchers an.

Wir, die U.S. Robotics Corporation, erklären hiermit, dass dieses Produkt alle wesentlichen Anforderungen und sonstigen relevanten Vorschriften der Richtlinie 1999/5/EC erfüllt.

Dieses Produkt kann in den folgenden Ländern verwendet werden: Deutschland, Österreich, Belgien, Schweiz, Niederlande, Luxemburg, Italien, Frankreich, Großbritannien, Irland, Spanien, Portugal, Schweden, Norwegen, Dänemark, Finnland, Island und Griechenland

Zu IEEE 802.11g stehen uns derzeit die folgenden Informationen über Einschränkungen in den Ländern der R&TTE-Richtlinie zur Verfügung:

| Land       | Frequenzband    | Max. Ausgangsleistung    |
|------------|-----------------|--------------------------|
| Frankreich | 2454-2483,5 MHz | 10 mW EIRP, nur Freiluft |

Dieses Gerät entspricht den europäischen Schutzbestimmungen bezüglich Schäden durch elektromagnetische Strahlung. Bei der Installation und Verwendung dieses Geräts sollte ein Abstand von mindestens 20 cm zwischen der Strahlungsquelle und Ihrem Körper eingehalten werden. Dieses Wireless-Gerät ist ein Sender/Empfänger, der gemäß den vom Rat der Europäischen Union und der Internationalen Kommission für den Schutz vor nichtionisierender Strahlung (ICNIRP, 1999) für die ganze Bevölkerung empfohlenen Grenzwerten für Strahlenschutz entwickelt und produziert wurde. Die Strahlenbelastung für tragbare Geräte wird in der Einheit "Spezifische Absorptionsrate (SAR)" gemessen. Der maximale SAR-Wert dieses Wireless-Geräts betrug beim Konformitätstest 1,08 W/kg.

#### Informationen zur abnehmbaren Antenne (EU)

Dieses USR-Wireless-Gerät wurde ausschließlich für den Betrieb mit der in dieser Packung enthaltenen Antenne entwickelt. Die Kombination von Gerät und Antenne wurde von einer europäischen Prüfstelle gemäß der R&TTE-Richtlinie 1999/5/EG geprüft und anerkannt, um den Anforderungen für eine Antennenstrahlungsleistung von 100 mW (EIRP) zu entsprechen. Die Antenne darf nur durch ein autorisiertes USR-Bauteil ersetzt werden, das entsprechend den Anforderungen der Richtlinie 1999/5/EG für das Gerät entwickelt und getestet wurde. Bitte informieren Sie sich auf der USR-Website über Einzelheiten zur Bestellung einer Produktantenne.

#### Haftungsausschlusserklärung des Herstellers

Der Hersteller behält sich Änderungen an diesem Dokument vor. Es stellt keine Verpflichtung seitens des Händlers dar. Es wird keine stillschweigende oder ausdrückliche Garantie oder Behauptung über die Qualität, Genauigkeit oder Eignung für einen bestimmten Zweck dieses Dokuments abgegeben. Der Hersteller behät istich das Recht vor, den Inhalt dieses Dokuments und/ oder die damit verbundenen Produkte jederzeit und ohne vorherige Ankündigung zu ändern. In keinem Fall übernimmt der Hersteller die Haftung für direkte, indirekte, Begleit- oder Folgeschäden, die aus der Benutzung oder der nicht möglichen Nutzung dieses Produktes oder der Dokumentation entstehen, selbst wenn er auf die Möglichkeit solcher Schäden hingewiesen wurde.

### Beschränkte Garantie der U.S. Robotics Corporation für zwei (2) Jahre

#### 1.0 ALLGEMEINE BEDINGUNGEN:

1.1 Diese beschränkte Garantie gilt nur für den ursprünglichen Käufer und Endbenutzer (den KUNDEN) und ist nicht

übertragbar.

- 1.2 Kein Vertreter, Händler oder Geschäftspartner der U.S. Robotics Corporation (U.S. ROBOTICS) ist dazu berechtigt die Bedingungen dieser beschränkten Garantie im Namen von U.S. ROBOTICS zu modifizieren.
- 1.3 Jegliche Produkte, die nicht fabrikneu von U.S. ROBOTICS oder seinem Vertragshändler erworben wurden, sind ausdrücklich von dieser beschränkten Garantie ausgeschlossen.
- 1.4 Diese beschränkte Garantie ist nur in dem Land oder Gebiet gültig, in dem das Produkt zur Benutzung vorgesehen ist (wie durch die Modellnummer des Produktes und an das Produkt angebrachte Aufkleber für örtliche Telekommunikationssysteme angezeigt).
- 1.5 U.S. ROBOTICS garantiert dem KUNDEN, dass dieses Produkt bei normaler Verwendung für ZWEI (2) JAHRE ab dem Datum des Kaufs bei U.S. ROBOTICS oder einem autorisierten Händler keine Verarbeitungs- und Materialmängel aufweist.
- 1.6 Die Verpflichtung von U.S. ROBOTICS unter dieser ausdrücklichen Garantie beschränkt sich nach alleinigem Ermessen von U.S. ROBOTICS darauf, das defekte Produkt oder Teil mit neuen oder überholten Ersatzteilen zu reparieren; oder das defekte Produkt oder Teil durch ein gleiches oder gleichwertiges, neues oder überholtes Produkt oder Teil zu ersetzen; oder U.S. ROBOTICS kann, falls keine der vorstehenden Möglichkeiten mit angemessenen Bemühungen durchführbar ist, dem KUNDEN nach alleinigem Ermessen den Kaufpreis erstatten, dessen Höhe die aktuelle Preisempfehlung von U.S. ROBOTICS für das Produkt unter Abzug anwendbarer Gebühren nicht überschreitet. Alle ersetzten Produkte oder Teile gehen in den Besitz von U.S. ROBOTICS über.
- 1.7 U.S. ROBOTICS gewährt für jedes ersetzte Produkt oder Teil eine Garantie von NEUNZIG (90) TAGEN ab dem Versanddatum des Produktes oder Teils an den KUNDEN.
- 1.8 U.S. ROBOTICS gibt keine Zusicherung oder Erklärung dafür ab, dass dieses Produkt die Anforderungen des KUNDEN erfüllt oder in Kombination mit jeglichen Hardware- oder Softwareprodukten von Drittanbietern funktioniert.
- 1.9 U.S. ROBOTICS gibt keine Zusicherung oder Erklärung dafür ab, dass der Betrieb des mit diesem Produkt gelieferten Softwareproduktes ununterbrochen oder störungsfrei abläuft oder dass jegliche Defekte von Softwareprodukten behoben werden.
- 1.10 U.S. ROBOTICS übernimmt keine Verantwortung für jegliche Software oder andere Daten oder Informationen des KUNDEN, die in diesem Produkt enthalten oder darin gespeichert sind.
- 2.0 VERPFLICHTUNGEN DES KUNDEN
- 2.1 Der KUNDE trägt die alleinige Verantwortung dafür, dass dieses Produkt die Spezifikationen und Anforderungen des KUNDEN erfüllt.
- 2.2 Dem KUNDEN wird insbesondere angeraten eine Sicherungskopie sämtlicher mit diesem Produkt gelieferter Software zu erstellen.
- 2.3 Der KUNDE trägt die alleinige Verantwortung für die korrekte Installation und Konfiguration dieses Produktes sowie für die vorschriftsmäßige Installation, Konfiguration, den Betrieb und die Kompatibilität mit dem Betriebssystem, unter dem das Produkt betrieben werden soll.
- 2.4 Der KUNDE muss U.S. ROBOTICS einen datierten Kaufbeleg (eine Kopie der Original-Kaufquittung von U.S. ROBOTICS oder seinem Vertragshändler) vorlegen, um einen Garantieanspruch geltend zu machen.
- 3.0 WAS IM GARANTIEFALL ZU TUN IST:
- 3.1 Der KUNDE muss sich zur Wahrnehmung seines Garantieanspruchs innerhalb der gültigen Garantiezeit mit dem Technischen Support von U.S. ROBOTICS oder einem Vertrags-Servicecenter von U.S. ROBOTICS in Verbindung setzen.
- 3.2 Der KUNDE muss die Modellnummer und die Seriennummer des Produktes sowie einen datierten Kaufbeleg (eine Kopie der Original-Kaufquittung von U.S. ROBOTICS oder seinem Vertragshändler) vorlegen, um einen Garantieanspruch geltend zu machen.
- 3.3 Informationen dazu, wie Sie Kontakt zum Technischen Support von U.S. ROBOTICS oder einem Vertrags-Servicecenter von U.S. ROBOTICS aufnehmen, finden Sie auf der Firmen-Website von U.S ROBOTICS unter: www.usr.com
- 3.4 Der KUNDE sollte bei der Kontaktaufnahme mit dem Technischen Support von U.S. ROBOTICS die folgenden Informationen/Artikel bereithalten:
- Modellnummer des Produktes
- · Seriennummer des Produktes
- Datierter Kaufbeleg
- Name und Telefonnummer des KUNDEN
- Version des Betriebssystems des KUNDEN
- U.S. ROBOTICS Installations-CD-ROM
- U.S. ROBOTICS Installationsanleitung
- 4.0 ERSATZ IM RAHMEN DER GARANTIE:
- 4.1 Falls der Technische Support von U.S. ROBOTICS oder ein Vertrags-Servicecenter von U.S. ROBOTICS feststellt, dass die Fehlfunktion oder das Versagen eines Produktes oder Teils direkt auf Material- und/oder Verarbeitungsfehler zurückzuführen ist; und dieser Fehler innerhalb des Garantiezeitraums von ZWEI (2) JAHREN auftritt; und der KUNDE dem Produkt oder Teil eine Kopie des datierten Kaufbelegs (der Original-Kaufquittung von U.S. ROBOTICS oder seinem Vertragshändler) beilegt, erhält der KUNDE von U.S. ROBOTICS eine Materialrückgabenummer (RMA) und Anweisungen zur Rückgabe des Produktes oder Teils an den autorisierten Empfangsort von U.S. ROBOTICS.
- 4.2 Jegliches Produkt oder Teil, das ohne RMA von U.S. ROBOTICS oder einem Vertrags-Servicecenter von U.S. ROBOTICS an U.S ROBOTICS zurückgeschickt wird, geht an den Absender zurück.
- 4.3 Der KUNDE erklärt sich bereit die Portokosten für die Rücksendung des Produktes oder Teils an das Vertrags-Servicecenter von U.S. ROBOTICS zu übernehmen; das Produkt zu versichern oder das Risiko von Verlust oder Beschädigung beim

Transport einzugehen; und einen Transportbehälter zu verwenden, der der Originalverpackung entspricht.

- 4.4 Die Verantwortung für Verlust oder Beschädigung geht nicht auf U.S. ROBOTICS über, bis das zurückgesandte Produkt oder Teil als autorisierte Rücksendung an einem offiziellen Empfangsort von U.S. ROBOTICS eintrifft.
- 4.5 Autorisierte Rücksendungen des KUNDEN werden ausgepackt, begutachtet und mit der Modell- und Seriennummer des Produktes verglichen, für die die RMA ausgegeben wurde. Der beigelegte Kufbeleg wird auf Kaufdatum und Namen des Händlers überprüft. U.S. ROBOTICS kann den Garantiedienst verweigern, wenn das zurückgesandte Produkt oder Teil nach der Begutachtung nicht den Informationen des KUNDEN entspricht, nach denen die RMA vergeben wurde.
- 4.6 Nach dem Auspacken, Begutachten und Testen einer Rücksendung des KUNDEN kann U.S. ROBOTICS das Produkt oder Teil nach eigenem Ermessen unter Verwendung neuer oder überholter Produkte oder Teile in dem Umfang reparieren oder ersetzen, der erforderlich ist, um das Produkt oder Teil wieder in einen betriebsbereiten Zustand zu versetzen.
- 4.7 U.S. ROBOTICS unternimmt alle angemessenen Anstrengungen, das reparierte oder ersetzte Produkt oder Teil auf Kosten von U.S. ROBOTICS spätestens EINUNDZWANZIG (21) TAGE nach Empfang der autorisierten Rücksendung durch den KUNDEN an einem offiziellen Empfangsort von U.S. ROBOTICS an den KUNDEN zurückzuschicken.
- 4.8 U.S. ROBOTICS kann nicht für Schäden haftbar gemacht werden, die durch Verzögerungen bei der Lieferung oder Übergabe reparierter oder ersetzter Produkte oder Teile entstehen.
- 5.0 EINSCHRÄNKUNGEN
- 5.1 SOFTWARE VON DRITTANBIETERN: Dieses U.S. ROBOTICS-Produkt kann Software von Drittanbietern, deren Verwendung durch einen separaten Lizenzvertrag eines Drittanbieters von Software geregelt wird, beinhalten bzw. mit solcher gebündelt sein. Diese beschränkte U.S. ROBOTICS-Garantie gilt nicht für derartige Software von Drittanbietern. Hinsichtlich der anwendbaren Garantie informieren Sie sich bitte im Endbenutzer-Lizenzvertrag, der die Benutzung derartiger Software regelt.
- BESCHÄDIGUNG AUFGRUND VON MISSBRAUCH, VERNACHLÄSSIGUNG, MISSACHTUNG VON VORSCHRIFTEN, 5.2 FEHLERHAFTER INSTALLATION UND/ODER UMGEBUNGSEINFLÜSSEN: Im gesamten gesetzlich zulässigen Umfang gilt diese beschränkte U.S. ROBOTICS-Garantie nicht für normale Abnutzungserscheinungen; Beschädigung oder Verlust von Daten aufgrund der Interoperabilität mit aktuellen und/oder zukünftigen Betriebssystem-Versionen oder anderer aktueller und/oder zukünftiger Software und Hardware; Änderungen (durch Personen außerhalb von U.S. ROBOTICS oder Vertrags-Servicecentern von U.S. ROBOTICS); Schäden durch Bedienungsfehler oder Nichtbefolgung der Anweisungen in der Benutzerdokumentation oder anderen dazugehörigen Dokumentationen; Schäden durch höhere Naturgewalten wie Blitzschlag, Sturm oder Gewitter, Überflutung, Feuer und Erdbeben usw.; Produkte, deren Seriennummer verändert oder entfernt wurde; Missbrauch, Vernachlässigung und falsche Behandlung; Schäden durch übermäßige physikalische, temperaturbedingte oder elektrische Beanspruchung; gefälschte Produkte; Beschädigung oder Verlust von Daten durch einen Computervirus, Wurm, ein Trojanisches Pferd oder Speicherschäden; Fehler des Produktes, die auf Unfälle, Missbrauch, falschen Gebrauch (einschließlich, aber nicht beschränkt auf fehlerhafte Installation oder Anschluss an die falsche Spannungsquelle bzw. Steckdose) zurückzuführen sind: Fehler, die durch Produkte hervorgerufen wurden, die nicht von U.S. ROBOTICS bereitgestellt wurden; Schäden durch Feuchtigkeit, Korrosion in der Umgebung, Hochspannungsströme, Transport oder ungewöhnliche Arbeitsbedingungen; oder die Verwendung des Produktes außerhalb der Grenzen des für die Verwendung vorgesehenen Landes oder Gebietes (wie durch die Modellnummer des Produktes und an das Produkt angebrachte Aufkleber für örtliche Telekommunikationssysteme angezeigt).
- 5.3 DIESE GARANTIEN UND ENTSCHÄDIGUNGEN ERSETZEN IM GESAMTEN GESETZLICH ZULÄSSIGEN RAHMEN ALLE SONSTIGEN AUSDRÜCKLICHEN UND STILLSCHWEIGENDEN GARANTIEN, OB DE FACTO ODER DURCH DIE ANWENDUNG DES GEWOHNHEITSRECHTS ODER GESETZES, EINSCHLIESSLICH JEDWEDER GARANTIEN, KONDITIONEN ODER BEDINGUNGEN DER HANDELSÜBLICHEN QUALITÄT, EIGNUNG FÜR EINEN BESTIMMTEN ZWECK, ZUFRIEDENSTELLENDEN QUALITÄT, ÜBEREINSTIMMUNG MIT DER PRODUKTBESCHREIBUNG UND RECHTMÄSSIGKEIT, DIE HIERMIT AUSDRÜCKLICH ABGELEHNT WERDEN. WEDER U.S. ROBOTICS SELBST NOCH EIN VON U.S. ROBOTICS BERECHTIGTER DRITTER ÜBERNIMMT IM ZUSAMMENHANG MIT VERKAUF, INSTALLATION, WARTUNG, GARANTIE UND VERWENDUNG DIESER PRODUKTE EINE ANDERE HAFTUNG, IN WELCHER FORM AUCH IMMER.
- 5.4 HAFTUNGSUMFANG. IM GESAMTEN GESETZLICH ZULÄSSIGEN UMFANG SCHLIESST U.S. ROBOTICS JEGLICHE HAFTUNG SEINERSEITS ODER SEINER ZULIEFERER FÜR BEGLEIT., FOLGE., INDIREKTE ODER ANDERWEITIGE SCHÄDEN SOWIE BUSSGELDER, EINKOMMENS- ODER GEWINNAUSFALL, GESCHÄFTSAUSFALL, VERLUST VON INFORMATIONEN ODER DATEN ODER ANDERWEITIGE FINANZIELLE SCHÄDEN AUS, DIE IN VERBINDUNG MIT VERKAUF, INSTALLATION, WARTUNG, ANWENDUNG, LEISTUNG ODER DIENSTUNTERBRECHUNG SEINER PRODUKTE ENTSTANDEN SIND, OB VERTRAGS- ODER ANDERWEITIG ZIVILRECHTLICH (EINSCHLIESSLICH FAHRLÄSSIGKEIT) UND SELBST WENN U.S. ROBOTICS DER SEINE VERTRAGSHÄNDLER AUF DIE MÖGLICHKEIT DERARTIGER SCHÄDEN HINGEWIESEN WURDEN. U.S. ROBOTICS BEGRENZT SEINE HAFTUNG AUF REPARATUR, ERSATZ ODER ERSTATTUNG DES KAUFPREISES IM ERMESSEN VON U.S. ROBOTICS. DER HAFTUNGSAUSSCHLUSS BLEIB TUCH DANN BESTEHEN, WENN EINE IM RAHMEN DER GARANTIE GELEISTETE ABHILFE IHREN ZWECK NICHT ERFÜLLT.
- 6.0 HAFTUNGSAUSSCHLUSS: Einige Länder, Staaten, Gebiete oder Provinzen gestatten keine Beschränkung oder Begrenzung stillschweigend mit eingeschlossener Garantie oder die Beschränkung von Begleit- oder Folgeschäden für bestimmte an Verbraucher gelieferte Produkte oder die Haftungsbegrenzung für Personenschäden, wodurch die vorgenannten Beschränkung und Ausschlüsse möglicherweise nur begrenzt auf den KUNDEN zutreffen. Falls der vollständige Ausschluss der stillschweigenden Garantien Diesee Garantie gewährt dem KUNDEN spezielle gesetzliche Rechte, die von Land zu Land unterschiedlich sein können.
- 7.0 ANWENDBARES RECHT: Diese beschränkte Garantie unterliegt den Gesetzen des Staates Illinois, USA, mit Ausnahme des

internationalen Privatrechts und der Konvention der Vereinten Nationen zu Verträgen für den Handel zwischen verschiedenen Ländern. U.S. Robotics Corporation 935 National Parkway Schaumburg, IL 60173 USA

# Installazione di 802.11g Wireless Turbo Multi-function Access Point

### Prima dell'installazione

Accendere il computer desktop o il portatile. Se viene richiesta, digitare la password.

**Nota:** il numero del prodotto è USR5450. È molto importante annotare e conservare il numero di serie prima di installare 802.11g Wireless Turbo Multi-function Access Point. Il numero di serie è indicato nella parte posteriore di Wireless Access Point e sul lato della confezione. Il numero di serie è necessario per ottenere l'assistenza del supporto tecnico.

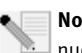

**Nota:** verificare la lettera assegnata all'unità CD-ROM prima di iniziare l'installazione del nuovo prodotto, poiché sarà necessaria per installare il software in modo appropriato.

### Fase uno: installazione del software

**Nota:** è necessario installare questo software su tutti i PC o portatili che si desidera utilizzare per configurare 802.11g Wireless Turbo Multi-function Access Point.

Inserire il CD-ROM di installazione U.S. Robotics nell'unità CD-ROM.

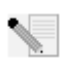

**Nota:** se il CD-ROM non si avvia automaticamente, fare clic su **Start, Esegui**, digitare **D:\setup** (se all'unità CD-ROM è stata assegnata una lettera diversa, digitare tale lettera invece di "D") e fare clic su **OK**.

A questo punto si accederà all'interfaccia grafica (GUI) del CD di installazione. Quando richiesto, selezionare la lingua desiderata.

Sul sistema saranno copiati alcuni file, dopodiché sarà visualizzato un messaggio che chiederà di leggere il contratto di licenza. Leggere tale contratto e fare clic su **Yes (Si)**. Selezionare il prodotto e fare clic su **Software**.

Fare clic su **Access Point Software**. Seguire le istruzioni a video e attendere che alcuni file vengano copiati sul disco rigido. Verrà visualizzata una finestra indicante i file caricati sul sistema. Quando ricompare la videata del menu del CD-ROM di installazione U.S. Robotics, chiudere anche questa finestra.

Rimuovere il CD-ROM di installazione e passare all'installazione dell'hardware.

# Fase due: collegamento di 802.11g Wireless Turbo Multi-function Access Point

- Usare la porta Ethernet e un cavo RJ-45 per collegare 802.11g Wireless Turbo Multi-function Access Point a uno dei seguenti dispositivi: modem via cavo o DSL con funzionalità di routing, hub, bridge, LAN Ethernet esistente o router.
- Collegare entrambe le antenne a 802.11g Wireless Turbo Multi-function Access Point.
- Collegare l'alimentatore a Wireless Access Point e a una presa di corrente.

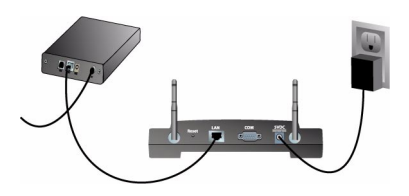

Wireless Access Point possiede tre indicatori di stato LED: PWR, TX/RX e WARN. Quando Wireless Access Point è collegato alla fonte di alimentazione, il LED PWR si illumina. Quando viene stabilita una connessione di rete, il LED TX/RX si illumina. Se un utente senza autorizzazione cerca di utilizzare 802.11g Wireless Turbo Multi-function Access Point, il LED WARN si illumina.

# Fase tre: verifica della rilevazione di 802.11g Wireless Turbo Multi-function Access Point

Una volta conclusa l'installazione di Wireless Access Point, fare doppio clic sull'icona dell'utilità di configurazione presente sul desktop. Se 802.11g Wireless Turbo Multi-function Access Point viene rilevato, verranno visualizzati i dati di configurazione.

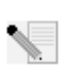

**Nota:** si consiglia di configurare 802.11g Wireless Turbo Multi-function Access Point sempre tramite una connessione Ethernet. Questo garantirà che le modifiche alla configurazione vengano apportate senza modificare le proprietà delle schede wireless nella rete in uso.

Per verificare di essere collegati al Wireless Access Point corretto, controllare l'indirizzo MAC. L'indirizzo MAC è indicato nella parte posteriore di 802.11g Wireless Turbo Multi-function Access Point e nell'opzione Link Information (Informazioni collegamento) dell'utilità di configurazione.

Una volta identificato il corretto Wireless Access Point, annotare l'indirizzo IP visualizzato. Aprire un browser Web utilizzando il computer fisicamente collegato a 802.11g Wireless Turbo Multifunction Access Point. Digitare l'indirizzo IP di Wireless Access Point. In questo modo si accederà all'utilità di configurazione Web. Il nome utente predefinito è **admin**. Non esiste una password predefinita.
All'avvio dell'utilità di configurazione Web, è possibile modificare i dati della rete wireless. Per maggiori informazioni sulle utilità di configurazione di 802.11g Wireless Turbo Multi-function Access Point, consultare la guida utente sul CD-ROM di installazione.

**Nota:** nel caso si necessiti di reimpostare Wireless Access Point, eseguire la seguente procedura. Premere e tenere premuto il tasto RESET per cinque, dieci secondi. In questo modo verranno ripristinate le impostazioni predefinite di 802.11g Wireless Turbo Multi-function Access Point.

Avvertenza: ripristinando Wireless Access Point andranno perse eventuali impostazioni personalizzate.

**Congratulazioni!** L'installazione dell'hardware e del software necessario è terminata. È ora possibile collegare le schede Wireless Access PC Card e PCI Adapter al Wireless Access Point.

Per informazioni sulla risoluzione di problemi e assistenza tecnica, consultare l'apposita sezione in questa guida o la guida utente sul CD-ROM di installazione U.S. Robotics.

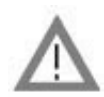

Registrazione del prodotto

• Fare clic sul link Support (Supporto) dall'interfaccia del CD-ROM di installazione. Fare clic su **Registration and Warranty (registrazione e garanzia)** e quindi su **http://www.usr.com/ productreg** Se l'interfaccia del CD-ROM non compare automaticamente, fare clic su Start e selezionare Esegui. Nella finestra di dialogo Esegui, digitare D:\setup.exe. Se l'unità CD-ROM utilizza una lettera diversa, digitare tale lettera invece di "D".

Oppure registrare il prodotto online all'indirizzo http://www.usr.com/productreg

## Risoluzione di problemi

# L'utilità di configurazione AP non riconosce 802.11g Wireless Turbo Multi-function Access Point dopo la modifica delle impostazioni.

#### Soluzione possibile

Assicurarsi che l'utilità di configurazione AP sia installata per 802.11g Wireless Turbo Multifunction Access Point e che l'utilità di configurazione WLAN sia installata e funzionante per le schede Wireless PC Card o PCI Adapter.

#### Soluzione possibile

Assicurarsi di connettere il corretto 802.11g Wireless Turbo Multi-function Access Point verificando l'indirizzo MAC.

#### Soluzione possibile

Assicurarsi di utilizzare la modalità di autenticazione e la chiave di crittografia WEP corrette. Se sono state modificate le impostazioni nella configurazione di 802.11g Wireless Turbo Multifunction Access Point, è necessario modificarle anche per tutte le schede Wireless Access PC Card o PCI Adapter presenti nella rete. Le impostazioni delle schede Wireless Access PC Card o PCI Adapter devono coincidere con le nuove impostazioni di 802.11g Wireless Turbo Multi-function Access Point. Se si continuano a riscontrare problemi, impostare tutti i Wireless Access Point e gli adattatori di rete wireless sui valori predefiniti e riprovare.

#### Soluzione possibile

Utilizzare una connessione Ethernet diretta per garantire la comunicazione con 802.11g Wireless Turbo Multi-function Access Point

#### Impossibile comunicare con 802.11g Wireless Turbo Multi-function Access Point. Soluzione possibile

Assicurarsi che ogni Wireless PC Card o PCI Adapter che si desidera collegare alla rete wireless sia impostato sulla modalità Infrastructure (Infrastruttura) nell'utilità di configurazione. Se le schede Wireless Access PC Card o PCI Adapter non sono impostate sulla modalità Infrastructure o Auto Detect, non saranno in grado di comunicare con 802.11g Wireless Turbo Multi-function Access Point.

#### Soluzione possibile

802.11g Wireless Turbo Multi-function Access Point potrebbe non rispondere. Provare a reimpostare 802.11g Wireless Turbo Multi-function Access Point per riattivarlo. Premere e tenere premuto il tasto RESET per cinque, dieci secondi. In questo modo verranno ripristinate le impostazioni predefinite di 802.11g Wireless Turbo Multi-function Access Point.

#### Soluzione possibile

È possibile che 802.11g Wireless Turbo Multi-function Access Point non abbia ricevuto un indirizzo IP valido dalla rete. Se l'indirizzo IP è impostato su Dynamic e corrisponde a 0.0.0, significa che non è stato assegnato dinamicamente un indirizzo IP valido. Consultare il capitolo relativo alle utilità di configurazione 802.11g Wireless Turbo Multi-function nella guida utente sul CD-ROM di installazione.

## Impossibile accedere al configuratore Web di 802.11g Wireless Turbo Multi-function Access Point. Soluzione possibile

Verificare che 802.11g Wireless Turbo Multi-function Access Point disponga di un indirizzo IP valido e faccia parte della stessa rete del computer in uso.

# 802.11g Wireless Turbo Multi-function Access Point non viene visualizzato nell'elenco quando viene eseguita la scansione.

#### Soluzione possibile

Il computer in uso potrebbe essere troppo lontano da 802.11g Wireless Turbo Multi-function Access Point. Provare ad avvicinarsi a 802.11g Wireless Turbo Multi-function Access Point e ripetere la procedura di scansione. Verificare i collegamenti tra 802.11g Wireless Turbo Multifunction Access Point e modem, router, hub, LAN o switch.

## ll computer non riconosce 802.11g Wireless Turbo Multi-function Access Point. Soluzione possibile

Assicurarsi che 802.11g Wireless Turbo Multi-function Access Point sia collegato a una presa elettrica e installato correttamente. Assicurarsi che il cavo Ethernet sia collegato correttamente alla porta Ethernet di 802.11g Wireless Turbo Multi-function Access Point e alla porta Ethernet di modem (via cavo o DSL), router, hub o switch.

### Si rileva una scarsa qualità della connessione in determinate aree dell'ufficio o di casa. Soluzione possibile

È possibile che pareti o altre strutture dell'edificio provochino interferenze dannose per la qualità della connessione. Collocare 802.11g Wireless Turbo Multi-function Access Point in una posizione più elevata (ad esempio uno scaffale più alto) o in una diversa area della stanza o dell'ufficio.

### È stato accidentalmente premuto il pulsante Annulla durante la procedura di installazione. Soluzione possibile

Rimuovere e reinserire il CD-ROM di installazione U.S. Robotics nell'unità CD-ROM. Prima di installare qualsiasi hardware, ripetere la procedura di installazione del software.

#### Una volta inserito il CD-ROM di installazione la procedura di installazione non si avvia. Soluzione possibile

Alcuni programmi potrebbero ostacolare la funzione di avvio automatico del CD-ROM. Chiudere tutte le applicazioni aperte e inserire di nuovo il CD-ROM di installazione.

## 802.11g Wireless Turbo Multi-function Access Point non è alimentato.

#### Soluzione possibile

Assicurarsi che l'alimentatore di 802.11g Wireless Turbo Multi-function Access Point sia collegato alla presa di 802.11g Wireless Turbo Multi-function Access Point e a una presa di corrente standard.

## Viene visualizzato un messaggio secondo il quale 802.11g Wireless Turbo Multi-function Access Point o il computer in uso utilizza lo stesso indirizzo IP di un altro computer nella rete wireless. Soluzione possibile

Ogni computer e 802.11g Wireless Turbo Multi-function Access Point presente nella rete wireless deve avere un indirizzo IP differente. Consultare la guida del proprio computer per informazioni

su come cambiarne l'indirizzo IP.

- Consultare la guida utente nel CD-ROM di installazione. Per ulteriori risoluzioni di problemi e informazioni sulla configurazione, consultare la guida utente sul CD-ROM di installazione.
- 2. Consultare la sezione Assistenza del sito Web di U.S Robotics all'indirizzo http://www.usr.com

La maggior parte dei problemi riscontrati dagli utenti sono trattati nelle pagine del sito Web che riportano le domande frequenti (FAQ) e la risoluzione dei problemi per un dato prodotto. Il numero di questo prodotto è 5450. Per ricevere informazioni sul sito Web di U.S. Robotics, potrebbe essere necessario conoscere il numero di modello.

 Rivolgersi al reparto di assistenza tecnica U.S. Robotics. Il personale addetto all'assistenza è in grado di rispondere a quesiti di natura tecnica circa i prodotti U.S. Robotics.

| Paese       | Telefono      | Online                             | Orario                |
|-------------|---------------|------------------------------------|-----------------------|
| Italia      | 848 80 9903   | http://www.usr.com/emailsupport/it | 9:00 - 18:00, lun-ven |
| Regno Unito | 0870 844 4546 | http://www.usr.com/emailsupport/uk | 8:45 - 17:45, lun-ven |

Per informazioni aggiornate su come contattare l'assistenza tecnica, visitare il sito Web all'indirizzo **http://www.usr.com** 

# Verifiche di conformità

#### Dichiarazione di conformità FCC

Questo dispositivo è conforme alla parte 15 delle normative FCC. L'utilizzo è soggetto alle due condizioni seguenti: Il dispositivo non deve causare interferenze nocive.

Il dispositivo deve accettare ogni interferenza ricevuta, incluse interferenze che potrebbero causare alterazioni del funzionamento.

Questo prodotto è stato testato ed è risultato conforme ai limiti per i dispositivi digitali di classe B, secondo le specifiche della parte 15 delle normative FCC. Questi limiti hanno lo scopo di garantire una protezione adeguata dalle interferenze dannose che possono originarsi quando l'apparecchiatura viene utilizzata in ambiente domestico. Questo prodotto genera, utilizza e può diffondere energia a radiofrequenza. Se non viene installato e utilizzato in conformità con le istruzioni del produttore, può dare luogo ad interferenze nella ricezione degli apparecchi radio. Non è comunque garantita l'assenza di interferenze in alcune installazioni. Qualora il prodotto dovesse provocare interferenze nella ricezione radiotelevisiva, cosa verificabile spegnendo e riaccendendo l'apparecchio, si consiglia di eliminare l'interferenza in uno dei seguenti modi:

- Riorientare o riposizionare l'antenna ricevente.
- Aumentare la distanza che separa l'apparecchiatura dal ricevitore.
- Collegare l'apparecchio alla presa di un circuito diverso da quello a cui si è collegato il ricevitore.
- Rivolgersi al rivenditore o ad un tecnico esperto.

Le normative FCC richiedono l'utilizzo di cavi schermati per la connessione del monitor alla scheda grafica. Modifiche o cambiamenti non espressamente approvati dalla parte responsabile della conformità potrebbero invalidare l'autorità dell'utente di utilizzare il prodotto.

#### Informazioni relative all'antenna rimovibile

Requisiti dell'antenna FCC Parte 15, Sottosezione C, Sezione 15.203

Utenti di USR 5450: per evitare che il dispositivo sia utilizzato con un'antenna differente da quella fornita dalla parte responsabile, verrà progettato un radiatore apposito. Per assicurare la conformità alle direttive esposte in questa sezione, è sufficiente utilizzare un'antenna fissa o che stabilisca un collegamento unico con il radiatore apposito. Al produttore è concesso di progettare l'unità in modo che l'utente possa sostituire le antenne danneggiate, ma è proibito l'uso di una presa jack standard per antenna o di un connettore elettrico.

#### Dichiarazione sulle norme FCC relative all'esposizione a radiazioni

Questo prodotto è conforme ai limiti stabiliti dalla FCC per l'esposizione a radiazioni in ambiente non controllato. Si consiglia di installare e utilizzare il prodotto in modo tale da rispettare una distanza minima di 20 cm tra il radiatore e l'utente.

#### Omologazione UL/Omologazione CUL

Questo apparecchio informatico è omologato UL e CUL per l'uso con PC omologati UL le cui istruzioni illustrino l'installazione di accessori per alloggiamenti di schede da parte dell'utente.

#### Dichiarazione di Industry Canada

Questo dispositivo è conforme alle direttive di Industry Canada Spectrum Management, alla normativa sulla telecomunicazione e agli standard RSS-210 e relativi ai dispositivi di comunicazione a basso consumo energetico ed esenti da licenza. L'utilizzo è soggetto alle due condizioni seguenti: 1. Questo dispositivo può causare interferenze.

 Questo dispositivo deve accettare ogni interferenza ricevuta, incluse interferenze che potrebbero causare alterazioni del funzionamento.

# **CE0560** Dichiarazione di conformità CE

U.S. Robotics Corporation (935 National Parkway, Schaumburg, Illinois, 60173-5157, USA) dichiara sotto la propria responsabilità che U.S. Robotics 802.11g Wireless Turbo Multi-function Access Point, a cui si riferisce questa dichiarazione, è conforme ai seguenti standard e/o ad altra documentazione normativa rilevante:

EN300 328 -2 EN301 489 -1 EN301 489 -17 EN60950

Questo dispositivo è conforme all'articolo 3.1(a) della Direttiva 1999/5/EC per la protezione della salute e sicurezza dell'utente.

U.S. Robotics Corporation dichiara che il suddetto prodotto è conforme ai requisiti essenziali e ad altre norme rilevanti della direttiva europea 1999/5/EC.

Questo prodotto può essere utilizzato nei seguenti Paesi:

Germania, Austria, Belgio, Svizzera, Paesi Bassi, Lussemburgo, Italia, Francia, Regno Unito, Irlanda, Spagna, Portogallo, Svezia, Norvegia, Danimarca, Finlandia, Islanda e Grecia

In merito allo standard IEEE 802.11g, al momento disponiamo delle seguenti informazioni relative alle restrizioni vigenti nei Paesi interessati dalla Direttiva R&TTE:

| Paese   | banda di frequenza | massima potenza di uscita             |
|---------|--------------------|---------------------------------------|
| Francia | 2454-2483,5 MHz    | 10 mW EIRP ambiente esterno (privato) |

Questo dispositivo risponde ai requisiti della Comunità Europea riguardanti l'esposizione alle emissioni elettromagnetiche. Questo apparato dovrebbe essere installato per funzionare ad una distanza minima di 20 cm tra antenna ed il Vostro corpo. Questo dispositivo wireless è composto da trasmettitore/ricevitore ed è stato progettato e prodotto per rientrare nei limiti esposti dal Consiglio dell'Unione Europea per la Protezione di Radiazioni Non-Ionizzanti (Non-Ionizing Radiation Protection ICNIRP, 1999) per la popolazione. L'esposizione standard per apparati portatili utilizza come unità di misura il cosidetto SAR (Specific Absorption Rate). Il valore massimo SAR di questo dispositivo wireless misurato ai fini della conformità e' 1.08W/Kg

Informazioni UE relative all'antenna rimovibile

Questo dispositivo USR wireless è stato ideato esclusivamente per il funzionamento con l'antenna inclusa in questa confezione. Questo dispositivo, combinato con l'antenna, è stato valutato e approvato da un'ente europeo in conformità con la normativa europea R&TTE 1999/5/EC, che fissa il livello massimo di potenza irradiata a 100mW e.i.r.p. È possibile sostituire questa antenna solo con un dispositivo USR autorizzato, ideato e testato con questa unità, in base alla direttiva 1999/5/EC. Fare riferimento al sito Web di USR per ottenere informazioni su come ordinare l'antenna.

#### Esclusione di responsabilità del produttore

Le informazioni contenute nel presente documento sono soggette a modifica senza obbligo di preavviso e non costituiscono alcun impegno da parte del rivenditore. La presente documentazione viene fornita senza alcuna garanzia o dichiarazione, implicita o esplicita, riguardo la qualità, l'accuratezza o l'idoneità a scopi particolari. Il produttore si riserva il diritto di apportare modifiche al contenuto del documento e/o ai prodotti ad esso associati in qualsiasi momento, senza obbligo di notifica a qualsiasi persona o organizzazione. Il produttore esclude qualsiasi responsabilità per danni diretti, indiretti, speciali, incidentali o consequenziali causati dall'uso o dall'impossibilità di utilizzo del presente prodotto o della presente documentazione, anche qualora sia stato avvertito della possibilità di tali danni.

# Due (2) anni di garanzia limitata di U.S. Robotics Corporation

- 1.0 CONDIZIONI GENERALI
- 1.1 La presente garanzia limitata è concessa esclusivamente all'utente/acquirente originale (CLIENTE) e non è trasferibile.
- 1.2 Nessun agente, rivenditore o partner commerciale di U.S. Robotics Corporation (U.S. ROBOTICS) è autorizzato a modificare i termini della garanzia per conto di U.S. Robotics.
- 1.3 La presente garanzia limitata esclude espressamente ogni prodotto che non sia stato acquistato come nuovo presso U.S. ROBOTICS o un rivenditore autorizzato.
- 1.4 La presente garanzia limitata è applicabile esclusivamente nel Paese o territorio in cui è previsto l'uso del prodotto (come indicato dal numero di modello e da eventuali etichette di approvazione delle telecomunicazioni locali affisse sul prodotto).
- 1.5 U.S. ROBOTICS garantisce al CLIENTE che questo prodotto è esente da difetti di fabbricazione e materiali, in normali condizioni di uso e servizio, per DUE (2) ANNI a partire dalla data di acquisto presso U.S. ROBOTICS o un rivenditore autorizzato.
- 1.6 Nel rispetto della presente garanzia, U.S. ROBOTICS si impegna, a propria discrezione, a riparare il prodotto o componente difettoso con componenti nuovi o revisionati oppure sostituire il prodotto o componente difettoso con un prodotto o componente nuovo o revisionato; qualora le due suddette opzioni non siano possibili, U.S. ROBOTICS potrà, a propria discrezione, rimborsare il CLIENTE con una somma non superiore al più recente prezzo di acquisto al dettaglio pubblicato da U.S. ROBOTICS per il prodotto, con la detrazione di eventuali tariffe di commissione. Tutti i prodotti o componenti sostituiti diventano di proprietà di U.S. ROBOTICS.

- 1.7 U.S. ROBOTICS garantisce i prodotti o componenti sostituiti in garanzia per NOVANTA (90) GIORNI a partire dalla data in cui il prodotto o componente viene inviato al Cliente.
- 1.8 U.S. ROBOTICS non garantisce né afferma che il prodotto sarà rispondente alle necessità del CLIENTE o funzionerà in combinazione con qualsiasi prodotto hardware o software di altre case.
- 1.9 U.S. ROBOTICS non garantisce né afferma che il funzionamento del software fornito con il presente prodotto sarà ininterrotto ed esente da errori o che tutti i difetti dei prodotti software verranno corretti.
- U.S. ROBOTICS non è responsabile di eventuale software o dati contenuti o memorizzati dal CLIENTE nel presente prodotto.
  OBBLIGHI DEL CLIENTE
- 2.1 Il CLIENTE si assume ogni responsabilità riguardo alla corrispondenza del prodotto a specifiche ed esigenze del CLIENTE stesso.
- 2.2 Si raccomanda al CLIENTE di creare una copia di backup di tutto il software fornito con il presente prodotto.
- 2.3 Il CLIENTE si assume ogni responsabilità riguardo alla corretta installazione e configurazione del presente prodotto ed è tenuto a garantire installazione e configurazione corrette, nonché compatibilità con l'ambiente operativo in cui il prodotto verrà utilizzato.
- 2.4 Il CLIENTE deve fornire a U.S. ROBOTICS una prova di acquisto datata (copia della ricevuta originale di acquisto presso U.S. ROBOTICS o un rivenditore autorizzato) per ottenere l'autorizzazione di ogni intervento in garanzia.
- 3.0 SERVIZIO IN GARANZIA
- 3.1 Il CLIENTE deve rivolgersi al supporto tecnico U.S. ROBOTICS o a un centro di assistenza U.S. ROBOTICS autorizzato entro il periodo di garanzia applicabile per ricevere l'autorizzazione al servizio in garanzia.
- 3.2 Il CLIENTE deve fornire i numeri di modello e di serie del prodotto e una prova di acquisto datata (copia della ricevuta originale di acquisto presso U.S. ROBOTICS o un rivenditore autorizzato) per ottenere l'autorizzazione dell'intervento in garanzia.
- 3.3 Per maggiori informazioni su come contattare il supporto tecnico U.S. ROBOTICS o un centro di assistenza U.S. ROBOTICS autorizzato, visitare il sito Web di U.S ROBOTICS all'indirizzo www.usr.com.
- 3.4 Quando contatta il supporto tecnico U.S. ROBOTICS, il CLIENTE deve assicurarsi di avere a disposizione i seguenti dati/ elementi:
- Numero di modello del prodotto
- Numero di serie del prodotto
- Prova di acquisto datata
- Nome di contatto e numero telefonico del CLIENTE
- Versione del sistema operativo in uso
- CD-ROM di installazione U.S. ROBOTICS
- Guida all'installazione U.S. ROBOTICS
- 4.0 SOSTITUZIONE IN GARANZIA
- 4.1 Nel caso in cui il supporto tecnico U.S. ROBOTICS o il centro di assistenza U.S. ROBOTICS autorizzato determini che il prodotto o componente presenti un problema direttamente attribuibile a difetti di fabbricazione e/o materiali e il prodotto sia ancora nel periodo di garanzia di DUE (2) ANNI, U.S. ROBOTICS fornirà al CLIENTE un numero RMA (Return Material Authorisation) e le istruzioni per la restituzione del prodotto alla sede di recapito U.S. ROBOTICS autorizzata, a condizione che il CLIENTE includa una copia della prova di acquisto datata (ricevuta originale di acquisto presso U.S. ROBOTICS o un rivenditore autorizzato) insieme al prodotto o componente restituito.
- 4.2 I prodotti o componenti inviati a U.S. ROBOTICS senza un numero RMA fornito da U.S. ROBOTICS o da un centro di assistenza U.S. ROBOTICS autorizzato verranno immediatamente restituiti.
- 4.3 Il CLIENTE si impegna a sostenere le spese di spedizione per l'invio del prodotto al centro restituzioni U.S. ROBOTICS autorizzato, ad assicurare il pacco inviato o ad assumersi il rischio di perdita o danneggiamento durante la spedizione e ad utilizzare un imballaggio equivalente alla confezione originale.
- 4.4 U.S. ROBOTICS non si assume alcuna responsabilità per la perdita o il danneggiamento del pacco fino al momento del ricevimento dell'articolo da parte di un centro restituzioni U.S. ROBOTICS autorizzato.
- 4.5 I prodotti resi su autorizzazione verranno disimballati, ispezionati e confrontati con i numeri di modello e di serie del prodotto per cui il numero RMA era stato autorizzato. La data e il luogo di acquisto indicati dalla prova di acquisto allegata verranno verificati. U.S. ROBOTICS si riserva il diritto di negare il servizio in garanzia nel caso in cui l'ispezione del prodotto o componente restituito non corrisponda alle informazioni fornite dal CLIENTE e sulla base delle quali è stata autorizzata la restituzione.
- 4.6 Una volta che l'articolo restituito è stato disimballato, ispezionato e testato, U.S. ROBOTICS, a propria discrezione, provvederà a ripararlo o sostituirlo utilizzando prodotti o componenti nuovi o revisionati, fino a ripristinare le condizioni operative del prodotto.
- 4.7 U.S. ROBOTICS si impegna a fare il possibile per restituire al CLIENTE il prodotto o componente sostituito o riparato, a spese di U.S. ROBOTICS, entro VENTUNO (21) GIORNI dalla data di ricevimento dell'articolo presso il centro restituzioni U.S. ROBOTICS autorizzato.
- 4.8 U.S. ROBOTICS non sarà responsabile di eventuali danni causati da ritardi nella restituzione di prodotti o componenti sostituiti o riparati.
- 5.0 LIMITAZIONI
- 5.1 SOFTWARE DI TERZE PARTI: questo prodotto U.S. ROBOTICS può includere software di terze parti oppure esservi allegato; l'uso di tali software è regolato da un distinto contratto di licenza per l'utente finale fornito dai produttori del software. La presente garanzia limitata U.S. ROBOTICS non si applica a tali prodotti software di altre case. Fare riferimento al contratto di licenza per l'utente finale che regola l'uso di tali prodotti software per la relativa garanzia.

- 5.2 DANNI DOVUTI AD USO IMPROPRIO, NEGLIGENZA, INOSSERVANZA DELLE NORME DI UTILIZZO, INSTALLAZIONE INADEGUATA E/O FATTORI AMBIENTALI: nei limiti consentiti dalla legge, la presente garanzia limitata U.S. ROBOTICS non è applicabile alla normale usura del prodotto, a danni o perdita di dati causati da interoperabilità con versioni attuali o future del sistema operativo in uso o altro software e hardware attuale o futuro, ad alterazioni (da parte di persone diverse da rappresentanti U.S. ROBOTICS o staff di centri di assistenza U.S. ROBOTICS autorizzati), a danni causati da errori dell'operatore o dall'inosservanza delle istruzioni indicate nel manuale o altra documentazione per l'utente, a danni causati da fenomeni naturali quali fulmini, tempeste, alluvioni, incendi, terremoti, ecc., a prodotti il cui numero di serie è stato manomesso o rimosso, a uso improprio e negligenza, a danni causati da eccessive condizioni fisiche, termiche o elettriche, a prodotti contraffatti, a danni o perdita di dati causati da virus, bachi, cavalli di Troia informatici o danneggiamenti di memoria, a difetti del prodotto causati da incidenti e utilizzo improprio (comprese, ma non a titolo esclusivo, installazione inadeguata e connessione a voltaggi e prese non corretti), a guasti causati da prodotti non forniti da U.S. ROBOTICS, a danni causati da Predotti corroivi, sovratensione, trasporto, anormali condizioni di utilizzo e all'uso del prodotto al di fuori del Paese o territorio in cui ne è previsto l'uso (come indicato dal numero di modello e da eventuali etichette di approvazione delle telecomunicazioni locali affisse sul prodotto).
- 5.3 NEI LIMITI CONSENTITI DALLA LEGGE, LE SUDDETTE GARANZIE E I SUDDETTI RIMEDI SONO ESCLUSIVI E SOSTITUISCONO TUTTE LE ALTRE GARANZIE O CONDIZIONI, ESPRESSE O IMPLICITE, DI FATTO O AI SENSI DELLA LEGGE, STATUTARIE O DI ALTRA NATURA, COMPRESE LE GARANZIE O LE CONDIZIONI DI COMMERCIABILITÀ, IDONEITÀ A SCOPI PARTICOLARI, QUALITÀ SODDISFACENTE, CORRISPONDENZA ALLA DESCRIZIONE E NON VIOLAZIONE, RISPETTO ALLE QUALI SI DECLINA OGNI RESPONSABILITÀ, U.S. ROBOTICS NON SI ASSUME NÉ AUTORIZZA ALTRE PERSONE AD ASSUMERE PER SUO CONTO ULTERIORI RESPONSABILITÀ IN RELAZIONE ALLA VENDITA, ALL'INSTALLAZIONE, ALLA MANUTENZIONE, ALLA GARANZIA O ALL'USO DEI PROPRI PRODOTTI.
- 5.4 LIMITAZIONE DELLA GARANZIA. FATTE SALVE LE DISPOSIZIONI PREVISTE DALLA LEGGE, U.S. ROBOTICS E I SUOI FORNITORI NON POTRANNO ESSERE RITENUTI RESPONSABILI PER INADEMPIMENTO O ATTO ILLECITO, COMPRESA LA NEGLIGENZA, DI QUALSIASI DANNO CONSEQUENZIALE, INDIRETTO, SPECIFICO O PUNITIVO DI QUALSIASI TIPO O DELLA PERDITA DI INTROITI, PROFITTI O AFFARI, DELLA PERDITA DI INFORMAZIONI O DATI O DI ALTRE PERDITE FINANZIARIE DOVUTE O COLLEGATE ALLA VENDITA, ALL'INSTALLAZIONE, ALLA MANUTENZIONE, ALL'USO, ALLE PRESTIZIONI, AL GUASTO O ALL'INTERRUZIONE DI SERVIZIO DEI SUOI PRODOTTI, ANCHE QUALORA U.S. ROBOTICS O UNO DEI SUOI RIVENDITORI AUTORIZZATI SIA STATO AVVERTITO DELLA POSSIBILITÀ DI TALI DANNI. LA RESPONSABILITÀ DI U.S. ROBOTICS È LIMITATA ALLA RIPARAZIONE, ALLA SOSTITUZIONE O AL RIMBORSO DEL PREZZO DI ACQUISTO DEL PRODOTTO, A SUA DISCREZIONE. QUESTA LIMITAZIONE DI RESPONSABILITÀ PER DANNI NON VIENE MODIFICATA QUALORA I RIMEDI DESCRITTI NON CONSEGUANO IL LORO SCOPO FONDAMENTALE.
- 6.0 LIMITAZIONE DELLA GARANZIA: alcuni Paesi, Stati, territori o regioni non autorizzano l'esclusione o la limitazione delle garanzie implicite o la limitazione dei danni incidentali o consequenziali per alcuni prodotti forniti ai consumatori o la limitazione della responsabilità per danni personali; pertanto, le suddette limitazioni o esclusioni potrebbero non essere applicabili o essere applicabili solo parzialmente. Nei casi in cui per legge non sia consentito escludere del tutto le garanzie implicite, le stesse saranno limitate ai DUE (2) ANNI di durata della presente garanzia scritta. La presente garanzia attribuisce al CLIENTE diritti legali specifici che possono variare da Paese a Paese.
- 7.0 DIRITTO APPLICABILE: la presente garanzia limitata è soggetta alle leggi in vigore nello stato dell'Illinois, Stati Uniti, ad esclusione dei relativi principi sui conflitti di legge e dell'applicazione della Convenzione delle Nazioni Unite sui contratti per la vendita internazionale di beni (International Sale of Goods).

U.S. Robotics Corporation 935 National Parkway Schaumburg, IL 60173 U.S.A.

# Instalación de 802.11g Wireless Turbo Multi-function Access Point

## Preparativos de la instalación

Encienda su ordenador de escritorio o portátil. Escriba su contraseña cuando se le pida.

**Nota:** El número de su producto es USR5450. Es importante que lo anote antes de instalar el 802.11g Wireless Turbo Multi-function Access Point. Encontrará el número de serie en la etiqueta de la parte inferior del 802.11g Wireless Turbo Multi-function Access Point y en el lateral de la caja. Si alguna vez tiene que llamar a nuestro servicio de asistencia técnica, le hará falta este número para que le puedan atender.

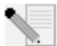

**Nota:** Compruebe la letra correspondiente a la unidad de CD-ROM antes de proceder a la instalación del producto nuevo, o de lo contrario no podrá instalar el software.

## Paso 1: Instalación del software

**Nota:** Tendrá que instalar este software en todos los PC o portátiles que quiera enlazar a la red mediante los 802.11g Wireless Turbo Multi-function Access Point.

Inserte el CD de instalación de U.S. Robotics en la unidad de CD-ROM.

Nota: Si el CD no se inicia automáticamente, haga clic en Inicio, Ejecutar y escriba D:\setup (o la letra correspondiente a la unidad de CD-ROM) y haga clic en Aceptar.

La interfaz gráfica de usuario (GUI) del CD de instalación aparecerá en pantalla. Si se le pide que seleccione idioma, elija el que prefiera.

Algunos archivos se copiarán en el sistema y se le pedirá que lea el contrato de licencia. Lea el contrato y haga clic en **Yes (Sí)**. Seleccione su producto y a continuación haga clic en **Software.** 

Haga clic en **Access Point Software (Software del punto de acceso)**. Solo tendrá que seguir las instrucciones en pantalla y esperar a que algunos archivos se copien en el disco duro. Aparecerá una ventana en la que se le mostrarán los archivos que se hayan grabado en su sistema. Cuando aparezca la pantalla del menú del CD de instalación de U.S. Robotics, ciérrela.

Extraiga el CD de instalación y prepárese para instalar el hardware.

## Paso 2: Conexión del 802.11g Wireless Turbo Multi-function Access Point

- Use el puerto Ethernet y un cable RJ-45 para conectar el 802.11g Wireless Turbo Multifunction Access Point a uno de los siguientes dispositivos: un módem de cable o DSL con función de encaminamiento, un nodo, un puente, una LAN Ethernet ya en uso o un router.
- Conecte las dos antenas al 802.11g Wireless Turbo Multi-function Access Point.
- Conecte el cable de alimentación entre el punto de acceso inalámbrico y la toma de corriente.

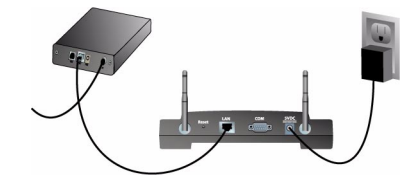

El punto de acceso inalámbrico tiene tres LED indicadores de estado: PWR (alimentación), TX/RX (transmisión/reenvío), y WARN (aviso). Con el punto de acceso inalámbrico enchufado, el LED PWR se encenderá. Cuando se establezca una conexión de red, el LED TX/RX se encenderá. Si un usuario sin autorización intenta usar el 802.11g Wireless Turbo Multi-function Access Point, el LED WARN se encenderá

## Paso 3: Comprobación de la detección del 802.11g Wireless Turbo Multifunction Access Point

Después de instalar el punto de acceso inalámbrico, haga doble clic en el icono del programa de configuración que hay en su escritorio. Cuando se detecte el 802.11g Wireless Turbo Multifunction Access Point, aparecerá la información referente a la configuración.

**Nota:** Se recomienda configurar siempre el 802.11g Wireless Turbo Multi-function Access Point mediante conexión Ethernet. De esta manera se asegurará de que los cambios efectuados en la configuración se apliquen sin modificar las propiedades del resto de tarjetas inalámbricas de la red.

Para comprobar que está conectado al punto de acceso inalámbrico correcto, compruebe la dirección MAC. La dirección MAC se encuentra en el fondo de la caja del 802.11g Wireless Turbo Multi-function Access Point y en la opción Link information (Información de la conexión) de la utilidad de configuración.

Cuando haya detectado el punto de acceso inalámbrico correcto, anote la dirección IP que aparece en la lista. Inicie el navegador de Internet en el ordenador que está conectado al 802.11g Wireless Turbo Multi-function Access Point. Introduzca la dirección IP de su punto de acceso punto de acceso inalámbrico. Así se abrirá el programa de configuración en Web. Los nombres de usuario predeterminados del administrador son admin. No hay contraseña predeterminada.

Cuando se inicie el programa de configuración en Web podrá cambiar la información sobre su red inalámbrica. Si desea recibir más información sobre los programas de configuración del 802.11g Wireless Turbo Multi-function Access Point, consulte la guía del usuario que encontrará en el CD de instalación.

**Nota:** Si tiene que reiniciar el punto de acceso inalámbrico en cualquier momento, lleve a cabo los siguientes pasos. Mantenga pulsado el botón RESET (Reinicio). Mantenga pulsado este botón entre cinco y diez segundos. De esta manera, el 802.11g Wireless Turbo Multifunction Access Point recuperará la configuración predeterminada de fábrica.

Atención: Si reinicia el punto de acceso inalámbrico, perderá la configuración personalizada.

**iEnhorabuena!** Ha concluido la instalación del equipo y del software. Ahora podrá conectar las tarjetas de PC inalámbricas y los adaptadores PCI al punto de acceso inalámbrico.

Si tiene problemas, consulte el apartado de solución de problemas de esta guía o la Guía del usuario en el CD de instalación de U.S. Robotics.

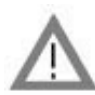

# **Registre su producto**

• En la interfaz del CD de instalación, haga clic en el vínculo Support (Soporte). Haga clic en **Registration and Warranty** y en **http://www.usr.com/productreg**. Si la interfaz no apareciese automáticamente, haga clic en Inicio y a continuación en Ejecutar. En el cuadro de diálogo de ejecución (Run), escriba D:\setup.exe. Si su unidad de CD-ROM tiene asignada una letra diferente, tecléela en lugar de la "D".

• O registre su producto en línea en http://www.usr.com/productreg.

## Solución de problemas

#### La utilidad de configuración del punto de acceso no reconoce el 802.11g Wireless Turbo Multifunction Access Point después de cambiar la configuración. Solución posible:

Asegúrese de que la utilidad de configuración del 802.11g Wireless Turbo Multi-function Access Point está instalada y que la de las tarjetas PC inalámbricas o adaptadores PCI está instalada y funciona correctamente.

#### Solución posible:

Asegúrese de que intenta contactar con el 802.11g Wireless Turbo Multi-function Access Point correcto comprobando la dirección MAC.

#### Solución posible:

Asegúrese de que se está usando el modo de autenticación y la clave de cifrado WEP correspondientes. Si cambió la configuración del 802.11g Wireless Turbo Multi-function Access Point, deberá modificar también la de cada tarjeta inalámbrica PC o adaptador PCI adjuntos a la red. La configuración de las tarjetas PC de acceso inalámbrico o adaptadores PCI deberá corresponderse con la nueva configuración del 802.11g Wireless Turbo Multi-function Access Point. Si todavía experimenta dificultades, restablezca la configuración por defecto de todos los puntos de acceso inalámbrico y adaptadores de red inalámbricos y vuelva a intentarlo.

#### Solución posible:

Pruebe a establecer una conexión Ethernet directa para asegurarse de que la comunicación con el 802.11g Wireless Turbo Multi-function Access Point.

#### No consigo comunicar con el 802.11g Wireless Turbo Multi-function Access Point. Solución posible:

Asegúrese de que cada tarjeta PC o adaptador PCI que quiera conectar a la red inalámbrica está en modo Infrastructure (Infraestructura) en el programa de configuración. Si sus tarjetas PC de acceso inalámbrico o adaptadores PCI no están en el modo de infraestructura o detección automática, no podrán comunicarse con el 802.11g Wireless Turbo Multi-function Access Point. **Solución posible:** 

Puede que su 802.11g Wireless Turbo Multi-function Access Point no responda. Intente reconfigurar el 802.11g Wireless Turbo Multi-function Access Point para reactivarlo. Mantenga pulsado el botón RESET (Reinicio). Mantenga pulsado este botón entre cinco y diez segundos. De esta manera, el 802.11g Wireless Turbo Multi-function Access Point recuperará la configuración predeterminada de fábrica.

#### Solución posible:

Puede que su 802.11g Wireless Turbo Multi-function Access Point no haya recibido la dirección IP válida de su red. Si la dirección IP está establecida en Dynamic y la dirección IP es o.o.o., es que la dirección IP no se asignó dinámicamente. Consulte el capítulo referente a las utilidades de configuración inalámbrica 802.11g de la guía del usuario que viene en el CD de instalación.

### No consigo acceder al configurador Web del 802.11g Wireless Turbo Multi-function Access Point. Solución posible:

Asegúrese de que el 802.11g Wireless Turbo Multi-function Access Point cuenta con una dirección IP válida y de que se encuentra en la misma red que su ordenador.

## Mi 802.11g Wireless Turbo Multi-function Access Point pero no aparece en la lista. Solución posible:

Puede que su PC esté muy lejos del 802.11g Wireless Turbo Multi-function Access Point. Pruebe a acercarlo al punto de acceso y a repetir la búsqueda. Compruebe las conexiones entre el 802.11g Wireless Turbo Multi-function Access Point y su módem, router, nodo, LAN o switch.

## Mi ordenador no reconoce al 802.11g Wireless Turbo Multi-function Access Point. Solución posible:

Asegúrese de que el 802.11g Wireless Turbo Multi-function Access Point está enchufado a la corriente y de que está bien instalado. Compruebe que el cable Ethernet está bien conectado al puerto Ethernet del 802.11g Wireless Turbo Multi-function Access Point y al puerto Ethernet de su módem de cable o DSL, router, nodo o switch.

## En algunas partes de mi casa u oficina la calidad de la conexión no es buena. Solución posible:

Puede que algunas paredes u otras estructuras estén causando interferencias que reducen la calidad. Intente colocar su 802.11g Wireless Turbo Multi-function Access Point en un sitio más alto, como una estantería, o póngalo en otra parte de su habitación u oficina.

# Durante el proceso de instalación, hice clic en Cancelar por error.

## Solución posible:

Inserte el CD de instalación en la unidad de CD-ROM. Antes de instalar cualquier hardware, repita el proceso de instalación del software.

#### El proceso de instalación no comenzó cuando inserté el CD. Solución posible:

Algunos programas impiden la ejecución automática del CD de instalación desde el principio. Cierre todas las aplicaciones y vuelva a insertar el CD.

# El 802.11g Wireless Turbo Multi-function Access Point no recibe corriente alguna Solución posible:

Asegúrese de que el cable de alimentación está enchufado correctamente al punto de acceso y a la toma de corriente.

### He recibido un mensaje alertándome de que el 802.11g Wireless Turbo Multi-function Access Point de mi ordenador comparte la dirección IP con otro de la red inalámbrica. Solución posible:

Cada ordenador y 802.11g Wireless Turbo Multi-function Access Point de los que componen la red inalámbrica debe tener una dirección IP distinta. Consulte el manual de su ordenador para saber cómo cambiar la dirección IP de su ordenador.

- Consulte la guía del usuario del CD de instalación. Encontrará más información sobre solución de problemas y configuración en la guía que encontrará en el CD de instalación.
- 2. Visite la sección de asistencia en el sitio Web de U.S. Robotics: www.usr.com .La mayoría de los problemas que experimentan los usuarios aparecen en las páginas de preguntas más habituales y resolución de problemas del producto correspondiente. El número de su producto es USR 5450. Si alguna vez necesita obtener información del sitio Web de U.S. Robotics, se le pedirá este número.
- Llame al servicio de asistencia técnica de U.S. Robotics.
  Los informáticos de nuestro servicio podrán atender las consultas técnicas sobre los productos de U.S. Robotics.

| País           | Teléfono            | Internet                           | Horario de asistencia            |
|----------------|---------------------|------------------------------------|----------------------------------|
| Estados Unidos | (801) 401-1143      | http://www.usr.com/emailsupport    | 9:00 - 17:00 CST Lunes - Viernes |
| Canadá         | (801) 401-1143      | http://www.usr.com/emailsupport    | 9:00 - 17:00 CST Lunes - Viernes |
| España         | 902 117 964         | http://www.usr.com/emailsupport/es | 9:00 - 17:00, Lunes - Viernes    |
| Portugal       | +351 (0)21 415 4034 | http://www.usr.com/emailsupport/pt | 9:00 - 17:00, Lunes - Viernes    |
| Reino Unido    | 0870 844 4546       | http://www.usr.com/emailsupport/uk | 8:45 - 17:45, Lunes - Viernes    |

Si desea recibir información actualizada sobre los servicios de asistencia, visite el sitio Web: http://www.usr.com.

# Adecuación a las normas del sector

#### Declaración de conformidad FCC del fabricante

Este dispositivo cumple lo establecido en la Parte 15 de la Normativa de la FCC. Su funcionamiento está sujeto a las dos condiciones siguientes:

Este dispositivo no causa interferencias electromagnéticas perjudiciales.

Este dispositivo tolera cualquier interferencia recibida, incluidas las interferencias que puedan provocar un funcionamiento no deseado.

Tras someterlo a las pruebas correspondientes, se ha determinado que este equipo cumple los límites establecidos para dispositivos digitales de Clase B de conformidad con la parte 15 de la Normativa de la FCC. Estos límites se han establecido con el objetivo de aportar una protección razonable contra interferencias perjudiciales cuando el equipo se utiliza en el hogar. Este equipo genera, utiliza y puede emitir energía de radiofrecuencia y, a menos que se instale y se utilice de acuerdo con el manual de instrucciones, puede provocar interferencias perjudiciales en las comunicaciones por radio y televisión. Sin embargo, no existe garantía de que éstas no se produzcan en determinadas instalaciones. Si el equipo produce interferencias perjudiciales en la recepción de radio o televisión, lo cual puede probarse encendiendo y apagando el equipo, se recomienda al usuario corregir dichas interferencias tomando una o varias de las siguientes medidas:

- modificar la orientación o ubicación de la antena de recepción;
- aumentar la separación entre el equipo y el receptor;
- conectar el equipo a una toma de corriente o circuito diferente al del receptor;
- consultar al distribuidor o a un técnico especialista de radio o televisión.

Las normas de la FCC exigen el uso de cables apantallados para conectar el monitor a la tarjeta gráfica. Todo cambio o modificación realizado en el equipo sin contar con la aprobación expresa de la parte responsable del cumplimiento de las reglas de conformidad puede anular el derecho del usuario a trabajar con el equipo.

#### Información sobre la antena extraíble

FCC, parte 15, subapartado C, sección 15.203 sobre requisitos de las antenas

Usuarios de USR 5450: Para evitar el uso del aparato con antenas distintas a las suministradas por la parte responsable se diseñará un radiador a tal efecto. Para cumplir con lo previsto en esta sección, bastará con usar una antena conectada continuamente o una con una conexión única al radiador. El fabricante diseñará la unidad de manera tal que el usuario pueda reemplazar las antenas averiadas, pero se prohíbe el uso de la clavija estándar de una antena o conector eléctrico. Declaración referente a la exposición a la radiación de la FCC

Este equipo cumple con los límites para exposición a la radiación establecidos por la FCC para entornos no controlados. Para instalarlo y manejarlo debería encontrarse a una distancia mínima del aparato emisor de radiación de 20 centímetros. Listado UL/Listado CUL

Este producto está registrado en UL y CUL para su uso con equipos informáticos registrados en UL dotados de instrucciones que detallan el proceso de instalación de las tarjetas accesorias.

#### Declaración de Industry Canada

Este equipo cumple con la normativa de Industry Canada para telecomunicaciones y gestión del espectro (Spectrum Management and Telecommunications), RSS-210, estándar para dispositivos de comunicación por radio para bajo consumo exentos de licencia. Su funcionamiento está sujeto a las dos condiciones siguientes:

1. Este equipo puede causar interferencias.

2. Este dispositivo tolera cualquier interferencia recibida, incluidas las interferencias que puedan provocar un funcionamiento no deseado.

#### **CE0560** Declaración de conformidad CE

U.S. Robotics Corporation, sita en el 935 de National Parkway, Schaumburg, Illinois, 60173-5157 (Estados Unidos), declara bajo su entera y exclusiva responsabilidad que el producto 802.11g Wireless Turbo Multi-function Access Point, al que hace referencia la presente documentación, cumple las siguientes normas y disposiciones:

EN300 328-2 EN301 489-1 EN301 489-17 EN60950

Este equipo se conforma con Artículo 3.1(a) de Directivo 1999/5/EC para la protección de la salud y la seguridad del usuario.

Por el presente documento declaramos que este producto cumple todos los requisitos fundamentales y disposiciones pertinentes de la Directiva 1999/5/CE.

Este producto puede usarse en los siguientes países:

Alemania, Austria, Bélgica, Dinamarca, España, Finlandia, Francia, Grecia, Irlanda, Islandia, Grecia, Italia, Luxemburgo, Noruega, Países Bajos, Portugal, Reino Unido, Suecia y Suiza.

Respecto al estándar IEEE 802.11g disponemos de la siguiente información sobre las restricciones en los países que cumplen con la directiva R&TTE:

| País    | banda de frecuencia | Salida max.                             |
|---------|---------------------|-----------------------------------------|
| Francia | 2454-2483,5 MHz     | 10 mW EIRP para uso privado en zonas de |
| Trancia |                     | exterior                                |

Este dispositivo cumple con los requerimientos europeos controlando la exposición a la radiación electromagnética. Este equipo debe ser instalado y ser operado con una distancia mínima de 20 cm entre el radiador y su cuerpo. Este dispositivo inalámbrico es un transmisor/receptor y ha sido diseñado y fabricado para cumplir con los límites de exposición recomendados por el Consejo de la Unión Europea y la comisión internacional sobre la protección de no radiación de ionización para la población entera. El estándar de exposición para el equipo portátil utiliza el "Grado Específico de la Absorción" como la unidad de medida. El valor máximo de SAR para este dispositivo inalámbrico medido de acuerdo con las pruebas es de 1.08 W/kg.

#### Información UE sobre la antena extraíble

Este dispositivo inalámbrico de USR ha sido diseñado para funcionar únicamente con la antena incluida en este paquete. Esta aplicación ha sido sometida a varias pruebas y cuenta con la aprobación de una agencia europea, de acuerdo con la Directiva 1999/5/CE para cubrir el nivel de energía radiada de 100 mW (EIRP). La antena solo se puede reemplazar con componentes USR autorizados que hayan sido diseñados y probados según los requisitos de la Directiva 1999/5/CE. Visite el sitio Web de USR para obtener más información sobre cómo adquirir una antena.

#### Descargo de responsabilidad del fabricante

La información que se incluye en el presente documento está sujeta a modificaciones sin previo aviso y no establece ningún compromiso por parte del distribuidor. Se desestima toda garantía o interpretación, expresa o implícita, con respecto a la calidad, precisión o adecuación a cualquier fin particular de este documento. El fabricante se reserva el derecho a efectuar cualesquiera cambios en el contenido de este documento o productos asociados con él en cualquier momento sin que por ello esté obligado a notificarlos a ninguna persona u organización. El fabricante desestima toda responsabilidad de los daños directos, indirectos, especiales, casuales o derivados que pudieran deberse al uso de este producto o su documentación, incluso si hubieran sido advertidos de la posibilidad de tales daños.

# Garantía limitada de U.S. Robotics Corporation de 2 (dos) años

#### 1.0 CONDICIONES

- 1.1 La presente garantía limitada se otorga en exclusiva al usuario final (en lo sucesivo, "cliente") y es intransferible.
- 1.2 Ningún agente, distribuidor o socio de U.S. Robotics Corporation (en lo sucesivo, "U.S. Robotics") está autorizado a modificar las condiciones de esta garantía limitada en nombre de U.S. Robotics.
- 1.3 Esta garantía se aplica exclusivamente a los productos nuevos que se adquieran de U.S. Robotics o sus distribuidores autorizados.
- 1.4 Las condiciones de esta garantía solo son válidas en el país o región donde se vaya a utilizar el producto conforme a lo previsto en sus características (según lo indicado en el número de modelo del producto y en las etiquetas de compatibilidad de la compañía telefónica local que lo acompañan).
- 1.5 U.S. Robotics garantiza al cliente que este producto no presentará desperfectos materiales ni de fabricación en condiciones de uso y servicio normales, durante 2 (dos) años desde la fecha de compra a U.S Robotics o un distribuidor autorizado.
- 1.6 La única obligación que U.S. Robotics contrae de acuerdo con esta garantía, y a su discreción, será reparar el producto o componente defectuoso con componentes nuevos o reparados, o bien cambiar el producto o componente defectuoso por otro nuevo o reparado que sea igual o similar al original. Si ninguna de las dos opciones anteriores fuera factible, U.S. Robotics podrá, siempre a su discreción, devolver al cliente el importe desembolisado, cantidad que no excederá nunca el

precio indicado en la última lista de precios recomendados para el producto publicada por U.S. Robotics y a la que habrá de restarse cualquier gasto incurrido por servicios prestados. Los productos o componentes defectuosos que se reemplacen, serán propiedad de U.S. Robotics.

- 1.7 U.S. Robotics garantiza los productos o componentes sustituidos durante 90 (noventa) días a partir del momento en que estos se envían al cliente.
- 1.8 U.S. Robotics no declara formalmente ni garantiza que el producto cumpla con los requisitos para el uso particular que el cliente le quiera dar, o que funcione con equipos de hardware o programas de otros fabricantes.
- 1.9 U.S. Robotics no declara formalmente ni garantiza que el software que acompaña al producto funcione de forma ininterrumpida y sin errores, o que se vayan a reparar los problemas que el software pueda presentar.
- 1.10 U.S. Robotics no es responsable del software, datos o información del cliente que se almacenen en el producto.
- 2.0 OBLIGACIONES DEL CLIENTE
- 2.1 Al adquirir el producto, el cliente asume la responsabilidad de que cumple con los requisitos y datos técnicos previstos para el uso particular que le quiera dar.
- 2.2 Se aconseja explícitamente al cliente que haga copias de seguridad de todos los software que acompañan al producto.
- 2.3 Es responsabilidad del cliente instalar y configurar el producto de forma correcta. Así mismo, el cliente deberá asegurarse de que la instalación, configuración y funcionamiento del producto es compatible con el sistema operativo del equipo en el que se va a utilizar.
- 2.4 El cliente deberá proporcionar a U.S. Robotics una copia del recibo de compra original fechado por U.S. Robotics o alguno de sus distribuidores autorizados, para aprobar cualquier reclamación de acuerdo con las condiciones de esta garantía.
- 3.0 OBTENCIÓN DE LOS SERVICIOS EN GARANTÍA
- 3.1 Para obtener la autorización del servicio en garantía, el cliente deberá ponerse en contacto con un centro de asistencia técnica de U.S. Robotics u otro autorizado por U.S. Robotics dentro del período de garantía vigente.
- 3.2 El cliente debe proporcionar el número de modelo y de serie del producto, así como una copia del recibo de compra original fechado por U.S. Robotics o alguno de sus distribuidores autorizados para obtener la autorización de servicio en garantía.
- 3.3 Para obtener los datos de contacto del centro de asistencia técnica de U.S. Robotics o cualquier otro centro autorizado por U.S. Robotics, visite el sitio Web corporativo de U.S. Robotics en: www.usr.com
- 3.4 Cuando el cliente contacte con el servicio de asistencia técnica de U.S. Robotics, deberá disponer de la siguiente información y artículos:
- Número de modelo del producto
- Número de serie del producto
- Recibo de compra fechado
- Nombre y teléfono del cliente
- Versión del sistema operativo del cliente
- CD de instalación de U.S. Robotics
- · Guía de instalación de U.S. Robotics
- 4.0 SUSTITUCIÓN DEL PRODUCTO
- 4.1 U.S. Robotics proporcionará al cliente un número para autorizar la devolución del producto (RMA) e instrucciones para su envío al centro de U.S. Robotics correspondiente si se cumplen las siguientes condiciones: (1) si el servicio de asistencia técnica de U.S. Robotics u otro autorizado por U.S. Robotics determina que el funcionamiento defectuoso del producto o componente se debe a un fallo en la fabricación o en los materiales; (2) si el periodo de garantía de 2 (dos) años no ha expirado; y (3) si el cliente incluye una copia del recibo de compra original fechado por U.S. Robotics o un distribuidor autorizado junto con el producto o componente defectuoso.
- 4.2 Cualquier producto o componente enviado a U.S. Robotics sin un número RMA especificado por U.S. Robotics u otro centro autorizado será devuelto al cliente.
- 4.3 El cliente pagará los gastos de envío para la devolución del producto o componente defectuoso al centro autorizado de U.S. Robotics, será responsable de la pérdida o de los daños que se puedan producir en el envío si este no se realiza bajo ningún medio que lo asegure y utilizará un embalaje equivalente al original.
- 4.4 La responsabilidad por pérdida o daño no se atribuirá a U.S. Robotics hasta que el producto o componente devuelto se reciba en el centro autorizado de U.S. Robotics y se compruebe que el envío está aprobado con un número RMA.
- 4.5 Los envíos autorizados se abrirán e inspeccionarán visualmente para comprobar que el número RMA asignado es el correspondiente para los números de modelo y de serie de ese producto en particular. Además, se inspeccionará el recibo de compra para comprobar la fecha y establecimiento de compra. U.S. Robotics no estará obligado a prestar los servicios en garantía si, tras la inspección visual del producto o componente, se confirma que el número RMA asignado no es el correspondiente a ese producto o componente de acuerdo con la información indicada por el cliente.
- 4.6 Cuando el envío del cliente se abra, se inspeccione visualmente y se pruebe, U.S. Robotics podrá, a su juicio, reparar o sustituir el producto o componente con otros nuevos o reparados de la forma en que U.S. Robotics considere necesario para que el producto o componente vuelva a funcionar.
- 4.7 U.S. Robotics enviará, en la medida de lo posible, el producto o componente reparado o sustituido al cliente, con cargo a U.S. Robotics, no más tarde de 21 (veintiún) días tras las recepción del producto o componente defectuoso en un centro autorizado de U.S. Robotics.
- 4.8 U.S. Robotics no se responsabiliza de ningún daño derivado de una posible demora en la entrega del producto o componente reparado o sustituido.
- 5.0 LIMITACIÓN DE RESPONSABILIDAD

- 5.1 SOFTWARE DE OTROS FABRICANTES: Este producto de U.S. Robotics puede incluir o estar comprendido en el software de otro fabricante cuyo uso esté contemplado en acuerdos de licencia de usuario final independientes otorgados por los distribuidores del software de estos fabricantes. Esta garantía de U.S. Robotics no cubre el software de otros fabricantes. Para saber cuáles son las condiciones de la garantía aplicables en este último caso, consulte el acuerdo de licencia de usuario final que rige el uso de dicho software.
- DAÑOS DERIVADOS DE USO INAPROPIADO O DISTINTO A LAS INSTRUCCIONES DE UTILIZACIÓN, NEGLIGENCIA. 5.2 INSTALACIÓN ERRÓNEA O FACTORES EXTERNOS: En la medida en que la legislación aplicable lo permita, la presente garantía limitada de U.S. Robotics no cubrirá deterioros o roturas normales; daños o pérdidas de datos por interoperabilidad con versiones actuales o posteriores de componentes de software o hardware; modificaciones realizadas por cualquiera que no sea el centro de asistencia de U.S. Robotics u otro centro autorizado; desperfectos causados por una utilización errónea o distinta a las instrucciones detalladas en la documentación del usuario u otra información adjunta; daños producidos por causas naturales como relámpagos, tormentas, inundaciones, incendios, terremotos, etc; productos cuyo número de serie se haya modificado o eliminado; desperfectos por uso indebido, negligencia y manejo inadecuado; daños causados por condiciones físicas o temperaturas extremas o por sobrecarga eléctrica; productos no originales; daños o pérdidas de información por un virus informático, gusano, caballo de Troya o por daños en la memoria; fallos en el producto resultados de un accidente, abuso o uso indebido (entre otros instalación incorrecta, conexión a un voltaje o fuente de alimentación inapropiada); fallos ocasionados por productos de otros fabricantes; daños producidos por entornos húmedos o propicios para la corrosión de materiales, por aumento en el voltaje, por el envío o por condiciones de utilización anormales; y el uso del producto en otro país o región diferente al lugar donde se prevé su utilización según lo indicado en el número de modelo del producto y en las etiquetas de compatibilidad de la compañía telefónica local que lo acompañan.
- 5.3 Dentro de los límites permitidos por la ley, la presente garantía y los recursos descritos en la misma son exclusivos y sustituyen a todas las demás garantías o condiciones, explícitas o implícitas, ya sea de hecho o por aplicación de la ley, estatutarias o de otro tipo, incluyendo garantías, condiciones de comerciabilidad, adecuación a un fin determinado, calidad satisfactoria, correspondencia con la descripción y adecuación a la normativa vigente, a todos los cuales se renuncia expresamente. U.S. Robotics no asume ni autoriza a ninguna otra persona a asumir en su representación responsabilidad alguna relacionada con la venta, instalación, mantenimiento, garantía o uso de sus productos.
- 5.4 LIMITACIÓN DE RESPONSABILIDAD En la medida en que la ley lo permita, ni U.S. Robotics ni sus proveedores aceptan responsabilidad alguna, ya sea contractual o extracontractual (incluyendo negligencia), de los daños secundarios, derivados, indirectos, especiales o penales de cualquier tipo, o por lucro o beneficio cesante, pérdida de negocio, pérdida de información o datos u otra pérdida financiera derivada o relacionada con la venta, instalación, mantenimiento, uso, rendimiento, fallo o interrupción de sus productos, incluso si U.S. Robotics o sus distribuidores autorizados hubieran sido advertidos de la posibilidad de tales daños, y limita su responsabilidad a responsabilidad por daños no se verá afectada por la inadecuación de las soluciones aquí establecidas a su propósito esencial.
- 6.0 RENUNCIA: Algunos países, estados o provincias no permiten la exclusión o limitación de garantías implícitas o la limitación de daños secundarios o derivados para ciertos productos suministrados a consumidores o la limitación de responsabilidad por daños personales, de modo que puede que las limitaciones y exclusiones arriba indicadas no se apliquen o se apliquen parcialmente en su caso. Cuando las garantías implícitas no puedan ser legalmente excluidas en su integridad, se limitaria a la duración de la garantía escrita de 2 (dos) años. La presente garantía le concede derechos legales específicos que pueden variar dependiendo de la legislación de cada país.
- 7.0 LEGISLACIÓN APLICABLE: La presente garantía limitada se interpretará de conformidad con la legislación del Estado de Illinois, EE. UU., exceptuando sus disposiciones en materia de Derecho Internacional Privado y la Convención de las Naciones Unidas sobre los Contratos de Compraventa Internacional de Mercaderías.

U.S. Robotics Corporation 935 National Parkway Schaumburg, IL 60173 EE.UU.

# Instalação do 802.11g Wireless Turbo Multi-function Access Point

# Prepare a instalação

Ligue o computador de secretária ou portátil. Se necessário, escreva a palavra-passe.

**Nota:** o número do seu produto é USR5450. É muito importante anotar o número de série antes de instalar o 802.11g Wireless Turbo Multi-function Access Point. É possível encontrar o número de série na parte inferior do Wireless Access Point e na parte lateral da embalagem. Se precisar de contactar o serviço de assistência técnica, terá de facultar este número para receber assistência.

**Nota:** não se esqueça de descobrir qual é a letra correspondente à sua unidade de CD-ROM antes de iniciar a instalação do novo produto. Esta informação é necessária para instalar o software com êxito.

## Passo 1: Instale o software

**Nota:** terá de instalar este software em todos os computadores de secretária e portáteis que pretender utilizar para configurar o 802.11g Wireless Turbo Multi-function Access Point.

Introduza o CD-ROM de Instalação U.S. Robotics na unidade de CD-ROM.

Nota: se o CD-ROM não for iniciado automaticamente, clique em Iniciar, Executar e escreva D:\setup (ou a letra correspondente à sua unidade de CD-ROM) e clique em OK.

É apresentada a Interface do utilizador do CD de Instalação no ecrã. Se solicitado, seleccione o seu idioma preferido.

Alguns ficheiros serão copiados para o seu sistema e, em seguida, será solicitado a ler o contrato de licença. Leia atentamente o contrato e clique em **Yes** (sim). Seleccione o seu produto e clique em **Software**.

Clique em **Access Point Software** (software de ponto de acesso). Siga as instruções apresentadas no ecrã e aguarde até que alguns ficheiros sejam copiados para a unidade de disco rígido. É apresentada uma janela com os ficheiros que estão a ser carregados para o sistema. Quando o ecrã do menu do CD-ROM de Instalação U.S. Robotics voltar a ser apresentado, feche-o.

Remova o CD-ROM de Instalação e prepare-se para instalar o hardware.

## Passo 2: ligue o 802.11g Wireless Turbo Multi-function Access Point

- Utilize a porta Ethernet e um cabo RJ-45 para ligar o 802.11g Wireless Turbo Multi-function Access Point a um dos seguintes dispositivos: um modem de cabo ou DSL com capacidades de encaminhamento, um concentrador, uma ponte, uma LAN Ethernet existente ou um router.
- Ligue ambas as antenas ao 802.11g Wireless Turbo Multi-function Access Point.
- Ligue o cabo de alimentação ao Wireless Access Point e a uma tomada de corrente eléctrica.

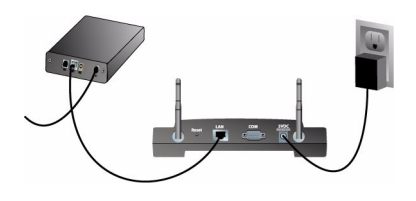

O Wireless Access Point conta com três LEDs de indicação de estado: PWR, TX/RX e WARN (aviso). Quando o Wireless Access Point está ligado, o LED PWR (ligado) ilumina-se. Quando for estabelecida uma ligação à rede, o LED TX/RX (transmissão/recepção) acende-se. Se um utilizador não autorizado tentar utilizar o 802.11g Wireless Turbo Multi-function Access Point, o LED WARN (aviso) acende-se.

## Passo 3: verifique a ligação sem fios de 802.11g Wireless Turbo Multifunction Access Point (ponto de acesso)

Após a instalação do Wireless Access Point, clique duas vezes no ícone correspondente ao Utilitário de configuração no seu ambiente de trabalho. Se o 802.11g Wireless Turbo Multifunction Access Point for localizado, serão apresentadas as informações relativas à configuração.

**Nota:** recomenda-se que o 802.11g Wireless Turbo Multi-function Access Point seja sempre configurado através de uma ligação Ethernet. Desta forma, assegura-se a implementação de alterações sem modificar as propriedades de quaisquer placas sem fios da sua rede.

Para verificar se está ligado ao Wireless Access Point correcto, verifique o endereço MAC. O endereço MAC está localizado na parte inferior da caixa do 802.11g Wireless Turbo Multi-function Access Point e na opção Link Information (informações sobre a ligação) no Utilitário de configuração.

Quando identificar o Wireless Access Point correcto, anote o endereço IP apresentado. Inicie um browser da Internet no computador que está fisicamente ligado ao 802.11g Wireless Turbo Multifunction Access Point. Introduza o endereço IP do Wireless Access Point. Este procedimento abre o Utilitário de configuração. O nome de utilizador predefinido é **admin**. Não existe uma palavrapasse predefinida.

Quando o Utilitário de configuração iniciar, é possível alterar as informações acerca da sua rede sem fios. Para obter mais informações acerca dos Utilitários de configuração para o 802.11g Wireless Turbo Multi-function Access Point, consulte o Manual do Utilizador que se encontra no CD-ROM de Instalação.

**Nota:** se, a qualquer momento, necessitar de repor as definições originais do seu Wireless Access Point, execute os passos seguintes. Prima e mantenha sob pressão o botão RESET entre cinco e dez segundos. Este procedimento repõe as definições de fábrica do 802.11g Wireless Turbo Multi-function Access Point.

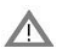

Atenção: se restaurar as definições originais do Wireless Access Point, todas as definições personalizadas serão perdidas.

**Parabéns!** Concluiu a instalação do hardware e software necessários. Deverá, agora, ser possível ligar o seu Wireless Access PC Cards e os PCI Adapters ao Wireless Access Point.

Para obter informações sobre resolução de problemas e assistência técnica, consulte a secção Resolução de problemas ou o Manual do utilizador no CD-ROM de instalação da U.S. Robotics.

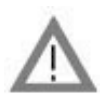

Registe o seu produto

• Na interface do CD-ROM de instalação, clique na ligação Support (suporte). Clique em **Registration and Warranty** (registo e garantia) e, em seguida, clique em **http://www.usr.com/ productreg**. Se a interface do CD-ROM de instalação não for iniciada automaticamente, clique em Iniciar e, em seguida, em Executar. Na caixa de diálogo "Executar", escreva D:\setup.exe. Se a sua unidade de CD-ROM utilizar uma letra diferente, substitua "D" por essa letra.

• Ou registe o seu produto on-line em http://www.usr.com/productreg

## Resolução de problemas

## O meu AP Configuration Utility (utilitário de configuração AP) não reconhece o 802.11g Wireless Turbo Multi-function Access Point depois de ter alterado as definições. Solução possível:

Certifique-se de que o AP Configuration Utility (utilitário de configuração AP) está instalado para o seu 802.11g Wireless Turbo Multi-function Access Point e que o WLAN Configuration Utility (utilitário de configuração WLAN) está instalado e em funcionamento para os seus Wireless PC Cards ou PCI Adapters.

#### Solução possível:

Certifique-se de que tenta estabelecer contacto com o 802.11g Wireless Turbo Multi-function Access Point correcto através da verificação do endereço MAC.

#### Solução possível:

Certifique-se de que o Modo de Autenticação e que a chave de encriptação WEP utilizados são os correctos. Se alterou as definições na configuração do 802.11g Wireless Turbo Multi-function Access Point, também é necessário alterar as definições de cada 11 Mbps Wireless PC Card ou PCI Adapter ligado a esta rede. As definições dos Wireless PC Cards ou PCI Adapters têm de corresponder às novas definições do 802.11g Wireless Turbo Multi-function Access Point. Se continuar a ter dificuldades, reponha todas as predefinições dos 22 Mbps Wireless Access Points e adaptadores de rede sem fios e tente novamente.

#### Solução possível:

Tente utilizar uma ligação Ethernet directa para assegurar a comunicação com o 802.11g Wireless Turbo Multi-function Access Point

### Não consigo comunicar com o 802.11g Wireless Turbo Multi-function Access Point. Solução possível:

Certifique-se de que cada Wireless PC Card ou PCI Adapter que pretende ligar à rede sem fios está definido no modo Infrastructure (infra-estrutura) dentro do Utilitário de configuração. Se os seus Wireless PC Cards ou PCI Adapters não estiverem definidos no modo Infrastructure (infra-estrutura), não poderão comunicar com o 802.11g Wireless Turbo Multi-function Access Point. **Solução possível:** 

#### O seu 802.11g Wireless Turbo Multi-function Access Point poderá não responder. Tente restaurar o 802.11g Wireless Turbo Multi-function Access Point para reactivá-lo. Prima e mantenha sob pressão o botão RESET entre cinco e dez segundos. Este procedimento repõe as definições de fábrica do 802.11g Wireless Turbo Multi-function Access Point.

#### Solução possível:

O 802.11g Wireless Turbo Multi-function Access Point poderá não ter recebido um endereço IP válido a partir da sua rede. Se o endereço IP estiver definido como Dynamic (dinâmico) e o endereço IP for 0.0.0, significa que não foi atribuído um endereço IP dinamicamente. Consulte o capítulo "Utilitários de Configuração sem Fios 802.11g Wireless Turbo" no Manual do Utilizador que se encontra no CD-ROM de instalação.

## Não é possível aceder ao Web Configurator (configurador da Internet) do 802.11g Wireless Turbo Multi-function Access Point.

## Solução possível:

Certifique-se de que o 802.11g Wireless Turbo Multi-function Access Point tem um endereço IP válido e de que se encontra na mesma rede que o seu computador.

## O meu 802.11g Wireless Turbo Multi-function Access Point não aparece na lista quando o procuro.

## Solução possível:

Poderá estar localizado num computador que se encontra demasiado longe do 802.11g Wireless Turbo Multi-function Access Point. Tente movimentar-se para um local mais próximo do 802.11g Wireless Turbo Multi-function Access Point e repita o procedimento de procura. Verifique as ligações físicas entre o 802.11g Wireless Turbo Multi-function Access Point e o seu modem, router, concentrador, LAN ou alternador.

## O meu computador não reconhece o 802.11g Wireless Turbo Multi-function Access Point. Solução possível:

Certifique-se de que o 802.11g Wireless Turbo Multi-function Access Point está ligado a uma fonte de energia e de que está instalado de forma adequada. Certifique-se de que o cabo Ethernet está ligado de forma segura à porta Ethernet do 802.11g Wireless Turbo Multi-function Access Point e à porta Ethernet do seu modem de cabo ou DSL, router, concentrador ou alternador.

#### Tenho uma fraca qualidade de ligação em algumas áreas do meu escritório. Solução possível:

Poderá ter interferências que resultam da existência de paredes ou outras estruturas que reduzam a qualidade da sua ligação. Tente colocar o 802.11g Wireless Turbo Multi-function Access Point num ponto mais elevado, tal como uma prateleira alta, ou reposicione o dispositivo numa área diferente do seu escritório.

## Acidentalmente, cliquei em Cancel (cancelar) durante o processo de instalação. Solução possível:

Remova e introduza novamente o CD-ROM de Instalação da U.S.Robotics na unidade de CD-ROM. Repita o processo de instalação do software antes de instalar qualquer elemento de hardware.

## O processo de instalação não foi iniciado quando introduzi o CD-ROM de instalação. Solução possível:

Alguns programas poderão impedir que a função de início automático do CD-ROM de Instalação seja iniciada. Encerre todas as aplicações em utilização e introduza novamente o CD-ROM de Instalação.

## O 802.11g Wireless Turbo Multi-function Access Point não recebe qualquer energia. Solução possível:

Certifique-se de que a alimentação eléctrica do 802.11g Wireless Turbo Multi-function Access Point está ligada à tomada de alimentação do 802.11g Wireless Turbo Multi-function Access Point e a uma tomada de parede.

#### Recebi uma mensagem indicando que o meu 802.11g Wireless Turbo Multi-function Access Point ou o meu computador partilham um endereço IP com outro computador na rede sem fios. Solução possível:

Cada computador e cada 802.11g Wireless Turbo Multi-function Access Point na rede sem fios tem de ter um endereço IP diferente. Consulte a documentação do computador para obter informações sobre como alterar respectivo o endereço IP.

- Consulte o Manual do Utilizador que se encontra no CD-ROM de Instalação. Mais informações sobre configuração e resolução de problemas estão disponíveis no Manual do Utilizador no CD-ROM de Instalação.
- 2. Avance para a secção Suporte do Web site da U.S. Robotics em http://www.usr.com/ Muitas das dificuldades mais comuns dos utilizadores são abordadas nas páginas da Internet Perguntas mais frequentes e Resolução de problemas para o seu produto específico. O número do seu produto é 5450. Poderá precisar deste número para obter informações a partir do Web site da U.S. Robotics.
- Contacte o departamento de Assistência Técnica da U.S. Robotics. As questões técnicas sobre produtos U.S. Robotics podem também ser respondidas por especialistas de assistência técnica.

| País           | Voz                 | On-line                            | Horário de assistência                                 |
|----------------|---------------------|------------------------------------|--------------------------------------------------------|
| Estados Unidos | (801) 401-1143      | http://www.usr.com/emailsupport    | 09:00 - 17:00, de segunda a sexta-feira (hora central) |
| Canadá         | (801) 401-1143      | http://www.usr.com/emailsupport    | 09:00 - 17:00, de segunda a sexta-feira (hora central) |
| Espanha        | 902 117 964         | http://www.usr.com/emailsupport/es | 09:00 - 17:00, de segunda a sexta-feira                |
| Portugal       | +351 (0)21 415 4034 | http://www.usr.com/emailsupport/pt | 09:00 - 17:00, de segunda a sexta-feira                |
| Reino Unido    | 0870 844 4546       | http://www.usr.com/emailsupport/uk | 08:45 - 17:45, de segunda a sexta-feira                |

Para obter informações actualizadas sobre contactos da assistência técnica, visite o seguinte Web site: **http://www.usr.com** 

# Aprovações de regulamentação

#### Declaração de conformidade da FCC

Este dispositivo encontra-se em conformidade com o Artigo 15.º das normas da FCC. A sua utilização está sujeita às duas condições seguintes:

Este dispositivo não pode causar interferências prejudiciais.

Este dispositivo tem de aceitar quaisquer interferências recebidas, incluindo a que possa causar um funcionamento indesejado. Este equipamento foi testado e considerado em conformidade com os limites para dispositivos digitais de Classe B, relativos ao Artigo 15.º das normas da FCC. Estes limites foram criados para fornecer uma protecção razoável contra interferências nocivas em instalações residenciais. Este equipamento gera, utiliza e pode emitir energia de frequência de rádio. Se este equipamento não for instalado e utilizado de acordo com as instruções do fabricante, poderá provocar interferências em comunicações de rádio e televisão. Contudo, não existem garantias de que não ocorrerão interferências numa determinada instalação. Caso este equipamento, o utilizado ré encorajado a corrigir as interferências através de uma ou mais das medidas que se seguem:

- Reoriente ou coloque num outro local a antena de recepção.
- Aumente a separação entre o equipamento e o receptor.
- Ligue o equipamento a uma tomada num circuito diferente do circuito a que o receptor está ligado.
- Consulte o vendedor ou peça ajuda a um técnico de rádio/televisão experiente.

É obrigatória a utilização de cabos blindados para a ligação do monitor à placa gráfica, no sentido de assegurar a conformidade com as regulamentações da FCC. As modificações a esta unidade que não sejam expressamente aprovadas pela parte responsável pela conformidade com as regras podem destituir o utilizador da autoridade para utilizar este equipamento.

#### Informações sobre a Antena Amovível

Artigo 15.º da FCC, Subparte C, Secção 15.203 Requisito para antena

Utilizadores de USR 5450: deve ser concebido um radiador intencional para assegurar que nenhuma outra antena, que não seja a antena fornecida pelo agente responsável, seja utilizada com o dispositivo. A utilização de uma antena permanente ou de uma antena que utilize um acoplamento exclusivo para o radiador intencional deverá ser considerada suficiente para cumprir com as considerações desta secção. O fabricante poderá conceber a unidade de modo a que uma antena partida possa ser substituída pelo utilizador, mas que a utilização de uma tomada de antena padrão ou um conector eléctrico seja proibida.

#### Declaração de Exposição a Radiações da FCC

Este equipamento está em conformidade com os limites de exposição a radiações da FCC para um ambiente sem controlo. Este equipamento deverá ser instalado e utilizado com uma distância mínima de 20 cm entre o radiador e o seu corpo. Listagem UL/Listagem CUL

#### Listagem UL/Listagem CUL

Este Equipamento de Tecnologia de Informação encontra-se na listagem UL e na listagem C-UL e destina-se a utilização com computadores pessoais que se encontrem na listagem UL, com instruções de utilização, detalhando a instalação do utilizador de

#### acessórios de compartimentos de placas. Declaração da Indústria do Canadá

Este equipamento está em conformidade com a Gestão de Espectrum da Indústria do Canadá e a política de Telecomunicações, RSS-210, norma para Dispositivos de Comunicações de Rádio Isentos de Licença com Baixos Níveis de Energia.

A sua utilização está sujeita às duas condições seguintes:

1. Este dispositivo poderá provocar interferências.

 Este dispositivo tem de aceitar quaisquer interferências recebidas, incluindo interferências que possam causar um funcionamento indesejado.

# **CE0560** Declaração de conformidade da CE

Nós, a U.S. Robotics Corporation, sita em 935 National Parkway, Schaumburg, Illinois, 60173-5157, E.U.A., declaramos sob nossa inteira responsabilidade que o 802.11g Wireless Turbo Multi-function Access Point da U.S. Robotics, a que esta declaração se refere, está em conformidade com as seguintes normas e/ou documentos normativos:

EN300 328-2 EN301 489-1 EN301 489-17 EN60950

Este equipamento é conforme com o Artigo 3.1(a) da Diretiva 1999/5/EC para a proteção da saúde e segurança do usuário.

Declaramos por este meio que este produto está em conformidade com todos os requisitos essenciais e outras provisões relevantes da Directiva 1999/5/EC.

#### Este produto pode ser utilizado nos seguintes países:

Alemanha, Áustria, Bélgica, Suíça, Holanda, Luxemburgo, Itália, França, Reino Unido, Irlanda, Espanha, Portugal, Suécia, Noruega, Dinamarca, Finlândia, Islândia e Grécia.

Relativamente ao IEEE 802.11g dispomos, actualmente, das seguintes informações acerca das restrições nos países R&TTE:

| País   | frequência de banda | potência máxima     |
|--------|---------------------|---------------------|
| França | 2454-2483.5 MHz     | EIRP 10 mW exterior |

Este dispositivo encontra-se conforme com os requerimentos da legislação Européia para exposição à radiação electromagnética. Este equipamento pode ser instalado e operado com a distância mínima de 20 cm entre o radiador e o seu corpo. Este dispositivo sem-fio é um transmissor/receptor e foi desenhado e manufacturado em cumprimento aos limites de exposição recomendado pelo Conselho da União Européia e a Comissão Internacional para Proteção a Radiações Não-Ionizantes (ICNIRP,1999) para toda a população. A exposição padrão para equipamentos portáteis utiliza a "Razão de Absorção Específica" (SAR = Specific Absortion Rate) como unidade de medida. O valor máximo SAR deste dispositivo sem fio, medido em teste de conformidade, é 1.08 W/kg.

#### Informações da UE sobre a Antena Amovível

Este dispositivo sem fios USR foi concebido para funcionar apenas com a antena incluída nesta embalagem. A combinação deste dispositivo e da antena foi testada e aprovada por uma Agência Europeia em conformidade com a Directiva Europeia R&TTE 1999/ 5/EC para estar em conformidade com o requisito do nível de potência irradiada de 100mW de potência efectiva de radiação isotrópica. A substituição desta antena deve ser feita apenas por um componente USR autorizado, que tenha sido concebido e testado com a unidade e que se encontre em conformidade com os requisitos da directiva comunitária 1999/5/EC. Consulte o Web site da USR para obter informações acerca da encomenda de produtos de antenas.

#### Declaração de isenção de responsabilidade do fabricante

As informações constantes deste documento estão sujeitas a alterações sem pré-aviso e não significam um compromisso por parte do fornecedor. Não é dada qualquer garantia, quer explícita quer implícita, no que diz respeito à qualidade, precisão ou adequação deste documento a um determinado fim. O fabricante reserva-se o direito de efectuar, a qualquer momento, alterações no conteúdo deste documento e/ou nos produtos com ele relacionados, sem ter de notificar qualquer pessoa ou organização dessas alterações. Em nenhuma circunstância será o fabricante reservonsável por danos directos, indirectos, especiais, acidentais ou consequentes, decorrentes da utilização ou incapacidade de utilização deste produto ou da documentação, ainda que tenha sido avisado da possibilidade de ocorrência de tais danos.

## Garantia Limitada de dois (2) anos da U.S. Robotics Corporation

1.0 TERMOS GERAIS:

- 1.1 Esta Garantia Limitada aplica-se apenas ao comprador utilizador final (CLIENTE) e não é transmissível.
- 1.2 Nenhum agente, revendedor ou parceiro da U.S. Robotics Corporation (U.S. ROBOTICS) está autorizado a modificar os termos desta Garantia Limitada em nome da U.S. ROBOTICS.

- 1.3 Esta Garantia Limitada exclui, expressamente, qualquer produto que não tenha sido adquirido como novo a partir da U.S. ROBOTICS ou um revendedor autorizado.
- 1.4 Esta Garantia Limitada só é aplicável no país ou território ao qual se destina a utilização deste produto (tal como indicado pelo Número de Modelo do Produto e quaisquer indicações em autocolantes acerca de aprovações de comunicações locais afixados no produto).
- 1.5 A U.S. ROBOTICS garante ao CLIENTE que este produto está isento de defeitos de mão-de-obra e de materiais, em utilizações e reparações normais, durante DOIS (2) ANOS a partir da data de aquisição à U.S. ROBOTICS ou revendedor autorizado.
- 1.6 A única obrigação da U.S. ROBOTICS ao abrigo desta garantia será, à discrição da U.S. ROBOTICS, reparar o produto ou parte do produto defeituoso com peças novas ou reparadas; ou trocar o produto ou parte do produto por um produto ou parte do produto novo ou reparado e igual ou semelhante ao original; se nenhuma das anteriores opções se encontrar razoavelmente disponível, a U.S. ROBOTICS poderá, à sua discrição, oferecer um reembolso ao CLIENTE, que não exceda os mais recentes preços de venda recomendados e publicados pela U.S. ROBOTICS, deduzindo quaisquer encargos de serviço aplicáveis. Todos os produtos ou peças trocados para fins de substituição, tornar-se-ão propriedade da U.S. ROBOTICS.
- 1.7 A U.S. ROBOTICS garante a substituição de qualquer produto ou peça num período de NOVENTA (90) DIAS a partir da data de envio do produto ou da peça ao Cliente.
- 1.8 A U.S. ROBOTICS não garante nem alega que este produto responderá aos requisitos do CLIENTE ou que funcionará em combinação com quaisquer produtos de hardware ou software fornecidos por terceiros.
- 1.9 A U.S. ROBOTICS não garente nem alega que o funcionamento de produtos de software fornecidos com este produto será ininterrupto ou isento de erros, ou que todos os defeitos em produtos de software serão corrigidos.
- 1.10 A U.S. ROBOTICS não será responsável por qualquer software ou outros dados e/ou informações do CLIENTE contidos ou armazenados neste produto.
- 2.0 OBRIGAÇÕES DO CLIENTE
- 2.1 O CLIENTE assume total responsabilidade de que este produto responde às especificações e requisitos do CLIENTE.
- 2.2 O CLIENTE é, especificamente, aconselhado a realizar cópias de segurança de todo o software fornecido com este produto.
- 2.3 O CLIENTE assume total responsabilidade pela instalação e configuração adequada deste produto e pela instalação, configuração, funcionamento e compatibilidade correcta e adequada em relação ao ambiente de trabalho a que se destina este produto.
- 2.4 O CLIENTE deve fornecer à U.S. ROBOTICS uma prova de compra datada (cópia do recibo original de compra à U.S. ROBOTICS ou a um revendedor autorizado) para que quaisquer reclamações no âmbito da garantia seja autorizadas.
  3.0 OBTENÇÃO DO SERVIÇO DE GARANTIA:
- 3.1 O CLIENTE deve contactar o Centro de Assistência da U.S. Robotics ou um Centro de Assistência Autorizado da U.S. Robotics dentro do período de garantia aplicável, para obter a autorização do serviço de garantia.
- 3.2 O Cliente deverá fornecer o Número de Modelo do Produto, o Número de Série do Produto e a prova de compra datada (cópia do recibo original de compra à U.S. ROBOTICS ou a um revendedor autorizado) para obter autorização para o serviço de garantia.
- 3.3 Para obter mais informações sobre como contactar a Assistência Técnica da U.S. ROBOTICS ou um Centro de Serviços autorizado da U.S. ROBOTICS, consulte o Web site da U.S ROBOTICS em www.usr.com
- 3.4 O CLIENTE deverá ter as seguintes informações / itens disponíveis quando contactar a Assistência Técnica da U.S. ROBOTICS:
- Número de Modelo do Produto
- Número de Série do Produto
- Prova de compra datada
- O nome de contacto e o número de telefone do CLIENTE
- A versão do sistema informático operativo do CLIENTE
- CD-ROM de instalação U.S. Robotics ROBOTICS
- Manual de instalação U.S. ROBOTICS
- 4.0 SUBSTITUIÇÃO DA GARANTIA:
- 4.1 Na eventualidade de a Assistência Técnica da U.S. ROBOTICS ou Centro de Serviço autorizado da U.S. ROBOTICS determinar que o produto ou peça regista um mau funcionamento ou avaria directamente devido a mão-de-obra e/ou materiais defeituosos; e se o produto se encontrar dentro dos termos da garantia de DOIS (2) ANOS; e se o CLIENTE incluir uma prova de compra datada (recibo original de compra à U.S. ROBOTICS ou a um revendedor autorizado) em conjunto com o produto ou parte do produto, a U.S. ROBOTICS emitirá ao CLIENTE uma Autorização de Devolução de Material (RMA) e as respectivas instruções para devolver o produto à Zona de Entrega da U.S. ROBOTICS.
- 4.2 Qualquer produto ou peça devolvido à U.S. ROBOTICS sem a emissão de uma RMA pela U.S. ROBOTICS ou Centro de Serviço autorizado da U.S. ROBOTICS será devolvido.
- 4.3 O CLIENTE concorda em pagar as despesas de envio para devolver o produto ou parte do produto a um Centro de Devoluções da U.S. ROBOTICS; assegurar o produto ou assumir os riscos de perdas ou danos que possam ocorrer durante o transporte; e utilizar um recipiente de envio equivalente à embalagem original.
- 4.4 A responsabilidade por perdas ou danos não se transfere para a U.S. ROBOTICS até que o produto devolvido ou parte seja recebido como uma devolução autorizada num Centro de Devoluções da U.S. ROBOTICS.
- 4.5 As devoluções do CLIENTE autorizadas serão desembaladas, visualmente inspeccionadas e será verificado o Número de Modelo do Produto e o Número de Série do Produto para o qual a RMA foi autorizada. A prova de compra inclusa será inspeccionada relativamente à data e ao local de compra. A U.S. ROBOTICS poderá recusar quaisquer serviços ao abrigo da

garantia caso a inspecção visual do produto devolvido ou parte do produto não corresponda às informações fornecidas pelo CLIENTE e para as quais foi emitida a RMA.

- 4.6 Depois de a devolução do CLIENTE ter sido desembalada, visualmente inspeccionada e testada, a U.S. ROBOTICS procederá, à sua discrição, à reparação ou substituição, utilizando peças novas ou reparadas, na extensão do que considerar necessário para restaurar as condições de funcionamento do produto ou peça.
- 4.7 A U.S. ROBOTICS procederá a todos os esforços necessários para enviar o produto ou peça reparado ou substituído ao CLIENTE, com despesas a cargo da U.S. ROBOTICS, num período não superior a VINTE E UM (21) DIAS após a recepção, por parte da U.S. ROBOTICS, da devolução autorizada do CLIENTE num Centro de Devoluções da U.S. ROBOTICS.
- 4.8 A U.S. ROBOTICS não será responsável por quaisquer danos provocados pelo atraso na entrega ou fornecimento do produto ou peça reparado ou substituído.
- 5.0 LIMITAÇÕES
- 5.1 SOFTWARE DE TERCEIROS: este produto da U.S. ROBOTICS poderá incluir ou ser vendido num pacote com software de terceiros, cuja utilização é regida por acordos de licenciamento distintos e formecidos pelos fornecedores do software de terceiros. Esta Garantia Limitada da U.S. ROBOTICS não se aplica ao software de terceiros. No caso da garantia aplicável, consulte o acordo de licenciamento de utilizador final, que regula a utilização do software.
- 5.2 DANOS DEVIDOS A UTILIZAÇÃO INDEVIDA, NEGLIGÊNCIA, NÃO CONFORMIDADE, INSTALAÇÃO INCORRECTA E/OU FACTORES AMBIENTAIS: na extensão do âmbito da lei aplicável, esta Garantia Limitada da U.S. ROBOTICS não se aplica ao desgaste e utilização em condições normais; os danos ou a perda de dados devido à interoperabilidade com versões actuais e/ou futuras do sistema operativo ou outro software ou hardware actual e/ou futuro; alterações (por pessoas que não os funcionários da U.S. ROBOTICS ou Centros de Serviço autorizados da U.S. ROBOTICS); danos provocados por erro do operador ou não conformidade com as instruções descritas na documentação do utilizador ou outra documentação incluída; danos provocados por forças da natureza, tais como relâmpagos, tempestades, incêndios, tremores de terra, etc.; os produtos que mostrem que o número de série do produto foi violado ou removido; a utilização indevida, negligência e manuseamento inadequado; danos provocados por forças físicas inadequadas, temperatura ou tensão eléctrica; danos ou perda de dados provocada por vírus informáticos, cavalos de Tróia, ou corrupção dos conteúdos da memória; avarias do produto que possam resultar de acidentes, utilização abusiva (incluindo, mas não limitado a instalação incorrecta, ligação a tensões incorrectas e pontos de electricidade); avarias provocadas por produtos não fornecidos pela U.S. ROBOTICS; danos provocados pela humidade, ambientes corrosivos, impulsos de alta tensão, expedição, condições de trabalho anormais; ou a utilização do produto fora das fronteiras do território ou do país para o qual é indicada a utilização (tal como indicado pelo Número de Modelo do Produto e por quaisquer autocolantes de aprovação para telecomunicações locais afixados no produto).
- 5.3 NA MEDIDA PERMITIDA PELA LEGISLAÇÃO LOCAL, OS RECURSOS E GARANTIAS ACIMA DESCRITOS SÃO EXCLUSIVOS E SUBSTITUEM TODAS AS OUTRAS GARANTIAS, TERMOS OU CONDIÇÕES, EXPRESSAS OU IMPLÍCITAS, SEJAM DE FACTO OU POR INSTRUMENTO DE LEI, ESTATUTÁRIAS OU DE OUTRA FORMA, INCLUINDO GARANTIAS, TERMOS OU CONDIÇÕES DE COMERCIALIZAÇÃO, ADEQUAÇÃO A UM DETERMINADO FIM, QUALIDADE SATISFATÓRIA, CORRESPONDÊNCIA À DESCRIÇÃO E NÃO VIOLAÇÃO, TODOS OS QUAIS SÃO EXPRESSAMENTE RENUNCIADOS. A U.S. ROBOTICS NÃO ASSUME NEM AUTORIZA QUALQUER OUTRA PESSOA A ASSUMIR EM SEU NOME QUALQUER OUTRA RESPONSABILIDADE EM RELAÇÃO À VENDA, INSTALAÇÃO, MANUTENÇÃO OU UTILIZAÇÃO DOS SEUS PRODUTOS.
- 5.4 LIMITAÇÃO DE RESPONSABILIDADE. NA MEDIDA EM QUE FOR PERMITIDO PELA LEI, A U.S. ROBOTICS DECLARA-SE A SI PRÓPRIA E AOS SEUS FORNECEDORES ISENTOS DE QUALQUER RESPONSABILIDADE, QUER BASEADA EM CONTRATOS, QUER EM DELITOS CIVIS (INCLUINDO NEGLIGÊNCIA), POR DANOS INCIDENTAIS, CONSEQUENTES, INDIRECTOS, ESPECIAIS OU PUNITIVOS DE QUALQUER ESPÉCIE OU PELA PERDA DE RECEITAS OU LUCROS, PERDA DE NEGÓCIOS, PERDA DE INFORMAÇÕES OU DADOS OU OUTRAS PERDAS FINANCEIRAS DECORRENTES DE OU RELACIONADAS COM A VENDA, INSTALAÇÃO, MANUTENÇÃO, UTILIZAÇÃO, DESEMPENHO, FALHA OU INTERRUPÇÃO DOS SEUS PRODUTOS, AINDA QUE A U.S. ROBOTICS OU SEU REVENDEDOR AUTORIZADO TENHA SIDO AVISADO DA POSSIBILIDADE DE OCORRÊNCIA DE TAIS DANOS, E LIMITA A SUA RESPONSABILIDADE NO QUE DIZ RESPEITO À REPARAÇÃO, TROCA OU REEMBOLSO DO VALOR PAGO PELO PRODUTO, SEGUNDO O CRITÉRIO DA U.S. ROBOTICS. ESTA ISENÇÃO DE RESPONSABILIDADES POR DANOS NÃO SERÁ AFECTADA CASO ALGUM RECURSO AQUI PREVISTO FALHE NO SEU PROPÓSITO ESSENCIAL.
- 6.0 DECLINAÇÃO DE RESPONSABILIDADE: alguns países, estados ou províncias não permitem a exclusão ou limitação de garantias implícitas ou a limitação de danos incidentais para determinados produtos fornecidos aos consumidores ou a limitação de responsabilidade por lesão corporal, pelo que a aplicação das limitações e exclusões acima pode não se aplicar ao CLIENTE. Quando as garantias implícitas não puderem ser excluídas na totalidade, limitar-se-ão à duração da garantia escrita aplicável de DOIS (2) ANOS. Esta garantia concede-lhe direitos legais que podem variar em conformidade com a legislação local.
- 7.0 LEI REGENTE: esta Garantia Limitada é regida pelas leis do Estado de Illinois, E.U.A., à excepção dos conflitos de princípios legais e da Convenção das Nações Unidas sobre Contratos para a Venda Internacional de Bens.

U.S. Robotics Corporation 935 National Parkway Schaumburg, IL 60173 E.U.A.

# Installation av 802.11g Wireless Turbo Multi-function Access Point

# Förbereda installationen

Slå på den stationära eller bärbara datorn. Skriv lösenordet om du uppmanas göra det.

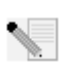

**Obs!** Produktens nummer är USR5450. Det är mycket viktigt att du har antecknat serienumret innan du installerar 802.11g Wireless Turbo Multi-function Access Point. Du hittar serienumret på baksidan av den trådlösa åtkomstpunkten och på förpackningens

sida. Om du vid något tillfälle behöver ringa vår avdelning för teknisk support, ska du uppge det här numret så att du kan få hjälp med ditt problem.

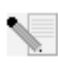

**Obs!** Kontrollera vilken enhetsbokstav cd-enheten är tilldelad innan du påbörjar installationen av den nya produkten. Du behöver känna till det för att kunna installera programvaran på rätt sätt.

## Steg ett: Installera programvaran

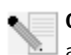

**Obs!** Du måste installera programvaran på alla bärbara datorer som du planerar att använda för konfigurering av 802.11g Wireless Turbo Multi-function Access Point.

Sätt in installationsskivan från U.S. Robotics i cd-enheten.

**Obs!** Om cd-skivan inte startas automatiskt klickar du på **Start, Kör** och skriver D:\setup (eller tillämplig bokstav för cd-enheten) och klickar på **OK**.

Installationsskivans gränssnitt visas på skärmen. Välj önskat språk om du ombeds göra det.

Vissa filer kopieras till systemet och sedan ombeds du läsa licensavtalet. Läs avtalet och klicka på **Ja**. Välj produkt och klicka sedan på **Software (Program)**.

Klicka på **Access Point Software (Installera programvara för Access Point)**. Följ anvisningarna på skärmen och vänta tills vissa filer har kopierats till hårddisken. I en dialogruta visas vilka filer som läses in till systemet. När menyn för installationsskivan från U.S. Robotics visas igen stänger du den.

Ta ut installationsskivan och förbered installationen av maskinvaran.

# Steg två: Anslut 802.11g Wireless Turbo Multi-function Access Point

• Använd Ethernet-porten och en kabel av typen RJ-45 för att ansluta 802.11g Wireless Turbo Multi-function Access Point till någon av följande enheter: ett kabel- eller DSL-modem med routing-funktioner, en hubb, en brygga, ett befintligt Ethernet-nätverk eller en router.

- Anslut båda antenner till 802.11g Wireless Turbo Multi-function Access Point.
- Anslut strömförsörjningen till den trådlösa åtkomstpunkten och till ett eluttag.

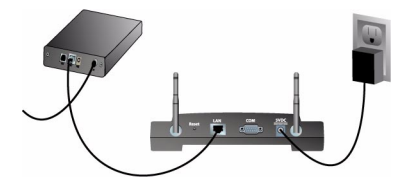

Den trådlösa åtkomstpunkten är försedd med tre statuslampor: PWR (ström), TX/RX (nätverksanslutning) och WARN (varning). När den trådlösa åtkomstpunkten är ansluten till en strömkälla lyser lampan PWR (Ström). När en nätverksanslutning har upprättats lyser lampan TX/ RX (nätverksanslutning). Om en obehörig användare försöker använda 802.11g Wireless Turbo Multi-function Access Point lyser lampan WARN (varning).

# Steg tre: Verifiera identifiering av 802.11g Wireless Åtkomstpunkt

När den trådlösa åtkomstpunkten är installerad dubbelklickar du på ikonen för Configuration Utility på skrivbordet. Om 802.11g Wireless Turbo Multi-function Access Point hittas visas konfigurationsinformationen.

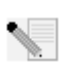

**Obs!** Du rekommenderas att alltid konfigurera 802.11g Wireless Turbo Multi-function Access Point via en Ethernet-anslutning. Det säkerställer att konfigurationsändringarna görs utan att egenskaperna för något trådlöst kort i nätverket ändras.

Försäkra dig om att du ansluter till rätt trådlös åtkomstpunkt genom att kontrollera MACadressen. MAC-adressen finns längst ned på höljet för 802.11g Wireless Turbo Multi-function Access Point och under alternativet Link Information (Länkinformation) i Configuration Utility.

När du har identifierat rätt trådlös åtkomstpunkt noterar du den IP-adress som visas. Starta en webbläsare på den dator som är fysiskt ansluten till 802.11g Wireless Turbo Multi-function Access Point. Ange IP-adressen för den trådlösa åtkomstpunkten. Web Configuration Utility startas. Standardalternativen för användarnamn är **admin**. Det finns inget standardlösenord.

När Web Configuration Utility startas kan du ändra informationen om det trådlösa nätverket. Mer information om Configuration Utilities för 802.11g Wireless Turbo Multi-function Access Point finns i användarhandboken på installationsskivan.

**Obs!** Om du vid något tillfälle behöver återställa den trådlösa åtkomstpunkten gör du på följande sätt: Tryck på RESET (återställningsknappen) och håll den nedtryckt mellan fem och tio sekunder. Då återställs 802.11g Wireless Turbo Multi-function Access Point till fabriksinställningarna.

**Varning:** Om du återställer den trådlösa åtkomstpunkten förlorar du de anpassade inställningarna.

**Grattis!** Du har nu slutfört installationen av maskinvaran och den nödvändiga programvaran. Du bör nu kunna ansluta Wireless Access PC Card- och PCI Adapter-korten till den trådlösa åtkomstpunkten.

Information om felsökning och teknisk support finns på andra sidan av den här guiden och i användarhandboken på installationsskivan från U.S. Robotics.

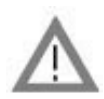

# Registrera produkten

 I gränssnittet för installationsskivan klickar du på länken Support. Klicka på Registration and Warranty (registrering och garanti) och klicka sedan på http://www.usr.com/productreg. Om gränssnittet för cd-skivan inte körs automatiskt klickar du på Start-menyn och väljer Kör. I dialogrutan Kör skriver du D:\setup.exe. Om cd-enheten har en annan bokstav skriver du den bokstaven istället för D.

• Du kan också registrera produkten online på http://www.usr.com/productreg

## Felsökning

# AP Configuration Utility kan inte identifiera 802.11g Wireless Turbo Multi-function Access Point när jag har ändrat inställningarna.

#### Möjlig lösning:

Kontrollera att AP Configuration utility är installerat för 802.11g Wireless Turbo Multi-function Access Point och att WLAN Configuration utility är installerat och fungerar med de trådlösa PC Card- och PCI-kort du använder.

#### Möjlig lösning:

Se till att du försöker kontakta rätt 802.11g Wireless Turbo Multi-function Access Point genom att kontrollera MAC-adressen.

#### Möjlig lösning:

Se till att rätt autentiseringsläge och WEP-krypteringsnyckel används. Om du har ändrat inställningarna i konfigurationen av 802.11g Wireless Turbo Multi-function Access Point måste du även ändra inställningarna för alla Wireless Access PC Card- eller PCI Adapter-kort som är anslutna till det här nätverket. Inställningarna för Wireless Access PC Card- eller PCI Adapter-korten måste överensstämma med de nya inställningarna för 802.11g Wireless Turbo Multi-function Access Point. Om problemen kvarstår återställer du alla trådlösa åtkomstpunkter och trådlösa nätverkskort till fabriksinställningarna och försöker igen.

#### Möjlig lösning:

Försök använda en direkt Ethernet-anslutning till att kontrollera om det går att upprätta kommunikation med 802.11g Wireless Turbo Multi-function Access Point

### Jag kan inte kommunicera med 802.11g Wireless Turbo Multi-function Access Point. Möjlig lösning:

Se till att varje trådlöst PC Card- och PCI-kort som du vill ansluta till det trådlösa nätverket är i läget Infrastructure (infrastruktur) i Configuration Utility. Om Wireless Access PC Card- eller PCI Adapter-kortet inte är i läget Infrastructure (infrastruktur) kan det inte kommunicera med 802.11g Wireless Turbo Multi-function Access Point.

#### Möjlig lösning:

802.11g Wireless Turbo Multi-function Access Point kanske inte svarar. Prova att återställa 802.11g Wireless Turbo Multi-function Access Point så att det aktiveras igen. Tryck på RESET (återställningsknappen) och håll den nedtryckt mellan fem och tio sekunder. Då återställs 802.11g Wireless Turbo Multi-function Access Point till fabriksinställningarna.

#### Möjlig lösning:

802.11g Wireless Turbo Multi-function Access Point kanske inte har tilldelats en giltig IP-adress i nätverket. Om IP-adressen är dynamisk och har värdet o.o.o.o har en giltig IP-adress inte tilldelats dynamiskt. Läs kapitlet 802.11g Wireless Configuration Utilities i användarhandboken på installationsskivan.

### Jag kan inte öppna 802.11g Wireless Turbo Multi-function Access Point Web Configurator. Möjlig lösning:

Kontrollera att 802.11g Wireless Turbo Multi-function Access Point har en giltig IP-adress och finns i samma nätverk som datorn.

## Min 802.11g Wireless Turbo Multi-function Access Point visas inte i listan när jag söker efter den.

#### Möjlig lösning:

Du kanske använder en dator som är på för långt avstånd från 802.11g Wireless Turbo Multifunction Access Point. Försök att flytta närmare 802.11g Wireless Turbo Multi-function Access Point och upprepa sökningen. Kontrollera alla fysiska anslutningar mellan 802.11g Wireless Turbo Multi-function Access Point och modemet, routern, hubben, nätverket och växeln.

## Datorn kan inte identifiera 802.11g Wireless Turbo Multi-function Access Point. Möjlig lösning:

Förvissa dig om att 802.11g Wireless Turbo Multi-function Access Point är ansluten till en strömkälla och är rätt installerad. Se till att Ethernet-kabeln är ordentligt ansluten till Ethernetporten på 802.11g Wireless Turbo Multi-function Access Point och till Ethernet-porten på kabeleller DSL-modemet, routern, hubben eller växeln.

#### Länkkvaliteten är dålig på vissa ställen i hemmet eller på kontoret. Möjlig lösning:

Det kan förekomma störningar från väggar eller andra föremål som medför att länkkvaliteten försämras. Pröva att placera 802.11g Wireless Turbo Multi-function Access Point högre upp, till exempel en högre hylla eller placera den på en annan plats i rummet.

#### Jag råkade klicka på Avbryt vid installationen. Möjlig lösning:

Ta ut och sätt in installationsskivan från U.S. Robotics i cd-enheten. Upprepa installationen av programvaran innan du installerar någon maskinvara.

# Installationen startade inte när jag satte in installationsskivan.

### Möjlig lösning:

Vissa program kan förhindra att autostartfunktionen på installationsskivan aktiveras. Avsluta alla program och sätt in installationsskivan igen.

# 802.11g Wireless Turbo Multi-function Access Point får ingen ström.

## Möjlig lösning:

Se till att strömförsörjningsenheten för 802.11g Wireless Turbo Multi-function Access Point är ansluten till strömkontakten på 802.11g Wireless Turbo Multi-function Access Point och till ett vanligt eluttag.

#### lag får ett meddelande om att 802.11g Wireless Turbo Multi-function Access Point eller datorn delar IP-adress med en annan dator i det trådlösa nätverket. Möjlig lösning:

Varje dator och 802.11g Wireless Turbo Multi-function Access Point i det trådlösa nätverket måste ha en unik IP-adress. Se efter i datorns dokumentation hur du gör när du ändrar datorns IPadress.

- Använd användarhandboken på installationsskivan. 1. Mer konfigurations- och felsökningsinformation finns i användarhandboken på installationsskivan.
- Gå till avsnittet Support på U.S. Robotics webbplats http://www.usr.com 2. På webbsidorna för vanliga frågor och felsökning finns lösningar på många av de vanligast förekommande svårigheter som användare stöter på vad gäller den produkt du har köpt. Produktens nummer är 5450. Du kan behöva känna till det för att få information på U.S. Robotics webbplats.
- 3. Kontakta avdelningen för teknisk support hos U.S. Robotics. Tekniska frågor om U.S. Robotics-produkter kan även besvaras av specialister på teknisk support.

| Land           | Telefon             | Online                             | Supporttider       |
|----------------|---------------------|------------------------------------|--------------------|
| Storbritannien | 0870 844 4546       | http://www.usr.com/emailsupport/uk | 08.45 - 17.45, m-f |
| Sverige        | +46 (0) 77 128 1020 | emea_modemsupport@usr.com          | 08.00 - 17.00, m-f |

Aktuell kontaktinformation för support finns på följande webbplats: http://www.usr.com

# **Bestämmelser**

#### FCC-deklaration om överensstämmelse:

Den här enheten följer kraven i del 15 av FCC-reglerna. Användning lyder under följande villkor:

Enheten får inte orsaka skadliga störningar.

Enheten måste klara av alla störningar, inklusive störningar som kan orsaka oönskade effekter.

Den här utrustningen har testats och funnits uppfylla gränserna för en digital enhet av klass B, enligt del 15 av FCC-reglerna. De här gränserna är utformade att ge rimligt skydd mot skadliga störningar i bostadsområden. Den här utrustningen genererar. använder och kan utsända strålning i radiofrekvensområdet. Om denna utrustning inte installeras och används enligt tillverkarens instruktioner kan den orsaka skadliga störningar på radiokommunikation. Det finns emellertid ingen garanti för att en viss installation inte ska orsaka störningar. Om den här utrustningen orsakar skadliga störningar på radio- eller tv-mottagning, vilket kan kontrolleras genom att stänga av och sätta på utrustningen, bör användaren rätta till störningarna på något eller några av följande sätt:

- Flytta eller rikta om antennen.
- Öka avståndet mellan utrustningen och mottagaren.
- Anslut utrustningen till en strömkälla på en annan strömkrets än den som mottagaren är ansluten till.
- Be återförsäljaren eller en erfaren radio/tv-tekniker om hjälp.

Det krävs att du använder skärmade kablar för anslutning av bildskärmen till grafikkortet för att försäkra överensstämmelse med FCC-regler. Ändringar i den här enheten som inte uttryckligen godkänts av den part som ansvarar för överensstämmelsen kan upphäva användarens behörighet att använda den här utrustningen.

#### Information om löstagbar antenn

FCC Part 15, Subpart C, Section 15.203 Antennkrav

För USR 5450-användare: En avsiktlig radiator måste utformas så att det inte går att använda någon annan antenn än den som ansvarig part tillhandhåller. För att följa direktiven i det här avsnittet anses det vara tillräckligt att använda en permanent ansluten antenn eller en antenn som använder en unik anslutning till den avsiktliga radiatorn. Tillverkaren får utforma enheten så att en trasig antenn kan ersättas av användaren, men det är förbjudet att använda en standardantennanslutning eller annan elektronisk anslutning.

#### FCC-deklaration om strålningsexponering

Den här utrustningen överensstämmer med gränserna för strålningsexponering för en okontrollerad miljö, enligt FCC-reglerna. Denna utrustning ska installeras och drivas med minst 20 cm mellan radiatorn och din kropp.

#### UL-listning/CUL-listning

Den här informationsteknikutrustningen är UL-registrerad och C-UL-registrerad och är avsedd för användning med UL-registrerade persondatorer med installationsanvisningar för hur kortburstillbehör installeras. Deklaration för Industry Canada

Den här utrustningen uppfyller kraven för Industry Canada Spectrum Management and Telecommunications regler, RSS-210 standard Low Power License-Exempt Radio Communication Devices.

Användning lyder under följande villkor:

1. Enheten kan orsaka störningar.

2. Enheten måste klara av alla störningar, inklusive störningar som kan orsaka oönskade effekter på enheten.

#### **CE0560U** EGs deklaration om överensstämmelse:

Vi, U.S. Robotics Corporation, 935 National Parkway, Schaumburg, Illinois, 60173-5157, USA, tillkännager som enda åtagande att U.S. Robotics 802.11g Wireless Turbo Multi-function Access Point till vilket den här deklarationen hör, efterlever följande standarder och/eller andra normgivande dokument:

EN300 328-2 EN301 489-1 EN301 489-17 EN60950

Den här utrustningen uppfyller kraven i artikel 3.1(a) i direktivet 1999/5/EC för skyddande av användarens hälsa och säkerhet.

Vi, U.S. Robotics Corporation, förklarar härmed att den här produkten efterlever med de grundläggande kraven och andra relevanta delar i direktivet 1999/5/EC.

#### Produkten kan användas i följande länder:

Tyskland, Österrike, Belgien, Schweiz, Nederländerna, Luxemburg, Italien, Frankrike, Storbritannien, Irland, Spanien, Portugal, Sverige, Norge, Danmark, Finland, Island och Grekland

För IEEE 802.11g har vi för närvarande följande information angående begränsningar i R&TTE-länder:

| Land      | frekvensband       | Max. utgående signalstyrka |
|-----------|--------------------|----------------------------|
| Frankrike | 2454 - 2 483,5 MHz | 10 mW EIRP utomhus, privat |

Denna enhet uppfyller de europeiska bestämmelserna avseende exponering för elektromagnetisk strålning. Denna utrustning ska installeras och drivas med minst 20 cm mellan radiatorn och din kropp. Den trådlösa enheten är en sändare/mottagare och har utformats och tillverkats så att den uppfyller de gränsvärden för exponering som rekommenderats av Europeiska unionens råd och internationella kommissionen för skydd mot icke-joniserande strålning (ICNIRP, 1999), och som omfattar alla i samhället. I exponeringsnormen för bärbar utrustning används SAR, "Specific Absorption Rate" som mätenhet. Det högsta SAR-värde som uppmätts för den här trådlösa enheten i kravuppfyllnadstest är 1.08 W/kg.

#### Information om borttagbar antenn för EU-marknaden

Den här trådlösa USR-enheten har endast utformats för användning tillsammans med den antenn som ingår i paketet. Den här enhets- och antennkombinationen har testats och godkänts av en EU-myndighet. Den överensstämmer med European R&TTEdirektivet1999/5/EC och uppfyller kraven på en strålningsnivå på 100 mW e.i.r.p. Den bär antennen får endast ersättas med en godkänd USR-komponent som har utformats och testats med den här enheten enligt kraven i direktivet 1999/5/EC. Om du vill ha mer information om hur du beställer en antenn går du till USR:s webbplats.

#### Tillverkarens ansvarsfriskrivning

Informationen i det här dokumentet kan ändras utan föregående meddelande och utgör inte ett åtagande från leverantörens sida. Inga garantier eller utfästelser, vare sig uttryckliga eller underförstådda, görs avseende kvaliteten, riktigheten eller lämplighet för ett särskilt ändamål i detta dokument. Tillverkaren förbehåller sig rätten att när som helst göra ändringar i innehållet i detta dokument och/eller tillhörande produkter utan någon förpliktelse att meddela dessa ändringar. Tillverkaren ansvarar inte under några omständigheter för direkta, indirekta, speciella eller tillfälliga skador eller följdskador som uppstå till följd av användning av eller svårighet att använda denna produkt eller dokumentation, även om tillverkaren har informerats om att sådana skador kan uppstå.

## U.S. Robotics Corporations begränsade två (2) års garanti

- 1.0 ALLMÄNNA VILLKOR:
- 1.1 Den här begränsade garantin gäller bara för den ursprungliga slutanvändaren/köparen (KUND) och kan inte överlåtas.
- 1.2 Ingen representant, återförsäljare eller affärspartner för U.S. Robotics Corporation (U.S. ROBOTICS) har rätt att ändra villkoren för den här begränsade garantin för U.S. ROBOTICS.
- 1.3 Den begränsade garantin utesluter uttryckligen alla produkter som inte har inköpts nya från U.S. ROBOTICS eller dess auktoriserade återförsäljare.
- 1.4 Den begränsade garantin gäller enbart i det land eller område som produkten är avsedd att användas i (som det anges av produktens modellnummer och eventuella klistermärken på produkten om godkännande för telekommunikation).
- 1.5 U.S. ROBOTICS garanterar KUNDEN att produkten inte har några brister beroende på arbetsutförande och material, vid normal användning och service, under TVÅ (2) ÅR räknat från inköpsdatum från U.S. ROBOTICS eller auktoriserad återförsäljare.
- 1.6 U.S. ROBOTICS enda åtagande för den här garantin är att, enligt U.S. ROBOTICS eget gottfinnande, reparera felaktiga produkter eller delar med nya eller reparerade delar, eller att byta ut den defekta produkten eller delen med nya eller reparerade produkter eller delar av samma typ eller likvärdiga delar, eller om inget av föregående två alternativär rimligen görliga, kan U.S. ROBOTICS enligt eget gottfinnande, ersätta KUNDEN med ett värde som inte överstiger det av U.S.

ROBOTICS senast publicerade rekommenderade återförsäljarpriset för produkten minus eventuella serviceavgifter. De produkter och delar som byts ut tillhör U.S. Robotics

- 1.7 U.S. ROBOTICS ger garanti för alla ersatta produkter eller delar under NITTIO (90) DAGAR från och med det datum som produkten eller delen levereras till Kunden.
- 1.8 U.S. ROBOTICS utfärdar inga garantier eller gör några utfästelser om att produkterna uppfyller KUNDENS krav eller fungerar tillsammans med någon maskinvaru- eller programvaruprodukt som tillhandahålls av annan tillverkare.
- 1.9 U.S. ROBOTICS utf\u00e4rdar inga garantier eller g\u00f6r n\u00e5gra utf\u00e4stelser om att de programvaruprodukter som medf\u00f6ljer den h\u00e4r produkten fungerar utan avbrott eller fel eller att alla felaktigheter i programvaruprodukter kommer att korrigeras.
- 1.10 U.S. ROBOTICS ansvarar inte för programvara, eller KUNDENS egna uppgifter eller information som finns i eller har lagrats i produkten.
- 2.0 KUNDENS FÖRPLIKTELSER
- 2.1 KUNDEN åtar sig det fulla ansvaret för att produkten uppfyller KUNDENS specifikationer och krav.
- 2.2 KUNDEN uppmanas att säkerhetskopiera alla programvaror som medföljer produkten.
- 2.3 KUNDEN åtar sig det fulla ansvaret för att korrekt installera och konfigurera produkten, samt för att säkerställa korrekt installation, konfigurering, användning och kompatibilitet i den operativmiljö den ska användas i.
- 2.4 KUNDEN måste visa upp ett daterat inköpsbevis (kopia av ursprungligt inköpskvitto från U.S. ROBOTICS eller auktoriserad återförsäligare) för U.S. ROBOTICS för att några garantikrav ska kunna auktoriseras.
- 3.0 ERHÅLLA GARANTISERVICE:
- 3.1 KUNDEN m\u00e5ste kontakta U.S. ROBOTICS tekniska support eller ett av U.S. ROBOTICS auktoriserat servicest\u00e5lle inom den aktuella garantiperioden f\u00f6r att garantiservice ska kunna auktoriseras.
- 3.2 Kunden måste tillhandahålla produktens modell- och serienummer samt daterat inköpsbevis (kopia av ursprungligt inköpskvitto från U.S. ROBOTICS eller auktoriserad återförsäljare) för att erhålla auktorisering för garantiservice.
- 3.3 Information om hur du kontaktar U.S. ROBOTICS tekniska support eller ett av U.S. ROBOTICS auktoriserat serviceställe finns på U.S ROBOTICS webbplats med adressen www.usr.com
- 3.4 KUNDEN ska ha följande uppgifter och föremål lätt tillgängliga när denne kontaktar U.S. ROBOTICS tekniska support:
  Produktens modellnummer
- Produktens serienummer
- Daterat inköpsbevis
- KUNDENS namn och telefonnummer
- KUNDENS version av datoroperativsystem
- U.S. ROBOTICS-installationsskivan
- U.S. ROBOTICS-installationsguide
- 4.0 UTBYTE ENLIGT GARANTI:
- 4.1 I det fallet U.S. ROBOTICS tekniska support eller ett av U.S. ROBOTICS auktoriserat serviceställe fastställer att produkten eller delen är defekt eller felaktig till direkt följd av felaktigt arbetsutförande och/eller material, och produkten inte har överskridit garantiperioden på TVÅ (2) ÅR, och KUNDEN har bifogat en kopia av daterat inköpsbevis (ursprungligt inköpskvitto från U.S. ROBOTICS eller auktoriserad återförsäljare) med produkten eller delen tillsammans med den återlämnade produkten eller delen, då utfärdar U.S. ROBOTICS ett RMA-nummer (Return Material Authorisation) till KUNDEN MED instruktioner för hur produkten ska returneras till ett av U.S. ROBOTICS auktoriserat återlämningsställe.
- 4.2 Alla produkter och delar som returneras till U.S. ROBOTICS utan ett RMA-nummer som utfärdats av U.S. ROBOTICS eller av ett U.S. ROBOTICS auktoriserat serviceställe skickas tillbaka.
- 4.3 KUNDEN godtar betalning av fraktavgifter för retur av produkten eller delen till det av U.S. ROBOTICS auktoriserade återlämningsstället, att försäkra produkten eller ta på sig risken för förlust eller skada som inträffar under transporten och att använda ett fraktemballage liknande det ursprungliga emballaget.
- 4.4 Ansvaret för förlust eller skada övergår inte till U.S. ROBOTICS förrän den returnerade produkten eller delen mottagits som en auktoriserad retur av ett av U.S. ROBOTICS auktoriserat återlämningsställe.
- 4.5 Auktoriserade returer från KUNDER packas upp, inspekteras visuellt, och kontrolleras mot det produkt- och serienummer som RMA-numret auktoriserats för. Det inköpsdatum och den inköpsplats som är angivna på det bifogade inköpsbeviset kontrolleras. U.S. ROBOTICS kan neka garantiservice om den visuella inspektionen av den returnerade produkten eller delen inte stämmer överens med de av KUNDEN tillhandahållna uppgifterna för det utfärdade RMA-numret.
- 4.6 När en retur från en KUND har packats upp, inspekterats visuellt och testats, kommer U.S. ROBOTICS att efter eget gottfinnande reparera eller ersätta, med nya eller reparerade produkter eller delar, till den omfattning det bedöms nödvändigt för att återställa produkten eller delen till fungerande skick.
- 4.7 U.S. ROBOTICS kommer att vidta rimliga åtgärder för att frakta en reparerad eller utbytt produkt eller del till KUNDEN, på U.S. ROBOTICS bekostnad, inte senare än TJUGOEN (21) DAGAR efter det att U.S. ROBOTICS mottagit den auktoriserade returen från en KUND till ett av U.S. ROBOTICS auktoriserat återlämningsställe.
- 4.8 U.S. ROBOTICS ansvarar inte för skador till följd av försening vid frakt eller leverans av reparerad eller utbytt produkt eller del.
- 5.0 BEGRÄNSNINGAR
- 5.1 PROGRAMVARA FRÅN ANNAN LEVERANTÖR: Den här produkten från U.S. ROBOTICS kan innehålla eller levereras med programvara från annan leverantör, vars användning styrs av särskilda licensavtal för slutanvändare från andra programvaruleverantörer. Denna garanti från U.S. ROBOTICS gäller inte sådan programvara från andra leverantörer. För gällande garanti, se det licensavtal för slutanvändare som avser användningne av sådan programvara.
- SKADOR TILL FÖLJD AV FELAKTIG ANVÄNDNING, VANSKÖTSEL, INKORREKT INSTALLATION, OCH/ELLER MILJÖFAKTORER: I 5.2 den omfattning som aktuell lagstiftning tillåter täcker den här begränsade garantin från U.S. ROBOTICS inte slitage vid normal användning; skada eller dataförlust på grund av användning tillsammans med befintliga och/eller framtida versioner av operativsystem eller andra nu befintliga och/eller framtida program- och maskinvaror; ändringar (av personal annan än den från U.S. ROBOTICS eller av ett U.S. ROBOTICS-auktoriserat serviceställe); skada orsakad av användaren eller dennes underlåtelse att följa instruktionerna i användardokumentationen eller annan medföljande dokumentation; skada orsakad av naturkrafter som blixtnedslag, stormar, översvämningar, bränder, jordbävningar, etc. Garantin täcker inte heller produkter där serienumret har manipulerats eller tagits bort; felaktig användning, vanskötsel eller felaktig hantering; skada orsakad av olämpliga fysiska, temperaturmässiga eller elektriska påfrestningar; förfalskade produkter; skada eller dataförlust orsakad av datavirus, maskar, trojanska hästar eller skadat minnesinnehåll; fel på produkten till följd av olycka, våld, felaktig användning (inklusive men inte begränsat till felaktig installation, anslutning till felaktigt spänningsvärde eller strömkälla); fel orsakade av produkter som inte tillhandahållits av U.S. ROBOTICS; skada orsakad av fukt, frätande miljöer, höga spänningsvärden, frakt, onormala driftsmiljöer; eller användning av produkten utanför det land eller område som den är avsedd att användas i (som det anges av produktens modellnummer och eventuella klistermärken på produkten om godkännande för telekommunikation).
- 5.3 I DEN MÅN GÄLLANDE LAG TILLÅTER ÄR OVANNÄMNDA GARANTIER OCH GOTTGÖRELSER EXKLUSIVA OCH ERSÄTTER ALLA ANDRA GARANTIER OCH VILLKOR, UTTRYCKLIGA ELLER UNDERFÖRSTÅDDA ANTINGEN GENOM TILLÄMPANDE AV GÄLLANDE LAGSTIFTNING ELLER ANNORLEDES, INKLUSIVE GARANTIER AVSEENDE PRODUKTENS ALLMÄNNA LÄMPLIGHET ELLER LÄMPLIGHET FÖR ETT SÄRSKILT ÄNDAMÅL, TILLFREDSSTÄLLANDE KVALITET, ÖVERENSSTÄMMANDE MED BESKRIVNINGEN OCH FRÅNVARO AV INTRÅNG. U.S. ROBOTICS FRISKRIVER SIG FRÅN ALLT GARANTIANSVAR. U.S. ROBOTICS VARKEN ÅTAR ELLER MEDGER ANNAN PERSON ATT ÅTA SIG ANSVAR I SAMBAND MED FÖRSÄLJNING, INSTALLATION, UNDERHÅLL, GARANTI ELLER ANVÄNDNING AV DESS PRODUKTER.
- 5.4 ANSVARSBEGRÄNSNING. ENLIGT TVINGANDE LAG FRISKRIVER SIG U.S. ROBOTICS OCH DESS LEVERANTÖRER FRÅN ALLT GARANTIANSVAR, OAVSETT OM DET BASERAS PÅ AVTAL, KRÅNKNING (INKLUSVE FÖRSUMMELSE), FÖR SPECIELL, OFÖRUTSÄGBAR ELLER INDIREKT SKADA AV NÅGOT SLAG, ELLER FÖR FÖRLUST AV INTÄKT ELLER VINST, UTEBLIVNA AFFÄRER, FÖRLUST AV INFORMATION ELLER DATA, ELLER ANNAN EKONOMISK FÖRLUST SOM ORSAKATS AV ELLER I SAMBAND MED FÖRSÄLJNING, INSTALLATION, UNDERHÅLL, ANVÄNDNING, PRESTANDA, FEL, ELLER DRIFTAVBROTT, ÄVEN OM U.S. ROBOTICS ELLER DESS AUKTORISERADE ÅTERFÖRSÄLJARE HAR INFORMERATS OM RISKEN FÖR SÅDAN FÖRLUST ELLER SÅDANA SKADOR, SAMT BEGRÄNSAR SITT ANSVAR TILL ATT GÄLLA REPARATION, UTBYTE ELLER ÅTERBETALNING AV INKÖPSSUMMAN, EFTER U.S. ROBOTICS GOTTFINNANDE. GOTTFINNANDE. DENNA ANSVARSFISKRIVNING FÖR SKADOR PÅVERKAS INTE OM NÅGON ÅTGÄRD SOM ANGES HÄRI SKULLE MISSLYCKAS I DET HUVUDSAKLIGA SYFTET.
- 6.0 ANSVARSFRISKRIVNING: Eftersom det i vissa länder, stater och områden inte är tillåtet att utesluta eller begränsa underförstådda garantier, eller att begränsa tillfälliga eller sekundära skador för vissa produkter, eller begränsa ansvar för personskada, är det möjligt att ovanstående uteslutanden eller begränsning ar inte gäller för KUNDEN. I de fall då lagstiftning gör det omöjligt att i sin helhet exkludera underförstådda garantier, begränsas de till en tid av TVÅ (2) ÅR av den skriftliga garantin. Denna garanti ger KUNDEN vissa juridiska rättigheter som kan variera beroende på den lokala lagstiftningen.
- 7.0 GÄLLANDE LAG: Den här begränsade garantin är underställd lagen i staten Illinois i USA, med undantag för de principer som berör lagkonflikter och med undantag för Förenta Nationernas konvention angående avtal om internationella köp av varor.

U.S. Robotics Corporation 935 National Parkway Schaumburg, IL 60173 U.S.A

# 802.11g Wireless Turbo Multi-function Access Point Installatie

# De installatie voorbereiden

Schakel uw computer of uw laptop in. Typ uw wachtwoord als daar om gevraagd wordt.

**Opmerking:** Uw productnummer is USR5450. Het is belangrijk dat u uw serienummer opschrijft voordat u het 802.11g Wireless Turbo Multi-function Access Point installeert. U vindt uw serienummer aan de onderzijde van het Wireless Access Point en op de zijkant van de verpakking. U hebt dit nummer nodig wanneer u contact opneemt met onze afdeling technische ondersteuning.

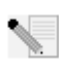

**Opmerking:** Vergeet niet de stationsaanduiding van uw cd-rom-station te achterhalen voordat u met de installatie begint. U hebt deze aanduiding nodig om de software goed te kunnen installeren.

# Stap één: de software installeren

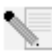

**Opmerking:** U dient deze software te installeren op alle computers of laptops die u wilt gebruiken om het 802.11g Wireless Turbo Multi-function Access Point te configureren.

Plaats de installatie-cd van U.S. Robotics in uw cd-rom-station.

**Opmerking:** Als de cd niet automatisch gestart wordt, klikt u in Windows op **Start**, **Uitvoeren** en typt u **D:\setup** (typ in plaats van D een andere letter als dat de aanduiding van uw cd-rom-station is) en klikt u op **OK**.

De Graphic User Interface (GUI) van de installatie-cd verschijnt op uw scherm. Selecteer de door u gewenste taal indien daar om gevraagd wordt.

Er worden enkele bestanden naar uw systeem gekopieerd en dan wordt u gevraagd de licentieovereenkomst te lezen. Doe dat en klik op **Yes** (Ja). Selecteer uw product en klik op **Software**.

Klik op **Access Point Software** (Software voor het Access Point). Volg de aanwijzingen op het scherm en wacht tot er enkele bestanden naar uw vaste schijf gekopieerd zijn. Er wordt een venster afgebeeld waarin u kunt zien welke bestanden naar uw systeem gekopieerd worden. Sluit ook het menuvenster van de installatie-cd van U.S. Robotics, mocht dat verschijnen.

Haal de installatie-cd uit het station en bereid de installatie van uw apparatuur voor.

## Stap twee: het 802.11g Wireless Turbo Multi-function Access Point aansluiten

- Sluit het 802.11g Wireless Turbo Multi-function Access Point met behulp van de Ethernetpoort en een RJ-45-kabel aan op een van de volgende apparaten: een kabel- of DSL-modem met routing-functies, een hub, een brug, een bestaand Ethernet-LAN of een router.
- Sluit beide antennes aan op het 802.11g Wireless Turbo Multi-function Access Point.
- Sluit de stroomtoevoer aan op het Wireless Access Point en op een stopcontact.

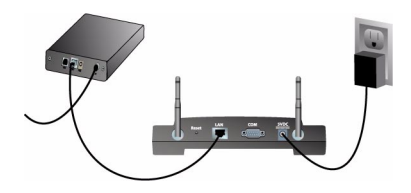

Het Wireless Access Point beschikt over drie statuslampjes: PWR, TX/RX en WARN. Als het Wireless Access Point aangesloten is, brandt het voedingslampje (PWR LED). Als er een netwerkverbinding tot stand gebracht is, brandt het TX/RX-lampje. Als een niet toegestane gebruiker het 802.11g Wireless Turbo Multi-function Access Point probeert te gebruiken, brandt het WARN-lampje.

## Stap drie: controleren of het 802.11g Wireless Access Point opgemerkt wordt

Na de installatie van het Wireless Access Point dubbelklikt u op het pictogram voor de Configuration Utility op uw bureaublad. Als het 802.11g Wireless Turbo Multi-function Access Point is gevonden, wordt de configuratie-informatie weergegeven.

**Opmerking:** U wordt aanbevolen het 802.11g Wireless Turbo Multi-function Access Point altijd te configureren met behulp van een Ethernet-verbinding. Op deze manier wordt de configuratie veranderd zonder dat de eigenschappen van de Wireless Cards in uw netwerk worden gewijzigd.

Controleer het MAC-adres om te zien of u verbonden bent met het juiste Wireless Access Point. U vindt het MAC-adres aan de onderzijde van de verpakking van het 802.11g Wireless Turbo Multifunction Access Point en bij de optie Link Information in de Configuration Utility.

Als u vastgesteld hebt dat het Wireless Access Point correct is, maakt u een notitie van het vermelde IP-adres. Start een webbrowser op de computer waarop het 802.11g Wireless Turbo Multi-function Access Point fysiek aangesloten is. Typ het IP-adres voor uw Wireless Access Point. De Web Configuration Utility wordt dan geopend. De standaard gebruikersnaam is **admin**. Er is geen standaard wachtwoord. Na het starten van de Web Configuration Utility kunt u de gegevens over uw draadloze netwerk wijzigen. Raadpleeg de gebruikershandleiding op de cd voor meer informatie over de twee Configuration Utilities voor het 802.11g Wireless Turbo Multi-function Access Point.

**Opmerking:** Voer de volgende stappen uit als u het Wireless Access Point ooit opnieuw in moet stellen. Houd de RESET-knop tussen de vijf en tien seconden ingedrukt. De standaardinstellingen van de 802.11g Wireless Turbo Multi-function Access Point worden dan weer hersteld.

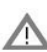

Let op: Door het opnieuw instellen van het Wireless Access Point gaan uw aangepaste 🗥 instellingen verloren.

De hardware en de bijbehorende software zijn geïnstalleerd en het moet nu mogelijk zijn de Wireless Access PC Cards en de PCI Adapters aan te sluiten op het Wireless Access Point.

Informatie over het oplossen van problemen en over technische ondersteuning vindt u in deze handleiding en in de gebruikershandleiding op de installatie-cd van U.S. Robotics.

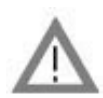

# Uw product registreren

 Klik in de interface van de installatie-cd op de Support-link. Klik op Registration and Warranty (Registratie en garantie) en klik vervolgens op http://www.usr.com/productreg. Als de interface van de installatie-cd niet automatisch wordt opgestart, klikt u in Windows op Start en vervolgens op Uitvoeren. In het dialoogvenster Uitvoeren typt u D:\setup.exe. Als D niet de aanduiding van uw cd-rom-station is, typt u niet "D", maar de betreffende letter.

Of registreer uw product online op http://www.usr.com/productreg

## Problemen oplossen

## Ik heb de instellingen gewijzigd en nu herkent mijn AP Configuration Utility het 802.11g Wireless Turbo Multi-function Access Point niet.

### Mogelijke oplossingen:

Controleer of de AP Configuration Utility is geïnstalleerd voor uw 802.11g Wireless Turbo Multifunction Access Point en of de WLAN Configuration Utility geïnstalleerd en operationeel is voor uw Wireless PC Cards of PCI Adapters.

### Mogelijke oplossingen:

Controleer of u contact probeert te leggen met het juiste 802.11g Wireless Turbo Multi-function Access Point. Dit doet u door het MAC-adres te controleren.

### Mogelijke oplossingen:

Controleer of de juiste Authentication-modus en WEP-encryptiesleutel worden gebruikt. Als u de configuratie-instellingen van het 802.11g Wireless Turbo Multi-function Access Point gewijzigd hebt, moet u ook de instellingen van iedere op dit netwerk aangesloten Wireless Access PC Card of PCI Adapter wijzigen. De instellingen van de Wireless PC Cards of de PCI Adapters moeten overeenkomen met de nieuwe instellingen van het 802.11g Wireless Turbo Multi-function Access Point. Als het probleem nog steeds niet opgelost is, herstelt u de standaardinstellingen van alle Wireless Access Points en draadloze netwerkadapters en probeert u het nogmaals.

### Mogelijke oplossingen:

Gebruik een directe Ethernet-verbinding om de communicatie met het 802.11g Wireless Turbo Multi-function Access Point te controleren.

### Ik kan niet communiceren met het 802.11g Wireless Turbo Multi-function Access Point. Mogelijke oplossingen:

Controleer of iedere Wireless PC Card of PCI Adapter die u wilt aansluiten op het draadloze netwerk in de Configuration Utility ingesteld is op de modus Infrastructure. Als de Wireless Access PC Cards of PCI Adapters niet ingesteld zijn op de modus Infrastructure, kunnen ze niet communiceren met het 802.11g Wireless Turbo Multi-function Access Point.

### Mogelijke oplossingen:

Wellicht reageert uw 802.11g Wireless Turbo Multi-function Access Point niet. Stel het 802.11g Wireless Turbo Multi-function Access Point in om het te reactiveren. Houd de RESET-knop tussen de vijf en tien seconden ingedrukt. De standaardinstellingen van de 802.11g Wireless Turbo Multifunction Access Point worden dan weer hersteld.

### Mogelijke oplossingen:

Wellicht heeft het 802.11g Turbo Multi-function Wireless Access Point geen geldig IP-adres ontvangen voor uw netwerk. Als het IP-adres is ingesteld op Dynamic en het IP-adres 0.0.0.0 is, is er geen geldig IP-adres toegewezen. Raadpleeg het hoofdstuk over de 802.11g Wireless Configuration Utilities in de gebruikshandleiding op de installatie-cd.

## Ik kan niet communiceren met het 802.11g Wireless Turbo Multi-function Access Point. Mogelijke oplossingen:

Controleer of het 802.11g Wireless Turbo Multi-function Access Point een geldig IP-adres heeft en zich op hetzelfde netwerk bevindt als uw computer.

## Mijn 802.11g Wireless Turbo Multi-function Access Point komt niet voor in de lijst als ik ernaar zoek.

### Mogelijke oplossingen:

Wellicht bevindt uw computer zich op een te grote afstand van het 802.11g Wireless Turbo Multifunction Access Point. Probeer dichter naar het 802.11g Wireless Turbo Multi-function Access Point toe te gaan en voer de zoekprocedure opnieuw uit. Controleer de kabelaansluitingen tussen het 802.11g Wireless Turbo Multi-function Access Point en uw modem, de router, de hub, het LAN of de switch.

## Mijn computer erkent het 802.11g Wireless Turbo Multi-function Access Point niet. Mogelijke oplossingen:

Controleer of het 802.11g Wireless Turbo Multi-function Access Point aangesloten is op een elektriciteitsbron en of het goed geïnstalleerd is. Kijk ook of de Ethernet-kabel stevig aangesloten is op de Ethernet-poort op het 802.11g Wireless Turbo Multi-function Access Point en op de Ethernet-poort van uw kabel- of DSL-modem, de router, hub of switch.

# De kwaliteit van de verbinding laat te wensen over op bepaalde plaatsen in mijn kantoor of thuis.

## Mogelijke oplossingen:

Wellicht is er sprake van interferentie die veroorzaakt wordt door muren of andere obstakels die de kwaliteit van de verbinding nadelig beïnvloeden. Plaats uw 802.11g Wireless Turbo Multifunction Access Point in een ander deel van de kamer of het kantoor of op een hogere positie, bijvoorbeeld op een hogere plank.

## Ik heb tijdens de installatie per ongeluk op de knop Cancel (Annuleren) geklikt. Mogelijke oplossingen:

Haal de installatie-cd van U.S. Robotics uit uw cd-rom-station en leg deze er meteen weer in. Herhaal de installatieprocedure van de software voordat u hardware installeert.

## De installatieprocedure wordt niet op gang gebracht als ik de installatie-cd in het cd-romstation plaats.

### Mogelijke oplossingen:

Sommige programma's verhinderen het starten van de automatische opstartfunctie van de installatie-cd. Sluit alle geopende programma's en plaats de installatie-cd opnieuw in het station.

## Het 802.11g Wireless Turbo Multi-function Access Point ontvangt geen stroom. Mogelijke oplossingen:

Controleer of de stroomtoevoer van het 802.11g Wireless Turbo Multi-function Access Point aangesloten is op de elektriciteitsaansluiting van het 802.11g Wireless Turbo Multi-function Access Point en op een gewoon stopcontact.

## Er verschijnt een bericht waarin vermeld wordt dat mijn 802.11g Wireless Turbo Multi-function Access Point of mijn computer een IP-adres deelt met een andere computer op het draadloze netwerk.

### Mogelijke oplossingen:

Alle computers en 802.11g Wireless Turbo Multi-function Access Points op het draadloze netwerk moeten over een uniek IP-adres beschikken. Raadpleeg de documentatie bij uw computer voor informatie over het wijzigen van het IP-adres van uw computer.

- Ga naar de gebruikershandleiding op de installatie-cd.
  In de gebruikershandleiding op de installatie-cd vindt u meer informatie over technische ondersteuning en problemen oplossen.
- Ga naar het gedeelte Support van de website van U.S Robotics op http://ww.usr.com De meest voorkomende problemen waar gebruikers mee te maken krijgen, worden besproken in de gedeelten FAQ en Troubleshooting voor uw product. Uw productnummer is 5450. Dat is handig om te weten als u naar informatie zoekt op de website van U.S. Robotics.
- Neem contact op met de afdeling technische ondersteuning van U.S. Robotics. Technische vragen over producten van U.S. Robotics kunnen tevens beantwoord worden door de specialisten van de afdeling technische ondersteuning.

| Land      | Telefoonnummer | Online                             | Openingstijden       |
|-----------|----------------|------------------------------------|----------------------|
| GB        | 0870 844 4546  | http://www.usr.com/emailsupport/uk | 08:45 17:45 uur, m-v |
| Nederland | 0900 20 25 857 | emea_modemsupport@usr.com          | 09:00 18:00 uur, m-v |

Informatie over actuele contactgegevens vindt u op de website: http://www.usr.com

# **Reglementaire goedkeuring**

### FCC-overeenkomstverklaring

Dit apparaat voldoet aan de vereisten van deel 15 van de FCC-regels. De werking voldoet derhalve aan twee voorwaarden: Het apparaat mag geen schadelijke storing veroorzaken en

het moet alle ontvangen storingen accepteren, inclusief storingen die ongewenste werkingen kunnen veroorzaken. Deze apparatuur is getest en in overeenstemming bevonden met de beperkingen voor een digitaal apparaat van Klasse B, conform Deel 15 van de FCC-regels. Deze grenswaarden dienen om een redelijke bescherming te bieden tegen schadelijke storing in een particuliere installatie. Door deze apparatuur wordt radiofrequentie-energie gegenereerd, gebruikt en mogelijk uitgestraald. De apparatuur dient volgens de aanwijzingen van de fabrikant geïnstalleerd en gebruikt te worden, anders zou het schadelijke storing kunnen veroorzaken voor radiocommunicatie. Er is echter geen garantie dat in een bepaalde installatie geen storing zal optreden. Mocht het apparaat storing in radio- of televisieontvangst veroorzaken, hetgen kan worden vastgesteld wanneer de apparatuur uit en aan wordt gezet, dan kunt u met de volgende maatregelen trachten de storing te verhelpen:

- Verander de positie van de ontvangstantenne.
- Zet de apparatuur en het ontvangende apparaat verder van elkaar.
- Sluit de apparatuur niet aan op hetzelfde stopcontact als het ontvangende apparaat.
- Bel de dealer of een ervaren radio-/tv-technicus voor hulp.

U dient het beeldscherm met afgeschermde kabels aan te sluiten op de grafische kaart om aan de vereisten van de FCC-regels te voldoen. Wijzigingen die niet expliciet goedgekeurd zijn door de partij die vaststelt of de apparatuur aan de eisen voldoet, kunnen ertoe leiden dat de gebruiker de toestemming ontzegd wordt om de apparatuur te gebruiken.

### Informatie over de afneembare antenne

FCC deel 15, subdeel C, sectie 15.203 Antennevereisten

Gebruikers van USR 5450: om te voorkomen dat een andere dan de door de verantwoordelijke partij geïnstalleerde antenne wordt gebruikt in combinatie met het apparaat, zullen wij het voorzien van een geschikte zender. Een permanente antenne of een antenne die rechtstreeks in verbinding staat met de zender voldoet aan de hierin genoemde bepalingen. De fabrikant kan het apparaat zo aanpassen dat de gebruiker een defecte antenne kan vervangen. Het is echter niet toegestaan een standaard antenneansluiting of elektrische aansluiting te gebruiken.

### FCC-verklaring betreffende blootstelling aan straling

Deze apparatuur voldoet aan de FCC-beperkingen die gelden voor blootstelling aan straling in een niet-beheerde omgeving. Deze apparatuur dient zodanig geïnstalleerd en bediend te worden dat er een afstand van minimaal 20 cm tussen de radiator en uw lichaam is.

### UL Listing/CUL Listing

Deze informatietechnologische apparatuur is voorzien van een UL notering en een C-UL notering voor gebruik met van een UL notering voorziene computers die geleverd worden met installatie-instructies waarin uitgelegd wordt hoe gebruikers kaarten dienen te installeren.

### Verklaring voor Canadese industrie

Deze apparatuur voldoet aan de Industry Canada Spectrum Management and Telecommunications-beleidsregel RSS-210, standaard Low Power License-Exempt Radio Communication Devices.

De werking voldoet derhalve aan twee voorwaarden:

1.Dit apparaat kan interferentie veroorzaken.

2.Dit apparaat moet alle storingen accepteren, inclusief storingen die ongewenste werkingen van het apparaat kunnen veroorzaken.

# **CE0560** EC verklaring van conformiteit.

Wij, U.S. Robotics Corporation, 935 National Parkway, Schaumburg, Illinois, 60173-5157, VS, verklaren onder eigen verantwoordelijkheid dat dit product, het U.S Robotics 802.11g Wireless Turbo Multi-function Access Point, waarop deze verklaring van toepassing is, in conformiteit is met de volgende normen:

EN300 328-2 EN301 489-1 EN301 489-17

EN60950

Deze apparatuur voldoet aan Artikel 3.1 (a) van Richtlijn 1995/EC voor de bescherming van de gezondheid en veiligheid van de gebruiker.

Overeenkomstig de normen, voldoet het betreffende product aan de bepalingen van de richtlijn 1999/5/EC

Dit product kan gebruikt worden in de volgende landen:

Duitsland, Oostenrijk, België, Zwitserland, Nederland, Luxemburg, Italië, Frankrijk, Verenigd Koninkrijk, Ierland, Spanje, Portugal, Zweden, Noorwegen, Denemarken, Finland, IJsland en Griekenland

Overeenkomstig IEEE 802.11g is het volgende in de R&TTE-landen van kracht:

| Land      | frequentieband  | max. uitvoer      |
|-----------|-----------------|-------------------|
| Frankrijk | 2454-2483.5 MHz | 10 mW EIRP buiten |

Dit apparaat voldoet aan Europese voorschriften voor blootstelling aan elektromagnetische straling. De afstand tussen u en de zender dient minimaal 20 cm te bedragen. Dit draadloze apparaat is een zender/ontvanger en is ontworpen en geproduceerd conform de blootstellingslimieten die worden aanbevolen door de Raad van de Europese Unie en de International Commission on Non-Ionizing Radiation Protection (ICNIRP, 1999) voor de gehele bevolking. De blootstellingsnorm voor draagbare apparatuur gebruikt als meeteenheid het specifieke absorptietempo. Het maximale specifieke absorptietempo voor dit draadloze apparaat werd tijdens de conformiteitstest vastgesteld op 1,08 W/kg.

#### Informatie over de afneembare antenne voor de EU

Dit draadloze apparaat van USR is ontworpen om alleen te werken met de antenne uit dit pakket. De combinatie van dit apparaat en deze antenne is getest en goedgekeurd door een Europese instantie volgens de Europese R&TTE-richtlijn 1999/5/EC om te voldoen aan het vereiste niveau van uitgestraalde kracht dat 100mW e.i.r.p. bedraagt. Deze antenne kan alleen worden vervangen door een goedgekeurd USR-onderdeel dat is ontworpen voor en getest met de unit volgens de vereisten van richtlijn 1999/5/EC. Ga voor meer informatie over het bestellen van de antenne naar de USR-website.

### Afwijzingsverklaring van de fabrikant

De informatie in dit document kan zonder voorafgaande kennisgeving worden veranderd en vormt op geen enkele wijze een toezegging door de fabrikant. Er wordt geen enkele garantie geboden of uitspraak gedaan, ofwel expliciet ofwel impliciet, met betrekking tot de kwaliteit, de nauwkeurigheid of de geschiktheid voor een bepaald doel van dit document. De fabrikant behoudt zich het recht voor om de inhoud van dit document en/of de ermee verwante producten te allen tijde te veranderen zonder verplichting om wie dan ook en welke organisatie dan ook van dergelijke veranderingen op de hoogte te stellen. In geen geval is de fabrikant aansprakelijk voor directe, indirecte, speciale of incidentele schade of gevolgschade die voortkomt uit het gebruik of de onmogelijkheid daarvan van dit product of de documentatie, zelfs als de fabrikant van de mogelijkheid van dergelijke schade op de hoogte is gesteld.

# Beperkte garantie gedurende twee (2) jaar van U.S. Robotics Corporation

- ALGEMENE VOORWAARDEN: 10
- Deze beperkte garantie wordt alleen verstrekt aan de oorspronkelijke eindgebruiker (KLANT) en is niet overdraagbaar. 1.1
- Vertegenwoordigers, leveranciers of bedrijfspartners van U.S. Robotics Corporation (U.S. ROBOTICS) zijn niet gerechtigd 12 de inhoud van deze beperkte garantie te wijzigen namens U.S. ROBOTICS.
- Deze beperkte garantie is nadrukkelijk niet van toepassing op producten die niet nieuw zijn gekocht van U.S. ROBOTICS of 1.3 een erkende leverancier

- 1.4 Deze beperkte garantie is slechts van toepassing in het land of gebied waarvoor het product bestemd is (zoals aangegeven door het modelnummer van het product en stickers met telecommunicatiegoedkeuring op het product).
- 1.5 U.S. ROBOTICS garandeert de KLANT dat dit product bij normaal gebruik vrij blijft van fabricage- of materiaalfouten voor een periode van TWEE (2) JAAR na aankoop van het product van U.S. ROBOTICS of een erkende leverancier.
- 1.6 Volgens deze garantie is U.S. ROBOTICS slechts verplicht naar eigen goeddunken defecte producten of onderdelen te repareren met nieuwe of gereconditioneerde onderdelen; of het defecte product of onderdeel te vervangen door eenzelfde of soortgelijk nieuw of gereconditioneerd product of onderdeel; of indien geen van bovenstaande opties beschikbaar is, kan U.S. ROBOTICS naar eigen goeddunken de KLANT een vergoeding geven die niet hoger is dan door U.S. ROBOTICS laatst gepubliceerde adviesprijs voor het product, verminderd met servicekosten. Alle producten of onderdelen waarvoor vervangende producten of onderdelen worden gegeven, worden eigendom van U.S. ROBOTICS.
- 1.7 U.S. ROBOTICS geeft garantie op het vervangende product of onderdeel voor een periode van NEGENTIG (90) DAGEN na de verzendingsdatum naar de KLANT.
- 1.8 U.S. ROBOTICS kan niet garanderen of uitspreken dat dit product voldoet aan de eisen van de KLANT of functioneert in combinatie met hardware- of software-producten van derden.
- 1.9 U.S. ROBOTICS kan niet garanderen of uitspreken dat het functioneren van software-producten die geleverd worden bij dit product onafgebroken of zonder storingen werken of dat alle defecten in software-producten worden gecorrigeerd.
- 1.10 U.S. ROBOTICS is op geen enkele manier verantwoordelijk voor software of andere gegevens of informatie van de KLANT die dit product bevat.

### 2.0 KLANTENVERPLICHTINGEN

- 2.1 De KLANT is volledig verantwoordelijk voor het voldoen van het product aan de eisen en specificaties van de KLANT.
- 2.2 De KLANT wordt uitdrukkelijk aanbevolen een backup te maken van alle software die bij dit product geleverd wordt.
- 2.3 De KLANT is volledig verantwoordelijk voor het behoorlijk installeren en configureren van dit product voor behoorlijke installatie, configuratie, werking en compatibiliteit van de omgeving waarin dit product moet functioneren.
- 2.4 De KLANT moet U.S. ROBOTICS voorzien van een aankoopbewijs met datum (kopie van een origineel aankoopbewijs van U.S. ROBOTICS of een erkende leverancier) om aanspraak te maken op garantie.

### 3.0 RECHT OP GARANTIESERVICE

- 3.1 De KLANT dient contact op te nemen met de afdeling technische ondersteuning van U.S. ROBOTICS of een erkend Service Centre van U.S. ROBOTICS binnen de garantieperiode om recht te hebben op de garantieservice.
- 3.2 De klant moet het modelnummer van het product, het serienummer van het product en een aankoopbewijs met datum (kopie van een origineel aankoopbewijs van U.S. ROBOTICS of een erkende leverancier) aanleveren om recht te hebben op de garantieservice.
- 3.3 Voor informatie over contact opnemen met de afdeling technische ondersteuning van U.S. ROBOTICS of een erkend Service Centre van U.S. ROBOTICS, verwijzen wij u naar de U.S. ROBOTICS website www.usr.com
- 3.4 De KLANT wordt verzocht de volgende informatie/voorwerpen beschikbaar te houden wanneer contact op wordt genomen met de afdeling technische ondersteuning van U.S. ROBOTICS:
- Modelnummer van het product;
- Serienummer van het product;
- Aankoopbewijs met datum;
- Naam en adres van de KLANT;
- Versie van het computerbesturingssysteem van de KLANT;
- Installatie-cd van U.S. ROBOTICS;
- Installatiegids van U.S. ROBOTICS.
- 4.0 VERVANGINGSGARANTIE:
- 4.1 In geval de afdeling technische ondersteuning van U.S. ROBOTICS of een erkend U.S. ROBOTICS Service Centre bepaalt dat het product of onderdeel niet naar behoren functioneert of een storing bevat die direct te wijten is aan fabricage- of materiaalfouten, het product binnen de garantie termijn van TWEE (2) JAAR valt en de KLANT een kopie van het aankoopbewijs (origineel aankoopbewijs van U.S. ROBOTICS of een erkende leverancier) meestuurt met het product of onderdeel, zal U.S. ROBOTICS de KLANT van een Return Material Authorisation (RMA) voorzien alsook van instructies om het product te retourneren naar de erkende U.S. ROBOTICS Drop Zone.
- 4.2 Elk product of onderdeel geretourneerd aan U.S. ROBOTICS zonder uitgave van een RMA door U.S. ROBOTICS of een erkend U.S. ROBOTICS Service Centre zal geretourneerd worden.
- 4.3 De KLANT gaat akkoord de verzendkosten voor het retourneren van het product of onderdeel naar het erkende U.S. ROBOTICS Return Centre te betalen, het product te verzekeren of de aansprakelijkheid op zich te nemen voor verlies of schade die kan ontstaan tijdens het vervoer en een verpakking te gebruiken die gelijkwaardig is aan de originele verpakking.
- 4.4 U.S. ROBOTICS is op geen enkele manier aansprakelijk voor verlies of schade tot het product of onderdeel is ontvangen en als geretourneerd is erkend bij een U.S. ROBOTICS Return Centre.
- 4.5 Erkende retourneringen van de KLANT worden uitgepakt, bekeken en gekoppeld aan het modelnummer en het serienummer van het product waarvoor de RMA is uitgegeven. Het bijgesloten aankoopbewijs wordt gecontroleerd op aankoopdatum en aankoopplaats. U.S. ROBOTICS is gerechtigd de garantie te weigeren indien na het bekijken van het geretourneerde product of onderdeel de door de KLANT verstrekte informatie niet overeen blijkt te komen met het product waarvoor de RMA is uitgegeven.
- 4.6 Wanneer een geretourneerd pakket is uitgepakt, bekeken en getest zal U.S. ROBOTICS naar eigen goeddunken besluiten

het product of onderdeel te repareren of te vervangen door nieuwe of gereconditioneerde producten of onderdelen te gebruiken voor zover nodig om het product of onderdeel te laten functioneren.

- 4.7 U.S. ROBOTICS zal doen wat redelijkerwijs mogelijk is om het gerepareerde of vernieuwde product of onderdeel naar de KLANT te verzenden op kosten van U.S. ROBOTICS en niet meer dan EENENTWINTIG (21) DAGEN nadat U.S. ROBOTICS het door de KLANT geretourneerde erkende pakket heeft ontvangen bij een erkend U.S. ROBOTICS Return Centre.
- 4.8 U.S. ROBOTICS kan op geen enkele manier aansprakelijk worden gesteld voor schade door vertraging van levering of verzorging van het gerepareerde of vervangen product of onderdeel.
- 5.0 BEPERKINGEN
- 5.1 SOFTWARE VAN DERDEN: Dit product van U.S. ROBOTICS kan software van derden bevatten of daar bij inbegrepen worden. Het gebruik hiervan is onderhevig aan een afzonderlijke licentieovereenkomst voor eindgebruikers verstrekt door leveranciers van de software van derden. Deze beperkte garantie van U.S. ROBOTICS is niet van toepassing op dergelijke software van derden. Zie de licentieovereenkomst voor eindgebruikers voor de garantie die op het gebruik van zulke software van toepassing is.
- 5.2 SCHADE DOOR ONJUIST GEBRUIK, ONACHTZAAMHEID, ONVOLGZAAMHEID, ONJUISTE INSTALLATIE EN/OF OMGEVINGSFACTOREN: Voor zover wettelijk is toegestaan, is deze beperkte garantie van U.S. ROBOTICS niet van toepassing op slijtage; schade aan of verlies van gegevens door comptabiliteit met huidige en/of toekomstige versies van het besturingssysteem of andere huidige en/of toekomstige software en hardware; aanpassingen (door anderen dan U.S. ROBOTICS of erkende U.S. ROBOTICS Service Centres); schade door fouten van de gebruiker of door het niet volgen van de instructies in de gebruikersdocumentatie of andere bijbehorende documentatie; schade door natuurlijke omstandigheden zoals bliksem, storm, overstromingen, brand, aardbevingen enz.; producten met een serienummer dat is veranderd of verwijderd; onjuist gebruik of onachtzaamheid; schade door overmatige kabelbelasting, temperaturen of elektriciteit; vervalsingen; schade aan of verlies van gegevens door een computervirus, -worm, Trojaans paard of door verval van de geheugeninhoud; storingen van het product veroorzaakt door ongelukken, onjuist gebruik, misbruik (met inbegrip van maar niet beperkt tot onjuiste installatie, verbinding met onjuiste voltages en stopcontacten); storingen als gevolg van producten die niet zijn geleverd door U.S. ROBOTICS; schade door vochtige, corroderende omgevingen, sterke elektriciteitsschommelingen, verzending, buitengewone werkomstandigheden; of het gebruik van het product buiten de grenzen van het land of gebied waarvoor het bedoeld is (zoals aangegeven door het modelnummer van het product en de stickers met telecommunicatiegoedkeuring op het product).
- 5.3 VOOR ZOVER WETTELIJK IS TOEGESTAAN SLUITEN DE VOOGAANDE GARANTIES EN REDRESSEN ALLE ANDERE GARANTIES, RECHTEN EN VOORWAARDEN UIT, HETZIJ EXPLICIET OF IMPLICIET, MET INBEGRIP VAN GARATIES OF VOORWAARDEN MET BETREKKING TOT VERKOOPBAARHEID, GESCHIKTHEID VOOR EEN BEPAALD DOEL, TOEREIKENDE KWALITEIT, CONFORMITEIT MET OMSCHRIJVINGEN EN INTEGRITEIT, EN KOMEN ZE HIERVOOR IN DE PLAATS. U.S. ROBOTICS IS NIET AANSPRAKELIJK EN STAAT ANDERE PARTIJEN NIET TOE NAMENS HAAR DE AANSPRAKELIJKHEID OP ZICH TE NEMEN VOOR DE VERKOOP, DE INSTALLATIE, HET ONDERHOUD, DE GARANTIE OF HET GEBRUIK VAN HAAR PRODUCTEN.
- 5.4 BEPERKING VAN GARANTIE VOOR ZOVER WETTELIJK TOEGESTAAN SLUITEN U.S. ROBOTICS EN DE ERKENDE LEVERANCIERS VAN U.S. ROBOTICS ELKE AANSPRAKELIJKHEID UIT, OP GROND VAN WANPRESTATIE ALSMEDE ONRECHTMATIGE DAAD, VOOR INCIDENTELE SCHADE DAN WEL GEVOLGSCHADE, INDIRECTE OF SPECIALE SCHADE, BOETES, OF VOOR OMZET- EN WINSTDERVING, BEDRIJFSVERLIES, VERLIES VAN INFORMATIE OF GEGEVENS OF ANDERE FINANCIËLE VERLIEZEN DIE VOORTKOMEN UIT OF BETREKKING HEBBEN OP DE VERKOOP, DE INSTALLATIE, HET ONDERHOUD, HET GEBRUIK, DE PRESTATIES, DE STORING OF DE ONDERBROKEN WERKING VAN HAAR PRODUCTEN, ZELFS ALS U.S. ROBOTICS OF HAAR LEVERANCIER VAN DE MOGELIJKHEID VAN DERGELIJKE SCHADE OP DE HOOGTE IS GESTELD, EN BLIJFT DE AANSPRAKELIJKHEID BEPERKT TOT DE REPARATIE, DE VERVANGING OF DE TERUGBETALING VAN DE AANKOOPPRIJS VAN HET PRODUCT, NAAR KEUZE VAN U.S. ROBOTICS. DEZE AFWIJZING VAN AANSPRAKELIJKHEID VOOR SCHADE WORDT NIET BEÏNVLOED WANNEER AANSPRAAK OP GARANTIE NIET HET BEOOGDE RESULTAAT OPLEVERT.
- 6.0 AFWIJZING: In sommige landen, staten, gebieden of provincies zijn uitsluitingen of beperkingen van impliciete garanties of de beperking van incidentele of gevolgschade voor bepaalde producten die aan klanten worden verstrekt, of beperkingen inzake de aansprakelijkheid bij persoonlijk letsel, niet toegestaan waardoor de bovenstaande beperkingen en uitsluitingen mogelijk niet op de situatie van de KLANT van toepassing zijn. Wanneer de impliciete garanties wettelijk in hun geheel niet mogen worden uitgesloten, dan zijn zij beperkt tot de duur van TWEE (2) JAAR van deze schriftelijke garantie. Deze garantie geeft de KLANT bepaalde rechten die, afhankelijk van de plaatselijke wetgeving, kunnen variëren.
- 7.0 TOEPASSELIJK RECHT: Deze beperkte garantie is onderhevig aan de wetgeving van de staat Illinois in de Verenigde Staten voor zover deze niet in conflict is met wettelijke principes en met het VN-verdrag inzake het recht dat van toepassing is op internationale koopovereenkomsten betreffende roerende zaken.

U.S. Robotics Corporation 935 National Parkway Schaumburg, IL, 60173 V.S.

# Устройство 802.11g Wireless Turbo Multi-function Access Point

## Подготовка к установке

Включите настольный или портативный компьютер. Введите пароль, если появится соответствующий запрос.

Примечание. Номер вашего устройства - USR5450. Перед установкой устройства 802.11g Wireless Turbo Multi-function Access Point обязательно запишите серийный номер. Серийный номер указан на нижней панели устройства Wireless Access Point и на боковой стороне упаковочной коробки. При обращении в отдел технической поддержки необходимо будет указать этот номер.

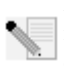

**Примечание.** Прежде чем устанавливать новое устройство, проверьте, какая буква используется для обозначения дисковода CD-ROM. Это необходимо знать для правильной установки программного обеспечения.

# Шаг 1: Установка программного обеспечения

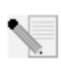

**Примечание.** Это программное обеспечение потребуется установить на все персональные или портативные компьютеры, которые планируется использовать для настройки устройства 802.11g Wireless Turbo Multi-function Access Point.

Вставьте Инсталляционный CD-ROM U.S. Robotics в дисковод CD-ROM.

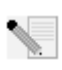

**Примечание.** Если диск CD-ROM не запускается автоматически, на панели задач Windows нажмите кнопку Пуск, выберите Выполнить и введите **D:\setup** (или другую букву, обозначающую дисковод CD-ROM), а затем нажмите кнопку **OK**.

На экране отобразится графический интерфейс пользователя (GUI) инсталляционного компакт-диска. Выберите необходимый язык, если появится соответствующий запрос.

Некоторые файлы будут скопированы на компьютер, после чего потребуется прочитать лицензионное соглашение. Прочтите соглашение и нажмите кнопку Да. Выберите необходимое устройство и нажмите Software (Программное обеспечение).

Нажмите Access Point Software (Программное обеспечение группового пункта доступа). Выполните инструкции, отображаемые на экране, и подождите, пока на жесткий диск будет скопировано несколько файлов. Появится окно, в котором отобразятся файлы, загружаемые в систему. Когда снова отобразится экран Menu (Меню) Инсталляционного CD-ROM U.S. Robotics, закройте его.

Извлеките Инсталляционный CD-ROM и приготовьтесь к установке аппаратного обеспечения.

# Шаг 2: Подключение устройства 802.11g Wireless Turbo Multi-function Access Point

- Используйте порт Ethernet и кабель RJ-45 для подсоединения устройства 802.11g Wireless Turbo Multi-function Access Point к одному из следующих устройств: кабельный или DSL модем с функциями маршрутизатора, концентратор, мост, существующая Ethernet LAN или маршрутизатор.
- Подсоедините обе антенны к устройству 802.11g Wireless Turbo Multi-function Access Point.
- Подсоедините кабель питания к устройству Wireless Access Point и сетевой розетке.

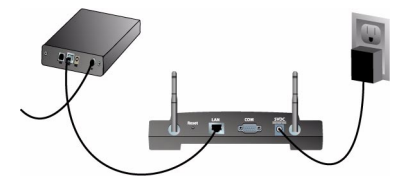

Устройство Wireless Access Point имеет три индикатора состояния: PWR, TX/RX и WARN. При подсоединении устройства Wireless Access Point к электросети загорится индикатор PWR. Когда сетевое соединение будет установлено, загорится индикатор TX/RX. Если неправомочный пользователь попытается использовать устройство 802.11g Wireless Turbo Multi-function Access Point, загорится индикатор WARN.

# Шаг 3: Проверка обнаружения устройства 54 Mbps Wireless Access Point

После установки устройства Wireless Access Point дважды нажмите значок Утилиты конфигурации на рабочем столе. Если устройство 802.11g Wireless Turbo Multi-function Access Point обнаружено, на экране появятся сведения о конфигурации.

Примечание. Рекомендуется всегда осуществлять конфигурацию устройства 802.11g Wireless Turbo Multi-function Access Point с использованием соединения Ethernet. В этом случае изменения конфигурации выполняются без изменения свойств беспроводных плат в сети.

Для проверки того, что соединение устанавливается с нужным устройством Wireless Access Point, проверьте адрес MAC. Адрес MAC указан на нижней стороне корпуса устройства 802.11g Wireless Turbo Multi-function Access Point, а также в разделе Link Information

(Информация о соединении) Утилиты конфигурации.

Когда нужное устройство Wireless Access Point будет определено, обратите внимание на указанный IP-адрес. Запустите web-браузер на компьютере, который физически подключен к устройству 802.11g Wireless Turbo Multi-function Access Point. Введите IP-адрес для устройства Wireless Access Point. При этом откроется окно утилиты Web Configuration Utility. Для администраторов именем по умолчанию является **admin**. Отсутствует пароль по умолчанию.

После запуска утилиты Web Configuration Utility можно будет изменять информацию о беспроводной сети. Для получения дополнительной информации об Утилитах конфигурации для устройства 802.11g Wireless Turbo Multi-function Access Point см. Руководство пользователя на Инсталляционном CD-ROM.

Примечание. В любое время, когда потребуется выполнить сброс устройства Wireless Access Point, выполните следующие действия. Нажмите кнопку RESET и удерживайте ее нажатой в течение 5-10 секунд. Таким образом для 802.11g Wireless Turbo Multi-function Access Point будут восстановлены заводские настройки по умолчанию.

**Предупреждение.** После выполнения сброса устройства Wireless Access Point пользовательские настройки будут утеряны.

**Поздравляем!** Установка аппаратного и необходимого программного обеспечения завершена. Теперь имеется возможность подсоединения плат Wireless Access PC Card и адаптеров PCI Adapter к устройству Wireless Access Point.

Для получения дополнительной информации по поиску и устранению неисправностей и технической поддержке см. обратную сторону этого Руководства или обратитесь к Руководству пользователя на Инсталляционном CD-ROM U.S. Robotics.

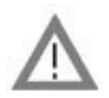

# Регистрация продукта

• В интерфейсе Инсталляционного CD-ROM выберите ссылку Support (Поддержка). Выберите Registration and Warranty (Регистрация и гарантия), а затем нажмите http:// www.usr.com/productreg. Если интерфейс Инсталляционного CD-ROM не запускается автоматически, на панели задач Windows нажмите кнопку Пуск, затем выберите команду Выполнить. В диалоговом окне "Запуск программы" введите D:\setup.exe. Если дисковод CD-ROM обозначен другой буквой, введите ее вместо "D".

• Можно зарегистрировать приобретенное устройство в интерактивном режиме по адресу http://www.usr.com/productreg

### Поиск и устранение неисправностей

## Утилита конфигурации ПД не распознает устройство 802.11g Wireless Turbo Multifunction Access Point после изменения настроек.

### Возможный способ устранения:

Убедитесь, что для устройства 802.11g Wireless Turbo Multi-function Access Point установлена Утилита конфигурации ПД, а для плат беспроводного доступа PC Card или адаптеров PCI Adapter установлена и работает Конфигурационная утилита WLAN.

### Возможный способ устранения:

Убедитесь, что обращение выполняется к нужному устройству 802.11g Wireless Turbo Multifunction Access Point, проверив правильность адреса MAC.

### Возможный способ устранения:

Убедитесь, что используются правильный режим Authentication (Проверка) и ключ шифрования WEP. При изменении параметров в конфигурации устройства 802.11g Wireless Turbo Multi-function Access Point необходимо также изменить параметры каждой платы Wireless Access PC Card или адаптера PCI Adapter, которые подключены к этой сети. Параметры плат Wireless Access PC Card или адаптеров PCI Adapter должны соответствовать новым параметрам устройства 802.11g Wireless Turbo Multi-function Access Point. Если трудности не устраняются, выполните сброс устройств Wireless Access Point и беспроводных сетевых адаптеров до заводских настроек и повторите попытку.

### Возможный способ устранения:

Попробуйте использовать прямое соединение Ethernet, чтобы обеспечить связь с устройством 802.11g Wireless Turbo Multi-function Access Point.

# Не удается установить связь с устройством 802.11g Wireless Turbo Multi-function Access Point.

### Возможный способ устранения:

Убедитесь, что для каждой платы Wireless PC Card или адаптера PCI Adapter, подсоединяемых к беспроводной сети, в Утилите конфигурации установлен режим Infrastructure (Инфраструктура). Если для плат Wireless Access PC Card или адаптеров PCI Adapter не установлен режим Infrastructure (Инфраструктура), они не смогут установить соединение с устройством 802.11g Wireless Turbo Multi-function Access Point.

### Возможный способ устранения:

Устройство 802.11g Wireless Turbo Multi-function Access Point может не отвечать. Для повторной активизации устройства 802.11g Wireless Turbo Multi-function Access Point попробуйте выполнить его сброс. Нажмите кнопку RESET и удерживайте ее нажатой в течение 5-10 секунд. Таким образом для 802.11g Wireless Turbo Multi-function Access Point будут восстановлены заводские настройки по умолчанию.

### Возможный способ устранения:

Возможно, устройству 802.11g Wireless Turbo Multi-function Access Point не назначен правильный IP-адрес для сети. Если для IP-адреса установлено значение Dynamic (Динамический), а IP-адрес является 0.0.0.0, значит, верный IP-адрес не был назначен

динамически. См. раздел "Утилиты конфигурации для устройств 54 Mbps Wireless" в Руководстве пользователя на Инсталляционном CD-ROM.

### Не удается получить доступ к конфигуратору 802.11g Wireless Turbo Multi-function Access Point Web Configurator.

### Возможный способ устранения:

Убедитесь, что устройство 802.11g Wireless Turbo Multi-function Access Point имеет верный IPадрес и находится в той же сети, что и компьютер.

# По окончании поиска устройство 802.11g Wireless Turbo Multi-function Access Point не отображается в списке.

### Возможный способ устранения:

Возможно, вы работаете за компьютером, который физически расположен слишком далеко от устройства 802.11g Wireless Turbo Multi-function Access Point. Попробуйте переместиться ближе к устройству 802.11g Wireless Turbo Multi-function Access Point и повторить процедуру поиска. Проверьте все физические соединения между устройством 802.11g Wireless Turbo Multi-function Access Point и вашим модемом, маршрутизатором, концентратором, ЛВС или коммутатором.

### Компьютер не распознает устройство 802.11g Wireless Turbo Multi-function Access Point. Возможный способ устранения:

Убедитесь, что устройство 802.11g Wireless Turbo Multi-function Access Point подключено к источнику питания и правильно установлено. Убедитесь, что кабель Ethernet надежно подключен к порту Ethernet устройства 802.11g Wireless Turbo Multi-function Access Point и к порту Ethernet кабельного или DSL модема, маршрутизатора, концентратора или коммутатора.

### В отдельных точках дома или офиса ухудшается качество соединения. Возможный способ устранения:

Возможной причиной являются помехи, возникающие из-за стен или других конструкций и ухудшающие качество соединения. Попробуйте установить устройство 802.11g Wireless Turbo Multi-function Access Point выше, например на верхнюю полку, или в другом месте комнаты или офиса.

## Во время процедуры установки случайно была нажата кнопка Отмена. Возможный способ устранения:

Извлеките и снова вставьте Инсталляционный CD-ROM U.S. Robotics в дисковод CD-ROM. Повторите процедуру установки программного обеспечения, прежде чем устанавливать устройства.

# Процедура установки не запустилась после установки Инсталляционного CD-ROM.

### Возможный способ устранения:

Некоторые программы могут препятствовать работе функции автозапуска Инсталляционного CD-ROM. Закройте все открытые приложения, а затем выньте и снова вставьте Инсталляционный CD-ROM.

### На устройство 802.11g Wireless Turbo Multi-function Access Point не подается питание. Возможный способ устранения:

Убедитесь, что кабель питания для устройства 802.11g Wireless Turbo Multi-function Access Point подсоединен к разъему питания 802.11g Wireless Turbo Multi-function Access Point и стандартной сетевой розетке.

### Получено сообщение о том, что устройство 802.11g Wireless Turbo Multi-function Access Point или компьютер имеет общий IP-адрес с другим компьютером в беспроводной сети. Возможный способ устранения:

Каждый компьютер и устройство 802.11g Wireless Turbo Multi-function Access Point в беспроводной сети должны иметь собственные IP-адреса. Для получения информации о том, как изменить IP-адрес компьютера, обратитесь к документации по компьютеру.

- Обратитесь к Руководству пользователя на Инсталляционном CD-ROM. В Руководстве пользователя на Инсталляционном CD-ROM имеется дополнительная информация по настройке и поиску и устранению неисправностей.
- Перейдите в раздел Support (Поддержка) web-caйта U.S Robotics по адресу: http:// www.usr.com

Многие наиболее распространенные проблемы, с которыми сталкиваются пользователи, описаны на web-страницах "Часто задаваемые вопросы" (FAQ) и "Поиск и устранение неисправностей" для каждого продукта. Номер вашего устройства - 5450. Возможно, вам потребуется знать это при получении информации на web-сайте U.S. Robotics.

 Обратитесь в отдел технической поддержки U.S. Robotics. Ответы на технические вопросы, касающиеся устройств U.S. Robotics, также могут дать специалисты по технической поддержке.

| Страна | Телефон         | Электронная почта        | Расписание                           |
|--------|-----------------|--------------------------|--------------------------------------|
| Россия | 8 800 200 200 1 | usrsupport@usrobotics.ru | 10:00 - 18:00, понедельник - пятница |

Для получения контактной информации по вопросам текущей поддержки посетите web-сайт по следующему адресу: http://www.usr.com

## Одобрен агентствами по стандартизации

### Заявление FCC о соответствии стандартам

Данное устройство соответствует требованиям Части 15 Правил FCC. Работа должна отвечать двум следующим условиям: Данное устройство не может являться источником помех.

Данное устройство должно работать в условиях помех, включая те, что могут вызывать сбои в работе.

Данное оборудование проверено и признано соответствующим требованиям, предъявляемым к цифровым устройствам класса В, согласно Части 15 Правил FCC. Эти ограничения разработаны с целью обеспечения защиты от вредных помех в жилой зоне. Данное оборудование генерирует, использует и может излучать электромагнитные волны в радиодиапазоне. Данное оборудование, будучи установленным и используемым с отклонением от требований инструкции производителя, может стать источником сильных помех для радиоприема. Однако не существует гарантии, что будучи правильно установленным, это оборудование не будет являться источником помех. Если оборудование вызывает помехи теле- и радиоприема, наличие которых определяется путем включения и выключения оборудования, пользователь может попытаться уменьшить влияние помех, выполнив следующие действия:

- Изменить направление или местоположение приемной антенны.
- Увеличить расстояние между оборудованием и приемником.
- Подключить оборудование и приемник в сетевые розетки разных цепей питания.
- Обратиться за помощью к своему поставщику или к специалистам в области радио и телевидения.

При использовании экранированных кабелей для подключения монитора к графическим платам они должны соответствовать правилам FCC. Модификации этого устройства, прямо не указанные стороной, ответственной за соответствие, могут привести к лишению пользователя прав на эксплуатацию данного оборудования.

#### Информация о съемной антенне

FCC Часть 15, Подчасть С, Раздел 15.203 Требования к антенне

Для пользователей USR 5450: Специальный излучатель должен быть спроектирован таким образом, чтобы никакая другая антенна, кроме той, что поставляется с устройством, не могла быть использована ответственной стороной в соответствующих целях. Использование постоянно прикрепленной антенны или антенны, в которой используется уникальное соединительное вено для присоединения к специальному излучателю, следует рассматривать достаточным условием, отвечающим требованиям, изложенным в этом разделе. Производитель может спроектировать изделие таким образом, чтобы пользователь имел возможность заменить сломанную антенну, однако запрещается использование стандартного антенного гнезда или электрического соединительного разъема.

#### Заявление FCC о радиоактивном облучении

Данное оборудование соответствует ограничениям FCC в отношении радиоактивного облучения, определенным для неконтролируемого оборудования. Данное оборудование должно устанавливаться и эксплуатироваться с минимальным расстоянием 20 см между источником излучения и пользователем.

#### Регистрация UL/Регистрация CUL

Данное оборудование информационной технологии является зарегистрированным UL и CUL и предназначено для использования с персональными компьютерами, зарегистрированными UL и имеющими подробные инструкции по установке дополнительных плат.

#### Заявление относительно стандарта Industry Canada

Данное оборудование удовлетворяет требованиям методики Industry Canada Spectrum Management and Telecommunications, RSS-210, стандарта для маломощных устройств радиосвязи, для которых не требуется получение лицензии (Low Power License-Exempt Radio Communication Devices).

Работа должна отвечать двум следующим условиям:

1. Данное устройство может являться источником помех.

2. Данное устройство должно работать в условиях помех, включая те, что могут вызывать сбои в работе устройства.

# СС0560 Заявление о соответствии стандартам СЕ

Корпорация U.S. Robotics, адрес которой: 935 National Parkway, Schaumburg, Illinois, 60173-5157, USA, с полной ответственностью заявляет, что устройство U.S. Robotics 802.11g Wireless Turbo Multi-function Access Point, в отношении которого действительно настоящее заявление, полностью соответствуют перечисленным стандартам и/или нормативным

документам: EN300 328-2 EN301 489-1 EN301 489-17 EN60950

Это оборудование выполняет Статью 3.1 (а) Директивы 1999/5/ЕС для защиты здоровья и безопасности пользователя.

Настоящим корпорация U.S. Robotics заявляет, что данный продукт удовлетворяет всем основным требованиям и другим соответствующим положениям Директивы 1999/5/ЕС.

Этот продукт предназначен для использования в следующих странах:

Австрия, Бельгия, Германия, Греция, Дания, Ирландия, Исландия, Испания, Италия, Люксембург, Нидерланды, Норвегия, Португалия, Соединенное Королевство, Франция, Финляндия, Швейцария и Швеция.

В отношении IEEE 802.11g на данный момент имеется следующая информация об ограничениях для стран, в которых используется R&TTE:

| Страна  | частотный диапазон | макс. выходная мощность   |
|---------|--------------------|---------------------------|
| Франция | 2454-2483,5 МІ ц   | 10 мВт ЭИИМ вне помещения |

Это устройство выполняет европейские требования, определяющие допустимую степень воздействия электромагнитной радиации. Это оборудование должно быть установлено и использоваться с минимальным расстоянием в 20 см между источником излучения и вашим телом. Это беспроводное устройство, передатчик/приемник, и было разработано и изготовлено, чтобы выполнить допустимые пределы воздействия для любого населения, рекомендованные Советом Европейского Союза и международной Комиссией по Защите от Неатомной Радиации (International Commission on Non-Ionizing Radiation Protection -ICNIRP, 1999). Стандарт допустимого воздействия для портативного оборудования использует "Определенную Поглотительную Норму" (Specific Absorption Rate-SAR) как единицу измерения. Максимальная величина SAR этого беспроводного устройства, измеренная в тестовых испытаниях соответствия, равна 1.08 W/kg.

#### Информация о съемной антенне для стран Европы

Это беспроводное устройство производства компании USR предназначено для работы только с антенной, входящей в данный комплект поставки. Комбинация этого устройства и этой антенны была протестирована и, в соответствии с европейской Директивой 1999/5/ЕС R&TTE (для радно- и телекоммуникационного терминального оборудования), признана Европейским Агентством как удовлетворяющая требуемому уровню мощности излучения, равному 100 мВт (ЭИИМ). Для замены этой антенны следует использовать только авторизованный компанией USR компонент, предназначенный для использования с этим устройством и протестированный на соответствие требованиям Директивы 1999/5/ЕС. Для получения информации о заказе антенны для продукта посетите web-сайт компании USR.

#### Заявление изготовителя об отказе от обязательств

Сведения, изложенные в настоящем документе, могут изменяться без предварительного уведомления и не представляют собой обязательства со стороны продавца. Не даются никакие гарантии или заявления, как явно выраженные, так и подразумеваемые, в отношении качества, точности или пригодности настоящего документа для какой-либо цели. Изготовитель сохраняет за собой право изменять содержание настоящего документа и/или связанной с ним продукции в любое время, не принимая на себя обязательств уведомлять какое-либо лицо или организацию о таких изменениях. Ни при каких обстоятельствах изготовитель не несет ответственности за прямые, косвенные, особые, случайные или являющиеся закономерным следствием убытки, возникшие в результате использования или неспособности использования настоящего продукта или документации, даже если он был предупрежден о вероятности возникновения таких убытков.

# Ограниченная гарантия корпорации U.S. Robotics, действующая в течение двух (2) лет

### 1.0 ОБЩИЕ ПОЛОЖЕНИЯ

- 1.1 Данная Ограниченная Гарантия действительна только для первоначального конечного пользователя, который приобрел данное изделие (ПОКУПАТЕЛЯ), и не подлежит передаче другим лицам.
- 1.2 Ни один из представителей, торговых посредников или деловых партнеров корпорации U.S. Robotics (U.S. ROBOTICS) не уполномочен изменять условия данной Ограниченной Гарантии от имени корпорации U.S. ROBOTICS.
- 1.3 Данная Ограниченная Гарантия ни при каких обстоятельствах не распространяется на изделия, которые не были приобретены в качестве новых у корпорации U.S. ROBOTICS или ее уполномоченного представителя.
- 1.4 Данная Ограниченная Гарантия действует только в стране или регионе, для использования в которых предназначено данное изделие (как указано в номере модели изделия и на всех маркировках с обозначением местных телекоммуникационных допусков, имеющихся на изделии).
- 1.5 U.S. ROBOTICS гарантирует ПОКУПАТЕЛЮ отсутствие дефектов, связанных с материалами и изготовлением, при обычных условиях эксплуатации и обслуживания в течение ДВУХ (2) ЛЕТ с момента покупки в U.S. ROBOTICS или у ее уполномоченного представителя.
- 1.6 Исключительным обязательством U.S. ROBOTICS в рамках данной гарантии является обязательство, по усмотрению U.S. ROBOTICS, отремонтировать неисправное изделие или деталь, используя новые или восстановленные детали, или заменить неисправное изделие или деталь, котользуя новые или восстановленные детали, или деталь, или, если ни один из вышеописанных вариантов выполнить невозможно, корпорация U.S. ROBOTICS может, по своему усмотрению, возместить ПОКУПАТЕЛЮ стоимость приобретения изделия, не превышающую самой последней рекомендованной розничной цены, опубликованной в печати корпорация U.S. ROBOTICS, за минусом стоимости проведенного ремонта. Все замененные изделия и детали становятся собственностью корпорации U.S. ROBOTICS.
- 1.7 U.S. ROBOTICS предоставляет гарантию на все замененные изделия или детали на срок ДЕВЯНОСТО (90) ДНЕЙ с момента доставки изделия или детали Покупателю.
- 1.8 U.S. ROBOTICS не предоставляет никаких гарантий и не принимает никаких претензий относительно того, что данное изделие не отвечает требованиям ПОКУПАТЕЛЯ, а также относительно их работы в сочетании с другими аппаратными или программными продуктами, предоставленными сторонними компаниями.
- 1.9 U.S. ROBOTICS не предоставляет никаких гарантий и не принимает никаких претензий относительно того, что работа программных продуктов, поставляемых с данным изделием, будет безошибочной и бесперебойной или что все ошибки в программных продуктах будут исправлены.
- 1.10 U.S. ROBOTICS не несет ответственности ни за какое программное обеспечение или другие данные и информацию ПОКУПАТЕЛЯ, находящиеся или хранящиеся в данном изделии.
- 2.0 ОБЯЗАТЕЛЬСТВА ПОКУПАТЕЛЯ
- 2.1 ПОКУПАТЕЛЬ принимает на себя всю ответственность за соответствие данного изделия своим техническим условиям и требованиям.
- 2.2 ПОКУПАТЕЛЮ особо рекомендуется сделать резервную копию всего программного обеспечения, поставляемого с данным изделием.
- 2.3 ПОКУПАТЕЛЬ принимает на себя всю ответственность за правильную установку и настройку данного изделия и обеспечение его правильной установки, настройки, эксплуатации и совместимости с рабочей средой, в которой данное изделие должно работать.
- 2.4 Для удовлетворения претензий по гарантийным обязательствам ПОКУПАТЕЛЬ обязан предоставить корпорации U.S. ROBOTICS датированный документ, подтверждающий факт покупки (копию квитанции, удостоверяющей покупку в корпорации U.S. ROBOTICS или у ее уполномоченного представителя).
- 3.0 ПОЛУЧЕНИЕ ГАРАНТИЙНОГО ОБСЛУЖИВАНИЯ.
- 3.1 Для получения согласия на гарантийное обслуживание ПОКУПАТЕЛЬ должен в течение срока действия гарантии обратиться в отдел технической поддержки корпорации U.S. ROBOTICS или в уполномоченный сервисный центр U.S. ROBOTICS.
- 3.2 Для получения согласия на гарантийное обслуживание Покупатель должен предоставить номер модели изделия, серийный номер изделия и датированный документ, подтверждающий факт покупки (копию квитанции, удостоверяющей покупку в корпорации U.S. ROBOTICS или у ее уполномоченного представителя).
- 3.3 Информацию о том, как связаться с отделом технической поддержки корпорации U.S. ROBOTICS или уполномоченным сервисным центром U.S. ROBOTICS, можно получить на web-сайте корпорации U.S ROBOTICS по адресу: www.usr.com
- 3.4 При обращении в отдел технической поддержки корпорации U.S. ROBOTICS ПОКУПАТЕЛЮ необходимо иметь под рукой следующую информацию/сведения:
- номер модели изделия;
- серийный номер изделия;

- датированный документ, подтверждающий факт покупки;
- номер телефона и имя ПОКУПАТЕЛЯ;
- · номер версии операционной системы, установленной на компьютере ПОКУПАТЕЛЯ;
- · Инсталляционный CD-ROM U.S. ROBOTICS;
- Руководство по инсталляции U.S. ROBOTICS.
- 4.0 ЗАМЕНА В ТЕЧЕНИЕ ГАРАНТИЙНОГО СРОКА
- 4.1 Если в течение периода действия гарантии, составляющего ДВА (2) ГОДА, отделом технической поддержки U.S. ROBOTICS или уполномоченным сервисным центром U.S. ROBOTICS будет установлено, что неправильная работа или отказ в работе изделия или детали является прямым следствием некачественного изготовления и/или дефекта материала, и для такого изделия или детали ПОКУПАТЕЛЬ предоставит копию датированного документа, подтверждающего факт покупки (квитанцию, удостоверяющую приобретение изделия в корпорации U.S. ROBOTICS или е уполномоченного представителя), корпорация U.S. ROBOTICS выдаст ПОКУПАТЕЛЬ номер RMA и инструкции по возврату изделия в уполномоченный регион сбора U.S. ROBOTICS.
- 4.2 Любое изделие или деталь, возвращенные в U.S. ROBOTICS без номера RMA, выданного U.S. ROBOTICS или уполномоченным сервисным центром U.S. ROBOTICS, будут возвращены владельцу.
- 4.3 ПОКУПАТЕЛЬ соглашается оплатить транспортные расходы по возврату изделия или детали в уполномоченный центр возврата U.S. ROBOTICS, застраховать изделие или принять на себя риск его потери или повреждения, которые могут случиться при транспортировке, и использовать транспортный контейнер, идентичный оригинальной упаковке. 4. Отретственность за потером или повреждения с из возволяется на U.S. ROBOTICS, поса воздрагие или и повреждение на использовать гранспортных контейнер. И согда воздрагие или и повреждение на использовать гранспортных контейнер.
- 4.4 Ответственность за потерю или повреждение не возлагается на U.S. ROBOTICS, пока возвращаемое изделие или деталь не будут получены в качестве официального возврата в уполномоченный центр возврата U.S. ROBOTICS.
- 4.5 Официально возвращенные ПОКУПАТЕЛЕМ изделия распаковываются, подвергаются визуальному осмотру и сверке номера модели изделия и серийного номера изделия, для которых был выдан номер RMA. В прилагаемом документе, подтверждающем факт покупки, проверяются дата и место приобретения изделия. U.S. ROBOTICS может отказать в предоставлении гарантийного обслуживания, если при визуальном осмотре будет выявлено неосответствие возвращенного изделия и детали и указанной ПОКУПАТЕЛЕМ информации, для которой был выдан номер RMA.
- 4.6 После распаковки, визуального осмотра и тестирования возвращенных ПОКУПАТЕЛЕМ изделий, U.S. ROBOTICS, по своему усмотрению, проведет работы по их ремонту или замене с использованием новых или восстановленных изделий или деталей и сама определит объем таких работ, необходимый для восстановления работоспособности изделия или детали.
- 4.7 U.S. ROBOTICS приложит усилия, достаточные с разумной точки зрения для доставки за свой счет отремонтированного или замененного изделия или детали ПОКУПАТЕЛЮ в течение не более ДВАДЦАТИ ОДНОГО (21) ДНЯ с момента получения официального возврата от ПОКУПАТЕЛЯ уполномоченным центром возврата U.S. ROBOTICS.
- 4.8 U.S. ROBOTICS не несет ответственности за какие бы то ни было убытки, возникшие в результате задержки при транспортировке или доставке отремонтированного или замененного изделия или детали.
- 5.0 ОГРАНИЧЕНИЯ
- 5.1 ПРОГРАММНОЕ ОБЕСПЕЧЕНИЕ ТРЕТЬИХ ФИРМ. Данное изделие U.S. ROBOTICS может включать в себя или поставляться в комплекте с программным обеспечением третьих фирм, использование которого регулируется отдельными лицензионными соглашениями для конечного пользователя, которые предоставляются сторонними поставщиками программного обеспечения. Действие данной гарантии U.S. ROBOTICS не распространяется на такое программное обеспечение третьих фирм. Для получения информации о действующей гарантии обратитесь к лицензионныму соглашению для конечного пользователя, регулирующему использование такого программного обеспечения.
- ПОВРЕЖЛЕНИЯ ВСЛЕДСТВИЕ НЕПРАВИЛЬНОЙ ЭКСПЛУАТАЦИИ. НЕБРЕЖНОСТИ. НЕСООТВЕТСТВИЯ 52 УСЛОВИЯМ, НЕПРАВИЛЬНОЙ УСТАНОВКИ И/ИЛИ ВОЗДЕЙСТВИЯ ФАКТОРОВ ОКРУЖАЮЩЕЙ СРЕДЫ. В пределах, допустимых действующим законодательством, настоящая Ограниченная Гарантия U.S. ROBOTICS не действует в случае: нормального износа; повреждения или потери данных вследствие взаимодействия с текущими и/ или булушими версиями операционных систем или с другим текушим и/или булушим программным обеспечением и оборудованием; изменений (выполненных лицами, не являющимися специалистами U.S. ROBOTICS или уполномоченных сервисных центров U.S. ROBOTICS); повреждений, вызванных ошибкой оператора или несоблюдением инструкций, изложенных в документации пользователя или других сопутствующих документах; повреждений, вызванных воздействием природных явлений, например, молнии, штормов, ураганов, пожаров, землетрясений и т.д.; в отношении изделий, серийный номер которых подделан или удален; неправильной эксплуатации, небрежного или ненадлежащего обращения; повреждений, вызванных избыточным физическим, температурным или электрическим воздействием: в отношении изделий, являющихся подделками: повреждения или потери данных вследствие воздействия компьютерного вируса, "червя", "троянского коня" или повреждения содержимого памяти; сбоев в работе устройства, вызванных аварией, ненадлежащей или неправильной эксплуатацией (включая, но не ограничиваясь таковыми, неправильную установку, подключение к сетям или источникам питания с несоответствующим напряжением): сбоев, вызванных изделиями, не поставляемыми корпорацией U.S. ROBOTICS: повреждений, возникших вследствие воздействия влаги, агрессивных сред, скачков напряжения или в результате транспортировки или ненадлежащих условий работы; а также эксплуатации изделия не в той стране или регионе, для использования в которых оно было предназначено (как указано в номере модели изделия и на всех маркировках с обозначением местных телекоммуникационных допусков, имеющихся на изделии).
- 5.3 ПОЛНОСТЬЮ В СООТВЕТСТВИИ С ЗАКОНОМ, НИЖЕПРИВЕДЕННЫЕ ГАРАНТИИ И ОТКАЗЫ ЯВЛЯЮТСЯ ИСКЛЮЧИТЕЛЬНЫМИ И ЗАМЕНЯЮТ ВСЕ ДРУГИЕ ГАРАНТИИ И УСЛОВИЯ, ЗАЯВЛЕННЫЕ ИЛИ ПОДРАЗУМЕВАЕМЫЕ, ЯВНЫЕ ИЛИ ПРЕДУСМОТРЕННЫЕ ЗАКОНОМ, ВКЛЮЧАЯ ГАРАНТИИ И УСЛОВИЯ

КОММЕРЧЕСКОЙ ЦЕННОСТИ, ПРИГОДНОСТИ ДЛЯ ПРИМЕНЕНИЯ В КОНКРЕТНЫХ ЦЕЛЯХ, ГАРАНТИИ КАЧЕСТВА, СООТВЕТСТВИЯ ОПИСАНИЮ И ОТСУТСТВИЯ НАРУШЕНИЯ АВТОРСКОГО ПРАВА, КАЖДАЯ ИЗ КОТОРЫХ ПОДЛЕЖИТ ИСКЛЮЧИТЕЛЬНОМУ ОТКАЗУ. U.S. ROBOTICS НЕ ПРИНИМАЕТ НА СЕБЯ И НЕ УПОЛНОМОЧИВАЕТ НИКАКИХ ДРУГИХ ЛИЦ ПРИНИМАТЬ НА СЕБЯ КАКИЕ-ЛИБО ДРУГИЕ ОБЯЗАТЕЛЬСТВА, СВЯЗАННЫЕ С ПРОДАЖЕЙ, УСТАНОВКОЙ, ОБСЛУЖИВАНИЕМ, ПРЕДОСТАВЛЕНИЕМ ГАРАНТИИ ИЛИ ИСПОЛЬЗОВАНИЕМ СВОИХ ПРОДУКТОВ.

- 5.4 ОГРАНИЧЕНИЕ ОТВЕТСТВЕННОСТИ. КРОМЕ ТОГО, В ПОЛНОМ СООТВЕТСТВИИ С ЗАКОНОМ, U.S. ROBOTICS СНИМАЕТ С СЕБЯ И СВОИХ ПОСТАВЩИКОВ ЛЮБЫЕ ОБЯЗАТЕЛЬСТВА, ВЫТЕКАЮЩИЕ ИЗ КОНТРАКТОВ ИЛИ ВОЗНИКАЮЩИЕ ВСЛЕДСТВИЕ ГРАЖДАНСКИХ ПРАВОНАРУШЕНИЙ (В ТОМ ЧИСЛЕ ПРИ НЕБРЕЖНОЙ ЭКСПЛУАТАЦИИ), ПО ВОЗМЕЩЕНИЮ ЛЮБЫХ СЛУЧАЙНЫХ, КОСВЕННЫХ, ПОБОЧНЫХ, ОСОБЫХ ИЛИ ОБРАЗОВАВШИХСЯ В РЕЗУЛЬТАТЕ НАЛОЖЕНИЯ ШТРАФОВ УБЫТКОВ, В СЛУЧАЕ ПОТЕРИ ДОХОДОВ ИЛИ ПРИБЫЛИ, УТРАТЫ ИЛИ ЛИКВИДАЦИИ КОМПАНИИ, ПОТЕРИ ИНФОРМАЦИИ ИЛИ ДАННЫХ ИЛИ В СЛУЧАЕ ДРУТИХ ФИНАНСОВЫХ УБЫТКОВ ВСЛЕДСТВИЕ ИЛИ В СВЯЗИ С ПРОДАЖЕЙ, УСТАНОВКОЙ, ОБСЛУЖИВАНИЕМ, ЭКСПЛУАТАЦИЕЙ, РАБОТОЙ, СБОЕМ ИЛИ ПОВРЕЖДЕНИЕМ ОБОРУДОВАНИЯ, ДАЖЕ ЕСЛИ КОРПОРАЦИЯ U.S. ROBOTICS ИЛИ ЕЕ УПОЛНОМОЧЕННЫЕ ПРЕДСТАВИТЕЛИ БЫЛИ ПРЕДУПРЕЖДЕНЫ О ВОЗМОЖНОСТИ ТАКИХ УБЫТКОВ, И ОГРАНИЧИВАЕТ СВОИ ОБЯЗАТЕЛЬСТВА ТОЛЬКО РЕМОНТОМ, ЗАМЕНОЙ ИЛИ ВОЗВРАТОМ ПОЛНОЙ СТОИМОСТИ ПОКУТКИ, ПО УСМОТРЕНИЮ КОРПОРАЦИИ U.S. ROBOTICS. ДАННЫЙ ОТКАЗ ОТ ОБИЗАТЕЛЬСТВ В ОТНОШЕНИИ УБЫТКОВ СОХРАНИТ СВОЮ СИЛУ, ЕСЛИ ЛЮБЫЕ УКАЗЫВАЕМЫЕ ЗДЕСЬ СРЕДСТВА ЗАЩИТЫ ПРАВА БУДУТ ПРОТИВОРЕЧИТЬ СВОЕМ УНЕПОСРЕДСТВА ЗАЩИТЫ ПРАВА БУДУТ ПРОТИВОРЕЧИТЬ СВОЕМ УНЕПОСРЕДСТВЕННОМУ
- 6.0 ОТКАЗ. В некоторых странах, регионах или административно-территориальных образованиях не допускаются исключения или ограничения действия подразумеваемой гарантии, либо ограничения в случае побочных или косвенных убытков, действующие в отношении определенных изделий, предоставленных потребителям, либо ограничение ответственности в случае получения травмы, поэтому указанные выше ограничения могут не относиться к ПОКУПАТЕЛЮ. Когда законодательством не допускается отказ от подразумеваемых гарантий в полном объеме, они ограниченияются периодом действия данной письменной гарантии, составляющим ДВА (2) ГОДА. Данная гарантия предоставляет ПОКУПАТЕЛЮ определенные юридические права, которые могут меняться в зависимости от положений местного законодательства
- 7.0 ДЕЙСТВУЮЩЕЕ ЗАКОНОДАТЕЛЬСТВО. Данная ограниченная гарантия регулируется законами штата Иллинойс, США, за исключением случаев, когда оно противоречит юридическим нормам и Конвенции Организации Объединенных Наций о контрактах на международную торговлю товарами.

U.S. Robotics Corporation 935 National Parkway Schaumburg, IL 60173 U.S.A

# 802.11g Wireless Turbo Multi-funkciós Access Point telepítés

# Felkészülés a telepítésre

Kapcsolja be asztali- vagy hordozható számítógépét. Írja be jelszavát, ha arra kérik.

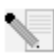

Megjegyzés: Az ön termékszáma USR5450. Nagyon fontos, hogy feljegyezze gyártási számát, mielőtt telepítené a 802.11g Wireless Turbo Multi-function Access Pointot. A gyártási számot megtalálhatja a 802.11g Wireless Turbo Multi-function Access Point alján és a csomagolódoboz oldalán. Ha hívnia kell technikai támogatási részlegünket, szüksége lesz erre a számra, hogy segítséget kaphasson.

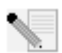

Megjegyzés: Győződjön meg arról, hogy CD-ROM meghajtója milyen betűjelet használ, mielőtt elkezdené új eszköze telepítését. Ezt ismernie kell, hogy programját megfelelően telepíthesse.

# Első lépés: A szoftver telepítése

Megjegyzés: Ezt a szoftvert minden olyan asztali és hordozható számítógépre telepítenie kell, amelyet használni szeretne a 802.11g Wireless Turbo Multi-function Access Point konfigurálásához.

Helyezze az US Robotics telepítő CD lemezt a CD-ROM meghajtójába.

Megjegyzés: Amennyiben CD lemeze nem indul el önmûködõen, kattintson a Windows Start majd Run menüpontjára, és írja be a D:\setup parancsot (vagy a CD-ROM meghajtójának megfelelő betûjelet) és kattintson OK-ot.

A telepíto CD menüje meg fog jelenni az ön képernyőjén. Ha a Choose Setup Language (Beállítási nyelv kiválasztása) ablak megjelenik, válassza ki az ön által előnyben részesített nyelvet és kattintson OK-ot.

Néhány állomány átmásolódik rendszerébe, majd a licenc szerződés elolvasására kérik. Olvassa el a szerződést és kattintson Yes/Igen-t. Válassza ki az ön által használt terméket és kattintson a Software-re.

Kattintson az Acces Point Software menüpontra. Kövesse a képernyőn megjelenő utasításokat és várja meg, amíg a szükséges állományok a merevlemezre másolódnak. Egy, az ön rendszerébe töltött állományokat szemléltető ablak fog megjelenni. Amikor az US Robotics telepítő CD lemez menüje visszatér, zárja be.

Távolítsa el a telepítő CD-ROM-ot és készüljön elő a hardver telepítésére.

# Második lépés: A 802.11g Wireless Turbo Multi-function Access Point csatlakoztatása

- Használja az Ethernet csatlakozót és egy RJ-45 kábelt a 802.11g Wireless Turbo Multi-function Access Point-nak az alábbi készülékek valamelyikéhez való csatlakoztatásához: útválasztó képességekkel bíró kábel- vagy DSL-modem, hub, kapcsoló, már mûködő helyi hálózat vagy útválasztó.
- Csatlakoztassa mindkét antennát a 802.11g Wireless Turbo Multi-function Access Point-hoz.
- Dugja a tápegységet a vezeték nélküli hozzáférési pontba, majd egy táphálózati aljzatba.

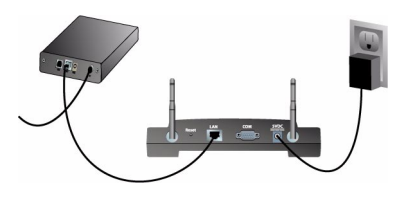

A vezeték nélküli hozzáférési pont három LED-es állapotkijelzővel rendelkezik, ezek: TX/RX, WARN, és POWER. Ha a vezeték nélküli hozzáférési pontot csatlakoztatta a táphálózathoz a PWR LED világít. Ha a helyi hálózati kapcsolat felépült, a TX/RX LED világít. Amennyiben jogosulatlan felhasználó kísérli meg használni a 802.11g Wireless Turbo Multi-function Access Point-ot, a WARN LED világít.

# Harmadik lépés: Az 802.11g Wireless Turbo Multi-function Access Point azonosításának ellenőrzése

Miután a vezeték nélküli hozzáférési pontot telepítette, kattintson kétszer a számítógép asztalán látható Beállítási segédprogram ikonra. Ha a 802.11g Wireless Turbo Multi-function Access Point jól lett telepítve, akkor megjelenik a konfigurációs információ.

**Megjegyzés:** Ajánljuk, hogy a 802.11g Wireless Turbo Multi-function Access Point-ot mindig Etherneten keresztül konfigurálja. Ez biztosítja, hogy a konfigurációs változtatások végrehajtása a hálózatban található vezeték nélküli kártyák tulajdonságait ne módosítsa.

Annak igazolására, hogy a megfelelő vezeték nélküli hozzáférési ponthoz csatlakozik ellenőrizze a MAC címet. A MAC cím megtalálható a 802.11g Wireless Turbo Multi-function Access Point készülékházának alján és a konfigurációs segédprogram Link információ opciójában is.

Miután azonosította a megfelelő vezeték nélküli hozzáférési pontot, jegyezze fel a kiírt IP címet. Indítson el egy web böngészőt a 802.11g Wireless Turbo Multi-function Access Point-tal fizikailag összekötött számítógépen. Írja be vezeték nélküli hozzáférési pontja IP címét. Ez meg fogja nyitni a Web Configuration Utility-t. Az alapértelmezett felhasználónév rendszergazdáknak az **admin**. Nem rendelkezik alapértelmezett jelszóval.

Amikor a Web Configuration Utility elindul, ön megváltoztathatja vezeték nélküli hálózata adatait. A 802.11g Wireless Turbo Multi-function Access Point beállítási segédprogramjaira vonatkozó részletesebb információért forduljon az US Robotics telepítő CD lemezen található felhasználói útmutatóhoz.

Megjegyzés: Ha szüksége lenne a vezeték nélküli hozzáférési pont alaphelyzetbe állítására, kövesse az alábbi lépéseket. Nyomja be és tartsa 5-10 másodpercen keresztül lenyomva a RESET gombot. Ennek hatására a 802.11g Wireless Turbo Multi-function Access Point visszaáll a gyári beállításra.

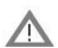

Figyelmeztetés: Ha alaphelyzetbe állítja a vezeték nélküli hozzáférési pontot, elveszíti személyes beállításait.

**Gratulálunk!** Ön befejezte az eszköz és a szükséges programok telepítését! Mostmár összekötheti Wireless PC Cardjait és PCI Adaptereit a vezeték nélküli hozzáférési ponttal.

A hibakereséshez és technikai támogatási adatokért forduljon az US Robotics telepítõ CD-ROMon található felhasználói útmutatóhoz.

# Hibakeresés

Az AP konfigurációs segédprogram nem ismeri fel a 802.11g Wireless Turbo Multi-function Access Point-ot miután megváltoztattam a beállításokat.

## Lehetséges megoldás:

Ellenõrizze, hogy a 802.11g Wireless Turbo Multi-function Access Point-hoz az Access Point konfigurációs segédprogram telepítve van, és hogy a Wireless PC Cardok vagy PCI Adapterek WLAN konfigurációs segédprogramja telepítve van és üzemel.

## Lehetséges megoldás:

A MAC cím ellenõrzésével ellenõrizze, hogy a megfelelõ 802.11g Wireless Turbo Multi-function Access Point-tal kíván kapcsolatba lépni.

## Lehetséges megoldás:

Ellenőrizze, hogy a helyes jelszó és titkosítási opciók kerültek felhasználásra. Ha megváltoztatja a beállításokat a 802.11g Wireless Turbo Multi-function Access Point konfigurációjában, meg kell változtatnia az ehhez a hálózathoz csatlakozó minden Wireless PC Card vagy PCI Adapter konfigurációját is. A Wireless PC Cardok vagy PCI Adapterek beállításai meg kell, hogy egyezzenek a vezeték nélküli hozzáférési pont új beállításaival. Ha továbbra is nehézségei vannak, állítsa vissza minden vezeték nélküli hozzáférési pontját és vezeték nélküli hálózati csatolóját az alaphelyzetbe és próbálja újra.

### Lehetséges megoldás:

Próbáljon közvetlen Ethernet kapcsolatot használni a 802.11g Wireless Turbo Multi-function Access Point-tal történő kommunikáció biztosítására.

### Nem tudok kapcsolatba lépni a 802.11g Wireless Turbo Multi-function Access Point-tal.

### Lehetséges megoldás:

Ellenőrizze, hogy a vezeték nélküli hálózathoz csatlakoztatni kívánt valamennyi Wireless PC Card vagy PCI Adapter a konfigurációs segédprogramjában kiválasztott Infrastructure üzemmódban van. Ha Wireless PC Cardjai vagy PCI Adapterei nincsenek Infrastructure vagy Auto Detect üzemmódban, nem lesznek képesek kommunikálni a 802.11g Wireless Turbo Multi-function Access Point-tal.

### Lehetséges megoldás:

Lehet, hogy a 802.11g Wireless Turbo Multi-function Access Point nem válaszol. Próbálja meg újra aktiválni a 802.11g Wireless Turbo Multi-function Access Point-ot reseteléssel. Nyomja be és tartsa 5-10 másodpercen keresztül lenyomva a RESET gombot. Ennek hatására a 802.11g Wireless Turbo Multi-function Access Point visszaáll a gyári beállításra.

### Lehetséges megoldás:

Lehetséges, hogy 802.11g Wireless Turbo Multi-function Access Point-ja nem kapott az ön hálózatára érvényes IP címet. Ha az IP címet dinamikusra állította, és az IP cím o.o.o.o, akkor érvényes IP cím nem került dinamikusan kijelölésre. Forduljon a CD-ROM-on található felhasználói útmutató "802.11g Wireless Turbo Configuration Utilities" címû fejezetéhez.

### Képtelen vagyok belépni a 802.11g Wireless Turbo Multi-function Access Point Web konfigurátorába.

### Lehetséges megoldás:

Ellenőrizze, hogy a 802.11g Wireless Turbo Multi-function Access Point rendelkezik érvényes IP címmel és a számítógépével azonos hálózatban van.

# A 802.11g Wireless Turbo Multi-function Access Point-om nem jelenik meg a listában amikor rákeresek.

### Lehetséges megoldás:

Előfordulhat, hogy olyan számítógépet használ, amely fizikailag túl messze van a vezeték nélküli hozzáférési ponttól. Próbáljon meg közelebb menni a 802.11g Wireless Turbo Multi-function Access Point-hoz és megismételni a keresési muveletet. Ellenőrizzen minden fizikai csatlakozást a Wireless Access Point és modeme, útválasztója, hubja, helyi hálózata, vagy kapcsolója közt.

### A számíttógépem tudomást sem vesz a 802.11g Wireless Turbo Multi-function Access Point-ról.

### Lehetséges megoldás:

Ellenőrizze, hogy a 802.11g Wireless Turbo Multi-function Access Point be van dugva a konnektorba és jól van telepítve. Ellenorizze, hogy az Ethernet kábel megbízhatóan csatlakozik-e a 802.11g Wireless Turbo Multi-function Access Point Ethernet aljzatához és az ön kábel- vagy ADSL modeme, útválasztója, hubja vagy kapcsolója Ethernet csatlakozójához egyaránt.

### Lakásom vagy irodám bizonyos részein rossz az összeköttetés minősége.

### Lehetséges megoldás:

Lehet, hogy a falak vagy más szerkezetek által okozott interferencia rontja az összeköttetés minōségét. Próbálja meg a 802.11g Wireless Turbo Multi-function Access Point-ot magasabban elhelyezni, például egy magasabb polcon, vagy helyezze át szobája vagy irodája más részébe.

### Véletlenül megnyomtam a Mégsem-et a telepitési folyamat során.

### Lehetséges megoldás:

Vegye ki majd helyezze vissza az US Robotics telepítő CD lemezt számítógépe CD-ROM meghajtójába. Ismételje meg a program telepítési eljárását mielőtt bármilyen hardvert telepítene.

### A telepítési folyamat nem indul el, amikor a telepítő CD lemezt a gépbe helyezem.

### Lehetséges megoldás:

Néhány program akadályozhatja a telepítō CD-ROM önindító szolgáltatását. Zárjon be minden nyitott alkalmazást és rakja be újra a telepítō CD-ROM-ot.

### A 802.11g Wireless Turbo Multi-function Access Point nem kap semmilyen hálózati tápellátást.

### Lehetséges megoldás:

Győződjön meg, hogy a 802.11g Wireless Turbo Multi-function Access Point tápegysége be van dugva a készülék tápcsatlakozójába és egy hálózati aljzatba.

### Hibaüzenetet kaptam, hogy 802.11g Wireless Turbo Multi-function Access Point-om vagy számítógépem ütközik egy IP címen a vezeték nélküli hálózat egy másik számítógépével.

### Lehetséges megoldás:

Minden a hálózatban lévő számítógépnek és vezeték nélküli hozzáférési pontnak eltérő IP címmel kell rendelkeznie. Forduljon számítógépe mûszaki leírásához, hogy megtudja hogyan változtathatja meg számítógépe IP címét.

További hibakeresési tájékoztatásért vagy járulékos vezeték nélküli beállítási információkért forduljon a telepítő CD lemezen található felhasználói segédlethez vagy látogassa meg az US Robotics honlapját.

### Még mindig gondjai vannak?

 Látogassa meg az US Robotics honlapjának terméktámogatási oldalait a www.usr.com címen. A gyakoribb nehézségek nagy részével foglalkoznak az ön készülékére vonatkozó FAQ és Hibakeresés internetes oldalak. A 802.11g Wireless Turbo Multi-function Access Point típusszáma 5450. Ezt tudnia kell, hogy megtalálja a szükséges felvilágosítást az US Robotics honlapján.
 Hívja az US Robotics technikai támogatási részlegét. Az US Robotics termékeit érinto muszaki kérdéseit megválaszolhatják terméktámogatási szakértoink is.

A naprakész terméktámogatás-elérési információkért látogassa meg a következő címet: http:// www.usr.com

| Ország                      | Telefonos elérés           | Online elérés                                                   | Elérési időszak (időzóna)              |
|-----------------------------|----------------------------|-----------------------------------------------------------------|----------------------------------------|
| Egyesült Királyság          | 0870 844 4546              | uk_modemsupport@usr.com                                         | 8:45-17:45, H-P                        |
| Németország<br>Magyarország | 01805671548<br>01805671548 | http://www.usr.com/emailsupport/de<br>emea_modemsupport@usr.com | 7:45 – 16:45, H-P<br>8:00 – 18:00, H-P |

### Hatósági engedélyek

# CE0560 CE megfelelőségi nyilatkozat

A US Robotics Részvénytársaság, 935 National Parkway, Schaumburg, Illinois, 60173-5157, USA, kizárólagos felelőssége tudatában kijelenti, hogy az U.S. Robotics 802.11g Wireless Turbo Multi-Function Access Point, amelyre ez a tanúsítvány vonatkozik, megfelel az alábbi szabványoknak és/vagy egyéb irányadó dokumentumoknak:

EN300 328-2 EN301 489-1 EN301 489-17 EN60950

Ez a készülék megfelel a felhasználó egészségének és biztonságának védelméről szóló 1999/5/EC irányelv 3.1(a) cikkelyében található előírásoknak.

A U.S. Robotics Corporation kijelenti, hogy a termék megfelel a 1999/5/EC irányelv alapkövetelményeinek és más fontos rendelkezéseinek.

### A termék a következő országokban használható:

Németország, Ausztria, Belgium, Svájc, Hollandia, Luxemburg, Olaszország, Franciaország, Egyesült Királyság, Íroszág, Spanyolország, Portugália, Svédország, Norvégia, Dánia, Finnország, Izland és Görögország

Az IEEE 802.11g tekintetében a következő információkkal rendelkezünk az R&TTE országok megkötéseiről:

| Orszag        | Frekvenciasav   | Kimeneti teljesitmeny        |
|---------------|-----------------|------------------------------|
| Franciaorszag | 2454-2483,5 MHz | 10 mW EIRP kulteri magancelu |

A készüléket minimálisan 20 cm-es távolságban kell felszerelni, illetve üzemeltetni az emberi testtol. Ez a vezetéknélküli eszköz egy radióadó/vevo, amely úgy lett tervezve és gyártva, hogy megfeleljen az Európai Űnió valamint a Nem-ionizált Sugárzásvédelemmel foglalkozó Nemzetközi Bizottság (ICNIRP, 1999) által javasolt, az egész emberiségre érvényes sugárzási határértékeinek. A hordozható eszközökre érvényes sugárzási szabvány a "Specific Absorption Rate" mértékegységet használ. Ezen vezetéknélküli eszköz vizsgálatok során megmért maximális SAR értéke 1.08W/kg.

### A levehető antenna európai alkalmazásával kapcsolatos tudnivalók

Ez a USR vezeték nélküli készülék kizárólag a csomagban található antennával együtt alkalmazható. A készülék és az antenna együttes tesztelését és jőváhagyását egy, az 1999/5/EC számú, a rádióberendezésekkel és telekommunikációs végberendezésekkel foglalkozó irányelvnek megfelelő európai hivatal végezte el. A készülék a következő sugárzási energiakövetelménynek felel meg: 100mW e.i.r.p. Az antenna kizárólag olyan USR-alkatrészre cserélhető ki, illetve pótolható, amelyet az 1999/ 5/EC irányelvnek megfelelően a készülékkel történő együttes használatra terveztek és azok együttes működését tesztelték. Az antenna megrendelésével kapcsolatos tudnivalókat a USR weboldalán találja.

### A gyártó jogi kizáró nyilatkozata

Az e kiadványban található információ értesítés nélkül megváltoztatható és nem jelent kötelezettségvállalást a gyártó részérol. Sem garanciát sem felelosséget nem vállalunk, akár kifejezettet akár benneértettet, ezen dokumentum minoségére, pontosságára, vagy bármely különös célra való alkalmasságát illetoen. A gyártó fenntartja magának a jogot, hogy akár e dokumentum tartalmát, akár az e dokumentummal érintett ternékeket bármikor megváltoztathassa, anélkül, hogy az ilyen változtatásokról bármilyen személyt vagy szervezetet értesíteni lenne köteles. A gyártó semmilyen esetben sem teheto felelossé a közvetlen-, közvetett-, egyedi-, járulékos vagy következményi károkért amelyek e termék vagy leírás használatából vagy a használatra való képtelenségbol fakadnak, még akkor sem, ha az ilyen károk lehetoségérol tájékoztatták.

### A U.S. Robotics Corporation 2 év korlátozott garanciája

1.0 Általános feltételek.

- 1.1 Ez a korlátozott körû garancia kizárólag az eredeti végfelhasználó vásárlóra vonatkozik, és nem átruházható.
- 1.2 Az USR ügynökei, viszonteladói vagy üzleti partnerei nem jogosultak módosítani ezeket a feltételeket az USR nevében.
- 1.3 E garancia köréből minden olyan termék kizárt, melyet nem újonnan szereztek be az USR-től vagy márkakereskedőjétől.
- 1.4 E garancia csak abban az országban érvényesíthető, amelyben történő felhasználásra a terméket szánták.
- 1.5 Az USR garantálja a felhasználónak, hogy e termék rendeltetésszerű használat és normális körülmények közt mentes lesz a gyártási és anyag hibáktól, az USR-től vagy hivatalos kereskedőjétől történt vásárlás napjától számított 24 hónapig.
- 1,6 Az USR e garancia által előírt egyetlen kötelezettsége, hogy saját belátása szerint a hibás terméket megjavítsa új vagy felújított atkatrészekkel, vagy kicserélje a hibás terméket vagy alkatrészt új vagy felújított termékre vagy alkatrészre, amely ugyanolyan vagy hasonló, vagy, amennyiben a két előbbi lehetőség egyike sem elfogadhatóan elérhető, az USR belátása szerint visszatérítheti a termék vételárát. Minden termék és alkatrész, amelyet a javítás során újra cseréltek az USR tulajdonává válik.
- 1.7 A javított termékre, cserélt alkatrészre az USR a Magyar Köztársaság mindenkori érvényes előírásai szerinti garanciát vállal.
- Az USR nem garantálja és nem állítja, hogy e termék kielégíti a felhasználó szükségleteit, vagy hogy együttműködik bármilyen harmadik féltől származó műszaki eszközzel vagy programmal.
- 1.9 Áz USR nem garantálja és nem állítja, hogy az e termékhez mellékelt programok üzeme folyamatos vagy hibamentes lesz, sem azt, hogy programokban minden hibát ki fog küszöbölni.
- 1.10 Az USR nem felelős az ezen termékben tárolt programokért és felhasználói adatokért és információkért.
- 2.0 A felhasználó kötelezettségei.
- 2.1 FELHASZNÁLÓ vállal teljes felelősséget azért, hogy a termék, amit választott az ő igényeinek megfelel.
- 2.2 A felhasználó kizárólagós felelőssége e termék helyes telepítése és beállítása, a helyes telepítés, beállítás és üzem valamint a működési környezettel való összeférhetőség biztosítása.
- 2.3 Garanciális követelés érvényesítéséhez a felhasználónak a termék megvásárlását igazoló, keltezett számlával kell rendelkeznie (az eredeti, az USR-től vagy márkakereskedőjétől származó számla fénymásolata).
- 3.0 A garancia igénybevétele.
- 3.1 FELHASZNÁLÓNAK kapcsolatba kell lépnie valamilyen US ROBOTICS technikai támogatóval vagy US ROBOTICS szervizközponttal, ha a garanciát érvényesíteni akarja.
- 3.2 A felhasználónak tudnia kell a termék cikkszámát, sorozatszámát és a beszerzés napját (számlával vagy hivatalos számlamásolattal kel igazolni), hogy érvényesíthesse a garanciát.
- 3.3 Információért kérjük lépjen kapcsolatba az US ROBOTICS technikai támogatóval vagy US ROBOTICS szervizközponttal, vagy látogasson el a <u>www.usr.com</u> weboldalra.
- 3.4 A felhasználónak a következő információval kell rendelkeznie, ha hívja az US ROBOTICS technikai támogatót: Termék cikkszáma
- Termék cikkszáma
  Termék sorozatszáma
- Iermek sorozatsza
  Beszerzés napia
- Beszerzes napja
- A felhasználó neve, telefonszáma
- A felhasználó által használt operációs rendszer verziója
- U.S. ROBOTICS Telepítő CD-ROM
- U.S. ROBOTICS Telepítési útmutató
- 4.0 Garanciális csere
- 4.1 Amennyiben az USR márkaszervíz megállapítja, hogy e termék gyártási és/vagy anyaghiba következtében rosszul működik vagy működésképtelen, és a termék a hozzá mellékelt számlával igazoltan még garanciális, úgy a termékre csere utalványt (RMA) bocsát ki, egyben tájékoztatja a felhasználót, hogy hol és miként juthat hozzá a cserekészülékhez.
- 4.2 Csereutalvány nélkül a termék cseréje nem lehetséges.
- 4.3 Amennyiben a termék cseréje postai úton történik, úgy a felhasználó vállalja, hogy azt saját költségén küldi vissza a márkaszerviznek, a küldeményt biztosítja, vagy vállalja a szállítás alatti eltûnés vagy sérülés kockázatát, és hogy a terméket annak eredeti csomagolásával egyenértékû szállító dobozba csomagolja.
- 4.4 Az USR-t nem terheli kárfelelősség egészen a terméknek, mint jogos visszárunak a szervizközpont általi átvételéig.
- 4.5 A beérkezett terméket kicsomagolják, szemrevételezik, és a termék típus és sorozatszámának tekintetében összevetik adatait a csereutalványon megadottakkal. A mellékelt számlamásolaton ellenörzik a vásárlás dátumát és helyét. Az USR vagy képviselője megtagadhatja a garanciaszolgálatot, amennyiben a cserélni kívánt termék vagy alkatrész nem egyezik meg a csereutalványon megadottakkal.
- 4.6 Miután egy visszaküldött terméket kicsomagoltak, szemrevételeztek és ellenőriztek, az USR saját belátása szerint megjavítja vagy kicseréli új vagy felújított alkatrészekkel, olyan mértékben, amilyenben az szükséges a termék vagy alkatrész üzemkész állapotának helyreállításához.
- 4.7 Az USR minden ésszerűt megtesz, hogy a javított vagy cserélt terméket saját költségén megküldje a felhasználónak, a hibás termék általa történt kézhezvételétől számított 21 naptári napon belül.
- 4.8 Az USR nem vállal felelősséget a cserélt vagy javított termék vagy alkatrész késedelmes szállításából vagy beüzemeléséből eredő károkért.
- 5.0 KORLÁTOZÁSOK

- 5.1 HARMADIK GYÁRTÓ SZOFTVEREI: Ezzel az U.S. ROBOTICS termékkel együtt lehet, hogy kapott valamilyen harmadik gyártó által előállított szoftvert, ennek a használatáért a harmadik gyártót terheli felelősség. A garancia érvényesítésért kérjük olvassa el a szoftverhez tartozó Felhasználói feltételek című részt.
- 5.2 Nem rendeltetésszerű használatból, gondatlanságból, összeférhetetlenségből, helytelen telepítésből és/vagy környezeti tényezőkből eredő károk: Ez az USR korlátozott körû garancia a vonatkozó törvények által megengedett mértékig kizárja hatóköréből a rendes kopást és elhasználódást, a jövőbeni vagy jelenlegi operációs rendszer változatokkal vagy egyéb szoftverrel és hardverrel való együttműködési képességből fakadó adatsérülést vagy adatvesztést, az átalakításokat (kivéve az USR vagy az USR megbízottai által végrehajtottakat), a felhasználó hibájából vagy a használati utasításban és egyéb, a készülékez mellékelt dokumentumokban adott kezelési előírások be nem tartásából eredő kárt, továbbá a természeti csapások, például villámcsapás, viharok, áradások, tűzvész, földrengés stb. okozta károkat. Azon termékeket, melyeken látható a sorozatszám módosítására tett kísérlet vagy, amelyekről azt eltávolították, rongálást, gondatlanságot, szakszerűtlen kezelést, a túlzott fizikai-, hőmérsékleti-, elektromos igénybevételt, a hamisítványokat, az olyan károkat és adatvesztést, melyeket számítógép vírus, féreg, trójai faló vagy a memóriatartalom sérülése okozott, a termék olyan meghibásodásait, amelyek baleset, rongálás vagy szakszerűtlen használat következtében lépnek fel (ide értve többek közt a nem megfelelő telepítést, rossz tápfeszültségre történő csatlakoztatást stb.). Azokat az üzemzavarokat, melyeket a nem az USR által szállított termékek okoztak. A pára és nedvesség, a korrozív környezetek, nagyfeszültségû kisülések, a szállítás, abnormális üzemi körülmények által okozott hibákat, továbbá a termék rendeltetési országának határain kívül történő használatot (amint azt a termékszám és a készüléken található helyi előírásoknak való megfelelést tanúsító címkék ielzik).
- 5.3 A vonatkozó törvények által megengedett határok között e fennebb sorolt garanciák és orvoslatok kizárólagosak, és helyettesítenek minden más jótállást, feltételt és körülményt, kifejezettet vagy benneértettet, akár tényszerűen akár a törvényi szabályozsá okán, legyen az hatósági vagy másféle, beleértve a jótállásokat, a forgalomba hozhatóság körülményeit vagy feltételeit, adott célra való megfelelést, kielégítő minőséget, a leírásnak való megfelelést és szabályosságot, melyek mind kifejezetten ki vannak zárva. Az USR nem fogad el és jogosít fel semmilyen harmadik személyt, hogy nevében a termékei eladásával, telepítésével, karbantartásával, garanciájával vagy használatával kapcsolatosan felelősséget vállaljon.
- 5.4 FELELŐSŠÉG KORLÁTOZÁSA. A jogi szabályszerűségek értelmében az U.S. ROBOTICS kizárja magát és szállítóit bármilyen kötelezettség alól. Akár szerződésben szereplő, akár szerződésen kívüli károkozás (beleértve a gondatlanságot is), akár közvetlen és nem közvetlen károkozás, bármilyen speciális és büntetést maga után vonó károkozás, haszontól való elesés, üzlettől való elesés, adatelvesztés, vagy bármilyen más pénzügyi kár, amely az eladással, telepítéssel, fenntartással, használattal, bemutatással, hibával vagy megszakadásból eredt. Még akkor is ha az US ROBOTICS vagy feljogosított viszonteladója által említett volt a hibák lehetősége, és a korlátozott a javítási és kicserélési kötelezettség vagy a vételi ár visszatérítése. EZT A KÖTELEZETTSÉGEKRŐL SZÓLÓ JOGI NYILATKOZATOT NEM BEFOLYÁSOLJA SEMMI, MÉG AKKOR SEM, HA BÁRMILYEN JOGORVOSLAT EZZEL ELLENTÉTES.
- 6.0 JOGI NYILATKOZAT: Néhány országban, államban vagy területen nem érvényes a garancia korlátozása, vagy a felelősség korlátozása zaza a fenti korlátozásokat nem érvényesíthetik a felhasználó felé. Ha a garanciát a jog nem teszi lehetővé teljes egészében érvényesíthetövé, akkor a z éves garanciális feltételek érvényesek a fentiek értelmében. Ez a garancia a felhasználónak jogokat ad, de helyi szabályozásból eredően nem biztos, hogy érvényesíthetők.
- 7.0 IRÁNYADÓ JOG: Ennél a korlátozott garanciánál Illinois állam, USA, jogi szabályozása irányadó, beleértve az USA nemzetközi kereskedelmi szabályait.

U.S. Robotics Corporation

935 National Parkway

Schaumburg, IL 60173

U.S.A.

# Kablosuz Turbo Çok Fonksiyonlu Erişim Noktası

# Kurulum Hazırlıkları

Masaüstü veya dizüstü bilgisayarınızı açın. Sorulması halinde şifrenizi girin.

Not: Ürün numaranız USR545O'dur. Kablosuz Turbo Çok fonksiyonlu Erişim Noktasını kurmadan önce seri numarayı yazmanız son derece önemlidir. Seri numara, Kablosuz Erişim Noktasının alt kısmında ve ürün ambalajında bulunmaktadır. Teknik Destek Ekibini aramanız gerektiğinde yardım almak için bu numarayı belirtmeniz gerekecektir.

Not: Yeri ürünü kurmaya başlamadan önce CD-ROM sürücüsünün hangi harfi kullandığından emin olun. Yazılımın gereken şekilde kurulabilmesi için bunu bilmeniz gerekmektedir.

# Birinci Aşama: Yazılımınızı kurun

**Not:** Kablosuz Turbo Çok fonksiyonlu Erişim Noktasını konfigure edebilmek için kullanmayı planladığınız bütün kişisel bilgisayarlar veya dizüstü bilgisayarlara bu yazılımı kurmalısınız.

U.S. Robotics Kurulum CD-ROM'unu CD-ROM sürücüsüne takın.

Not: CD-ROM'un otomatik olarak başlamaması halinde Windows Start ve Run seçeneklerini tıkladıktan sonra D:\setup (veya CD-ROM sürücüsünün kullandığı diğer bir harf) yazın ve OK tuşunu tıklayın.

Kurulum CD'si Grafik Kullanıcı Arabirimi (GUI) ekranda görüntülenecektir. Sorulması halinde lisan seçimi yapın.

Bazı dosyalar sisteme kopyalandıktan sonra lisans sözleşmesini okumanız istenecektir. Sözleşmeyi okuduktan sonra **Yes** tuşunu tıklayın. Ürününüzü seçin ve **Software** tuşunu tıklayın.

Access Point Software tuşunu tıklayın. Ekranda görüntülenen talimatlara göre hareket edin ve bazı dosyaların sabit diske kopyalanmasını bekleyin. Sisteme kopyalanmakta olan dosyaları gösteren bir pencere ekranda görüntülenecektir. U.S. Robotics Kurulum CD-ROM'unun menü ekranı tekrar görüntülendiğinde bu menü ekranını kapatın.

Kurulum CD-ROM'unu çıkartın ve donanımı kurmak için gerekli hazırlıkları yapın.

### İkinci aşama: Kablosuz Turbo Çok Fonksiyonlu Erişim Noktası bağlantılarını yapın

-Kablosuz Turbo Çok fonksiyonlu Erişim Noktasını aşağıdaki cihazlardan birine bağlamak için Ethernet portunu ve RJ-45 kablosunu kullanın: bir kablo veya yönlendirme özelliğine sahip bir DSL modem, bir hub, bir köprü, mevcut bir Ethernet LAN'ı veya bir yönlendirici,

-Her iki anteni de Kablosuz Turbo Çok fonksiyonlu Erişim Noktasına takın.

-Güç kaynağını Kablosuz Erişim Noktasına ve bir güç çıkışına takın.

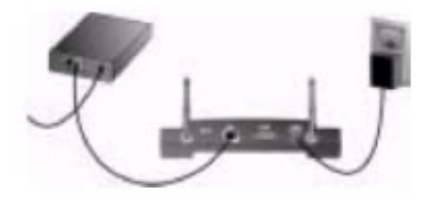

Kablosuz Erişim Noktası üç adet LED statü göstergesine sahiptir: PWR, TX/RX ve WARN. Kablosuz Erişim Noktasına elektrik verildiğinde PWR LED ışığı yanacaktır. Bir ağ bağlantısı kurulduğunda TX/RX LED ışığı yanacaktır. Yetkisiz bir kullanıcı Kablosuz Turbo Çok fonksiyonlu Erişim Noktasını kullanmaya çalıştığında ise WARN LED ışığı yanacaktır.

### Üçüncü Aşama: 54 Mbps Kablosuz Erişim Noktasının algılandığını teyit edin

Kablosuz Erişim Noktası kurulduktan sonra masaüstünüzde bulunan Konfigurasyon Utilitesi simgesini çift tıklayın. Kablosuz Turbo Çok fonksiyonlu Erişim Noktası kurulu ise konfigurasyon bilgileri görüntülenecektir.

Not: Kablosuz Turbo Çok fonksiyonlu Erişim Noktası daima bir Ethernet bağlantısı ile konfigure edilmesi tavsiye edilmektedir. Bu, ağınızdaki kablosuz kartların özellikleri değiştirilmeksizin konfigurasyon değişikliklerinin yapılmasını sağlayacaktır.

Kablosuz Erişim Noktasına bağlanmakta olduğunuzu teyit etmek için MAC adresini kontrol edin. MAC adresi, Kablosuz Turbo Çok fonksiyonlu Erişim Noktası mahfazasının alt kısmında ve Konfigurasyon Utilitesinin Link bilgileri bölümünde belirtilmektedir.

Doğru Kablosuz Erişim Noktasını belirlediğinizde listelenen IP adresini not alın. Kablosuz Turbo Çok fonksiyonlu Erişim Noktasına fiziksel olarak bağlı bir bilgisayardan bir web tarayıcısını başlatın. Kablosuz Erişim Noktanız için IP adresini girin. Web Konfigurasyon Utilitesi açılayacaktır. Varsayýlan kullanýcý adý, yöneticiler için admin. Için varsayýlan bir þifre yoktur. Web Konfigurasyon Utilitesi açıldığında kablosuz ağınızla ilgili bilgileri değiştirebilirsiniz. Kablosuz Turbo Çok fonksiyonlu Erişim Noktasının her iki konfigurasyon utilitesi hakkında bilgi almak için Kurulum CD-ROM'unda bulunan Kullanma Kılavuzuna bakınız.

Not: Kablosuz Erişim Noktasını herhangi bir zamanda resetlemeniz gerekirse aşağıdaki aşamaları takip edin. RESET butonuna basın ve beş ila on saniye basılı tutun. Bu işlem sonucu, Kablosuz Turbo Erişim Noktasını, fabrika ayarlarına gelecektir.

**Uyarı**: Kablosuz Erişim Noktasını resetlerseniz kendi yapmış olduğunuz ayarlar kavbolacaktır.

Tebrikler! Donanım ve gerekli yazılımların kurulum işlemlerini tamamladınız. Artık Kablosuz Erişim PC kartlarını ve PCI adaptörlerini Kablosuz Erişim Noktasına bağlayabilirsiniz.

Sorun giderme ve teknik destek bilgileri için bu kılavuzun sorun giderme isimli bölümüne veya U.S. Robotics Kurulum CD-ROM'unda bulunan Kullanma Kılavuzuna bakınız.

# **I** Ürününüzü kaydettirin

 Kurulum CD-ROM'u arabiriminde Support linkini tıklayın. Registration and Warranty tuşunu tıklayın ve sonra http://www.usr.com/productreg adresini tıklayın. CD-ROM arabiriminin otomatik olarak çalışmansı durumunda Windows Start ve Run'ı tıklayın. "Run" diyalog kutusunda D:\setup.exe yazın. CD-ROM sürücüsü farklı bir haf kullanıyorsa "D" harfi yerine bu harfi yazın.

 Veya http://www.usr.com/productreg adresinden ürünü online olarak kaydettirebilirsiniz.

## Sorun Giderme

## AP Konfigurasyon Utilitesi, ayarları değiştirdikten sonra Kablosuz Turbo Çok Fonksiyonlu Erişim Noktasını tanımıyor.

### Muhtemel Çözüm:

AP Konfigurasyon Utilitesinin Kablosuz Turbo Çok fonksiyonlu Erişim Noktası için kurulu olduğundan ve WLAN Konfigurasyon Utilitesinin Kablosuz PC Kartları ve PCI Adaptörleri için kurulu ve çalışır durumda olduğundan emin olunuz.

### Muhtemel Çözüm:

MAC adresini kontrol ederek doğru Kablosuz Turbo Çok fonksiyonlu Erişim Noktası ili irtibat kurmaya çalıştığınızdan emin olun.

### Muhtemel Çözüm:

Doğru Authentication Modu ve WEP Encryption tuşunun kullanıldığını teyit edin. Kablosuz Turbo Çok fonksiyonlu Erişim Noktası konfigurasyon ayarlarını değiştirdiyseniz ayrıca bu ağa bağlı bütün Kablosuz Erişim PC Kartı veya PCI Adaptörlerinin ayarlarını da değiştirmelisiniz. Kablosuz Erişim PC Kartı veya PCI Adaptörlerinin ayarları, Kablosuz Turbo Çok fonksiyonlu Erişim Noktası ayarlarına uygun olmalıdır. Halen problem yaşıyorsanız bütün Kablosuz Erişim Noktalarını ve kablosuz ağ adaptörlerini default ayarlarına resetleyin ve tekrar deneyin

### Muhtemel Çözüm:

Kablosuz Turbo Çok fonksiyonlu Erişim Noktası ile iletişimi sağlamak için direkt bir Ethernet bağlantısı kullanmayı deneyin.

## Kablosuz Turbo Çok Fonksiyonlu Erişim Noktası ile iletişim kuramıyorum.

### Muhtemel Çözüm:

Kablosuz ağa bağlamak istediğiniz her bir Kablosuz Erişim PC Kartı veya PCI Adaptörünün Konfigurasyon Utilitesinde Infrastructure moduna ayarlı olduğundan emin olun. Kablosuz eriyim PC Kartları veya PCI Adaptörleriniz Infrastructure moduna ayarlı değilse Kablosuz Turbo Çok fonksiyonlu Erişim Noktası ile iletişim kuramayacaklardır.

### Muhtemel Çözüm:

Kablosuz Turbo Çok fonksiyonlu Erişim Noktası cevap vermeyebilir. Tekrar aktive etmek için Kablosuz Turbo Çok fonksiyonlu Erişim Noktasını resetlemeyi deneyin. RESET butonuna basın ve beş ila on saniye basılı tutun. Bu işlem sonucu, Kablosuz Turbo Erişim Noktasını, fabrika ayarlarına gelecektir.

### Muhtemel Çözüm:

Kablosuz Turbo Çok fonksiyonlu Erişim Noktanıza geçerli bir ağ IP adresi atanmamış olabilir. IP adresi Dynamic seçeneğine ayarlı ise ve IP adresi o.o.o.o ise IP adresi dinamik olarak atanmamış demektir. Kurulum CD-ROM'undaki Kullanma Kılavuzunun "54 Mbps Kablosuz Konfigurasyon Utiliteleri" isimli bölümene bakınız

### Kablosuz Turbo Çok fonksiyonlu Erişim Noktasının Web Konfigüratörüne giremiyorum. Muhtemel Çözüm:

Kablosuz Turbo Çok fonksiyonlu Erişim Noktasına geçerli bir IP adresi atandığına ve bilgisayarınız ile aynı ağ üzerinde olduğundan emin olun.

### Kablosuz Turbo Çok fonksiyonlu Erişim Noktası tarama yaptığımda listede görünmüyor. Muhtemel Çözüm:

Kablosuz Turbo Çok fonksiyonlu Erişim Noktasından fiziksel olarak çok uzakta olan bir bilgisayarda olabilirsiniz. Kablosuz Turbo Çok fonksiyonlu Erişim Noktasına yaklaşmayı ve tarama prosedürünü tekrarlamayı deneyin. Kablosuz Turbo Çok fonksiyonlu Erişim Noktası ile modem, yönlendirici. Hub, LAN veya anahtar arasındaki fiziksel bağlantıları kontrol edin.

### Bilgisayarım Kablosuz Turbo Çok fonksiyonlu Erişim Noktasını kabul etmiyor. Muhtemel Çözüm:

Kablosuz Turbo Çok fonksiyonlu Erişim Noktasının güç kaynağına takılı ve doğru kurulmuş olduğundan emin olun. Ethernet kablosunun Kablosuz Turbo Çok fonksiyonlu Erişim Noktası üzerindeki Ethernet portuna ve kablolu veya DSL modem, yönlendirici, hub veya anahtar üzerindeki Ethernet portuna gereken şekilde bağlı olduğundan emin olun.

### Ev veya büromun bazı yerlerinde kötü link kalitesi sorunları yaşıyorum Muhtemel Çözüm:

Link kalitesini azaltan duvarlar veya diğer yapılar nedeniyle enterferansa maruz kalıyor olabilirsiniz. Kablosuz Turbo Çok Fonksiyonlu Erişim Noktası daha yüksek bir raf gibi daha yüksek bir yere veya oda veya büronuzun farklı bir alanına yerleştirmeyi deneyin.

### Kurulum prosedürü sırasında yanlışlıkla İptal tuşuna bastım. Muhtemel Çözüm:

U.S. Robotics Kurulum CD-ROM'unu çıkartın ve CD-ROM sürücüsüne tekrar takın. Herhangi bir donanımı kurmadan önce yazılım kurulum prosedürünü tekrarlayın..

## Kurulum CD-ROM'unu taktığımda kurulum prosedürü başlamadı.

Muhtemel Çözüm:

Bazı programlar, Kurulum CD-ROM'unun otomatik başlama özelliğinin çalışmasını önlüyor olabilir. Açık uygulamaları kapatın ve Kurulum CD-ROM'unu tekrar takın

### Kablosuz Turbo Çok fonksiyonlu Erişim Noktasına enerji gitmiyor. Muhtemel Çözüm:

Kablosuz Turbo Çok fonksiyonlu Erişim Noktası güç kaynağının, Kablosuz Turbo Çok fonksiyonlu Erişim Noktası üzerindeki güç girişine ve standart bir duvar çıkışına bağlı olduğundan emin olun.

### Kablosuz Turbo Çok fonksiyonlu Erişim Noktası veya bilgisayarımın, kablosuz ağa bağlı diğer bir bilgisayar ile bir IP adresini paylaştığına dair bir mesaj alıyorum. Muhtemel Çözüm:

Kablosuz ağa bağlı her bir bilgisayar ve Kablosuz Turbo Çok fonksiyonlu Erişim Noktasına farklı bir IP adresi atanmalıdır. Bilgisayarınızdaki IP adresini nasıl değiştirebileceğinizi öğrenmek için bilgisayarın dokümantasyonuna bakın.

1. Kurulum CD-ROM'undaki Kullanma Kılavuzuna gidin.

Kurulum CD-ROM'undaki Kullanma Kılavuzunda daha fazla konfigurasyon ve sorun giderme bilgileri bulunmaktadır.

2. http://www.usr.com adresindeki U.S Robotics Web sitesinde destek bölümüne gidin.

Ürününüzle ilgili olarak kullanıcıların karşılaştığı en yaygın sorunların bir çoğu Sık Sorulan Sorular ve Sorun Giderme web sayfalarında ele alınmaktadır. Ürün Numaranız 5450'dır. U.S Robotics Web sitesinde bilgi almak için bu numarayı bilmeniz gerekebilir.

U.S. Robotics Teknik Destek Departmanını arayın.
 U.S. Robotics ürünlerine dair teknik sorular ayrıca teknik destek uzmanlarınca cevaplanabilir.

| Ülke              | Telefon                | Online                             | Destek Saatleri             |
|-------------------|------------------------|------------------------------------|-----------------------------|
| Birleþik Devletle | r (801) 401-1143       | http://www.usr.com/emailsupport    | 9:00 A.M 5:00 P.M., M-F CST |
| Kanada            | (801) 401-1143         | http://www.usr.com/emailsupport    | 9:00 A.M 5:00 P.M., M-F CST |
| Avusturya         | 07 110 900 116         | http://www.usr.com/emailsupport/de | 7:45 - 16:45,M-F            |
| Belçika(felemenk  | cce) +32 (0)70 233 545 | emea_modemsupport@usr.com          | 9:00 - 18:00,M-F            |
| Belçika (Fransýzo | ca) +32 (0)70 233 546  | emea_modemsupport@usr.com          | 9:00 - 18:00,M-F            |
| Danimarka         | +45 7010 4030          | emea_modemsupport@usr.com          | 9:00 - 17:00,M-F            |
| Finlandiya        | +358 98 171 0015       | emea_modemsupport@usr.com          | 10:00 - 18:00,M-F           |
| Fransa            | 082 507 0693           | http://www.usr.com/emailsupport/fr | 8:00 - 17:00,M-F            |
| Almanya/ Macar.   | 01805671548            | http://www.usr.com/emailsupport/de | 7:45 - 16:45,M-F            |
| Ýrlanda           | +44 870 844 4546       | emea_modemsupport@usr.com          | 9:00 - 18:00,M-F            |
| Ýtalya            | 848 80 9903            | http://www.usr.com/emailsupport/it | 9:00 - 18:00,M-F            |
| Lüksemburg        | +352 342 080 8318      | emea_modemsupport@usr.com          | 9:00 - 18:00,M-F            |
| Orta Asya/Afrika  | +44 870 844 4546       | me_modemsupport@usr.com            | 9:00 - 18:00,M-F            |
| Hollanda          | 0900 20 25 857         | emea_modemsupport@usr.com          | 9:00 - 18:00,M-F            |
| Norveç            | +47 23 50 0097         | emea_modemsupport@usr.com          | 9:00 - 17:00,M-F            |
| Polonya           |                        | emea_modemsupport@usr.com          | 8:00-18:00,M-F              |
| Portekiz          | +351 (0)21 415 4034    | http://www.usr.com/emailsupport/pt | 9:00 - 17:00,M-F            |
| Ýspanya           | 902 117 964            | http://www.usr.com/emailsupport/es | 9:00 - 17:00,M-F            |
| Ýsveç             | +46 (0) 77 128 1020    | emea_modemsupport@usr.com          | 8:00 - 17:00,M-F            |
| Ýsviçre           | +0848 840 200          | emea_modemsupport@usr.com          | 8:00 - 18:00,M-F            |
| UK                | 0870 844 4546          | http://www.usr.com/emailsupport/uk | 8:45 - 17:45,M-F            |
### Gecerli destek irtibat bilgileri icin http://www.usr.com adresine bakın

### Mevzuat Onayları

### FCC Uygunluk Beyanı

Bu cihaz FCC Kuralları Bölüm 15'e uygundur. Cihazın çalışması aşağıdaki iki koşula tabi bulunmaktadır: Bu cihaz zararlı enterferansa neden olmamaktadır.

Bu cihaz, arzu edilmeyen çalışma şekillerine neden olabilecek enterferans dahil olmak üzere alınan enterferansı kabul etmelidir.

Bu ekipman, FCC Kuralları Bölüm 15'e göre test edilmiş ve bir B sınıfı dijital cihaz limit değerlerine uygun olduğu tespit edilmiştir.

Bu limit değerler, meskenlerde zararlı enterferansa karsı makul bir koruma sağlamak üzere belirlenmistir. Bu ekipman radyo frekansı oluşturmakta ve kullanmaktadır ve radyo frekansı enerjisi yayabilir. Bu ekipmanın imalatcının talimatlarına göre kurulmaması ve kullanılmaması halinde radyo iletisimleri icin zararlı enterferansa neden olabilir. Lakin belirli bir kurulum seklinde enterferans görülmeyeceğinin garantisi bulunmamaktadır. Bu ekipmanın radyo ve televizyon alıcılarına zararlı enterferansa neden olması durumunda, ki ekipmanın kapatılıp tekrar açılmasıyla anlaşılabilir, kullanıcı, aşağıdaki tedbirlerden birini veya bir kaçını kullanarak enterferansı gidermeye teşvik edilmektedir:

Alıcı antenin yönünü çevirin veya yerini değiştirin.

- Ekipman ile alıcı arasında mesafeyi artırın.
- Ekipmanı,Alıcının bağlı olduğu bir devreden farklı bir devre üzerindeki elektrik çıkışına bağlayın.
- Yardım için satıcıya veya deneyimli bir radyo/TV teknisyenine basvurun.

FCC mevzuatlarına uygunluk açısından monitörün grafik kartına bağlanması için blendajlı kablo kullanılması gereklidir. Uygunluktan sorumlu tarafın açık bir şekilde onaylamadığı tadilatların bu ünite üzerinde yapılması, kullanıcının cihazı kullanma yetkisini hükümsüz kılabilir.

#### Ayrılabilir Anten Bilgileri

FCC Bölüm 15, alt bölüm C, Kısım 15.203 Anten Kosulları

USR 5450 kullanıcıları: sorumlu taraf dışında verilenden başka hiç bir antenin cihaz ile birlikte kullanılmamasını sağlamak üzere belirli bir radyatör dizayn edilecektir. Daimi olarak ayrılmış antenin veya radyatöre bağlantı tek bir kuplaj içeren bir antenin kullanılması, bu bölüm hükümlerine uygunluk açısından yeterli kabul edilecektir. İmalatçı, kırılmış bir antenin kullanıcı tarafından değiştirilebilmesini sağlayacak sekilde üniteyi dizayn edebilir fakat standart bir anten elektrik girişinin veya elektrik konnektörünün kullanılması yasaklanmıştır.

#### FCC Radyasyona Maruz Kalma Beyanı

Bu cihaz, kontrolsüz bir ortam için belirlenen FCC radyasyona maruz kalma limitlerine uygundur. Bu ekipman radyatöre veya vücudunuza minimum 20 cm mesafede kurulmalı ve çalıştırılmalıdır.

#### UL Tescili /CUL Tescili

Bu enformasyon Teknolojisi Ürünü UL ve C-UL tescilli olup kart mahfaza aksesuarlarının kullanıcı tarafından kurulmasına iliskin kurulum talimatlarına sahip UL tescilli kisisel bilgisayarlar icin kullanılmaktadır.

#### Industry Canada Beyanı

Bu Ekipman, Standart Düşük Enerji Lisansı -Muaf Radyo İletişim Cihazlarına dair RSS-220 sayılı Industry Canada Spektrum Yönetimi ve Telekomünikasyonları politikasına uygundur

Cihazın çalışması aşağıdaki koşullara tabidir:

1, Bu cihaz enterferansa neden olabilir.

2. Bu cihaz, arzu edilmeyen çalışma şekillerine neden olabilecek enterferans dahil olmak üzere enterferansı kabul etmelidir.

# CE0560 CE Uygunluk Beyanı

935 National Parkway, Schaumburg, Illinois, 60173-5157, USA adresinde verlesik U.S. Robotics Corporation olarak sorumlulugu tamamen bize ait olmak üzere bu bevanın konusunu teskil eden U.S. Robotics Kablosuz Turbo Çok Fonksiyonlu Erişim Noktasının aşağıda belirtilen standartlara ve/veya diğer normatif dokümanlara uygun olduğunu beyan ederiz.

EN300 328-2 EN301 489-1 EN301 489-17 EN60950

Bu ekipman, kullanıcının sağlık ve emniyetini korumakla ilgili 1999/5/EC yönergesinin 3.1(a) maddesiyle uyarlıdır.

U.S. Robotics Corporation olarak bu ürünün 1999/5/EC sayılı Direktifin temel koşullarına ve ilgili diğer hükümlerine uygun olduğunu beyan ederiz. Bu ürün asağıdaki ülkelerde kullanılabilir:

Almanya, Avusturya, Belçıka, Isviçre, Hollanda, Luksemburg, Italya, Fransa, UK, Irlanda, Ispanya, Portekiz, Isveç, Norveç, Danimarka, Finlandiya, izlanda ve Yunanistan

IEEE 802.11g için R&TTE ülkelerindeki sınırlamalar açısından halihazırda asağıdaki bilgilere sahip bulunmaktayız:

| Ülke   | Frekans bandı   | Maks. Çıkış gücü          |
|--------|-----------------|---------------------------|
| Fransa | 2454-2483.5 MHZ | 10 mw ETRP, özel dışmekan |

Bu cihaz elktromianyetik ısıma ile ilgili Avrupa gereksinimlerine uygundur. Bu cihaz ısıma kaynağı ile vüzcudunuz arasında minimum 20cm olduğu durumlarda kullanılmalıdır. Bu kablosuz cihaz bir alıcı/verici ünitesidir ve Avrupa Birliği Konseyi ve Uluslararası İonize Olmayan Radyasyon Koruması Komisyonu (ICNIRP, 1999) tarafından önerilen maruz kalma limitleri dahilinde tasarlanmış ve üretilmiştir. Taşınabilir ekipman için maruz kalma standardı ölçek olarak "Belirli Absorbe Etme Oranı" (Spesific Absorption Rate-SAR) değerini kullanmaktadır. Bu cihaz için uyumluluk testlerinde ölcülen maximum SAR değeri 1.08W/kg'dır.

#### AB Sökülebilir Anten Hakkýnda Bilgiler

USR kablosuz cihazý, sadece bu ambalajda yer alan antenle birlikte kullanýlacak þekilde tasarlanmýþtýr. Cihaz ve anten kombinasyonu, bir Avrupalý Kurulub tarafýndan 1999/5/EC savýlý Avrupa R&TTE yönergesine uygun olarak test edilmis ve 100mW e.i.r.p. radyasyonlu güç seviyesine uygun olduðu kanýtlanmýþtýr. Bu anten, sadece 1999/5/EC sayýlý yönergenin koþullarýna uygun olarak tasarlanan ve cihaz ile birlikte test edilen, onaylý bir USR komponenti ile deðiþtirilebilir. Anten sipariþ bilgileri için lütfen USR Ýnternet sitesini ziyaret ediniz.

#### İmalatçının Feragat Beyanı

Bu dokümanda yer alan bilgiler bildirim yapılmaksızın değiştirilebilir ve satıcının yaptığı herhangi bir taahhüt mahiyetinde bulunmaktadır. Bu dokümanın kalitesi, doğruluğu veya belirli bir amaca uygunluğuna dair açık veya dolaylı bir bir garanti veya taahhüt verilmemektedir. İmalatçı, herhangi bir kişi veya kurumu bilgilendirme yükümlülüğü olmaksızın işbu dokümanın muhtevasında ve/veya dokümanın ilgili olduğu üründe herhangi bir zamanda değişiklik yapma hakkını saklı tutmaktadır. İmalatçı, bu türden zararların olasılığı kendisine bildirilmiş olsa dahi hiç bir koşul altında bu ürün veya dokümantasyonun kullanılması veya kullanılamamasından doğacak doğrudan, dolaylı, özel, tesadüfi veya sonuç olarak ortaya çıkan zararlardan sorumlu olmayacaktır

### U.S. Robotics Corporation'in İki (2) Yıllık Sınırlı Garantisi

- 1.0 GENEL KOŞULLAR:
- Bu sınırlı garanti yalnızca orijinal son kullanıcılar (MÜŞTERİ) için geçerli olup bir başkasına devredilemez. 1.1
- U.S. Robotics Corporation (Ú.S. ROBOTICS)'ın hiç bir acentesi, satıcısı veya iş ortağı işbu sınırlı garanti 1.2
- koşullarını U.S. ROBOTICS adına değiştirme hakkına sahip değildir. İşbu sınırlı garanti, U.S. ROBOTICS veya yetkili satıcılarından yeni olarak alınmamış ürünler için geçerli 13 değildir.
- 14 İsbu sınırlı garanti yalnızca Ürünün kullanılmasının öngörüldüğü (Ürün Model Numarası ve ürüne yapıştırılan
- mahalli telekomünikasyon onay çıkartmalarında belirtilen) ülke veya bölge için geçerlidir. U.S. ROBOTICS, ürünün U.S. ROBOTICS veya yetkili satıcısından satın alındığı tarihten itibaren İkİ (2) YIL 15 boyunca normal kullanım ve servis koşulları altında malzeme ve işçilik kusurları içermeyeceğini MÜŞTERİ'ye
- garanti etmektedir. U.S. ROBOTICS'in işbu garanti altındaki yegane yükümlülüğü, karar hakkı U.S. ROBOTICS'e ait olmak üzere, 16 kusurlu ürünü veya parçayı yeni veya tekrar koşullandırılmış parçalar ile onarmak veya kusurlu ürün veya parçayı aynı veya benzer özellikte yeni veya tekrar koşullandırılmış parçalar ile değiştirmekten ibarettir. Yukarıda belirtilenlerin makul ölçüler içinde mümkün olmaması halinde, U.S. ROBOTICS, karar hakkı kendisine ait olmak üzere, en son yayınlandığı şekliyle U.S. ROBOTICS'in tavsiye edilen perakende satın alma fiyatından geçerli servis ücertlerinin düşülmesi ile bulunacak tutarı Müşteriye iade edecektir. Değiştirilen bütün ürünler veya parçalar U.S. ROBOTICS'in malı olacaktır.
- 17 U.S. ROBOTICS, değiştirilen ürün veya parça için ürün veya parçanın Müşteriye sevk edildiği tarihten itibaren DOKSAN (90) günlük bir garanti vermektedir. U.S. ROBOTICS, bu ürünün MÜŞTERİ gereksinimlerini karşılayacağı veya üçüncü tarafların arz ettiği herhangi
- 18
- bir donanım veya yazılım ürünü ile birlikte çalışacağına dair hiç bir garanti veya taahhütte bulunmamaktadır. U.S. ROBOTICS, bu ürün ile birlikte verilen yazılım ürünlerinin kesintisiz veya hatasız çalışacağı veya 1.9 yazılım ürünlerindeki bütün kusurların giderileceği yönünde hiç bir garanti veya taahhütte bulunmamaktadır.
- U.S. ROBOTICS, bu üründe bulunan herhangi bir yazılım veya MÜŞTERİYE ait diğer veriler ve bilgiler için 1.10 sorumlu olmayacaktır.
- 2.0 MÜSTERİNİN YÜKÜMLÜLÜKLERİ
- MÜŞTERİ, bu ürünün MÜŞTERİ spesifikasyonları ve gereksinimlerine tamamen uygun olmasından bütünüyle 2.1 sorumludur.
- 2.2 MÜŞTERİ'nin bu ürünle birlikte verilen bütün yazılımların yedeğini alması tavsiye edilmektedir.
- MÜŞTERİ, bu ürünün uygun şekilde kurulması ve konfigure edilmesi ve uygun kurulum, konfigurasyon, 2.2 operasyon ve ürünün işlev göreceği ortama uyumluluğun sağlanmasından bütünüyle sorumlu bulunmaktadır.
- 2.3 MÜŞTERİ, garanti kapsamında yapılan bir talebin işleme konulabilmesi için satın alma tarihini yazılı olarak (U.S. ROBOTICS veya yetkili satıcısının verdiği orijinal satın alma makbuzunun bir kopyası ile) U.S. ROBOTICS'e tevsik etmelidir.
- GARANTI HIZMETLERINDEN YARARLANMAK: 3.0
- 3.1 MÜŞTERİ, garanti kapsamındaki hizmetlerden yararlanmak için garanti süresi dahilinde U.S. ROBOTICS Teknik Destek Birimi veya bir U.S. ROBOTICS Yetkili Servisi ile irtibat kurmalıdır.
- MÜSTERİ, garanti kapsamındaki hizmetlerden yararlanmak için Ürün Model Numarasını, Ürün Seri Numarasını 32 ve Ürün Satış belgesini (U.S. ROBOTICS veya yetkili satıcısının verdiği orijinal satın alma makbuzunun bir kopyası) vermelidir.
- 33 U.S. ROBOTICS Teknik Destek Birimi veya bir U.S. ROBOTICS Yetkili Servisi ile nasıl irtibat kurulacağı konusunda bilgi icin

U.S ROBOTICS kurumsal Web sitesini ziyaret edin: www.usr.com

- 3.4 MÜŞTERİ, U.S. ROBOTICS Teknik Destek Birimi ile irtibat kurmadan önce aşağıdaki bilgi/belgelere sahip olmalıdır: Ürün Model Numarası Ürün Seri Numarası Ürün Setir Belgesi
  - Vicin Satış Belgesi MÜŞTERİ irtibat ismi & telefon numarası MÜŞTERİ bilgisayar işletim sistemi sürüm numarası U.S. ROBOTICS Kurulum CD-ROM'u U.S. ROBOTICS Kurulum Kılavuzu GARNTİ KAPSAMINDA DEĞİSTIRME:
- 4.0 GARANTI KAPSAMINDA DEĞİŞTİRME: U.S. ROBOTICS Teknik Destek Birimi veya U.S. ROBOTICS Yetkili Servisince ürün veya parçanın doğrudan doğruya hatalı işçilik ve/veya malzeme hatasından kaynaklanan bir arıza veya bozukluğa sahip olduğunun tespit edilmesi ve ürün için verilen IKİ (2) YILLIK garantinin henüz dolmaması ve MÜŞTERİ'nin ürün satış belgesinin bir kopyasını (U.S. ROBOTICS veya yetkili satıcısının verdiği orijinal satın alma makbuzunun bir kopyası) iade edilen ürün veya parça ile birlikte göndermesi halinde U.S.ROBOTICS, MÜŞTERİYE bir İade Materyal İzin Belgesi (RMA) ve ürünün yetkili bir U.S. ROBOTICS lade Merkezine iadesi için gerekli talimatları verecektir.
- 4.2 U.S. ROBOTICS veya bir Yetkili Servisince verilen RMA olmaksızın U.S. ROBOTICS'e iade edilen ürün veya parçalar geri gönderilecektir.
- 4.3 MÜŞTERİ, ürünün yetkili U.S. ROBOTICS lade Merkezine gönderilmesinden doğacak nakliye masraflarını üstlenmeyi, ürünü sigortalattırmayı veya nakliye sırasında oluşabilecek hasarların rizikosunu üstlenmeyi ve orijinal ambalaja denk bir nakliye konteynırı kullanmayı kabul etmektedir.
- 4.4 İade edilen ürün veya parça, izin verilen bir iade olarak U.S. ROBOTICS'in bir yetkili iade merkezinde teslim alınmasına kadar hasar ve kayıplara dair sorumluluk U.S. ROBOTICS'e geçmeyecektir.
- 4.5 İzin verilen müşteri iadelerinin ambalajı açılacak, görsel olarak incelenecek ve RMA'nın izin verildiği Ürün Model Numarası ve Ürün Seri Numarası ile eşleştirilecektir. Eklenen Ürün Satış Belgesi satın alma tarihi ve yeri açısından kontrol edilecektir. İade edilen ürün veya parça üzerinde yayılan görsel muayene sonucu izin verilen RMA için müşterinin verdiği bilgilerin doğru olmaması halinde U.S. ROBOTICS garanti hizmeti vermeyi reddedebilecektir.
- 4.6 Bir müşteri iadesinin ambalağının açılması, görsel olarak incelenmesi ve test edilmesini müteakiben U.S. ROBOTICS, karar hakkı kendisine ait olmak üzere, ürün veya parçayı tekrar çalışır hale getirmek için gereken dereceye kadar olmak üzere gereken onarımları yapacak veya yeni veya tekrar koşullandırılmış ürün veya parça kullanarak değiştirme işlemi yapacaktır.
- 4.7 U.S. ROBOTICS, izin verilen müşteri iadesinin U.S. ROBOTICS'in bir yetkili iade merkezinde teslim alınmasını takip eden YİRMİ BİR (21) gün içinde masrafları kendisine ait olmak üzere onarılan veya değiştirilen ürün veya parçayı müşteriye geri göndermek için makul bütün çabaları gösterecektir.
- 4.8 U.S. ROBOTICS, onarılmış veya değiştirilmiş ürün veya parçanın teslim edilmesi veya gönderilmesinde yaşanacak gecikmelerden doğan zararlardan sorumlu olmayacaktır.
- 5.0 GARANTİ SINIRLAMALARI
- 5.1 ÜÇÜNCÜ TARAF YAZILIMLARI: Bu U.S. ROBOTICS ürünü, üçüncü taraflara ait yazılımları ihtiva edebilir veya birlikte verilebilir ve bu yazılımların kullanımı üçüncü taraflara ait yazılımların satıcılarınca yapılacak aynı son kullanıcı lisans sözleşmelerine tabi olacaktır. Bu U.S. ROBOTICS Sınırlı Garantisi söz konusu üçüncü taraf yazılımları için geçerli değildir. Geçerli garanti için söz konusu yazılımların kullanımınını tabi olduğu son kullanıcı lisans sözleşmelerine bakınız.
- 52 YANLİŞ KULLANIM, İHMAL, UYGUNSUZLUK, UYGUN OLMAYAN KURULUM VE/VEYA ÇEVRESEL FAKTÖRLERDEN KAYNAKLANAN HASARLAR: Yasaların izin verdiği dereceye kadar olmak üzere, normal aşınma ve yıpranmalar; işletim sisteminin mevcut veya müstakbel sürümleri veya diğer mevcut veya müstakbel yazılım ve donanım ile karşılıklı çalışmadan kaynaklanan veri hasarları veya kayıpları; tadilatlar (U.S. ROBOTICS veya U.S. ROBOTICS yetkili servisleri haricindeki kişilerce yapılanlar); operatör hatası veya kullanıcı dokümantasyonunda veya ürünle birlikte verilen diğer dokümanlarda belirtilen talimatlara uymamaktan kaynaklanan hasarlar; yıldırım, fırtına, sel, yangın, deprem ve saire gibi doğal olaylarından kaynaklanan hasarlar; ürün seri numarası tahrip edilmiş veya çıkartılmış ürünler; yanlış kullanım, ihmal, uygunsuz elleçlemeden doğan hasarlar; uygun olmayan fiziksel, sıcaklık veya elektriksel gerilimden doğan hasarlar; taklit ürünler; bilgisayar virüsleri, worm virüsü. Trojan horse virüsünün neden olduğu veya bellek içeriğinin çökmesinden doğan hasarlar; kaza, yanlış veya kötü kullanımdan (uygun olmayan kurulum, yanlış voltaja veya güç noktalarına bağlantı dahil fakat bununla sınırlı olmamak üzere) doğan ürün anızaları; U.S. ROBOTICS'e ait olmayan ürünlerin neden olduğu arızalar; rutubet, aşındırıcı ortamlar, yüksek voltaj dalgalanmaları, nakliye, anormal çalışma koşullarının neden olduğu hasarlar; veya ürünün öngörüldüğü ülke veya bölge (ürün model numarasında ve ürüne takılı lokal telekomünikasyon onay çıkartmalarında belirtilmektedir) sınırları dışında kullanılmasından doğan hasarlar için işbu U.S. ROBOTICS Sınırlı Garantisi gecerli değildir.

- 5.0 YASALARIN IZIN VERDIGI AZAMI DERECEYE KADAR OLMAK UZERE VERILEN BUTUN GARANTILER VE YAPILAN TAAHHÜTLER MÜNHASIR OLUP PAZARLANABİLİRLİK, BELIRLİ BIR AMACA UYGUNLUK, TATMİNKAR KALİTE, AÇIKLAMALARA UYGUNLUK, MEVCUT HAKLARIN İHLAL EDİLMEMESİ DAHİL FAKAT BUNLARLA SINIRLI OLMAMAK ÜZERE FİLEN VEYA YASALAR NEDENİYLE MEVCUT KILINAN AÇIK VEYA DOLAYLI DİĞER BÜTÜN GARANTİLER VE KOŞULLARIN YERİNİ ALMAKTADIR. U.S. ROBOTICS, KENDİ ÜRÜNMERİNIN SATIŞI, KURULUMU, BAKIMI, GARANTİSİ VEYA KULLANIMINA İLİŞKİN OLARAK DİĞER BİR MALİ YÜKÜMLÜLÜK ÜSTLENMEMEKTE NE DE KENDİSİ ADINA ÜSTLENMESİ İÇİN ÜÇÜNCÜ TARAFLARA YETKİ VERMEKTEDİR.
- 5.1 MALİ YÜKÜMLÜLÜĞÜN SINIRLAİNDIRILMASI. YASALARIN İZİN VERDİĞİ AZAMİ DERECEYE KADAR OLMAK ÜZERE, U.S. ROBOTICS VEYA YETKİLİ SATICISI KEYFİYET HAKKINDA ÖNCEDEN BİLGİLENDIRİLMİŞ OLSA DAHİ, U.S. ROBOTICS KENDİSİ VE TEDARİKÇİLERİ ADINA SÖZLEŞMEYE İSTİNADEN VEYA BAŞKA ŞEKİLLERDE (İHMALLER DAHİL) KENDİ ÜRÜNLERİNİN SATIŞİ, KURULUMU, BAKİMİ, KULLANIMİ, PERFORMANSİ, ARIZALANMASİ VEYA ÇALIŞMAYİ DURDURMASINDAN DOĞAN VEYA BUNLARLA İLGİLİ OLAN TESADÜFİ, SONUÇ OLARAK ORTAYA ÇIKAN, DOLAYLI, ÖZEL VEYA HER NEVİ CEZAİ ZARARLAR VEYA GELİR VEYA KAR KAYBI, İŞ KAYBI, BİLGİ VE VERİ KAYBI VEYA DİĞER MALİ KAYIPLARLA İLGİLİ BÜTÜN MALİ YÜKÜMLÜLÜKLERDEN FERAGAT ETMEKTEDİR VE SAHİP OLDUĞU MALI YÜKÜMLÜLÜĞÜ ÜRÜNÜN ONARILMASI, DEĞİŞTİRİLMESİ VEYA SATIN ALMA BEDELİNİN İADESİ İLE SINIRLANDIRMAKTADIR. İŞBU BELGEDE YER ALAN HERHANGİ BİR ÇÖZÜM YOLUNUN TEMEL AMACINA HIZMET ETMEDİĞİ DURUMLARDA ZARARLARA ILİŞKİN İŞBU MALİ YÜKÜMLÜLÜKTEN FERAGAT HERHANGİ BİR ŞEKİLDE ETKİLENMEYECEKTİR.
- 6.0 FERAGAT: Bazı ülkeler, eyaletler, bölgeler veya vilayetler, tüketicilere sunulan belirli ürünler için dolaylı garantilerin muaf tutulmasını veya sınırlandırılmasını veya tesadiği veya sonuç olarak ortaya çıkan zararların sınırlandırılmasını veya kişisel yaralanmalara ilişkin mali yükümlülüklerin sınırlandırılmasını kabul etmemektedirler. Bu nedenle yukarıda belirtilen sınırlamalar ve muafiyetler müşteri için geçerli olmayabilir. Dolaylı garantilerin tamamen muaf tutulmasına yasaların izin vermediği hallerde söz konusu garantiler bu yazılı garanti kapsamında İKI (2) SENE için geçerli olacaktır. Bu garanti müşteriye spesifik yasal haklar vermekte olup bu haklar mahalli yasalara göre değişiklik gösterebilecektir.
- 7.0 TABİ OLUNAN HUKUK: İşbu sınırlı garanti, ABD, İllinois eyaleti yasalarına tabi olacaktır ve hukuk ilkelerindeki çelişmelere ve Uluslararası Mal ve Hizmet Satışlarına dair Birleşmiş Milletler anlaşmasının uygulanmasından muaf bulunmaktadır.

U.S. Robotics Corporation

935 National Parkway

Schaumburg, IL 60173 U.S.A

# 802.11g Wireless Turbo Multi-function Access Point

# Przygotowanie do instalacji

Włącz komputer stacjonarny lub przenośny. Wpisz hasło, gdy pojawi się odpowiedni monit.

**Uwaga:** Numer produktu to USR5450. Bardzo ważne jest, aby przed przystąpieniem do instalacji punktu dostępu 802.11g Wireless Turbo Multi-function Access Point zapisać numer seryjny. Numer seryjny znajduje się u dołu urządzenia i na bocznej części opakowania. Aby uzyskać pomoc działu pomocy technicznej, należy podać ten numer.

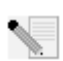

**Uwaga:** Przed rozpoczęciem instalacji nowego produktu należy sprawdzić, jaką literą jest oznaczony napęd CD-ROM. Jest to niezbędne, aby prawidłowo zainstalować oprogramowanie.

# Krok 1: Instalacja oprogramowania

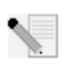

**Uwaga:** Oprogramowanie należy zainstalować na wszystkich komputerach stacjonarnych i przenośnych, które będą używane do konfigurowania punkt dostępu 802.11g Wireless Turbo Multi-function Access Point.

Włóż płytę instalacyjną CD-ROM firmy U.S. Robotics do napędu.

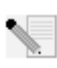

**Uwaga:** Jeśli płyta instalacyjna CD-ROM nie zostanie uruchomiona automatycznie, z menu **Start** wybierz polecenie **Uruchom**, wpisz **D:\setup** (jeśli do napędu CD-ROM jest przypisana inna litera, wpisz ją zamiast litery "D") i kliknij przycisk **OK**.

Na ekranie pojawi się graficzny interfejs użytkownika płyty instalacyjnej. Wybierz preferowany język, gdy pojawi się odpowiedni monit.

Niektóre pliki zostaną skopiowane do systemu i pojawi się monit o przeczytanie umowy licencyjnej. Przeczytaj umowę i kliknij przycisk **Yes** (Tak). Wybierz odpowiedni produkt i kliknij przycisk **Software** (Oprogramowanie).

Kliknij opcję **Access Point Software** (Oprogramowanie punktu dostępu). Postępuj zgodnie z instrukcjami wyświetlanymi na ekranie i zaczekaj, aż pliki zostaną skopiowane na dysk twardy. Zostanie wyświetlone okno, w którym będą pokazywane pliki ładowane do systemu. Gdy ponownie pojawi się menu płyty instalacyjnej CD-ROM firmy U.S. Robotics, zamknij je.

Wyjmij płytę instalacyjną z napędu CD-ROM i przygotuj się do instalacji urządzenia.

# Krok 2: Podłączanie punktu dostępu 802.11g Wireless Turbo Multi-function Access Point

- Za pomocą kabla z wtykiem RJ-45 do portu Ethernet urządzenia 802.11g Wireless Turbo Multi-function Access Point można podłączyć: modem kablowy lub modem DSL z funkcjami routera; koncentor, most istniejącej sieci lokalnej Ethernet lub router.
- Podłącz obie anteny do punktu dostępu 802.11g Wireless Turbo Multi-function Access Point.
- Podłącz zasilacz do urządzenia i gniazda elektrycznego.

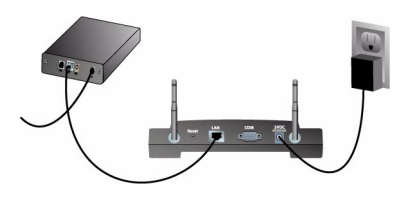

Punkt bezprzewodowego dostępu ma trzy diody świecące stanu: PWR, TX/RX i WARN. Gdy punkt bezprzewodowego dostępu jest włączony, świeci dioda PWR. Po ustanowieniu połączenia z siecią świeci dioda TX/RX. Jeśli z punktu dostępu 802.11g Wireless Turbo Multi-function Access Point usiłuje korzystać użytkownik do tego nieuprawniony, świeci dioda WARN.

# Krok 3: Sprawdzenie wykrywania punktu dostępu 54 Mb/s Wireless Access Point

Po zainstalowaniu punktu bezprzewodowego dostępu kliknij dwukrotnie ikonę programu konfiguracyjnego na pulpicie. Po zlokalizowaniu punktu dostępu 802.11g Wireless Turbo Multi-function Access Point zostaną wyświetlone informacje o jego konfiguracji.

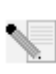

**Uwaga:** Zaleca się konfigurowanie punktu dostępu 802.11g Wireless Turbo poprzez połączenie Ethernet. Dzięki temu zmiany w konfiguracji nie będą powodować modyfikacji właściwości kart bezprzewodowych w sieci.

Aby upewnić się, że łączysz się z właściwym punktem bezprzewodowego dostępu, sprawdź adres MAC punktu dostępu. Adres MAC znajduje się na spodzie obudowy punktu dostępu 802.11g Wireless Turbo Multi-function Access Point. Można go także odczytać z programu konfiguracyjnego po wybraniu opcji Link Information (Informacje o połączeniu).

Po rozpoznaniu właściwego punktu bezprzewodowego dostępu zapisz adres IP, który jest wyświetlany. Uruchom przeglądarkę sieci WWW na komputerze, który jest fizycznie podłączony do punktu dostępu 802.11g Wireless Turbo Multi-function Access Point. Wprowadź adres IP punktu bezprzewodowego dostępu. Spowoduje to otwarcie programu konfiguracyjnego w sieci WWW (Web Configuration Utility). Domyślną nazwą użytkownika dla administratorów jest **admin**. Nie istnieje hasło domyślne punktu dostępu/rutera.

Po uruchomieniu programu konfiguracyjnego w sieci WWW można zmienić ustawienia sieci bezprzewodowej. Więcej informacji na temat obu programów konfiguracyjnych punktu dostępu 802.11g Wireless Turbo Multi-function Access Point można znaleźć w podręczniku użytkownika na płycie instalacyjnej CD-ROM.

**Uwaga:** Aby zresetować punkt bezprzewodowego dostępu, gdy zajdzie taka potrzeba, wykonaj poniższe czynności. Nacisnij i przytrzymaj przycisk RESET przez piec do dziesieciu sekund. Spowoduje to przywrócenie ustawien fabrycznych punktu dostepu/rutera 802.11g Wireless Turbo Multi-function Access Point.

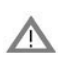

**Ostrzeżenie:** Resetowanie punktu bezprzewodowego dostępu powoduje utratę wprowadzonych ustawień użytkownika.

**Gratulacje!** Instalacja sprzętu i niezbędnego oprogramowania została zakończona. Teraz można podłączyć bezprzewodowe karty Wireless Access PC Card i PCI Adapter do punktu bezprzewodowego dostępu.

Informacje na temat rozwiązywania problemów i pomocy technicznej można znaleźć w niniejszym podręczniku lub w podręczniku użytkownika na płycie instalacyjnej CD-ROM firmy U.S. Robotics.

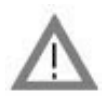

# Rejestracja produktu

• W interfejsie programu płyty instalacyjnej CD-ROM kliknij łącze Support (Pomoc techniczna). Kliknij opcję **Registration and Warranty** (Rejestracja i gwarancja), a następnie kliknij łącze **http://www.usr.com/productreg.** Jeśli interfejs programu płyty instalacyjnej CD-ROM nie zostanie uruchomiony automatycznie, z menu Start wybierz polecenie Uruchom. W oknie dialogowym Uruchom wpisz D:\setup.exe. Jeśli napęd CD-ROM jest oznaczona inną literą, wpisz ją zamiast litery "D".

· Możesz także zarejestrować produkt online pod adresem http://www.usr.com/productreg.

## Rozwiązywanie problemów

### Program konfiguracyjny AP (punktu dostępu) nie rozpoznaje punktu dostępu 802.11g Wireless Turbo Multi-function Access Point po zmianie ustawień. Możliwe rozwiazanie:

Sprawdź, czy został zainstalowany program konfiguracyjny AP punktu dostępu 802.11g Wireless Turbo Multi-function Access Point i program konfiguracyjny WLAN oraz czy programy te obsługują bezprzewodowe karty sieciowe Wireless PC Card lub Wireless PCI Adapter.

### Możliwe rozwiązanie:

Upewnij się, że próbujesz połączyć się z właściwym punktem dostępu 802.11g Wireless Turbo Multi-function Access Point. W tym celu sprawdź adres MAC punktu dostępu.

### Możliwe rozwiązanie:

Sprawdź, czy używasz właściwego trybu uwierzytelniania i klucza szyfrowania WEP. Jeśli zostały zmienione ustawienia konfiguracyjne punktu dostępu 802.11g Wireless Turbo Multifunction Access Point, należy także zmienić ustawienia wszystkich bezprzewodowych kart sieciowych PC lub PCI podłączonych do sieci. Ustawienia bezprzewodowych kart sieciowych PC lub PCI podłączonych do sieci muszą być zgodne z nowymi ustawieniami punktu dostępu 802.11g Wireless Turbo Multi-function Access Point. Jeśli nadal występują problemy, przywróć ustawienia domyślne wszystkich punktów bezprzewodowego dostępu i bezprzewodowych kart sieciowych, po czym spróbuj ponownie.

### Możliwe rozwiązanie:

Spróbuj użyć bezpośredniego połączenia Ethernet, aby sprawdzić, czy jest możliwa komunikacja z punktem dostępu 802.11g Wireless Turbo Multi-function Access Point.

# Nie można połączyć się z punktem dostępu 802.11g Wireless Turbo Multi-function Access Point.

### Możliwe rozwiązanie:

Sprawdź, czy wszystkie bezprzewodowe karty sieciowe PC i PCI, które chcesz podłączyć do sieci bezprzewodowej, pracują w trybie Infrastructure (infrastrukturalnym). Ten tryb można włączyć w programie konfiguracyjnym. Jeśli bezprzewodowe karty sieciowe PC i PCI nie pracują w trybie Infrastructure (infrastrukturalnym), komunikacja z punktem dostępu 802.11g Wireless Turbo Multi-function Access Point nie będzie możliwa.

### Możliwe rozwiązanie:

Być może punkt dostępu 802.11g Wireless Turbo Multi-function Access Point nie odpowiada. Spróbuj zresetować punkt dostępu 802.11g Wireless Turbo Multi-function Access Point, aby go ponownie uaktywnić. Nacisnij i przytrzymaj przycisk RESET przez piec do dziesieciu sekund. Spowoduje to przywrócenie ustawien fabrycznych punktu dostepu/ rutera 802.11g Wireless Turbo Multi-function Access Point.

### Możliwe rozwiązanie:

Być może punkt dostępu 802.11g Wireless Turbo Multi-function Access Point nie otrzymał

prawidłowego adres IP z sieci. W przypadku, gdy adres IP jest przydzielany dynamicznie i posiada wartość 0.0.0.0, to znaczy, że nie został przydzielony prawidłowy adres IP. Informacje na ten temat można znaleźć w rozdziale "54 Mbps Wireless Configuration Utilities" ("Programy konfiguracyjne urządzeń bezprzewodowych o szybkości 54 Mb/s) w podręczniku użytkownika na płycie instalacyjnej CD-ROM.

# Nie mogę uruchomić programu konfiguracyjnego w sieci WWW dla punktu dostępu 802.11g Wireless Turbo Multi-function Access Point.

### Możliwe rozwiązanie:

Upewnij się, że punkt dostępu 802.11g Wireless Turbo Multi-function Access Point posiada prawidłowy adres IP oraz że znajduje się w tej samej sieci, co Twój komputer.

# Punkt dostępu 802.11g Wireless Turbo Multi-function Access Point nie pojawia się na liście podczas wyszukiwania.

### Możliwe rozwiązanie:

Komputer może znajdować się w zbyt dużej odległości od punktu dostępu 802.11g Wireless Turbo Multi-function Access Point. Spróbuj zmniejszyć odległość między komputerem a punktem dostępu 802.11g Wireless Turbo Multi-function Access Point i ponownie wykonać wyszukiwanie. Sprawdź wszystkie połączenia fizyczne między punktem dostępu 802.11g Wireless Turbo Multi-function Access Point a modemem, routerem, koncentratorem, siecią LAN lub przełącznikiem.

### Komputer nie potwierdza obecności punktu dostępu 802.11g Wireless Turbo Multifunction Access Point.

### Możliwe rozwiązanie:

Sprawdź, czy punkt dostępu 802.11g Wireless Turbo Multi-function Access Point jest podłączony do źródła zasilania i czy jest prawidłowo zainstalowany. Sprawdź, czy kabel Ethernet jest prawidłowo podłączony do portu Ethernet punktu dostępu 802.11g Wireless Turbo Multi-function Access Point oraz portu Ethernet modemu kablowego lub modemu DSL, routera, koncentratora lub przełącznika.

### W niektórych częściach domu lub biura jakość połączenia jest słaba. Możliwe rozwiązanie:

Sygnał może być zakłócany przez ściany lub inne struktury powodujące pogorszenie jakości połączenia. Spróbuj umieścić punkt dostępu 802.11g Wireless Turbo Multi-function Access Point wyżej, np. na wyższej półce, lub ustawić go w innym miejscu pokoju lub biura.

### W trakcie instalacji został przypadkowo kliknięty przycisk Cancel (Anuluj). Możliwe rozwiązanie:

Wyjmij i ponownie włóż płytę instalacyjną CD-ROM firmy U.S. Robotics do napędu. Ponownie wykonaj procedurę instalacyjną oprogramowania przed przystąpieniem do instalacji sprzętu.

### Procedura instalacji oprogramowania nie rozpoczęła się po włożeniu płyty instalacyjnej do napędu CD-ROM.

### Możliwe rozwiązanie:

Niektóre programy mogą uniemożliwiać użycie funkcji automatycznego uruchomienia płyty instalacyjnej CD-ROM. Zamknij wszystkie otwarte aplikacje i ponownie włóż płytę instalacyjną CD-ROM do napędu.

### Brak zasilania punktu dostępu 802.11g Wireless Turbo Multi-function Access Point. Możliwe rozwiązanie:

Sprawdź, czy zasilacz punktu dostępu 802.11g Wireless Turbo Multi-function Access Point jest podłączony do gniazda zasilania urządzenia oraz do standardowego gniazda elektrycznego.

### Pojawił się komunikat o tym, że punkt dostępu 802.11g Wireless Turbo Multi-function Access Point lub komputer ma taki sam adres IP, jak inny komputer w sieci bezprzewodowej.

### Możliwe rozwiązanie:

Wszystkie komputery i punkty dostępu 802.11g Wireless Turbo Multi-function Access Point w sieci bezprzewodowej muszą posiadać unikatowe adresy IP. Informacje na temat zmieniania adresu IP komputera znajdują się w dokumentacji komputera.

- Zapoznaj się z podręcznikiem użytkownika na płycie instalacyjnej CD-ROM. Więcej informacji na temat konfiguracji i rozwiązywania problemów można znaleźć w podręczniku użytkownika na płycie instalacyjnej CD-ROM.
- 2. Przejdź do sekcji Support (Pomoc techniczna) w witrynie firmy U.S Robotics w sieci WWW pod adresem http://www.usr.com. Rozwiązania wielu typowych problemów, z którymi spotykają się użytkownicy, opisano na stronach z często zadawanymi pytaniami (FAQ) oraz na stronach rozwiązywania problemów odpowiednich produktów. Numer produktu to 5450. Numer ten może być niezbędny do uzyskania informacji w witrynie firmy U.S. Robotics w sieci WWW.
- Kontakt telefoniczny z działem pomocy technicznej firmy U.S. Robotics Odpowiedzi na pytania techniczne dotyczące produktów firmy U.S. Robotics można także uzyskać u specjalistów pomocy technicznej.

| Kraj            | Połączenie      | Online                             | Godziny pracy     |
|-----------------|-----------------|------------------------------------|-------------------|
| Rosja           | 8-800-200-200-1 | usrsupport@usrobotics.ru           | 8:00-18:00, PnPt. |
| Polska          |                 | emea_modemsupport@usr.com          | 8:00-18:00, PnPt. |
| Wielka Brytania | 0870 844 4546   | http://www.usr.com/emailsupport/uk | 8:45–17:45, PnPt. |

Aktualne informacje na temat pomocy technicznej można uzyskać w witrynie sieci WWW pod adresem http://www.usr.com.

# Zgodność z normami

### Deklaracja zgodności z wytycznymi FCC (Federalnej Komisji Łączności)

Niniejsze urządzenie spełnia wymagania przedstawione w rozdziale 15. Przepisów FCC. Używanie urządzenia jest dozwolone pod dwoma warunkami:

Urządzenie nie może powodować szkodliwych zakłóceń.

Urządzenie musi przyjmować odbierane zakłócenia, w tym zakłócenia, które mogą powodować jego nieprawidłowe działanie.

Urządzenie zostało sprawdzone i uznane za zgodne z wymaganiami dotyczącymi urządzeń cyfrowych klasy B w nawiązaniu do części 15 Przepisów FCC. Wymagania opracowane zostały w celu zapewnienia należytej ochrony przed szkodliwym wpływem urządzeń stosowanych w warunkach domowych. Niniejsze urządzenie wytwarza, używa i może emitować częstotliwość radiową. Jeśli urządzenie jest zainstalowane i użytkowane niezgodnie z zaleceniami producenta, może emitować szkodliwe zakłócenia sygnałów radiowych. Nie można jednak zagwarantować, że w przypadku konkretnej instalacji zakłócenia nie wystąpią. Jeśli niniejsze urządzenie wywołuje zakłócenia w odbiorze radiowym lub telewizyjnym, które można zidentyfikować poprzez wyłączenie i ponowne włączenie urządzenia, użytkownik powinien podjąć próbę usunięcia zakłóceń w następujący sposób:

- Zmienić ustawienie lub położenie anteny odbiorczej.
- Zwiększyć odstęp pomiędzy urządzeniem a odbiornikiem.
- Podłączyć urządzenie do innego gniazda elektrycznego tak, aby był zasilany z innego obwodu niż odbiornik.
- Skonsultować się ze sprzedawcą lub technikiem RTV w celu uzyskania pomocy.

Zgodnie z wymaganiami FCC do połączenia monitora z kartą graficzną należy używać kabli ekranowanych. Wszelkie modyfikacje konstrukcji urządzenia, które nie zostały wyraźnie zatwierdzone przez stronę odpowiedzialną za zgodność z przepisami, mogą skutkować utratą praw do użytkowania urządzenia.

#### Informacje na temat anteny dołączanej

Wymagania dotyczące anten, Przepisy FCC, rozdział 15, podrozdział C, paragraf 15.203

Użytkownicy USR 5450: Urządzenie, nadajnik radiowy powinno zostać tak skonstruowane, aby wraz z urządzeniem nie mogła być używana inna antena niż dostarczona przez producenta odpowiedzialnego. Używanie anteny zewnętrznej lub anteny wykorzystującej w celu podłączenia do urządzenia niestandardowej złączki należy uważać za wystarczające spełnienie wymagań zawartych w niniejszej sekcji. Producent może tak zaprojektować urządzenie, aby była możliwa wymiana uszkodzonej anteny przez użytkownika, ale używanie standardowego wtyku antenowego lub złącza elektrycznego jest zabronione.

#### Oświadczenie zgodności emisji promieniowania z normami FCC

Urządzenie jest zgodne z ograniczeniami emisji promieniowania ustalonymi przez FCC dla środowiska niekontrolowanego. Urządzenie należy instalować i użytkować w odległości co najmniej 20 cm od ciała człowieka (odległość od anteny). Lista UL/CUL

Ten sprzęt komputerowy znajduje się na liście UL i C-UL i jest przeznaczony do współpracy z komputerami osobistymi znajdującymi się na liście UL, dla których określono szczegółowe instrukcje dotyczące instalacji akcesoriów montowanych w kasecie do wkładania modułów sprzętowych przez użytkownika.

#### Informacje o przepisach kanadyjskich

To urządzenie jest zgodne z zasadami Spectrum Management and Telecommunications kanadyjskiego Ministerstwa Przemysłu (Industry Canada), RSS-210, dla standardowych urządzeń radiokomunikacyjnych o niskiej mocy nie wymagających zezwolenia.

Używanie urządzenia jest dozwolone pod dwoma warunkami:

1. Urządzenie może powodować zakłócenia.

Urządzenie musi przyjmować wszystkie zakłócenia, w tym zakłócenia, które mogą powodować jego nieprawidłową pracę.

# **CE0560** Deklaracja zgodności WE

My, firma U.S. Robotics Corporation z siedzibą pod adresem 935 National Parkway, Schaumburg, Illinois, 60173-5157, USA, oświadczamy z pełną odpowiedzialnością, że urządzenie U.S. Robotics 802.11g Wireless Turbo Multi-function Access Point, którego dotyczy niniejsze oświadczenie, odpowiada następującym standardom i/lub innym normom: EN300 328-2

EN300 328-2 EN301 489-1 EN301 489-17 EN60950

Powyższy aparat odpowiada normom artykułu 3.1 (a) zarzadzenia 1999/5/EC dla ochrony zdrowia i bezpieczeństwa użytkownika.

My, U.S. Robotics Corporation, niniejszym oświadczamy, że ten produkt jest zgodny z podstawowymi wymogami i innymi odpowiednimi postanowieniami dyrektywy 1999/5/WE.

Produkt może być użytkowany w następujących krajach:

Niemcy, Austria, Belgia, Szwajcaria, Holandia, Luksemburg, Włochy, Francja, Wielka Brytania, Irlandia, Hiszpania, Portugalia, Szwecja, Norwegia, Dania, Finlandia, Islandia i Grecja.

Obecnie mamy następujące informacje dotyczące ograniczeń wynikających ze standardu IEEE 802.11g w krajach R&TTE:

| Kraj    | Zakres częstotliwości | Maks. moc wyjściowa  |
|---------|-----------------------|----------------------|
| Francja | 2454–2483,5 MHz       | 10 mW EIRP, zewnątrz |

Powyższy aparat odpowiada europejskim zarządzeniom dotyczącym normom naświetlenia promieniami electromagnetycznymi. Powyższy sprzęt powinien być zainstalowany i używany w minimalnej odległości 20 cm od ciała użytkownika. Ten bezprzewodowy aparat jest jednocześnie przekaźnikiem i odbiornikiem i został zaprojektowany i wyprodukowany zgodnie z ograniczeniami naświetlania zaleconymi przez Radę Wspólnoty Europejskiej i Międzynarodową Komisję dla Ochrony przed nie-jonizującym Promieniowaniem (ICNIRP, 1999) dla całej ludności. Norma naświetlania dla przenośnych aparatów używa "Specyficznego wsółczynnika absorpcji" jako jednostki pomiaru. Maksymalny "Specyficzny wsółczynnik absorpcji" dla tego bezprzewodowego aparatu został zmierzony w teście zgodności i wynosi 1.08 W/kg.

#### Informacje na temat anteny odlaczanej uzytkowanej na obszarze WE

To bezprzewodowe urzadzenie firmy USR zostalo zaprojektowane wylacznie do współpracy z antena znajdujaca sie w tym zestawie. To urzadzenie wraz z antena zostało sprawdzone i uznane przez Europejska Agencje za zgodne z wymaganiami dyrektywy 1999/5/WE Parlamentu Europejskiego i Rady w sprawie urzadzen radiowych urzadzen telekomunikacyjnych o mocy wypromieniowanej EIRP do 100 mW. Wymiany tej anteny mozna dokonac tylko na autoryzowany przez firme USR komponent, który został zaprojektowany i sprawdzony z tym urzadzeniem w celu spelnienia wymagan okreslonych w dyrektywie 1999/5/WE. Informacje potrzebne do zamówienia anteny mozna znalezc na stronie internetowej firmy USR

#### Ograniczenie odpowiedzialności producenta

Informacje zawarte w niniejszym dokumencie mogą ulec zmianie bez powiadomienia i nie stanowią zobowiązania ze strony producenta. Producent nie udziela żadnej gwarancji ani nie składa żadnych deklaracji, w sposób wyraźny ani dorozumiany, w stosunku do jakości, dokładności lub przydatności niniejszego dokumentu do jakichkolwiek celów. Producent zastrzega sobie prawo do wprowadzania zmian w treści niniejszego dokumentu i/lub produktów, których ten dokument dotyczy, w dowolnej chwili bez obowiązku powiadamiania o tym jakichkolwiek osób lub organizacji. Producent nie odpowiada za jakiekolwiek bezpośrednie, pośrednie, specjalne, przypadkowe lub wynikowe szkody wynikające z użytkowania urządzenia lub niemożliwość użytkowania tego produktu lub dokumentacji, nawet wówczas, gdy wie o możliwości wystąpienia takich szkód.

## Dwuletnia ograniczona gwarancja firmy U.S. Robotics Corporation

- 1.0 WARUNKI OGÓLNE:
- 1.1 Niniejsza ograniczona gwarancja jest udzielana tylko końcowemu użytkownikowi (KLIENTOWI) i nie można jej przekazywać.
- 1.2 Przedstawiciele, sprzedawcy ani partnerzy firmy U.S. Robotics Corporation (U.S. ROBOTICS) nie mają prawa do zmieniania warunków niniejszej ograniczonej gwarancji w imieniu firmy U.S. ROBOTICS.
- 1.3 Niniejsza ograniczona gwarancja nie obejmuje żadnego produktu, który nie został zakupiony jako nowy od firmy U.S. ROBOTICS lub jej autoryzowanego sprzedawcy.
- 1.4 Niniejsza ograniczona gwarancja ma zastosowanie tylko w kraju lub na terytorium, na którym produkt ma być użytkowany (jak wskazuje numer modelu produktu oraz naklejki lokalnych homologacji telekomunikacyjnych znajdujących się na produkcie).
- 1.5 U.S. ROBOTICS gwarantuje KLIENTOWI, że produkt będzie wolny od wad produkcyjnych i materiałowych podczas normalnego użytkowania i serwisowania przez okres DWÓCH (2) LAT od daty zakupu w firmie U.S. ROBOTICS lub u autoryzowanego sprzedawcy.
- 1.6 Wyłączną odpowiedzialnością U.S. ROBOTICS zgodnie z niniejszą gwarancją, według uznania U.S. ROBOTICS, jest naprawa wadliwego produktu lub jego części za pomocą nowych lub używanych części; lub wymiana wadliwego produktu względnie jego części na nowy lub używany produkt lub część, które są podobne lub takie same; jeśli żadna z tych opcji nie jest możliwa, U.S. ROBOTICS może, według własnego uznania, zwrócić KLIENTOWI koszty, nie przekraczające zalecanej przez U.S. ROBOTICS ceny sprzedaży produktu, pomniejszone o opłaty serwisowe. Wszystkie wymieniane produkty lub części stają sie własnościa U.S. ROBOTICS.
- U.S. ROBOTICS gwarantuje wymianę produktu lub części w ciągu DZIEWIĘĆDZIESIĘCIU (90) DNI od daty wysłania produktu lub części do klienta.
- 1.8 U.S. ROBOTICS nie gwarantuje ani nie deklaruje, że niniejszy produkt spełni wymagania KLIENTA lub będzie współpracować w połaczeniu z dowolnym sprzętem czy oprogramowaniem innych producentów.
- 1.9 U.S. ROBOTICS nie gwarantuje ani nie deklaruje, że oprogramowanie dostarczane wraz z niniejszym produktem będzie wolne od wszelkich błędów ani że wszystkie te wady zostaną naprawione.
- 1.10 U.S. ROBOTICS nie jest odpowiedzialna za żadne oprogramowanie czy dane KLIENTA przechowywane w niniejszym produkcie.
- 2.0 ZOBOWIĄZANIA KLIENTA
- 2.1 KLIENT bierze pełną odpowiedzialność za to, że niniejszy produkt spełnia jego wymogi techniczne i wymagania.
- 2.2 Zalecamy, aby KLIENT wykonywał kopie bezpieczeństwa wszystkich programów dostarczanych z tym produktem.
- 2.2 KLIENT bierze pełną odpowiedzialność za prawidłową instalację i konfigurację niniejszego produktu oraz za właściwa instalację, konfigurację, działanie i kompatybilność z otoczeniem, w którym produkt będzie funkcjonował.
- 2.3 KLIENT zobowiązany jest dostarczyć firmie U.S. ROBOTICS dowód zakupu z datą (kopię rachunku od U.S. ROBOTICS lub jej autoryzowanego sprzedawcy) w przypadku jakichkolwiek roszczeń gwarancyjnych.
- 3.0 SERWIS GWARANCYJNY:
- 3.1 KLIENT musi skontaktować się ze wsparciem technicznym U.S. ROBOTICS lub autoryzowanym centrum serwisowym U.S. ROBOTICS w okresie gwarancyjnym, aby uzyskać naprawę gwarancyjną.
- 3.2 Aby uzyskać naprawę gwarancyjną, klient musi przedstawić numer modelu produktu, numer seryjny produktu oraz dowód zakupu z datą (kopię rachunku od U.S. ROBOTICS lub jej autoryzowanego sprzedawcy).
- 3.3 Informacje dotyczące kontaktu z działem pomocy technicznej U.S. ROBOTICS lub autoryzowanym Centrum serwisowym U.S. ROBOTICS można znaleźć na stronie firmowej U.S ROBOTICS pod adresem www.usr.com.
- 3.4 Kontaktując się z działem pomocy technicznej U.S. ROBOTICS klient powinien mieć przygotowane następujące informacje:

- numer modelu produktu,
- numer seryjny produktu,
- · dowód zakupu,
- · nazwisko kontaktowe klienta i numer telefonu,
- · wersję systemu operacyjnego na komputerze klienta,
- · CD-ROM instalacyjny U.S. ROBOTICS,
- instrukcję instalacji U.S. ROBOTICS.
- 4.0 WYMIANA GWARANCYJNA:
- 4.1 Jeśli dział pomocy technicznej U.S. ROBOTICS lub autoryzowane Centrum serwisowe U.S. ROBOTICS stwierdzą, że produkt lub część źle działają lub mają wadę wynikającą bezpośrednio ze zlego wykonania i / lub zlego materiału, a produkt jest w okresie dwuletniej (2) gwarancji; i jeśli KLIENT załączy kopię dowodu zakupu z datą (oryginalny rachunek pochodzący od U.S. Robotics lub autoryzowanego odsprzedawcy), razem z produktem lub częścią, to firma U.S. Robotics dostarczy KLIENTOWI autoryzację zwrotną (Return Material Authorisation, RMA) oraz instrukcje zwrotu produktu do autoryzowanego przez U.S. Robotics Centrum zwrotów.
- 4.2 Produkt lub część wysłane do U.S. ROBOTICS bez RMA wydanego przez U.S. ROBOTICS lub przez autoryzowane Centrum serwisowe U.S. ROBOTICS zostaną zwrócone.
- 4.3 KLIENT zgadza się na poniesienie opłat transportowych związanych ze zwrotem produktu lub części do autoryzowanego przez U.S. Robotics Centrum zwrotów; zgadza się również na ubezpieczenie produktu lub poniesienie ryzyka związanego ze stratą lub uszkodzeniem mogącego wydarzyć się w czasie transportu; jak również klient zgadza się na użycie pojemnika równoważnego z opakowaniem oryginalnym.
- 4.4 Odpowiedzialność za utratę lub zniszczenia nie przenosi się na U.S. ROBOTICS, dopóki zwracany produkt lub część nie zostaną przyjęte jako autoryzowany zwrot w autoryzowanym centrum zwrotów U.S. ROBOTICS.
- 4.5 Autoryzowane zwroty będą rozpakowane, wizualnie sprawdzone i sprawdzone pod względem zgodności numeru modelu i numeru seryjnego z tymi, dla których wystawiono RMA. Na załączonym dowodzie zakupu będzie sprawdzona data i miejsce zakupu. U.S. ROBOTICS może odmówić serwisowania gwarancyjnego, jeśli kontrola wizualna zwróconego produktu lub części wykaże, że informacje podane przez KLIENTA nie zgadzają się z tymi w wydanym RMA.
- 4.6 Gdy zwrócony produkt zostanie rozpakowany, sprawdzony wizualnie i przetestowany, U.S. ROBOTICS, według własnego uznania, dokona naprawy lub wymiany, używając nowych lub używanych produktów lub części, w wymaganym zakresie, w celu przywrócenia przydatności produktu lub części.
- 4.7 U.S. ROBOTICS prześle KLIENTOWI naprawiony lub wymieniony produkt lub część, na koszt U.S. ROBOTICS, nie później niż DWADZIEŚCIA JEDEN (21) DNI od otrzymania przez autoryzowane Centrum zwrotów U.S. ROBOTICS autoryzowanego zwrotu od KLIENTA.
- 4.8 U.S. ROBOTICS nie ponosi odpowiedzialności za jakiekolwiek szkody wynikłe z opóźnienia dostawy lub doręczenia naprawionego lub wymienionego produktu albo części.
- 5.0 OGRANICZENIA
- 5.1 OPROGRAMOWANIE STRON TRZECICH: Niniejszy produkt U.S. ROBOTICS może współdziałać z oprogramowaniem stron trzecich, których wykorzystanie jest regulowane przez oddzielne licencje dostarczane przez sprzedawców stron trzecich. Gwarancja ograniczona U.S. ROBOTICS nie ma zastosowania do takiego oprogramowania stron trzecich. Odpowiednią gwarancję można znaleźć w licencji użytkownika określającej użycie takiego oprogramowania.
- 5.2 SZKODY WYNIKŁE z NIEODPOWIEDNIEGO UŻYTKOWANIA, ZANIEDBANIA, BRAKU ZGODNOŚCI, NIEWŁAŚCIWEJ INSTALACJI I/LUB CZYNNIKÓW ZEWNETRZNYCH: W zakresie dozwolonym przez odpowiednie prawo ninieisza gwarancja ograniczona U.S. ROBOTICS nie obeimuje normalnego zużycja: zniszczenia ani utraty danych z powodu braku zgodności między aktualnymi i/lub przyszłymi wersjami systemów operacyjnych albo aktualnym i/lub przyszłym oprogramowaniem i sprzetem; zmian (dokonanych przez osoby inne niż pracownicy U.S. ROBOTICS lub autoryzowane centra serwisowe U.S. ROBOTICS); szkód spowodowanych przez błąd operatora lub niezastosowanie się do instrukcji znajdujących się w dokumentacji użytkownika lub innej dołączonej dokumentacji; szkód spowodowanych przez siły natury, takie jak wyładowania atmosferyczne, burze, powodzie, pożary, trzęsienia ziemi itp.; produktów noszących ślady zmiany numeru seryjnego lub jego usuwania; niewłaściwego użytkowania, zaniedbania i niewłaściwego obchodzenia się; szkód spowodowanych przez nadmierne działanie fizyczne, temperatury lub elektryczne; produktów podrabianych; zniszczenia lub utraty danych spowodowanych wirusem komputerowym, robakami, koniem trojańskim lub uszkodzeniem pamieci; złego działania produktu wynikłego z wypadku, niewłaściwego użytkowania (łącznie, ale nie tylko, z niewłaściwą instalacją, podłączeniem do niewłaściwego napięcia i zasilania); uszkodzeń spowodowanych przez produkty nie dostarczane przez firmę U.S. ROBOTICS; szkód spowodowanych przez wilgoć, korozję, wysokie napięcie, transport, anormalne warunki pracy; nie obejmuje również użytkowania produktu poza granicami kraju lub terytorium przeznaczonym do użytkowania (jak określa numer modelu produktu oraz zatwierdzenia lokalnych firm telekomunikacyjnych na naklejkach znajdujących się na produkcie).
- 5.3 W PEŁNYM ZÁKREŚIE DOPUSZCZANYM PRZEZ PRAWO POWYŻSZE GWARANCJE I ŚRODKI ZARADCZE SĄ WYŁĄCZNE I ZASTĘPUJĄ INNE GWARANCJE LUB WARUNKI, WYRAŻNE LUB DOROZUMIANE, RZECZYWISTE LUB POPRZEZ DZIAŁANIE PRAWA, USTAWOWE LUB INNE, ŁĄCZNIE Z GWARANCJAMI LUB WARUNKAMI DOTYCZĄCYMI HANDLU, PRZYDATNOŚCI DO OKREŚLONEGO CELU, SATYSFAKCJONUJĄCEJ JAKOŚCI, ZGODNOŚCI Z OPISEM ORAZ NIENARUSZALNOŚCI. U.S. ROBOTICS NIE BIERZE NA SIEBIE

ODPOWIEDZIALNOŚCI ANI NIE UPOWAŻNIA NIKOGO DO BRANIA ODPOWIEDZIALNOŚCI ZA SPRZEDAŻ, INSTALACJĘ, KONSERWACJĘ, GWARANCJĘ ANI ZA UŻYTKOWANIE PRODUKTÓW FIRMY.

- 5.4 OGRANICZENIE ODPOWIEDŻIALNOŚCI. W PEŁNYM ZAKRESIE DOPUSZCZONYM PRZEZ PRAWO, U.S. ROBOTICS WYŁĄCZA SIEBIE I SWOICH DOSTAWCÓW Z JAKIEJKOLWIEK ODPOWIEDŻIALNOŚCI, W RAMACH KONTRAKTU LUB DELIKTU (WŁĄCZAJĄC W TO ZANIEDBANIE), ZA JAKIEKOLWIEK SZKODY PRZYPADKOWE, WYNIKOWE, NIEBEZPOŚREDNIE, SPECJALNE LUB KARNE, LUB ZA UTRATĘ ZYSKÓW, TRANSAKCJI, INFORMACJI ALBO DANYCH, LUB INNYCH SZKÓD FINANSOWYCH WYNIKŁYCH ZE SPRZEDAŻĄ PRODUKTÓW, ICH INSTALACJA, KONSERWACJA, UŻYTKOWANIEM, DZIAŁANIEM, AWARIAMI LUB PRZERWAMI, NAWET JEŚLI FIRMA U.S. ROBOTICS LUB JEJ AUTORYZOWANY ODSPRZEDAWCA WIEDŻIELI O MOŻLIWOŚCIACH WYSTĄPIENIA TAKICH SZKÓD, ORAZ OGRANICZA SWOJĄ ODPOWIEDZIALNOŚĆ DO NAPRAWY, WYMIANY LUB REFUNDOWANIA CENY ZAKUPU, WEDŁUG UZNANIA U.S. ROBOTICS. NINIEJSZA KLAUZULA ZRZECZENIA SIĘ ODPOWIEDZIALNOŚCI ZA SZKODY NIE BĘDZIE MIEĆ ZASTOSOWANIA, JEŚLI ŻADEN ZE ŚRODKÓW ZARADCZYCH PRZEDSTAWIONYCH W ININIEJSZYM DOKUMENCIE NIE SPEŁNI SWOJEGO PODSTAWOWEGO ZADANIA.
- 6.0 KLAUZULA: W niektórych krajach, stanach, rejonach i prowincjach nie jest dopuszczalne wyłączanie lub ograniczanie dorozumianych gwarancji albo ograniczanie przypadkowych lub wynikowych szkód dla określonych produktów dostarczanych konsumentom, albo ograniczanie odpowiedzialności za obrażenia osób, więc powyższe ograniczenia i wyłączenia mogą być ograniczone w swoim zasięgu dla KLIENTA. W przypadku gdy wyłączenie gwarancji dorozumianych w całości nie jest dozwolone przez prawo, będą one ograniczone do DWÓCH (2) LAT niniejszej pisemnej gwarancji. Gwarancja ta daje KLIENTOWI szczególne prawa, które mogą się różnić w zależności od lokalnego prawodawstwa.
- 7.0 PRAWO: Niniejsza gwarancja ograniczona podlega prawodawstwu stanu Illinois, USA, nie obejmuje konfliktu między zasadami prawnymi oraz nie obejmuje konwencji ONZ dotyczącej Kontraktów o handlu międzynarodowym.

U.S. Robotics Corporation 935 National Parkway Schaumburg, IL 60173 U.S.A.

Printed in Taiwan.